# **ELSA LANCOM™ Business**

Manual

### © 1999 ELSA AG, Aachen (Germany)

While the information in this manual has been compiled with great care, it may not be deemed an assurance of product characteristics. ELSA shall be liable only to the degree specified in the terms of sale and delivery.

The reproduction and distribution of the documentation and software supplied with this product and the use of its contents is subject to written authorization from ELSA. We reserve the right to make any alterations that arise as the result of technical development.

ELSA is DIN EN ISO 9001 certified. The accredited TÜV CERT certification authority has confirmed ELSA conformity to the worldwide ISO 9001 standard in certificate number 09 100 5069, issued on June 15, 1998.

Trademarks

Windows<sup>®</sup>, Windows NT<sup>®</sup> and Microsoft<sup>®</sup> are registered trademarks of Microsoft, Corp.

All other names mentioned may be trademarks or registered trademarks of their respective owners. The ELSA logo is a registered trademark of ELSA AG.

Subject to change without notice. No liability for technical errors or omissions.

ELSA AG Sonnenweg 11 52070 Aachen Germany ELSA, Inc. 2231 Calle De Luna Santa Clara, CA 95054 USA

www.elsa.com

Aachen, September 1999

# Preface

### Thank you for placing your trust in this ELSA product.

By selecting the *ELSA LANCOM Business* you have chosen a router which you can use to connect local area networks or single workstations with other networks via ISDN lines.

The highest quality standards in manufacturing and stringent quality control are the basis for high product standards and consistent quality of ELSA products.

### Documentation

The accompanying documentation comprises:

- Installation Guide
  Hardware installation and configuration examples
- Manual
  Extended description of the router functions and operating modes
- CD containing electronic documentation
  Reference manual, complete description of the menu

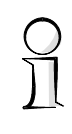

Our online services (Internet server www.elsa.com) are available to you around the clock should you have any queries regarding the topics discussed in this manual or require any further support. In the 'Support' file section under 'Know-How', you can find answers to frequently asked questions (FAQs). The KnowledgeBase also contains a large pool of information. Current drivers, firmware, tools and manuals can be downloaded at any time.

The KnowledgeBase can also be found on the CD. Just open the file \Misc\Support\MISC\ELSASIDE\index.htm.

V

# Content

| Introduction                                                    | 1           |
|-----------------------------------------------------------------|-------------|
| What does a router do?                                          | 1           |
| What does the ELSA LANCOM Business offer?                       | 3           |
| The ELSA LANCOM Business takes the stage                        | 8           |
| What does the unit look like?                                   | 8           |
| Node or hub?                                                    | 11          |
| CE Conformity                                                   | 11          |
| Configuration modes                                             | 13          |
| Many paths lead to the ELSA LANCOM                              | 13          |
| The direct method: outband                                      | 13          |
| Requirements for outband configuration                          | 14          |
| Outband configuration using ELSA LANconfig                      | 14          |
| Outband configuration using a terminal program                  | 14          |
| The user-friendly method: inband                                | 15          |
| Requirements for inband configuration                           | 15          |
| Alternatively: Address administration with the DHCP server      | 15          |
| Beginning inband configuration using ELSA LANconfig             | 15          |
| Start up inband configuration using telnet                      | 16          |
| Remote access: configuration using a dial-up connection         | 16          |
| This is what you need for remote configuration                  | 17          |
| This is how you prepare the remote configuration                | 17          |
| The first remote connection using a dial-up connection (ELSA LA | Nconfig) 17 |
| The first remote connection using a PPP client and telnet       | 17          |
| Limiting remote configuration                                   | 18          |
| Configuration commands                                          | 20          |
| New firmware with FirmSafe                                      | 21          |
| This is how FirmSafe works                                      | 21          |
| How to load new software                                        | 22          |
| Configuration using SNMP                                        | 24          |
| General                                                         | 24          |
| Accessing tables and parameters using SNMP                      | 24          |
| The Management Information Base (MIB)                           | 26          |
| What's happening on the line?                                   | 27          |
| Trace outputs                                                   | 27          |
| ELSA LANmonitor                                                 | 29          |
|                                                                 |             |

| One water made and functions                             | - 1-1      |
|----------------------------------------------------------|------------|
| Operating modes and functions                            | . 33       |
| Security for your configuration                          | 33         |
| Password protection                                      | 34         |
| Login barring                                            | 34         |
| Access control via TCP/IP                                | 34         |
| Security for your LAN                                    | 35         |
| Security check                                           | 35         |
| Callback                                                 | 36         |
| The hiding place—IP masquerading (NAT, PAT)              | 37         |
| Call charge management                                   | 37         |
| Charge-based connection limits                           | 37         |
| Time-dependent connection control                        | 38         |
| Settings in the charge module                            | 38         |
| ISDN connections                                         | 39         |
| Name list                                                | 39         |
| Interface settings                                       | 40         |
| Router interface settings                                | 41         |
| LANCAPI interface settings                               | 41         |
| Laver list                                               | 42         |
| Round-robin list                                         | 43         |
| Channel list                                             | 43         |
| PPP list                                                 | 44         |
| Script                                                   | 44         |
| Call acceptance                                          | 45         |
| Number list                                              | 45         |
| Leased lines and backup procedures                       | 45<br>45   |
| Setting up fixed connections                             |            |
| DiaLun via GSM                                           | 40<br>// Q |
| Point_to_point protocol                                  | 40<br>// Q |
| The protocol                                             | 40         |
| The DDD list                                             | 47<br>50   |
| Figure 115 Checking the line with LCD                    | 50<br>51   |
| Accigning ID addresses via DDD                           | 01<br>50   |
| ASSIGNING IP duulesses vid PPP                           | 5Z         |
| Caliback functions                                       | 53<br>57   |
| Fast ELSA caliback                                       | 50         |
| Caliback as specified in RFC 1570 (PPP LCP extensions)   | 50         |
| Channel bundling with MLPPP                              | 5/         |
| IPX routing                                              | 58         |
| Naming IPX addresses                                     | 59         |
| Information about the LAN                                | 59         |
| IPX routing table                                        | 59         |
| What happens when data is transmitted on an IPX network? | 60         |

| RIP and SAP tables                                        | 61  |
|-----------------------------------------------------------|-----|
| So many routers around here                               | 61  |
| Redundant routes                                          | 62  |
| Exponential backoff                                       | 62  |
| IPX packet filters                                        | 62  |
| IP routing                                                | 64  |
| The IP routing table                                      | 64  |
| TCP/IP packet filters                                     | 67  |
| Proxy ARP                                                 | 68  |
| Local routing                                             | 68  |
| Dynamic routing with IP RIP                               | 69  |
| IP masquerading (NAT, PAT)                                |     |
| DNS forwarding                                            |     |
| Policy-based routing                                      | 74  |
| Automatic address administration with DHCP                |     |
| The router as DHCP server                                 |     |
| DHCP – 'on', 'off' or 'auto'?                             |     |
| How are the addresses assigned?                           |     |
| Configuring the router as a DHCP server                   |     |
| DNS server                                                | 81  |
| What does a DNS server do?                                | 81  |
| Setting up the DNS server                                 | 82  |
| NetBIOS proxy                                             |     |
| To the point: What is NetBIOS?                            |     |
| Handling of NetBIOS packets                               |     |
| Which preconditions must be fulfilled?                    |     |
| Linking two Microsoft Networks via ISDN                   |     |
| Dial-up procedure for a remote access station             |     |
| Search and Find: the Network Neighborhood                 |     |
| IP pooling for dial-up access                             |     |
| Office communications and <i>I ANCAPI</i>                 |     |
| FI SA I ANCAPI                                            |     |
| FI SA CAPI Faxmodem                                       |     |
| Installation                                              |     |
| Faxing with the FLSA CAPI Faxmodem                        |     |
| The least-cost router                                     |     |
|                                                           |     |
| Workshop                                                  |     |
| Configuration using <i>ELSA LANconfig</i> and the wizards | 103 |
| Configuration without wizards                             |     |
| Which device are you using?                               | 104 |
| Additional information                                    | 104 |
| Internet applications                                     | 104 |

0

| Internet access for all PCs on the LAN           | 105 |
|--------------------------------------------------|-----|
| Intranet with its own Web server on the Internet | 109 |
| LAN to LAN couplings                             | 114 |
| Networks connected with the IP router            | 115 |
| Networks connected with the IPX router           | 120 |
| Remote access                                    | 124 |
| Remote access with TCP/IP                        | 125 |
| The least-cost router                            | 130 |
| Appendix                                         |     |
| Technical data                                   | 137 |
| Pin assignments                                  | 138 |
| Warranty conditions                              | 139 |
| Declaration of conformity                        | 141 |
| Glossary                                         |     |
| Index                                            | 151 |
| Description of the menu options (on CD only)     | R1  |
| Status                                           | R3  |
| Display and keyboard                             | R4  |
| Status/Connection                                | R5  |
| Status/Current-time                              | R5  |
| Status/Operating-time                            | R5  |
| Status/WAN-statistics                            | R6  |
| Status/LAN-statistics                            | R8  |
| Status/PPP-statistics                            | R9  |
| Status/IPX-statistics                            | R17 |
| Status/TCP-IP-statistics                         | R22 |
| Status/IP-router-statistics                      | R28 |
| Status/Config-statistics                         | R30 |
| Status/Queue-statistics                          | R30 |
| Status/Connection-statistics                     | R31 |
| Status/Info-connection                           | R32 |
| Status/Layer-connection                          | R33 |
| Status/Call-info-table                           | R33 |
| Status/Remote-statistics                         | R34 |
| Status/S0-bus                                    | R35 |
| Status/Channel-statistics                        | R35 |
| Status/Time-statistics                           | R36 |
| Status/LCR-statistics                            | R37 |
| Status/Delete-values                             | R37 |
| Setup                                            | R37 |
| Setup/WAN-module                                 | R38 |

| $\bigcirc$ |  |
|------------|--|
| $\bigcirc$ |  |
| $\bigcirc$ |  |

| Setup/LAN-module                                                                                                    | R48                                                                                                    |
|----------------------------------------------------------------------------------------------------|----------------------------------------------------------------------------------------------------|
| Setup/IPX-module                                                                                                    | R49                                                                                                    |
| Setup/TCP-IP-module                                                                                                    | R57                                                                                                    |
| Setup/IP-router-module                                                                                                    | R61                                                                                                    |
| Setup/SNMP-module                                                                                                    | R69                                                                                                    |
| Setup/DHCP-module                                                                                                    | R70                                                                                                    |
| Setup/NetBIOS-module                                                                                                    | R72                                                                                                    |
| Setup/Config-module                                                                                                    | R74                                                                                                    |
| Setup/LANCAPI-module                                                                                                    | R76                                                                                                    |
| Setup/LCR-module                                                                                                    | R77                                                                                                    |
| Setup/DNS-module                                                                                                    | R78                                                                                                    |
| Setup/Time-module                                                                                                    | R79                                                                                                    |
| Firmware                                                                                                    | R80                                                                                                    |
| Other                                                                                                    | R82                                                                                                    |
| Novell SAP numbers (on CD only)                                                                                                    | R83                                                                                                    |
|                                                                                                    |                                                                                                    |
| TCP/IP ports (on CD only)                                                                                                    | R87                                                                                                    |
| TCP/IP ports (on CD only)      ELSA LANCOM Business internal (on CD only)                                                                                                    | R87                                                                                                    |
| TCP/IP ports (on CD only)      ELSA LANCOM Business internal (on CD only)      Script processing                                                                                                    | <b>R87</b><br><b>R91</b><br>R91                                                                                                    |
| TCP/IP ports (on CD only)      ELSA LANCOM Business internal (on CD only)      Script processing      General                                                                                                    | <b>R87</b><br><b>R91</b><br>R91<br>R91                                                                                                    |
| TCP/IP ports (on CD only)<br><i>ELSA LANCOM Business</i> internal (on CD only)<br>Script processing<br>General<br>The script list                                                                                                    | <b>R87</b><br><b>R91</b><br>R91<br>R91<br>R91<br>R92                                                                                               |
| TCP/IP ports (on CD only)      ELSA LANCOM Business internal (on CD only)      Script processing                                                                                                    | <b>R87</b><br><b>R91</b><br>R91<br>R91<br>R91<br>R92<br>R92                                                                                        |
| TCP/IP ports (on CD only)      ELSA LANCOM Business internal (on CD only)      Script processing      General      The script list      CompuServe select      Online trace outputs                                                                                                    | <b>R87</b><br><b>R91</b><br>R91<br>R91<br>R91<br>R92<br>R92<br>R92<br>R93                                                                          |
| TCP/IP ports (on CD only)      ELSA LANCOM Business internal (on CD only)      Script processing      General      The script list      CompuServe select      Online trace outputs      General                                                                                                    | <b>R87</b><br><b>R91</b><br>R91<br>R91<br>R92<br>R92<br>R92<br>R93<br>R93                                                                          |
| TCP/IP ports (on CD only)      ELSA LANCOM Business internal (on CD only)      Script processing      General      The script list      CompuServe select      Online trace outputs      General      Control of trace outputs                                                                                                    | <b>R87</b><br><b>R91</b><br>R91<br>R91<br>R92<br>R92<br>R92<br>R93<br>R93<br>R93<br>R94                                                            |
| TCP/IP ports (on CD only)      ELSA LANCOM Business internal (on CD only)      Script processing      General      The script list      CompuServe select      Online trace outputs      General      Control of trace outputs      Examples for control of trace outputs                                                                               | <b>R87</b><br><b>R91</b><br>R91<br>R91<br>R92<br>R92<br>R92<br>R93<br>R93<br>R93<br>R94<br>R95                                                     |
| TCP/IP ports (on CD only)      ELSA LANCOM Business internal (on CD only)      Script processing      General      The script list      CompuServe select      Online trace outputs      General      Control of trace outputs      Examples for control of trace outputs      Supported protocols and functions                                        | <b>R87</b><br><b>R91</b><br>R91<br>R91<br>R92<br>R92<br>R92<br>R93<br>R93<br>R93<br>R93<br>R94<br>R95<br>R95                                       |
| TCP/IP ports (on CD only)      ELSA LANCOM Business internal (on CD only)      Script processing      General      The script list      CompuServe select      Online trace outputs      General      Control of trace outputs      Examples for control of trace outputs      Supported protocols and functions      Policy-based routing              | <b>R87</b><br><b>R91</b><br>R91<br>R91<br>R92<br>R92<br>R92<br>R93<br>R93<br>R93<br>R93<br>R94<br>R95<br>R95<br>R95<br>R95                         |
| TCP/IP ports (on CD only)      ELSA LANCOM Business internal (on CD only)      Script processing      General      The script list      CompuServe select      Online trace outputs      General      Control of trace outputs      Examples for control of trace outputs      Supported protocols and functions      Policy-based routing      General | <b>R87</b><br><b>R91</b><br>R91<br>R91<br>R92<br>R92<br>R93<br>R93<br>R93<br>R93<br>R94<br>R95<br>R95<br>R95<br>R95<br>R105<br>R105                |
| TCP/IP ports (on CD only)      ELSA LANCOM Business internal (on CD only)      Script processing                                                                                                    | <b>R87</b><br><b>R91</b><br>R91<br>R91<br>R92<br>R92<br>R92<br>R93<br>R93<br>R93<br>R93<br>R94<br>R95<br>R95<br>R95<br>R95<br>R105<br>R105<br>R105 |

# Introduction

The current use of modern communication is making Internet and Intranet applications more and more important for companies in various industries. Online services are increasingly being used for professional purposes. Company branch offices are being interconnected to enable fast communications between different sites, and telecommuting is gaining increasing importance.

All these applications are making the use of ISDN router solutions more attractive than ever. ISDN routers from ELSA connect local networks with the Internet and act as a communications center for handling fax and voice mail services in small and medium-sized companies.

The routers also connect local networks with other LANs (Local Area Networks) and provide access to company data via their remote access function.

# What does a router do?

A router connects local networks (LANs) and individual PCs to form a Wide Area Network (WAN). This allows any computer in this WAN to access the computers and services on the entire network, depending on its access privileges. The router does this by seeking out a path over which data can be exchanged between the computers. This path is available in the form of an ISDN connection.

Connection to the Internet is a particularly widespread form of network connection. If the local network in a company is connected with the network of an Internet service provider, all computers in the LAN will be able to access the services and sites on the World Wide Web.

But routers are capable of more. Using a special interface called the *ELSA LANCAPI*, modern office communications functions such as fax, telephone answering machine, online banking etc. can be provided on the entire local network. The corresponding communications programs forward their data via the *LANCAPI* to the router which then takes care of the data transmission. Equipping the individual workstations with their own data communications equipment—a costly, high-maintenance scenario—thus becomes superfluous.

The router is incorporated into the network in the same way as any normal PC. Any data traveling on the network cable, therefore, is seen by the router, too. It automatically determines whether or not the data needs to be transmitted to another network. If necessary, it establishes the connection to the destination network. Of course, a dedicated line does away with the process of establishing a connection.

When precisely should the router be used?

As a matter of fact, wherever computers need to be joined together and a simple modem operation no longer fits the bill. Here are some example applications:

Internet on the LAN

Many companies are experiencing an increasing demand for Internet access from all workstations on the LAN. Online research, file transfer and e-mail are just some of the applications intended to lighten the workload of those working at a PC.

The router links all the workstation computers on your local area network to the global Internet. Security features such as IP masquerading not only save you money but also shield your network against access from outside.

LAN to LAN coupling

When business is going well, the time eventually comes for a sister company or subsidiary to be established in the global markets. Of course, the branch office, too, has its own network and must to be kept up-to-date.

LAN to LAN coupling links the individual LANs to form one large network, even if this means crossing continents. When connecting via a dial-up connection, an intelligent line management function together with sophisticated filter mechanisms keeps connections costs low. Of course, it is also possible to operate a combination of leased lines and dial-up connections.

Teleworking using remote access

The work of many office workers in modern organizations is less and less dependent on any definite location—the most important factor here is unimpaired access to shared and freely available information.

Remote access is the key to this. The router on the local network at the head office enables colleagues to telecommute from their home offices and traveling staff to access the office while on the road. The *ELSA LANCOM* naturally also does everything necessary to protect the company's data holdings during remote access: the callback function uses the names and call numbers entered to provide access to specified users only. And telephone charges are calculated at head office, simplifying the billing process.

Office communications using LANCAPI

Faxing directly from within applications, voice mail with different announcements according to the time of day, banking without having to leave the office: These functions are made possible by using the *LANCAPI*.

*LANCAPI* is a special form of the CAPI 2.0 interface that applications such as *ELSA-RVS-COM* or *ELSA-ZOC* can use to access the router.

Dial-up nodes for Internet providers

With its 4 available  $S_0$  interfaces, i.e. 8 B channels, the *ELSA LANCOM Business* is also suitable as a dial-up unit for providers. The IP pooling function adds convenience to the administration of a large number of remote stations that dial up connections via the router.

# What does the ELSA LANCOM Business offer?

The following is an outline of the principal features of the device giving you a quick overview of its capabilities.

### Easy installation

- Connect the *ELSA LANCOM* to the power supply.
- Establish a link to the LAN.
- Plug in the ISDN cable.
- Switch it on.
- Go!

### LAN connection

ELSA's ISDN routers work on Ethernet networks. A *ELSA LANCOM Business* can be connected to a (Fast) Ethernet network using the 10/100Base-T port.

### WAN connection

The *ELSA LANCOM* is connected to the S<sub>0</sub> interface(s) of an ISDN Basic Rate Interface in point-to-multipoint configuration (multi-device terminal) or in point-to-point configuration (system terminal). The router automatically detects your port type and the D-channel protocol being used. Switched connections using DSS1 or 1TR6 can also be used, as can leased-line connections.

## **Channel bundling and Compression**

The device supports static and dynamicchannel bundling via MLPPP and BACP on the ISDN line. The *ELSA LANCOM Business 4100* supports up to 8 bundled channels. Stac data compression (hi/fn) can be used to achieve increases in the data transfer rate of up to 400%.

## Multiple-channel management

Four ISDN connections or a total of eight B channels are available when using the *ELSA LANCOM Business 4100.* It is possible to specify the order in which the channels will be used for each connection. For example, certain channels can be set aside for RAS access, or others enabled for Internet access.

#### Status displays

A display and LED indicators on the front and back of your ISDN router allow you to monitor the ISDN and Ethernet connections and the current line connections, thus simplifying the process of diagnosing any systems failures.

#### ELSA LANmonitor

Not only the LEDs give you an indication of the router status. Users of Windows operating systems have another option. With the *LANmonitor* you have status information of the *ELSA LANCOM* permanently on your monitor. For each device on the local network, the *LANmonitor* displays the most important information, e.g.:

- Connection status for each B channel
- Name of the remote side
- The connected unit module (router, LANCAPI)
- Connection duration and transmission rates
- Excerpts of the device statistics (e.g. PPP negotiation data)

Additionally, the *LANmonitor* allows you to log and save the messages on the PC for further processing.

#### **Statistics**

The comprehensive statistics function lets you keep track of your router. These statistics give you all the information you need on the connections established, for example, so that you can optimize the configuration of your ISDN router.

#### **Charge monitoring**

Subscribing to "Advice of charge during connection" on the ISDN network (AOCD) allows you to set the charge units available for a specified period. This puts you in constant control of your phone bill.

If charge information is not available from your ISDN connection, you can also limit the active connect time for a specified period. The router will not permit the establishment of connections once this time has elapsed.

#### Least-cost routing

Even if there is a large selection of telecommunications service providers you can always use the cheapest lines using the least cost router. You only need to specify the providers that have the best rates for your requirements once, then the router will automatically (regardless of whether the call is being placed by the router or the *LANCAPI*) select the provider with the best rates.

### Automatic time check

In order to generate sound statistics and to select the correct connection paths using the least cost router, the device always must have the exact time. It can read the time from the ISDN network itself. The router's internal time is always compared to ISDN time either each time a connection is established or each time the device is switched on. Of course, the time can also be set manually.

## Configuration with ELSA LANconfig

Setting up and configuring the router to your specific needs is made quick and easy in the Windows operating systems by the configuration tool supplied, *ELSA LANconfig.* Users of other operating systems can use any telnet or terminal program. This means that you can access the device from the WAN, from the LAN or directly via your own configuration interface. TFTP is supported along with SNMP if configuring from the LAN or WAN.

The integrated installation wizards help you to setup the devices in just a few steps.

### Intruder protection

Along with password protection and call number recognition (CLIP), the router offers protection against unauthorized access to the company network by means of a callback function which only permits a connection to be established to previously defined telephone connections. Firewall filters and IP masquerading round out the security concept. Furthermore, login barring prevents any "brute force attacks" and denies access to the router after a configurable number of login attempts using an incorrect password.

### **Compatibility through PPP**

The router uses PPP, a widely used protocol, and other protocols to exchange network data through point-to-point connections with devices made by other manufacturers.

### **Remote configuration using PPP**

One special configuration feature of the routers from ELSA which cannot and should not be setup locally is its ability to be configured remotely via the Windows Dial-Up Network. All you have to do is to plug the new device into the power supply and connect it to the ISDN Basic Rate Interface. Now you can access the router using a PPP connection and configure it from your location. The first time the device is configured, access to it is secured by a password and thereafter it remains inaccessible to unauthorized callers.

#### Software update

Your router has a flash ROM memory to ensure that its software remains state of the art. This allows new firmware to be loaded onto the device without the need to open it up. The current version is always available to you on our online media and can be loaded via the LAN, the WAN or the configuration interface.

#### FirmSafe

There is no risk involved with loading the new firmware: The FirmSafe function enables two firmware files to be managed on one device device. If the new firmware version does not function as desired after the upload you can simply revert to the previous version.

If an error occurs during the upload (e.g. a transmission error) the functioning previous version is automatically reactivated.

### ELSA LANCAPI and ELSA CAPI Faxmodem

The main advantages of using *LANCAPI* are economic. The *LANCAPI* is a special type of CAPI 2.0 interface through which various communications programs (e.g. *ELSA-RVS-COM* or *ELSA-ZOC*) via the network can access the router.

Any workstation which has been integrated into the LAN (Local Area Network) can use *LANCAPI* to give unlimited access to office communication functions such as fax and EuroFileTransfer. All functions are made available throughout the network without the need to add hardware to the workstations. This does away with the cost of equipping workstations with ISDN adapters or modems. The office communications software simply needs to be loaded onto the individual workstations.

An ISDN fax device is simulated at the workstation so that faxes can be sent. With the *LANCAPI*, the PC forwards the fax via the network to the router which establishes the connection to the recipient.

The *ELSA CAPI Faxmodem* furthermore provides a Windows fax driver (fax class 1) as an interface between the *ELSA LANCAPI* and applications, permitting the use of standard fax programs with an *ELSA LANCOM Business*.

### DHCP

The *ELSA LANCOM Business* has the functions of a DHCP server available to it. Thus you can define a certain range of IP addresses which the DHCP server then independently assigns to the individual devices on the local network.

When in automatic mode, the *ELSA LANCOM Business* can also define all addresses on the network and assign them to the devices connected to the network.

#### **NetBIOS proxy**

ELSA routers are set up especially for the interconnection of Microsoft peer-to-peer networks. With the integrated routing of IP NetBIOS packets, the linking of Windows networks becomes child's play. The remote stations relevant for the exchange of data

are entered in a list to ensure that not every NetBIOS packet results in the establishment of a connection.

As a NetBIOS proxy, the router answers the queries for known workstations locally to prevent connections from being established unnecessarily.

#### **DNS** server

The *ELSA LANCOM Business* also has the functions of a DNS server available to it. You can thus create associations between IP addresses and the names of computers or networks in order to directly provide the correct route for requests for known computer names.

The DNS server can also access the name and IP information from the DHCP server and the NetBIOS module.

The DNS server can also serve as an effective filter for the users in your local network. Access to specified domains can be denied to individual computers or complete networks.

### Dial-up via GSM

*ELSA LANCOM Business* also permits dial-up connections via GSM mobile telephones. The router recognizes the call using the V.110 protocol and automatically sets up the layer in use for this data transfer process. RAS access via GSM and ISDN can thus use the same layer.

# The ELSA LANCOM Business takes the stage

This section introduces the unit's hardware. It covers the unit's display elements and connection options.

# What does the unit look like?

We would first like to familiarize you with the router. The display and operating elements can be found on the front: a display, several buttons and light-emitting diodes (LEDs).

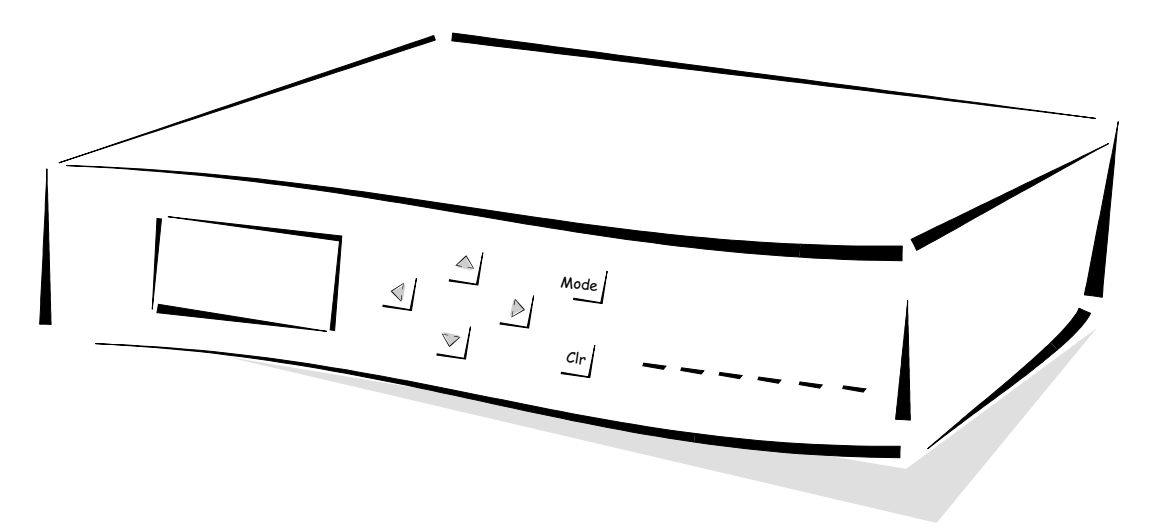

The display indicates the various operating states and messages issued by the unit. Operating states and messages can be displayed in three different modes. Use the keys to select the display mode, confirm messages and scroll through the multi-line display. The precise function of each button for the *ELSA LANCOM*'s various operating modes is described in chapter 'Configuration modes'.

*Power/Msg* This LED flashes once when the power supply is switched on. After the self-test, either an error is output by a flashing light code or the device starts and the LED remains lit.

| Off |           | Device off                                              |  |
|-----|-----------|---------------------------------------------------------|--|
| red | 1 x short | Boot procedure (test and load) started                  |  |
| red | flashing  | Display of a boot error (flashing light code)           |  |
| red |           | Device ready for use                                    |  |
| red | inter.    | Error message or a charge block prevents outgoing calls |  |

| LAN-TX, -RX,<br>LAN-Coll, -Link | These LEDs | show the co | rresponding network controller status:                    |
|---------------------------------|------------|-------------|-----------------------------------------------------------|
| LAN-FDpx, -Fast                 | LAN-RX/TX  | yellow      | Data packet sent from the device to the LAN or vice versa |
|                                 | LAN Coll   | red         | Sending collision                                         |

| LAN-Link | green | Connection to LAN is established and ready               |
|----------|-------|----------------------------------------------------------|
| LAN-FDpx | green | Router is transmitting and receiving data simultaneously |
| LAN-Fast | green | ELSA LANCOM is operating at 100Mbit                      |

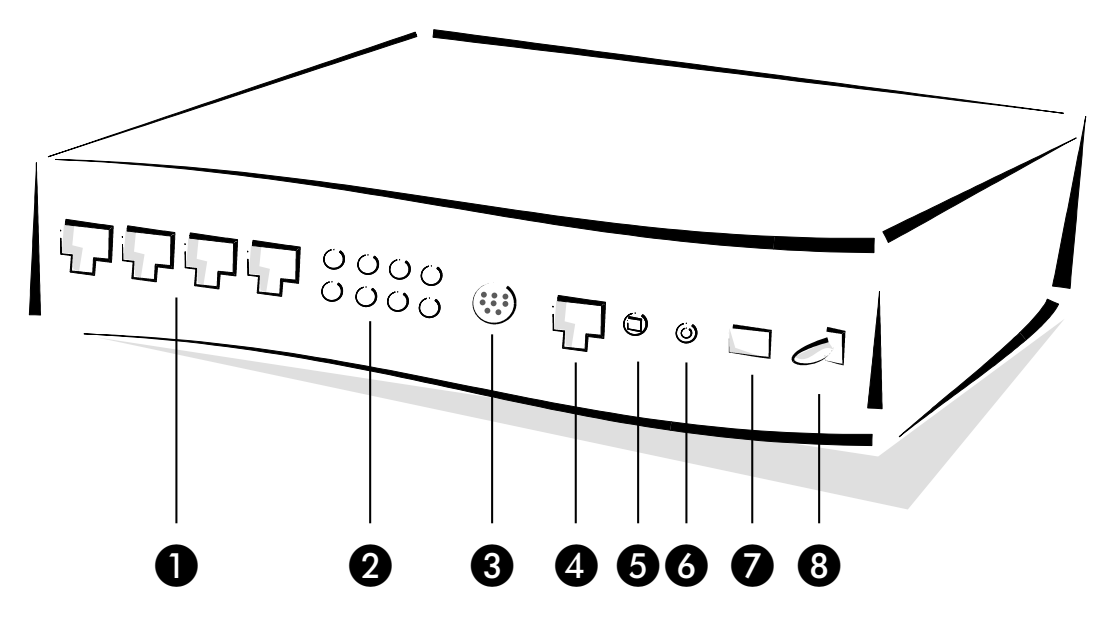

Now turn the whole thing around and take a look at the rear. Beginning again on the lefthand side, you have:

1 four ISDN S<sub>0</sub> ports (ELSA LANCOM Business 4100)

**2** Status LEDs for the four  $S_0$  connections:

| S <sub>0</sub> status | Off                                                    | Bus not activated                                                                                        |  |  |
|-----------------------|--------------------------------------------------------|----------------------------------------------------------------------------------------------------|--|--|
|                       | flashing rapidly                                       | Bus with D channel active, no TEI assigned                                                               |  |  |
|                       |                                                        | D channel detected, bus not activated                                                                    |  |  |
|                       | green                                                  | Bus with D channel active, TEI assigned                                                                  |  |  |
| S <sub>0</sub> line   | Off                                                    | No call, no connection                                                                                   |  |  |
|                       | flashing slowly<br>(1x per sec., 2x<br>or 3x in total) | Incoming call, but router is not responsible<br>or the router is establishing a connection automatically |  |  |
|                       | flashing rapidly<br>(3x per sec.)                      | Call has arrived, router is responsible but has not (yet) seized the line                                |  |  |
|                       | yellow Connection (being) established                  |                                                                                                    |  |  |

- **3** V.24/RS232 configuration interface
- 4 10/100Base-TX for 10-Mbit or 100-Mbit networks
- **5** Node/hub selector switch
- 6 Reset button, resets the hardware or restores the unit's factory defaults (after holding for approx. 5 seconds).
- Connection for power supply unit
- 8 On/Off switch

# Node or hub?

Please check the position of the Node/Hub switch when connecting the unit to the LAN:

- As the factory default, the switch is set to 'Node'. In this setting, the device acts as a node on a network. It can, in this case, only be connected to a hub, not directly to the network card of a computer.
- Set the switch to 'Hub' if you do not wish to connect the device to a hub but directly to a workstation. In this setting the lines for sending and receiving the data are crossed.

Look at the link status LED (Link) to check if the node/hub switch is set correctly.

# **CE Conformity**

This equipment has been tested and found to comply with the limits of the European Council Directive on the approximation of the laws of the member states relating to electromagnetic compatibility (89/336/EEC) according to EN 55022 class B.

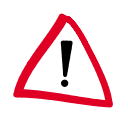

Ы

The operation of this device in a manner not in accordance with the directions or within the proximity of powerful transmitters may lead to its temporary failure.

These limits are designed to provide reasonable protection against radio frequency interference in a residential installation. This equipment generates, uses, and can radiate radio frequency energy. It may interfere with to radio communications if not installed and used in accordance with the instructions. However, there is no guarantee that interference will not occur in a particular installation. If this equipment does cause interference to radio or television reception (this can be determined by turning this equipment off and on), the user is encouraged to try to correct the interference by one or more of the following measures:

- Reorient or relocate the receiving antenna.
- Increase the distance between this equipment and the receiver.
- Connect the equipment to an outlet on a circuit other than that to which the receiver is connected.
- Consult your dealer or an experienced radio/TV technician.

# **Configuration modes**

*ELSA LANCOM Business* are always dispatched with up-to-date software in which several of the settings have already been made.

It will nevertheless be necessary for you to add some information and configure the router to your specific needs. These settings are made as part of the configuration process.

This section will show you the programs and routes you can use to access the device and set it up.

And, if the team at ELSA has produced new firmware with new features for your use, we will show you how to load the new software.

# Many paths lead to the ELSA LANCOM

In principle, there are different methods of accessing the router of ELSA:

- Through the configuration interface (config interface) on the rear of the router (also known as outband)
- Through the LAN or WAN network (Inband)
- Through a PPP connection via a dial-up line or similar (remote configuration)

What is the difference between these?

On one hand, the availability of the units: Configuration via outband is always available. Inband configuration is not possible, however, in the event of a network fault. Remote configuration is also dependent on the transfer medium, such as the ISDN connection.

On the other hand, whether or not you will need additional software or hardware. The inband configuration requires one of the computers already available in the LAN or WAN, as well as suitable software. In addition to the software, the outband configuration also requires one of the computers (with a serial port) and a suitable configuration cable. Remote configuration requires a computer with a PPP client, ISDN card or terminal adapter. The easiest method to use is remote configuration using a dial-up connection and *ELSA LANconfig*.

# The direct method: outband

Outband configuration gives you direct access to the router via the configuration interface.

You really only need to use the outband configuration method if you cannot access your device via TCP/IP.

# **Requirements for outband configuration**

What's needed?

A computer running Windows 95, Windows 98 or Windows NT 4.0 and the configuration program ELSA LANconfig.

or

A computer using any operating system and a terminal program (e.g. *Telix* or Hyperterminal).

The configuration cable supplied and, if necessary, the 9/25-pin adapter used to connect the computer and the router (the PCs COM port to the router's configuration interface).

# Outband configuration using ELSA LANconfig

Start up *ELSA LANconfig* from the Windows Start Menu, for instance, by clicking **Start** ▶ **Programs** ▶ **ELSAIan** ▶ *ELSA LANconfig*. *ELSA LANconfig* will now automatically search for *ELSA LANCOM* devices in the local area network (but not on the serial ports). New devices can be found with **Device** ▶ **Find** ▶ **Search at all serial ports**. *ELSA LANconfig* displays new routers in the list by their devices types.

If your device is new and has not yet been configured at the configuration interface, you can call up various configuration tools with **Tools**  $\triangleright$  **Setup Wizard**. Select one of the wizards offered and simply answer its questions. This will then set up your *ELSA LANCOM* for the task selected.

Double-clicking on a device designation in the list of found devices opens the current configuration for editing.

# Outband configuration using a terminal program

After starting the terminal program, press return just a few times to automatically detect the bit rate (up to 230 kbps, 38.4 kbps as standard).

Once you have entered the password, configuration can be carried out using any of the commands contained in section 'Configuration commands'.

# The user-friendly method: inband

Using inband configuration allows any computer on the WAN or LAN to access the router. However, this is only possible if the router permits it, as access from the WAN or LAN can be restricted or completely blocked by the IP access list. Inband configuration requires the use of either telnet (supplied with most operating systems) or the *ELSA LANconfig* configuration program for Windows. *ELSA LANconfig* is supplied with your router. You can always obtain up-to-date releases from our online media.

# **Requirements for inband configuration**

TCP/IP or TFTP are used to make configurations using telnet or *ELSA LANconfig*. This means that the TCP/IP protocol must be installed on the computer being used and the router must be given an IP address which you will then use when addressing it. A device that has not been configured yet will respond to the IP address XXX.XXX.XXX.254, in which the Xs are placeholders for the network address in your LAN. If the computers on your network have addresses such as 192.110.130.1, then you will be able to address the router using 192.110.130.254.

If there is already a computer with the address XXX.XXX.254 on your network you should assign a new address to the device using the outband configuration method before you install it on the LAN.

# Alternatively: Address administration with the DHCP server

If it is not absolutely essential that you configure the correct IP addresses "manually", the DHCP server will gladly do this task for you automatically. When using the DHCP server you can have all IP addresses on the network assigned automatically, including the one belonging to the router itself (see also chapter 'Automatic Address Administration with DHCP').

# Beginning inband configuration using ELSA LANconfig

After the installation (double-click on 'autorun.exe') is complete, call up the *ELSA LANconfig* configuration tool, for example by clicking on **Start Programs ELSAIan ELSA LANconfig** in the Windows task bar. *ELSA LANconfig* searches the local area network for *ELSA LANCOM* devices. *ELSA LANconfig* will automatically start up the setup wizard if a device which has not yet been configured is found on the local area network.

Select one of the wizards offered and simply answer its questions. This will then set up the router for the task selected.

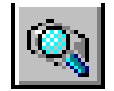

Just click on the **Browse** button or call up the command with **Device** > **Find** to initiate a search for a new router manually. *ELSA LANconfig* will then prompt for a location to

search. You will only need to specify the local area network if using the inband solution, and then you're off.

Once *ELSA LANconfig* has finished its search, it displays a list of all the devices it has found, together with their names and, perhaps a description, the IP address and its status.

|                                                   |                   |          |        | _ 🗆 × |
|---------------------------------------------------|-------------------|----------|--------|-------|
| <u>D</u> evice <u>E</u> dit <u>V</u> iew <u>T</u> | ools <u>H</u> elp |          |        |       |
| <u> </u>                                          | S 🛞 🕾             | <u> </u> | D> [2] |       |
| Name                                              | Description       | Address  | Status |       |
| AACHEN AACHEN                                     |                   | 10.0.0.1 | Ok     |       |
|                                                   |                   |          |        |       |
|                                                   |                   |          |        |       |
|                                                   |                   |          |        |       |
|                                                   |                   |          |        |       |
|                                                   |                   |          |        |       |

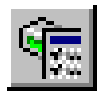

Double-clicking the entry for the highlighted device and then clicking the **Configure** button or the **Edit** > **Edit Configuration File** option reads the device's current settings and displays the 'General' configuration selection.

The remainder of the program's operation is pretty much self-explanatory or you can use the online help. You can click on the question mark top right in any window or right-click on an unclear term at any time to call up context-sensitive help.

# Start up inband configuration using telnet

Start up inband configuration using telnet with the command:

telnet 10.1.80.125

Telnet will then establish a connection with the device using the IP address.

Once you have entered the password, configuration can be carried out using any of the commands contained in section 'Configuration commands'.

# Remote access: configuration using a dial-up connection

Configuring routers at remote sites is particularly easy using the remote configuration method via a dial-up connection. The device is accessible by the administrator immediately without any settings being made after it is switched on and connected to the ISDN basic rate interface. This means that you save a lot of time and costs when connecting other networks to your network because you do not have to travel to the other network or instruct the staff on-site on configuring the router.

You can also reserve a special calling number for remote configuration. Then the support technician can always access the router even if it is really no longer accessible due to incorrect settings.

# This is what you need for remote configuration

- A computer with a PPP client, e.g. Windows Dial-up Networking
- A program for inband configuration, e.g. ELSA LANconfig or telnet
- An ISDN card, a terminal adapter or a *ELSA LANCOM* with *ELSA LANCAPI*

# This is how you prepare the remote configuration

- ① Attach the router to the power supply.
- ② Connect the device to an ISDN basic rate interface.

# The first remote connection using a dial-up connection (*ELSA LANconfig*)

- ① In the ELSA LANconfig program select **Device** ▶ New, enable 'Dial-Up connection' as the connection type and enter the calling number of the ISDN interface to which the ELSA LANCOM is connected. If you wish, you can also enter the time period after which an idle connection is to be disconnected automatically.
- (2) *ELSA LANconfig* now automatically generates a new entry under Dial-Up Networking. Select a device that supports PPP (e.g. the NDIS WAN driver included with the *LANCAPI*) for the connection and press **OK** to confirm.
- (3) Then the *ELSA LANconfig* program will display a new device with the name 'Unknown' and the dial-up call number as the address in the device list.

Once the entry appears in the device list the Dial-Up Networking connection is broken.

(4) You can configure the device remotely just like all other devices. *ELSA LANconfig* establishes a dial-up connection enabling you to select a configuration.

# The first remote connection using a PPP client and telnet

- (1) Establish a connection to the *ELSA LANCOM* with your PPP client using the following details:
  - User name 'ADMIN'

Ы

- Password as set on the ELSA LANCOM, factory default setting is no password
- An IP address for the connection, only if required

- ② Open a telnet session to the ELSA LANCOM. Use the following IP address for this purpose:
  - '172.17.17.18', if you have not defined an IP address for the PPP client. The *ELSA LANCOM* automatically uses this address if no other address has been defined. The calling PC then responds to the IP address '172.17.17'.
  - Raise the IP address of the PC by one, if you have defined an address. For example: If you have defined the IP address '10.0.200.123' for the PPP client, the *ELSA LANCOM* will respond to '10.0.200.124'. Exception: If the digits '254' are at the end of the IP address, the router responds to 'x.x.x.1'.
- ③ You can configure the *ELSA LANCOM* remotely just like all other devices.

# Limiting remote configuration

The PPP connection of any other remote site to the router, of course, will only succeed if the device answers every call with the corresponding PPP settings. This is the case using the factory default settings because the default protocol (default layer) is set to PPP.

You may, however, want to change the default layer for LAN-to-LAN connections, for example, to a different protocol after the first configuration run. Then the device will no longer take calls on the dial-up connection using the PPP settings. The solution to this is to agree upon a special calling number for configuration access. If the device receives a call on this number, it will always use PPP, regardless of any other settings made on the router. Only a specific user name which is automatically entered by the *ELSA LANconfig* program during call establishment will be accepted during the PPP negotiations.

- ① In the 'Management' configuration group select the 'Security' tab.
- ② In the 'Configuration access' field, choose whether the configuration is fully accessible, read-only or not accessible from remote networks.

Alternatively, enter the following command during a telnet or terminal connection:

set /Setup/Config-module/Wan-config [on][read][off]

If you wish to block access to the router from the WAN entirely, set configuration access from remote networks to 'denied'.

③ As the calling number in the 'Configuration access' area, enter a MSN or EAZ of your ISDN connection which is not used by the router, the *LANCAPI* or the a/b ports.

Alternatively, enter the following command:

set /Setup/Config-module/Farconfig (EAZ-MSN) 123456

④ You can protect the configuration of the device by assigning a password.

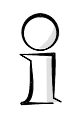

19

| AACHEN Configuration ? 🗙                            |
|-----------------------------------------------------|
| Configure: Management                               |
| General Interfaces Security Charging Date/Time SNMP |
| Configuration access                                |
| From the local network:                             |
| From remote networks: allowed                       |
| Number (MSN/EAZ): 123456                            |
| Configuration password                              |
| Password:                                           |
| Always ask for new password if no one specified     |

Alternatively, enter the following command:

### passwd

You will then be prompted to enter and confirm a new password.

# **Configuration commands**

Commands and path specifications are entered using the normal DOS or UNIX conventions if you are using telnet (inband) or a terminal program (outband) to configure the router.

Enter a forward slash or backslash to separate the path specifications. You do not need to write out commands and table entries in full; an unambiguous abbreviation will do.

The entries for the categories MENU, VALUE, TABLE, TABINFO, ACTION and INFO will be displayed while configurations are made to the router and may be modified. You can use the following commands to do this:

| This command                                                            | means this                                                                                                    | for instance:                                                                                |
|-------------------------------------------------------------------------|----------------------------------------------------------------------------------------------------|----------------------------------------------------------------------------------------------|
| ? or help                                                               | calls up help text                                                                                                    | -                                                                                            |
| dir, list, II, Is <menu>,<br/><value> or <table></table></value></menu> | displays the contents of MENU,<br>VALUE or TABLE                                                                                                    | dir/status/wan-statistics displays the current WAN statistics                                |
| cd <menu> or <table></table></menu>                                     | switches to the MENU or TABLE specified                                                                                                    | cd setup/tcp-ip-module (or cd se/tc<br>for short) switches to the TCP/IP mod-<br>ule         |
| set <value></value>                                                     | this resets the value.                                                                                                    | set IP-address 192.110.120.140 sets a new IP address                                         |
|                                                                         | insert a space between all<br>entries in table rows. An *<br>leaves the entry unchanged.                                                                                                    | set /setup/name GLASGOW assigns the name 'GLASGOW' to the device.                            |
| set <value> ?</value>                                                   | shows you which values can be specified here.                                                                                                    |                                                                                              |
| del <value></value>                                                     | deletes a a table row.                                                                                                    | del /se/wan/nam/GLASGOW<br>Deletes the entry for the remote sta-<br>tion GLASGOW.            |
| do <action><br/>(parameters)</action>                                   | executes the ACTION according to any parameters specified.                                                                                                    | do /firmware/firmware-upload starts the upload of new firmware.                              |
| passwd                                                                  | allows a new password to be<br>specified. The old password, if<br>there is one, must be entered<br>first. The new password must<br>then be entered twice in a row<br>and confirmed each time with<br>e. |                                                                                              |
| repeat <sec> <action></action></sec>                                    | repeats the action at an interval<br>of the number of seconds speci-<br>fied. Any key can be used to ter-<br>minate the repetition.                                                                     | repeat 3 dir/status/wan-statistics<br>displays the current WAN statistics<br>every 3 seconds |
| time                                                                    | sets the system time and date.                                                                                                    | time 24.12.1998 18:00:00                                                                     |
| language                                                                | sets the language for the current configuration session.                                                                                                    | Languages currently supported:<br>English (language English)<br>German (language German)     |
| exit, quit, x                                                           | configuration is terminated.                                                                                                    |                                                                                              |

Text entries with spaces are only accepted if they are placed in quotation marks, i.e. set/se/snmp/admin "The Administrator".

Text entries (individual and table values) can be deleted as follows:

set /se/snmp/admin ""

# New firmware with FirmSafe

The software in the ELSA routers is constantly being updated. We have fitted the devices with a flash ROM which makes child's play of updating the operating software so that you can enjoy the benefits of new features and functions. No need to change the EPROM, no need to open up the case: simply load the new release and you're away.

# This is how FirmSafe works

FirmSafe makes the installation of the new software safe: The used firmware is not simply overwritten but saved additionally in the device as a second firmware.

Of the two firmware versions saved in the device only one can ever be active. When loading a new firmware version the active firmware version is not overwritten. You can decide which firmware version you want to activate after the upload:

- 'Immediate': The first option loads the new firmware and activates it immediately. This can result in the following situations:
  - The new firmware is loaded successfully and works as desired. Then all is well.
  - The device no longer responds after loading the new firmware. If an error occurs during the upload, the router automatically reactivates the previous firmware version and reboots the device.
- 'Login': To avoid problems with faulty uploads there is the second option with which the firmware is uploaded and also immediately booted.
  - The difference to the first option is that the router then waits five minutes for a successful login to the device via outband or inband (via telnet). Only if this login attempt is successful does the new firmware remain active permanently.
  - If the device no longer responds and it is therefore impossible to log in, the router automatically loads the previous firmware version and reboots the device with it.
- 'Manual': With the third option you can define a time period during which you want to test the new firmware yourself. The router will start with the new firmware and wait for the preset period until the loaded firmware is manually activated and therefore becomes permanently effective.

# How to load new software

There are various ways of carrying out a firmware upload (which is the term given to the installation of software), all of which produce the same result:

- Configurations tool ELSA LANconfig (recommended)
- Terminal programs
- TFTP

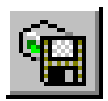

All settings will remain unchanged by a firmware upload. All the same you should save the configuration first for safety's sake (with **Edit** ► **Save Configuration to File** if using *ELSA LANconfig*, for example).

If the newly installed release contains parameters which are not present in the device's current firmware, the router will add the missing values using the default settings.

### ELSA LANconfig

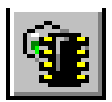

When using the *ELSA LANconfig* configuration tool, highlight the desired device in the selection list and click on **Edit** > **Firmware Management** > **Upload New Firmware**, or click directly on the **Firmware Upload** button. Then select the directory in which the new version is located and mark the corresponding file.

*ELSA LANconfig* then tells you the version number and the date of the firmware in the description and offers to upload the file. The firmware you already have installed will be replaced by the selected release by clicking **Open**.

You also have to decide whether the firmware should be permanently activated immediately after loading or set a testing period during which you will activate the firmware yourself. To activate the firmware during the set test period, click on Edit ► Firmware Management ► After upload, start the new firmware in test mode.

### Terminal program (e.g. Telix or Hyperterminal in Windows)

If using a terminal program, you should first select the 'set mode-firmsafe' command on the 'Firmware' menu and select the mode in which you want the new firmware to be loaded (immediately, login or manually). If desired, you can also set the time period of the firmware test under 'set Timeout-firmsafe'.

Select the 'Firmware-upload' command to prepare the router to receive the upload. Now begin the upload procedure from your terminal program:

- If you are using *Telix*, click on the **Upload** button, specify 'XModem' for the transfer and select the desired file for the upload.
- If you are using Hyperterminal, click on **Transfer** > **Send File**, select the file, specify 'XModem' as the protocol and start the transfer with **OK**.

## TFTP

With TFTP you can use the **writeflash** command to install new firmware. To transmit a new firmware version which, for example, is in the 'LC\_1000U.130' file, to a router with the IP address 194.162.200.17, you would enter the following command under Windows NT for example:

tftp -i 194.162.200.17 put lc\_1000u.130 writeflash

This command sends the corresponding file to the router using the **writeflash** parameter. Binary file transfer must be set for TFTP. However, many systems have the ASCII format preset. This example for Windows NT shows you how to achieve this by using the '-i' parameter.

The device is booted up following a successful firmware upload and this activates the new firmware switch directly. If an error occurs during the upload (write error in the flash ROM, TFTP transmission error or similar) the TFTP connection is broken in order to provide the user with information about the problem. In this instance, the device will not boot but will continue to operate with the previous firmware version until the next time it is switched off and then on. The user still has the opportunity to save the device's current configuration, for example.

It will only be possible to configure the device locally, i.e. via the outband interface, if it is switched off during TFTP upload. The device will expect a firmware upload via the serial port when it is switched back on.

You should therefore be sure to carry out a firmware upload only when you have a secure (stable) connection.

With TFTP, other configuration commands can be performed too. The syntax is best demonstrated with the following examples:

- tftp 10.0.0.1 get readconfig file1 : Reads the configuration from the device with the address 10.0.0.1 and saves it as file1 in the current directory
- tftp 10.0.0.1 put file1 writeconfig : Writes the configuration from file1 to the device with the address 10.0.0.1
- tftp 10.0.0.1 get dir/status/verb file2 : Saves the current connection information in file2

# **Configuration using SNMP**

# General

The Simple Network Management Protocol (SNMP V.1 as specified in RFC 1157) allows monitoring and configuration of the devices on a network from a single central instance. This instance is commonly termed the "manager" while the devices become "agents". The structure permitted for SNMP information exchange is relatively simple. A manager can access all SNMP-capable devices and services (agents) on the network. The access rights are controlled via "communities".

SNMP V.1 has only a very limited set of commands at its disposal, as the table below shows:

| Command        | Target/Source   | Function                                                                |
|----------------|-----------------|-------------------------------------------------------------------------|
| GetRequest     | Manager – Agent | retrieves information from the agent                                    |
| GetNextRequest | Manager – Agent | retrieves the information contained in the following MIB from the agent |
| SetRequest     | Manager – Agent | modifies a setting in the agent                                         |
| GetResponse    | Agent – Manager | returns the queried value to the manager                                |
| Trap           | Agent – Manager | reports on an error or special status                                   |

These commands can be used for central monitoring and configuration of SNMP-capable devices on a network. The SNMP capabilities of the agents are specified in so-called MIBs = Management Information Bases.

The firmware of ELSA routers includes an implementation for an SNMP V.1 agent (in accordance with RFC 1157). A part of MIB-2 and a private MIB, included in the product as a separate file, are supported. This MIB must be loaded and translated by an SNMP manager (HP OpenView, for example) to allow you to manage a router completely using SNMP. All menus and parameters of the remote configuration will then be available to you on a single branch of the SNMP management tree:

iso/org/dod/internet/private/enterprises/elsa/isdn-devices/isdn-router/... or 1.3.6.1.4.1.2356.400.1...

# Accessing tables and parameters using SNMP

Any of the tables and parameters can be read and modified as necessary via the SNMP interface. This also involves specifying in the MIB the variables which should have 'read-only' or 'read-write' status. Commercially available SNMP managers indicate 'read-only' and 'read-write' status using color coding.

### Access protection in SNMP V.1

Access to SNMP objects is controlled using so-called communities. A community is basically a password used to govern access to particular classes of information. The router permits read-only access to all parameters and tables through the 'public' community. Bear in mind that this community cannot execute any write accesses.

You must use the device's password if you wish to write data using SNMP. Write access using SNMP will **not** be granted as a matter of principle if the router's password is not entered.

The settings in 'Setup/Config-module' are evaluated as follows if using SNMP to access the router:

| Entry             | Value | Meaning                                                                                                    |
|-------------------|-------|----------------------------------------------------------------------------------------------------|
| Password-required | On    | Access through the 'public' community is barred.                                                                             |
| Password-required | Off   | Access via the 'public' community is read-only.<br>All actions can be executed if the password is given as the<br>community. |
| LAN/WAN-config    | Off   | All access via LAN/WAN is barred.                                                                                            |
| LAN/WAN-config    | On    | Access via the 'public' community is read-only.<br>All actions can be executed if the password is given as the<br>community. |
| LAN/WAN-config    | Read  | Access via both the 'public' community and the password is read-only.                                                        |

If the trapping mechanism is enabled and a failed access attempt is detected, an 'Authentication Failed' trap is triggered and sent to the manager(s) in the SNMP trap table.

Bear in mind that the access protection given by the community mechanism in the SNMP V.1 is only very limited since the data, the MIB IDs and the communities are not encrypted in the UDP data blocks of requests and responses as they are transmitted.

### Deleting rows in tables using SNMP

SNMP itself has no mechanisms intended for deleting. You therefore have to use a trick to delete entries from tables or to insert new rows in tables.

If you need to delete a row, you have to change the index entry value, i.e. the value in the first column, to its current value.

For example: You want to delete the 3rd row from following IP routing table.

| IP-address  | IP netmask  | Router-name | Distance |
|-------------|-------------|-------------|----------|
| 192.168.0.0 | 255.255.0.0 | 0.0.0.0     | 0        |
| 172.16.0.0  | 255.240.0.0 | 0.0.0.0     | 0        |

| IP-address | IP netmask | Router-name | Distance |
|------------|------------|-------------|----------|
| 10.0.0.0   | 255.0.0.0  | ROBERT      | 0        |
| 224.0.0.0  | 224.0.0.0  | 0.0.0.0     | 0        |

The entry '10.0.0.0' (i.e. the first cell of the third row) is amended in the manager to its current value, i.e. to '10.0.0.0', and the Set command is sent off. The SNMP SetRequest now contains the command to amend the first cell of the third row to '10.0.0.0'. The SNMP software recognizes that this assignment to the index is redundant and interprets it as a delete command.

#### Appending rows to tables using SNMP

If you need to append a row to a table, you have to 'amend' the index entry for any existing row to the new index value for the new row. The row which has been used as the source for the amendment will itself remain unchanged.

#### Error messages via SNMP trap

Error or warning messages can be sent to a manager using the SNMP mechanism. The SNMP agent contained in the router permits traps to be sent to up to 20 SNMP managers. The IP addresses of these managers are configured in the Configuration menu under /setup/SNMP-module/IP-Trap-Table. You can enable and disable the transmission of trap messages using the /setup/SNMP-module/Send-Traps switch.

### SNMP and ELSA LANmonitor

The following three entries /setup/SNMP-module/ ...Register-monitor, .../Delete-Monitor and .../Monitor-table are only relevant for the automatic login of the *LANmonitor* and are of no further importance to the user. They are only displayed in the menu for information purposes.

# The Management Information Base (MIB)

A textual representation of the configuration structure (the so-called private MIB) must be supplied with the *ELSA LANCOM* so that the SNMP management system can access its configuration. The syntax of this MIB complies with ASN.1 (Abstract Syntax Notation One, ISO 8824). There is usually a so-called MIB compiler included with the SNMP management software. This compiler converts the MIB file into a form that can be used by the manager.

The current ELSA MIB can be found both included with the product on CD and in the ELSA online media.
# What's happening on the line?

After the basic setup of the devices, further important information can be gained with regard to the parameters still to be modified, especially by observing the data flow on the various ports of the router.

In addition to the device statistics that can be read out during a telnet or terminal session, a variety of other options are also available.

# Trace outputs

Trace outputs may be used to monitor the internal processes in the router during or after configuration. One such trace can be used to display the individual steps involved in negotiating the PPP. Experienced users may interpret these outputs to trace any errors occurring in the establishment of a connection. A particular advantage of this is: The errors being tracked may stem from the configuration of your own *ELSA LANCOM* or that of the remote site.

The trace outputs are slightly delayed behind the actual event, but are always in the correct sequence. This will not usually hamper interpretation of the displays but should be taken into consideration if making precise analyses.

### How to start a trace

The command to call up a trace follows this syntax:

```
trace [code] [parameters]
```

The trace command, the code, the parameters and the combination commands are all separated from each other by spaces. And what is lurking behind the code and parameters?

| This code | in combination with the trace causes the following: |
|-----------|-----------------------------------------------------|
| ?         | Displays a help text                                |
| +         | Switches on a trace output                          |
| -         | Switches off a trace output                         |
| #         | Switches between different trace outputs (toggle)   |
| no code   | Displays the current status of the trace            |

| This parameter | brings up the following display for the trace: |  |  |  |
|----------------|------------------------------------------------|--|--|--|
| Status         | Status messages for the connection             |  |  |  |
| Error          | Error messages for the connection              |  |  |  |
| ELSA           | ELSA protocol negotiation                      |  |  |  |
| PPP            | PPP protocol negotiation                       |  |  |  |

| This parameter  | brings up the following display for the trace:   |
|-----------------|--------------------------------------------------|
| IPX-router      | IPX routing                                      |
| RIP             | IPX Routing Information Protocol                 |
| SAP             | IPX Service Advertising Protocol                 |
| IPX-watchdog    | IPX watchdog spoofing                            |
| SPX-watchdog    | SPX watchdog spoofing                            |
| NetBIOS         | IPX NetBIOS management                           |
| IP-router       | IP routing                                       |
| IP-RIP          | IP Routing Information Protocol                  |
| ICMP            | Internet Control Message Protocol                |
| ARP             | Address Resolution Protocol                      |
| Script          | Script processing                                |
| IP-masquerading | Processes in the masquerading module             |
| DHCP            | Dynamic Host Configuration Protocol              |
| D-channel       | Trace on the D channel of the connected ISDN bus |

| This combination command | brings up the following display for the trace:                                          |
|--------------------------|-----------------------------------------------------------------------------------------|
| All                      | All trace outputs                                                                       |
| Display                  | Status and error outputs                                                                |
| Protocol                 | ELSA and PPP outputs                                                                    |
| TCP-IP                   | IP-Rt., IP-RIP, ICMP and ARP outputs                                                    |
| IPX-SPX                  | IPX-Tr., RIP, SAP, IPX-Wd., SPX-Wd., and NetBIOS outputs                                |
| Time                     | Displays the system time in front of the actual trace output                            |
| Source                   | Includes a display of the protocol that has initiated the output in front of the trace. |

Any appended parameters are processed from left to right. This means that it is possible to call a parameter and then restrict it.

| This code                     | in combination with the trace causes the following:                                                                  |
|-------------------------------|----------------------------------------------------------------------------------------------------|
| trace                         | Displays all protocols that can generate outputs during the configuration, and the status of each output (ON or OFF) |
| trace + all                   | Switches on all trace outputs                                                                                        |
| trace + protocol display      | Switches on the output for all connection protocols together with the status and error messages                      |
| trace + all - icmp            | Switches on all trace outputs with the exception of the ICMP protocol                                                |
| trace ppp                     | Displays the status of the PPP                                                                                       |
| trace # ipx-router<br>display | Toggles between the trace outputs for the IPX router and the display outputs                                         |
| trace - time                  | Switches off the system time output before the actual trace output.                                                  |

#### **Examples**

You will find notes on the interpretation of trace outputs in the reference section of this manual.

## ELSA LANmonitor

The *ELSA LANmonitor* includes a small monitoring tool with which you can view the most important information on the status of your router on your monitor at any time under Windows operating systems. Many of the internal messages generated by the device are converted to plain text, thereby helping you to troubleshoot.

#### Installing ELSA LANmonitor

Usually, *ELSA LANmonitor* is automatically installed together with the *ELSA LANconfig* configuration software on the computer from which you wish to configure your router.

If *ELSA LANmonitor* is not yet installed on your computer, place the *ELSA LANCOM* in your CD drive. If the setup program does not start up automatically after insertion of the CD, start Windows Explorer, click on 'autorun.exe' on the CD *ELSA LANCOM* and follow the instructions in the install program.

During the installation you should activate the 'ELSA LANmonitor' option.

With ELSA LANmonitor you can only monitor those devices that you can access inband via the local network. This computer must also have the TCP/IP network protocol installed on it. With this program you cannot access any router connected to the serial interface.

#### Checking your Internet connection with ELSA LANmonitor

To demonstrate the functions of *ELSA LANmonitor* we will first show you the types of information *ELSA LANmonitor* provides about connections being established to your Internet provider.

- ① Setup the router to connect to your provider, e.g. with the *ELSA LANconfig* setup wizard.
- ② Start up ELSA LANmonitor by clicking Start ► Programs ► ELSAIan ► ELSA LANmonitor. Generate a new device by selecting Device ► New and, in the following window, enter the IP address of the router you wish to monitor. If the configuration of the device is protected by password, enter the password too.

Alternatively, you can select the device in the *ELSA LANconfig* and monitor it using **Tools** ► **Monitor Device**.

③ *ELSA LANmonitor* automatically creates a new entry in the device list and initially displays the status of the B channels. Start your Internet browser and enter any web page you like. You can now see in *ELSA LANmonitor* a connection being established on one channel and the name of the remote site being called. As soon as the connection is established, a plus sign against the B channel entry indicates that further information on this channel is available. Click on the plus sign to open a tree structure in which you can view various information.

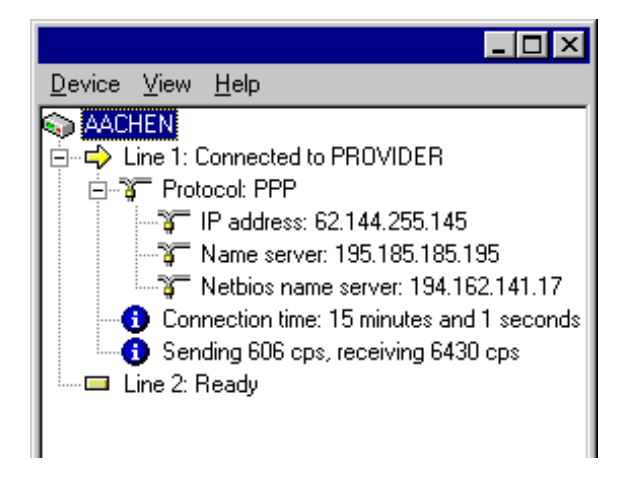

In this example, you can determine from the PPP protocol information the IP address assigned to your router by the provider for the duration of the connection and the addresses transmitted for the DNS and NBNS server.

Under the general information you can watch the transmission rates at which data is currently being exchanged with the Internet.

- ④ To break the connection manually, click on the active channel with the right mouse button.
- (5) If, in addition to the information in the ELSA LANmonitor device list, you wish to see a minimized status window in the form of an LC display, right-click on the name of the device and select Line Display.

| AACHEN         |                   | × |
|----------------|-------------------|---|
| Ch01:<br>Ch02: | PROVIDER<br>Ready |   |

Right-click on the line display area to configure this virtual display to remain in the foreground on your monitor.

(6) If you would like a log of the *LANmonitor* output in file form, select 'Options' from the 'View' menu and go to the 'Log' tab. Enable logging and specify whether *LANmonitor* should create a log file daily, monthly, or on an ongoing basis.

# **Operating modes and functions**

This section is an introduction to the functions and operating modes of your device. It includes information on the following points:

- Security for your configuration
- Security for your LAN
- Call charge management
- ISDN connections
- Leased lines and backup procedures
- Dial-up via GSM
- Point-to-point protocol
- IPX routing
- IP routing
- Automatic address administration with DHCP
- DNS-server
- NetBIOS proxy
- IP pooling for dial-up access
- ELSA LANCAPI
- Time check
- The least-cost router

Alongside the description of the individual points, we will also give you instructions to support you as you configure your device.

Detailed sample configurations can be found in the Workshop.

Please refer to the electronic documentation for a detailed description of all parameters and menus.

# Security for your configuration

A number of important parameters for the exchange of data are established in the configuration of the device. These include the security of your network, monitoring of costs and the authorizations for the individual network users.

Needless to say, the parameters that you have set should not be modified by unauthorized persons. The *ELSA LANCOM Business* thus offers a variety of options to protect die configuration.

### **Password protection**

The simplest option for the protection of the configuration is the establishment of a password. As long as a password hasn't been set, anyone can change the configuration of the device.

The password input field can be found in the *ELSA LANconfig* in the 'Management' configuration section on the 'Security' tab. The password prompt can be activated in a terminal or telnet session in the /Setup/Config-module/password-required menu. In this case, the password itself is set with the command passwd.

# Login barring

The configuration in the *ELSA LANCOM Business* is protected against "brute force attacks" by barring logins. Both the maximum number of permissible incorrect login attempts as well as the barring duration may be set.

These parameters apply globally to all configuration options (outband, telnet, TFTP/*ELSA LANconfig* and SNMP). If barring is activated on one port all other ports are automatically barred too.

The following entries are provided in the *ELSA LANconfig* for configuring login barring in the 'Management' configuration area on the 'Security' tab or under /Setup/Config-module in the menu:

- 'Lock configuration after' (Login-errors)
- 'Lock configuration for' (Lock-minutes)

# Access control via TCP/IP

Access to the internal functions of the devices through TCP/IP can be restricted using a special filter list. Internal functions in this case means Telnet or TFTP sessions to configure the *ELSA LANconfig*.

This table is empty by default and so access to the router can therefore be obtained by TCP/IP using Telnet or TFTP from computers with any IP address. The filter is activated when the first IP address with its associated network mask is entered and from that point on only those IP addresses contained in this initial entry will be permitted to use the internal functions. The circle of authorized users can be expanded by inputting further entries. The filter entries can describe both individual computers and whole networks.

The access list can be found in the *ELSA LANconfig* in the 'TCP/IP' configuration section on the 'General' tab, or in the /Setup/TCP-IP-module/Access List menu.

# Security for your LAN

You certainly would not like any outsider to have easy access to or to be able to modify the data on your company's servers. The *ELSA LANCOM Business* offers you various ways of restricting access from outside:

- Access protection using name, password and call number
- Callback to defined call numbers
- Data packet filtering
- IP masquerading (also known as NAT or PAT)

## Security check

The identifier to be used to recognize callers can be set in the 'Communication' configuration section of the 'Call Accepting' tab or using the /Setup/WAN-module/ Protect menu. You have a choice of the following:

- None: Calls are accepted from any remote station.
- Name: Only calls from those remote stations entered in the name list are accepted.
- Number: Only calls from those remote stations entered in the number list are accepted.
- Name or number: Only calls from those remote stations entered in the name list or number list are accepted.

It is an obvious requirement for identification that the corresponding information is also sent by the caller.

#### Verification of name

The name of the remote station can also be transferred in PPP connections.

This requires a connection to be established first, since the name cannot be transferred over the D channel.

The routers' response is obvious: Only those calls with recognized names are accepted if protection by name is set; all others are rejected.

The name sent by the remote station will be checked for its appearance on the PPP list of user names if the PPP protocol is being used. If the user name is not available, the device name is accepted and verified as the name of the remote station. The PPP list can be found in the *ELSA LANconfig* in the 'Communication' configuration section on the 'Protocols' tab, or in the /Setup/WAN-module/PPP List menu.

No password? The PPP does indeed offer this special option: It is possible to request a form of protection available specifically to this protocol, that is to say PAP (Password Authentication Protocol) or CHAP (Challenge Handshake Authentication Protocol). This is a form of protection which your device demands from the remote station.

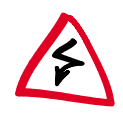

Obviously you will not need to use the PAP or CHAP security procedures if you are using the ELSA LANCOM to dial up an Internet service provider yourself, for example. You will probably not be able to persuade the ISP to respond to a request for a password...

And where do a caller's name and password come from?

In PPP connections, the name and password is sent to the remote station during the call establishment, in the Dial-Up Networking connection window for example. The device name, password and user name in the PPP list are used if the router establishes the connection itself.

#### Checking the number

When a call is placed over an ISDN line, the caller's number is normally sent over the D channel before a connection is even made (CLI – Calling Line Identifier).

Access to your own network is granted if the call number appears in the number list, or the caller is called back if the callback option is activated. If the *ELSA LANCOM* is set to provide security using the telephone number, any calls from remote sites with unknown numbers are denied access.

You can use call numbers as a security measure with any B-channel protocol (layers).

### Callback

The callback function offers a special form of access privilege: This requires the 'Callback' option to be activated in the name list for the desired caller and the call number to be specified, if required.

The callback characteristics of your router can be controlled using the settings in the name and number lists and the selection of the (PPP) protocol:

- The router can refuse to call back.
- It can call back using a preset call number.
- The caller can opt to specify the call number to be used for callback.

And all the while you can use the settings to dictate how the cost of the connection is to be apportioned. The router accepts all unit charges, except for the unit required to send the name, if call back 'With name' is set in the name list. Likewise, a unit is charged to the router, if the caller is not identified by means of CLI. On the other hand, the caller incurs no costs if identification of the caller's number is possible and is accepted.

If the router is requested to call back, the Fast Call Back procedure (patent pending) can be used with many other parties. This speeds up the callback procedure considerably.

## The hiding place—IP masquerading (NAT, PAT)

One of today's most common tasks for routers is connecting the numerous workstation computers in a LAN to the network of all networks, the Internet. Everyone should have the potential to access the WWW from his workstation and be able to fetch bang up-to-date information for his work.

But this provokes objections from the network manager responsible for the security of data on the company's network: Every workstation computer on the WWW? Surely this means that anyone can get in from outside?—Not true!

IP masquerading provides a hiding place for every computer while connected with the Internet. Only the router module of the unit and its IP address are visible on the Internet. The IP address can be fixed or assigned dynamically by the provider. The computers in the LAN then use the router as a gateway so that they themselves cannot be detected. To do this, the router separates Internet and intranet, as if by a wall. Therefore, IP masquerading is also called a "firewall function".

The use of IP masquerading is set individually for each route in the routing table. The routing table can be found in the *ELSA LANconfig* in the 'TCP/IP' configuration section on the 'Routing' tab, or in the /Setup/IP-router-module/IP-routing-table menu.

For further information, see the 'IP Routing: IP masquerading' section.

# Call charge management

The capability of the router to automatically establish connections to all required remote stations and close them again when no longer required provides users with extremely convenient access to the Internet, remote networks and individual computers. However, incorrect configuration of the router (such as badly configured filters) for data transfer via ISDN dial-up connections or excessive use of the features provided (continual Internet surfing, for example) can result in high telephone charges.

## **Charge-based connection limits**

In order to limit these charges, the software has long offered the option of specifying a ceiling on the charges incurred during a specified period. For example, in its default state, a maximum of 830 charge units may be used per week. The router will not permit the establishment of any further connections once this limit has been reached.

The best way to use the router's call charge monitoring function is if you have "call charge information enabled **during** the connection" to the ISDN network (i.e. AOCD). If necessary, subscribe to this facility from your telecommunications carrier. Charge monitoring with the "Charge information **after** connection" feature is also possible in principle, but in this case continuous connections may not be detected!

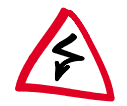

If you have enabled least-cost routing on the router modules, connections may be established to providers who do not transmit any charge information!

### **Time-dependent connection control**

However, this mechanism will not work if the ISDN connection does not provide charge information. That may be the case, for example, if the provision of charge information was not requested for the connection, or if the telecommunications provider generally does not supply this information.

The telephone charges can still be controlled by limiting the maximum connection time. This requires setting up a time budget—similar to the charge budget—for a specified period. In the router's default state, for example, connections may only be established for a maximum of 210 minutes per week.

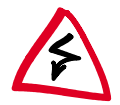

When either of these limits are reached, all open connections that were initiated by the router itself will be shut down automatically. The budgets will not be reset to permit the establishment of connections until the current period has elapsed. Needless to say, the administrator can reset the budgets at any time if required!

The charge and time monitoring of the router functions can be disabled by entering a budget of 0 units or 0 minutes.

Only the router functions are protected by the charge and time monitoring functions! Connections via LANCAPI are not affected.

### Settings in the charge module

The interface settings for the *ELSA LANconfig* can be found in the 'Management' configuration section on the 'Charging' tab, or under /Setup/Charges-module during telnet or terminal sessions.

In the charge module, the online time and registered charges can be set, monitored and used to control call establishment.

Day(s)/Period

The duration of the monitoring period in days can be specified here.

- Budget-units, Minutes-budget
  The maximum number of units or online minutes in a monitoring period
- Spare-units, Spare-minutes
  Available units or online minutes remaining in the current period
- Router-units, Router-minutes
  Units or online minutes over all periods

- Router-units
  All charges incurred through the unit
- Table-budget, Time-table
  Tables with charges or times for the respective modules

The current charge and connect-time information is retained when rebooting (e.g. when installing new firmware) is not lost until the unit is switched off. All of the time values indicated here are in minutes.

# **ISDN** connections

Ы

Data communications between two ISDN terminal devices takes place via ISDN connections. These connections can be realized either as dial-up or leased-line connections.

Initially the router modules only determine the remote station to which a data packet is to be sent. The various parameters for all required ISDN connections must be arranged so that a given connection can be selected and established as required. These parameters are stored in a variety of lists, the interaction of which permits the correct connections.

The following sections introduce the lists and briefly describe the parameters they contain, describe their connections to other lists and their parameters, and how they are configured in the software.

## Name list

The name list in the *ELSA LANconfig* can be found in the 'Communication' configuration section on the 'Remote Sites' tab, or under /Setup/WAN-module/Name-list during telnet or terminal sessions.

To define the available remote stations, enter them in the name list with a suitable name and additional parameters:

Name

This name is used to identify the remote station in the router modules.

Phone number

This number should be dialed when the router actively establishes a connection to the remote station.

If the remote station can be reached under a variety of numbers, enter the other numbers in the round-robin list.

If the remote station is available via a leased line, the number for a dial-up backup connection can be entered here.

Short hold

These times indicate the length of time the B channels should remain active after

- the last data has been exchanged across static connections for the holding time B1.
- the data throughput has dropped below a specified level for the holding time B2 in dynamic connections.
- Layer-name

The layer stands for a collection of protocols to be used for this connection. The layer must be set up identically on both sides of the connection.

Callback

If the router receives a call from this specific remote station, it may be set to refuse the connection. Instead, the remote station is called back using the following options:

- Normal callback
- Callback using the fast ELSA process
- Callback after name verification
- Await the callback from the remote station using the fast ELSA process

# Interface settings

The interface settings for the *ELSA LANconfig* can be found in the 'Management' configuration section on the 'Interfaces' tab, or under /Setup/WAN-module/ Interface-list during telnet or terminal sessions.

The overall parameters are set for each interface (i.e. each  $S_0$  port) in the interface settings. These parameters apply to all operating modes of the device. Specifically, they are:

The D channel protocol used on the S<sub>0</sub> port

Automatic recognition, DSS1 (Euro-ISDN), DSS1 point-to-point, 1TR6, Group 0 leased-line connections

Leased line option

B channel to be used for the leased line

Dial prefix

Number to precede outgoing calls, e.g. the prefix for external calls when using a PBX.

### **Router interface settings**

The router interface settings for the *ELSA LANconfig* can be found in the 'Communication' configuration section on the 'General' tab, or under /Setup/WAN-module/Router-interface-list during telnet or terminal sessions.

The router interface settings determine the parameters to be used for each interface (i.e. each  $S_0$  port) while in router mode. These parameters do not apply to the other operating modes of the units. Specifically, they are:

Phone numbers (MSN/terminal device selection numbers)

The router responds to incoming calls for these numbers. Multiple numbers are separated by semicolons. If no number is specified, the router will respond to all incoming calls.

The first number specified will be transmitted to the remote station during the active establishment of a connection. If no number is specified, the main MSN of the connection will be transmitted.

Option for multiple simultaneous connections

Enable this option if it should be possible for both B channels of the connection to establish parallel connections to different remote stations.

Suppression of own phone number

Enable this option in order to suppress the display of your own subscriber number to the remote station during call establishment.

This function must be supported by the network operator.

# LANCAPI interface settings

The LANCAPI interface settings for the ELSA LANconfig can be found in the 'LANCAPI' configuration section on the 'General' tab, or under /Setup/LANCAPI-module/ Interface-list during telnet or terminal sessions.

Use the router interface settings to determine the parameters to be used for each interface (i.e. each  $S_0$  port) for the *LANCAPI*. These parameters do not apply to the other operating modes of the units. Specifically, they are:

Phone numbers (MSN/terminal device selection numbers)

The *LANCAPI* responds to incoming calls for these numbers. Multiple numbers are separated by semicolons. If no number is specified, the router will respond to all incoming calls.

Access to LANCAPI

Here you can completely disable the LANCAPI functions for the interface, or enable

it only for incoming or outgoing calls.

Transfer of own subscriber number

Normally the number specified in the CAPI application is transferred to the remote station via the *LANCAPI* during active call establishment. No number is transferred by the *LANCAPI* if this number has not been specified or the number is invalid. This option lets you transfer the first number entered in the 'Subscriber Number' field if no number has been specified in the CAPI application.

## Layer list

The list of communications layers in the *ELSA LANconfig* can be found in the 'Communication' configuration section on the 'General' tab, or under /Setup/WAN-module/Layer-list during telnet or terminal sessions.

A layer defines a specific combination of protocol settings to be used for data transfer to other devices. Specifically, they are:

Layer-name

The protocol settings will be saved under this name. In the name list, select the settings with the layer name for the appropriate connection.

Encapsulation

Specify here whether an Ethernet header should be added to the data packets. Normally the setting 'Transparent' will be sufficient; this setting may only be required for HDLC connections to third-party devices.

Layer-3

Layer-3 protocol for the connection. Recognized automatically in the case of some incoming connections.

An additional entry is required in the PPP list when using PPP.

An additional entry is required in the scripts list when using scripts.

Layer-2

Layer-2 protocol for the connection.

Options

Enables data compression and channel bundling. This option is only effective when supported by the protocols of Layer 2 and Layer 3.

Layer-1

Layer-1 protocol for the connection. Recognized automatically in the case of some incoming connections.

## Round-robin list

The round-robin list in the *ELSA LANconfig* can be found in the 'Communication' configuration section on the 'Remote Sites' tab, or under /Setup/WAN-module/ RoundRobin-list during telnet or terminal sessions.

If a remote station can be reached using several numbers, enter the first number in the name list and the rest in the round-robin list.

Remote site

Name of the remote station as specified before in the name list.

Round-robin

Additional numbers for this remote station. Multiple numbers are separated by hyphens.

Begin with:

Indicate whether a new call establishment should start with the last successfully used number, or always with the first number of the list.

# **Channel list**

The channel list in the *ELSA LANconfig* can be found in the 'Communication' configuration section on the 'Remote Sites' tab, or under /Setup/WAN-module/ Channel-list during telnet or terminal sessions.

Use the channel list to determine the minimum and maximum number of B channels to be used for the connection, which channels are to be connected in which sequence, and the number of channels to be used as a dial-up backup for a fixed connection if required.

Remote site

Name of the remote station as specified before in the name list.

Min

Minimum number of channels to be used to establish a connection.

If more than one channel is specified, static channel bundling will be used for this connection. The layer to be used must be set up for bundling in the Layer-2 options.

Max

Maximum number of channels to be used to establish a connection.

If a larger maximum number of channels is stated than the minimum, dynamic channel bundling will be used for this connection. The layer to be used must be set up for bundling in the Layer-2 options.

Order

The sequence in which connections for the individual channels are established;

stated with the syntax [Interface]-[Channel];[Interface]-[Channel] etc.

Back-up channels

Number of channels to be opened over dial-up lines when a leased line is down.

# **PPP** list

The PPP list in the *ELSA LANconfig* can be found in the 'Communication' configuration section on the 'Protocols' tab, or under /Setup/WAN-module/PPP-list during telnet or terminal sessions.

Use the PPP list to establish additional parameters for connections that use PPP in the communications layer on layer 3.

Remote site

Name of the remote station as specified before in the name list.

Username

User name to be used when establishing a connection with the remote station.

Password

Password to be used when establishing a connection with the remote station.

IP, NetBIOS, IPX

Protocols that may be used over this connection.

Auth.

Authentication process that the router should request from the remote station.

Time, Ret., Conf., Fail., Term.

Parameters pertaining to connection characteristics that will not be described in greater detail here.

## Script

The script list in the *ELSA LANconfig* can be found in the 'Communication' configuration section on the 'Protocols' tab, or under /Setup/WAN-module/Script-list during telnet or terminal sessions.

If the processing of a script is required to connect to a remote station, enter the script here and assign it to a remote station.

The layer-3 protocol selected in the layer list for this connection must support scripting.

Remote site

Name of the remote station as specified before in the name list.

Script

Enter the script here as described in the reference section of the documentation.

### Call acceptance

The call acceptance settings for the *ELSA LANconfig* can be found in the 'Communication' configuration section on the 'Call Accepting' tab, or under /Setup/ WAN-module/Protect during telnet or terminal sessions.

Use the call-acceptance settings to determine the circumstances under which the unit will accept incoming calls. These settings only apply to the unit's router functions.

all

Every call is accepted.

by name

Every call is accepted at first. During the protocol negotiation the name is determined and checked against the name list. The connection is maintained if the name is present, otherwise it will be rejected.

by number

The call will only be accepted if the remote station is entered in the number list and the number is transferred to the remote station.

by name or number

The call will be accepted if one of the two checks was successful.

## Number list

The number list in the *ELSA LANconfig* can be found in the 'Communication' configuration section on the 'Call Acceptance' tab, or under /Setup/WAN-module/ Number-list during telnet or terminal sessions.

The number list is used as a call acceptance control measure during passive call establishment and to initiate callbacks.

Phone number

subscriber number transmitted by the remote station (incl. country and long distance codes if available).

Remote site

Name of the remote station as specified in the name list. The remote station will be called back if so specified in the name list.

# Leased lines and backup procedures

If your ISDN connection is in permanent use, or you need to establish dial-up connections repeatedly at short intervals, a fixed ISDN connection may prove more economical for your purposes. As the D channel is not required for data communications via fixed

connections, yet the provision of a D channel is generally billed, fixed connections without a D channel offer the best value for money.

If one channel is sufficient in the long term, select D64S. If the data throughput of a single channel is not satisfactory, consider the deployment of the D64S2. Two D64S connections may be used for connections to two different remote stations. This combination is also referred to as D64SY:

| Leased-line connec-<br>tion | Туре                                                          |
|-----------------------------|---------------------------------------------------------------|
| D64S                        | One B channel, no D channel to remote station                 |
| D64S2                       | Two B channels, no D channel to remote station                |
| D64SY                       | Two B channels, no D channel to two different remote stations |

All three types are set as Group 0 fixed connections in the interface table. The versions are distinguished by the YV. flag in the interface table, the layer-2 options in the layer list and the entries in the channel list.

# Setting up fixed connections

The following settings are required to prepare the router for use with the various fixed connection types.

### Settings in the Interface table

- Specify the **Grp0** protocol in the interface table.
- The YV. flag must be set to Off for connections to a single remote station, or to On for multiple remote stations.
- For connections with one B channel, the layer-2 option compr. can be specified in the layer used.

For connections with two B channels to a single remote station, enter **bundle** as well as **compr.** as required.

When connecting to two remote stations via 2 B channels, **compr.** can be specified.

#### Settings in the channel list

Use the channel list to specify the channels to be used for the fixed connection. The same settings must be used for the channels and their sequence on both sides of the connection. If applicable, the number of channels to be used for a backup connection should be entered here (also the same on both sides of the connection).

| Remote site | Min | Max | Order   | Back-up channels |
|-------------|-----|-----|---------|------------------|
| FVG0        | 2   | 2   | 1-1;1-2 | 0                |

#### Settings in the name list

With a Group 0 fixed connection, the units automatically go online when switched on and establish a connection with the default layer.

The remote station must be specified in the name list in the event that a different layer, the dial-up backup mechanism or dynamic bundling via dial-up lines are to be used.

| Name | Phone number | Short hold | Short hold 2 | Layer-name | Callback |
|------|--------------|------------|--------------|------------|----------|
| FVG0 | 1234         | 20         | 0            | PPPHDLC    | Off      |

The subscriber number is used to establish further dial-up connections to be dynamically bundled to the leased line. If required, additional numbers can be entered in the round-robin list.

The numbers entered are used to establish backup connections if the leased line is not available due to a malfunction and the dynamically bundled dial-up connections have been terminated due to a reduction in data throughput.

#### Settings in the layer list

A Group 0 fixed connection is initially always established with the default remote station, i.e. with the layer entered for the default remote station. If no default remote station is available or no layer entry is available for the remote station, the connection will be established with the layer entered as the DEFAULT in the layer list. If no DEFAULT entry has been specified, the connection will be established with the following layer settings:

| Layer-name | Encapsulation | Layer-3 | Layer-2 | Options | Layer-1 |
|------------|---------------|---------|---------|---------|---------|
| DEFAULT    | TRANS         | PPP     | TRANS   | none    | HDLC64K |

#### For example: D64S2, dynamic bundling (one channel), no backup

Assign the layer 'MLHDLC' to the fixed connection in the name list and specify the subscriber number for the dynamic dial-up line:

| Name | Phone number | Short hold | Short hold 2 | Layer-name | Callback |
|------|--------------|------------|--------------|------------|----------|
| FVG0 | 123456       | 20         | 20           | MLHDLC     | Off      |

Enter the required number of channels in the channel list and specify the channels to be used. No backup channel is specified.

| Remote site | Min | Max | Order       | Back-up channels |
|-------------|-----|-----|-------------|------------------|
| FVG0        | 2   | 3   | 1-1;1-2;2-1 | 0                |

#### For example: D64S2, dynamic bundling (one channel), backup (one channel)

The entry in the name list remains the same. Specify a backup channel in the channel list.

| Remote site | Min | Max | Order       | Back-up channels |
|-------------|-----|-----|-------------|------------------|
| FVG0        | 2   | 3   | 1-1;1-2;2-1 | 1                |

#### For example: D64S2, no bundling, backup (two channels)

The entry in the name list remains the same. Specify a backup channel in the channel list.

| Remote site | Min | Max | Order   | Back-up channels |
|-------------|-----|-----|---------|------------------|
| FVG0        | 2   | 3   | 1-1;1-2 | 2                |

# Dial-up via GSM

With a greater number of available B channels, *ELSA LANCOM Business* is an ideal remote-access server for small and mid-size businesses. The router also supports the V.110 protocol to permit field staff to connect to the company network using notebooks via GSM mobile phones.

GSM access is set up in the same way as any other remote access, using the convenient wizard in *ELSA LANconfig*, for example. The layer used must then be adapted to the appropriate protocol.

| Layer name | Encapsulation | Layer-3 | Layer-2 | Options          | Layer-1    |
|------------|---------------|---------|---------|------------------|------------|
| DEFAULT    | TRANS         | APPP    | TRANS   | none or<br>comp. | V.110 9600 |

Not all providers offer data services via GSM telephones as a standard part of their service agreements. In some cases these must be enabled separately and are subject to additional charges. Some providers also distinguish between outgoing and incoming data calls.

# Point-to-point protocol

ELSA routers also support the point-to-point protocol (PPP). PPP is a generic term for a whole series of WAN protocols which enable the interaction of routers made by different manufacturers since this protocol is supported by practically all manufacturers.

Due to the increasing importance of this protocol family and the fact that PPP is not associated with any specific operating mode of the routers, we will be introducing the functions of the devices associated with the PPP here in a separate section.

Ы

### The protocol

#### What is PPP?

The point-to-point protocol was developed specifically for network connections via serial channels and has asserted itself as the standard for connections between routers. It implements the following functions:

- Password protection according to PAP or CHAP
- Callback functions
- Negotiation of the network protocol to be used over the connection established (IP or IPX, for example). Included in this are any parameters necessary for these protocols, for example IP/IPX addresses. This process is carried out using IPCP and IPXCP (IP Control Protocol and IPX Control Protocol).
- Verification of the connection through the LCP (Link Control Protocol)
- Channel bundling (multilink PPP)

PPP is the standard used by router connections for communication between devices or the WAN connection software of different manufacturers. Connection parameters are negotiated and a common denominator is agreed using standardized control protocols (LCP, IPCP, IPXCP, CCP) which are contained in PPP, in order to ensure successful data transfer where possible.

#### What is PPP used for?

It is best to use the point-to-point protocol in the following applications:

- for reasons of compatibility when communicating with external routers, for example
- remote access from remote workstation computers with ISDN adapters
- Internet access (when sending addresses)

PPP as implemented in the *ELSA LANCOM* can be used synchronously or asynchronously and over both a transparent HDLC connection and an X.75 connection.

#### The phases of PPP negotiation

Establishment of a connection using PPP always begins with a negotiation of the parameters to be used for the connection. This negotiation is carried out in four phases which should be understood for the sake of configuration and troubleshooting.

Establish phase

Once a connection has been made at the data communication level, negotiation of the connection parameters begins through the LCP.

This ascertains whether the remote station is also ready to use PPP, and the packet sizes and authentication protocol (PAP, CHAP or none) are determined. The LCP then switches to the opened state.

Authenticate phase

Passwords will then be exchanged, if necessary. The password will only be sent once if PAP is being used for the authentication process. An encrypted password will be sent periodically at adjustable intervals if CHAP is being used.

There may also be negotiation on a callback using CBCP (Callback Control Protocol) during this phase.

Network phase

The IPCP and IPXCP protocols have been implemented in the ELSA LANCOM.

The IPCP and/or IPXCP network layers can be established following a successful transfer of the password.

IP and/or IPS packets can be transferred from the router modules to the opened line if the negotiation of parameters is successful for at least one of the network layers.

Terminate phase

In the final phase the line is cleared, when the logical connections for all protocols are cleared.

#### PPP negotiation in the ELSA LANCOM

The progress of a PPP negotiation is logged in the devices' PPP statistics and the protocol packets listed in detail there can be used for checking purposes in the event of an error.

The PPP trace outputs offer a further method of analysis. You can use the command

```
trace + ppp
```

to begin output of the PPP protocol frames exchanged during a terminal session. You can perform a detailed analysis once the connection has been broken if this terminal session has been logged in a log file.

## The PPP list

You can specify a custom definition of the PPP negotiation for each of the remote stations that contact your net. The PPP list can be found in the *ELSA LANconfig* in the 'Communication' configuration section on the 'Protocols' tab, or in the /Setup/WAN-module/PPP-list menu.

| In this column of the<br>PPP list | enter the following values:                                                                                                    |
|-----------------------------------|----------------------------------------------------------------------------------------------------|
| Remote site                       | Name the remote station uses to identify itself to your router                                                                                                    |
| Auth.                             | Security method used on the PPP connection ('PAP', 'CHAP' or<br>'none'). Your own router demands that the remote station<br>observes this procedure. Not the other way round.<br>This means that 'PAP' or 'CHAP' security is not useful when con-<br>necting to Internet service providers, who may not wish to provide<br>a password. Select 'none' as the security attribute for connec-<br>tions such as these.                                                                                            |
| Password                          | Password transferred by your router to the remote station (if demanded).<br>A string of asterisks (*) in the list indicates that an entry is present.                                                                                                    |
| Time                              | Time between two checks of the connection with LCP. This is<br>specified in multiple of 10 seconds (i.e. 2 for 20 seconds, for<br>instance).<br>Simultaneously the time between two checks of the connection<br>according to CHAP. This time is entered in minutes.<br>The time must be set to '0' for remote stations using Windows 95,<br>Windows 98 or Windows NT.                                                                                                    |
| Retries                           | Number of retries for the check attempt. You can eliminate the effect of short-term line interference by selecting multiple retries. The connection will only be dropped if all attempts are unsuccessful. The time interval between two retries is 1/10 of the time interval between two checks. Simultaneously the number of the "Configure requests" that the router maximum sends before it assumes a line error and clears the connection itself.                                                        |
| Conf, Fail, Term                  | These parameters are used to affect the way in which PPP is<br>implemented. The parameters are defined in RFC 1661 and are<br>not described in greater detail here. You will find troubleshooting<br>instructions in this RFC in connection with the router's PPP statis-<br>tics if you are unable to establish any PPP connections.<br>The default settings should generally suffice.<br>These parameters can only be modified via SNMP or TFTP (using<br>the <i>ELSA LANconfig</i> configuration program)! |
| Username                          | The name with which your router logs onto the remote station.<br>The device name of your router is used if nothing is specified<br>here.                                                                                                    |
| Rights                            | Network protocols to be routed over this connection: IP, IPX, NTB (NetBIOS). NetBIOS always requires one of the other two protocols.                                                                                                    |

The PPP may have up to 64 entries, containing the following values:

# Everything ok? Checking the line with LCP

The devices involved in the establishment of a connection through PPP negotiate a common behavior during data transfer. For example, they first decide whether a

connection can be made at all using the security procedure, names and passwords specified.

The reliability of the line can be constantly monitored using the LCP once the connection has been established. This is achieved within the protocol by the LCP echo request and the associated LCP echo reply. The LCP echo request is a query in the form of a data packet which is transferred to the remote station along with the data. The connection is reliable and stable if a valid response to this request for information is returned (LCP echo reply). This request is repeated at defined intervals so that the connection can be continually monitored.

What happens when there is no reply? First a few retries will be initiated to exclude the possibility of any short-term line interference. The line will be dropped and an alternative route sought if all the retries remain unanswered. This may be found in the form of a backup line, for example.

We recommend that you switch off regular LCP queries in the case of remote access from individual workstation computers using Windows 95, Windows 98 or Windows NT since these operating systems do not respond to LCP echo requests.

The LCP request behavior is configured in the PPP list for each individual connection. The intervals at which LCP requests should be made are set by the entries in the 'Time' and 'Retries' fields, along with the number of retries that should be initiated without a response before the line can be considered faulty. LCP requests can be switched off entirely by setting the time at '0' and the retries at '0'.

# Assigning IP addresses via PPP

In order to connect computers using TCP/IP as the network protocol, all participating computers require a valid and unique IP address. In the event that a remote station does not have an IP address of its own (e.g. an individual computer belonging to a teleworker), the *ELSA LANCOM* can assign an IP address for the duration of the connection to permit communications.

This mode of assigning addresses is run during the PPP negotiation and is used only for connections over the WAN. The assignment of addresses via DHCP, on the other hand, is used only within the LAN.

Assignment of an IP address will only be possible if the ELSA LANCOM can identify the remote sites by its call number or name when the call arrives, i.e. the authentication process has been successful.

For example: Remote access

Address assignment is made possible by a special entry in the IP routing table. 255.255.255.255 is specified as the network mask as the IP address to be assigned to the remote station in the 'Router' field. In this case the router name is the name

the remote station uses to identify itself to the ELSA LANCOM.

In this configuration, the addresses of the DNS and NBNS servers (Domain Name Server and NetBIOS Name Server), including those of the backup servers based on the entries in the TCP/IP module are sent to the remote station in addition to the IP address.

For the whole thing to work it follows that the remote station should be configured to take the IP address and the name servers (DNS and NBNS) from the *ELSA LANCOM*. This can be done under Windows Dial-Up Networking, for example, using the 'TCP-settings' under 'IP-address' or 'DNS-configuration'. Enable the 'Server-assigned IP-address' and 'Server-assigned name server addresses' options.

For example: Internet access

The assignment of IP addresses can take place the other way round if the *ELSA LANCOM* is used to provide access to the Internet for a local area network. In this case it is possible to configure the *ELSA LANCOM* so that it has no valid Internet IP address of its own but has one assigned to it by the Internet provider for the duration of the connection. The *ELSA LANCOM* also receives information on DNS servers at the provider in addition to the IP address during PPP negotiation.

The *ELSA LANCOM* is only known by its internally valid intranet address on the local area network. This means that all workstation computers on the local area network can access the same Internet account and reach the same DNS server, for example.

Windows users can view the assigned addresses in the *LANmonitor*. In addition to the name of the remote station, the current IP address as well as the addresses of DNS and NBNS servers can be found there. Options such as channel bundling or the duration of the connection are also displayed.

The ELSA LANmonitor is generally installed automatically during the installation of the ELSA LANconfig. Its description can be found in the 'Configuration modes' chapter in the 'What's happening on the line?' section.

## **Callback functions**

In addition to callback via the D channel and via the ELSA protocol, the *ELSA LANCOM* also supports callback via CBCP as specified by Microsoft and via PPP in accordance with RFC 1570 (PPP LCP extensions). There is also the option of a particularly fast callback using a process developed by ELSA.

PCs running Windows 95, Windows 98 or Windows NT can only be called back through the CBCP. The following values have been made available to you in the name list for the

callback entry so that additional call number verification is also possible on the *ELSA LANCOM*:

| This entry is used to                                            | to set the callback so that:                                                                                                    |
|------------------------------------------------------------------|----------------------------------------------------------------------------------------------------|
| Off                                                              | No callback occurs.                                                                                                    |
| Auto (not Windows 95,<br>Windows 98 or<br>Windows NT, see below) | If the remote station is found in the number list, it will be called back.<br>The call is initially rejected and the return call placed as soon as the chan-<br>nel is free (approx. 8 seconds later). If the remote station is not found in<br>the number list, the call is initially accepted as the DEFAULT remote sta-<br>tion and the callback is negotiated during the callback protocol negotia-<br>tion. A charge of one unit is incurred for this.                                                                                                    |
| Name                                                             | A protocol negotiation is always performed before the return call is placed, even if the remote station is found on the number list (e.g. for computers using Windows that have dialed into the device). A charge of one unit is incurred for this.                                                                                                    |
| ELSA                                                             | If the remote station is found in the number list, a fast callback is per-<br>formed; i.e. the <i>ELSA LANCOM</i> sends a special signal to the remote sta-<br>tion and returns the call immediately once the channel is free. The<br>connection is established in approx. 2 seconds. If the remote station does<br>not cancel the call immediately upon receiving the signal, a fallback to<br>the standard callback procedure is performed after 2 seconds (duration of<br>call establishment approx. 8 seconds). This process is only available for<br>DSS1 connections. |
| Looser                                                           | Use the 'Looser' option if a return call is being expected by the remote<br>station. This setting simultaneously fulfills two tasks. It ensures that the<br>call establishment is canceled locally for incoming calls from a remote<br>station just called, as well as enabling the response to the fast-callback<br>process. In other words, to take advantage of the fast callback, the caller<br>must be in 'Looser' mode, while the station being called must be set to<br>the 'ELSA'.                                                                                  |

0

*Greatest security is offered by the 'Name' setting if an entry exists in both the number list and the PPP list. The 'ELSA' setting ensures the fastest callback method between two ELSA routers.* 

The 'Name' setting **must** be selected for Windows remote stations.

#### Microsoft CBCP callback

Microsoft CBCP provides a number of options to determine callback numbers:

- The party called does not call back.
- The party called allows the caller to specify the callback number itself.
- The party called knows the callback numbers and **only** calls these back.

It is possible to use the CBCP from a PC running Windows 95, Windows 98 or Windows NT to establish a connection to the *ELSA LANCOM* have it call you back. The

55

callback entry and the call numbers entry in the name list are used to select these three possible settings.

| Name list - New Entry                               |             |         | ? ×    |  |
|-----------------------------------------------------|-------------|---------|--------|--|
| Name:                                               | REMOTE01    |         | ОК     |  |
| Phonenumber:                                        | 123456      |         | Cancel |  |
| Short hold time:                                    | 20          | seconds |        |  |
| Short hold time (bundle):                           | 20          | seconds |        |  |
| Layer name:                                         | PPP         | •       |        |  |
| Automatic callback:                                 |             |         |        |  |
| No callback                                         |             |         |        |  |
| C Call back the remote site                         |             |         |        |  |
| C Call back the remote site (fast procedure)        |             |         |        |  |
| C Call back the remote site after name verification |             |         |        |  |
| O Wait for callback from                            | remote site |         |        |  |

#### No callback

For this setting, the callback entry must be set to 'Off' during configuration with a terminal program or via telnet.

#### Choose select callback number

The remote station is called back after the name has been verified. The callback entry must have the value 'Name' for this setting and **no** call number may be specified in the name list.

Following the authentication process, the dialog box below will appear in Windows 95 in which the user can specify his call number:

| Convenience Callback                                                                                                    | ×             |
|----------------------------------------------------------------------------------------------------|---------------|
| You may supply a callback location<br>to connect to PPP_LANCOM.<br>Enter a phone number where<br>PPP_LANCOM can call you back. | OK.<br>Cancel |
| Location:                                                                                                    |               |

#### Callback number specified by the ELSA LANCOM

The remote station is called back after the name has been verified. The callback entry of the appropriate remote station must have the value 'Name' for this setting and **one** call number must be specified in the name list.

Following the authentication process, the message below will appear in Windows 95 which the user can only confirm:

| Callback Security                                                                                                    | ×            |
|----------------------------------------------------------------------------------------------------|--------------|
| You may supply a callback location<br>to connect to PPP_LANCOM.<br>Specify the phone number of your<br>current location. | OK<br>Cancel |
| Callback to: <b>Administrator Specified</b>                                                                              |              |

Callback to a Windows 95, Windows 98 or Windows NT workstation is initiated approximately 15 seconds after the connection is dropped. This is delay is specified by Windows and cannot be shortened.

### Fast ELSA callback

This fast, ELSA-specific process is ideal if two *ELSA LANCOM* are to communicate with one another via callback.

- The caller who would like to be called back sets 'Wait for callback from remote site' in the name list ('Looser' when configuring via a terminal program or telnet).
- The return caller selects 'Call back the remote site (fast procedure)' in the name list and sets the number ('ELSA').

### Callback as specified in RFC 1570 (PPP LCP extensions)

There are five methods of demanding a callback specified in RFC 1570. All versions are accepted by the *ELSA LANCOM*. All versions will be processed in the same way, however:

The *ELSA LANCOM* drops the connection to the remote station after authentication and then calls it back three seconds later.

### Channel bundling with MLPPP

If you are establishing an ISDN connection to a party supporting PPP you can really speed up your data: You can compress the data and/or use several B channels for the transfer (channel bundling).

Connections using channel bundling differ from "normal" connections inasmuch as they use not only one, but several B channels in parallel for transmitting the data.

MLPPP (Multilink PPP) is used for channel bundling. Of course, this procedure is only available if PPP is being used as the B-channel protocol. MLPPP is ideal, for example, for accessing the Internet via a provider which also supports MLPPP on its dial-up nodes.

Static channel bundling

If a connection is established with static channel bundling, the router tries to establish the number of B channels specified as 'Minimum' in the channel list. Either the channels specified in the channel list or random free channels are used.

Dynamic channel bundling

In the case of dynamic channel bundling, the router initially establishes the number of B channels specified as 'Minimum' in the channel list and starts the data transfer. If the router determines that the throughput stays above a certain threshold for a given period of time, it will attempt to add further channels until the number specified as 'Maximum' in the channel list has been reached. Either the channels specified in the channel list or random free channels are also used in this case.

If the dynamic channels are established and the data throughput rate drops below the threshold value, the router waits for the set B2 timeout period and then automatically closes the channels again. Any partly used call charge units are used up fully if call charge information is transmitted during the connection. Therefore, the router only uses the dynamic channels if and as long as it really needs them.

#### How to configure channel bundling

Three settings are required to configure a channel-bundled connection:

- Create an entry in the name list for the connection to be established with channel bundling. Select a layer which has set the bundling in the layer-2 options.
  - compr. When using the LZS data compression procedure (Stac), the data volume is reduced provided it was not already compressed before. This process is also supported by routers from other manufacturers and by ISDN adapters under Windows operating systems.
  - bundle uses several B channels per connection. The channel bundling method is determined by the configuration of the layer 2 options in the layer list, the timeouts in the names list, the setting for the Y connection in the interface table and the setting for the channel table.

- bnd+compr uses both compression and channel bundling and therefore provides maximum possible transmission performance.
- (a) Enter the holding times for this connection in the name list as well. Please observe the following rules:
  - Depending on the application, the B1 holding time should be long enough to ensure that the connection is not prematurely terminated by the brief absence of data packets. Experience has shown that values between 60 and 180 seconds are a good basis which can be adapted as required during operation.
  - The B2 hold time determines the delay time after which the dynamic channels are terminated once the data throughput drops below the threshold value.
- Ouse the channel list to determine the number of channels to be used for the connection. You may also specify the channels to be used, thus keeping certain channels free for dial-up connections via RAS, for example.

The channel list entry determines whether static or dynamic channel bundling will be used (see above). More than one minimum channel results in static bundling, whereas a difference between the minimum and maximum number of channels permits dynamic channel bundling.

- Use the entry for the Y connection in the interface list to determine what should happen if an additional connection to a different remote station is requested during an existing connection using channel bundling, but no further B channels are available.
  - Y connection **On**: The router interrupts the bundled connection on this interface to establish a connection to the other remote station. When the channel is free again, the originally bundled connection automatically takes the channel back (always in the case of static bundling, only as required when using dynamic bundling).
  - Y connection Off: The router holds the existing bundled connection on this interface, the other connection must try a different interface or wait if none of the interfaces with active channel bundling permit a channel to be terminated.

# **IPX routing**

The IPX router transmits data from networks using IPX/SPX as the network protocols (e.g. Novell networks). A remote network is notified to the computers in the local network by its entry in the IPX routing table. A maximum of 16 different networks can be entered in the routing table.

### Naming IPX addresses

A complete IPX network address comprises three parts: A network number, the MAC address of the network adapter and the socket number.

- The network number can be freely selected. It must, however, be unique on all the addressable IPX networks to ensure correct assignment.
- The MAC address is burnt into each network component. A different address is only used inside the network in special cases.
- An IPX network uses the socket numbers to address a specific service on a computer rather than just the computer itself. Socket numbers identify the various services uniquely.

### Information about the LAN

Several separate LANs required at one location do not necessarily need to have their own cabling. Different logical networks can share one cable. They use different formats for the Ethernet packets to ensure that the data belonging to the various networks does not clash and that one network remains invisible to the others. These formats are determined by the binding belonging to a unique network number on this cable.

You must provide the router with the network number and the binding associated with it to ensure that it too now knows which network it belongs to. If we leave the network address at the default setting '00000000', the router provides the address and the binding itself. It does this by searching on the attached cable for the network from which it receives the most SAP replies.

# **IPX routing table**

Use the IPX routing table to determine which remote stations (i.e. which other routers or computers) can be reached by the local network and to give it some parameters for connection purposes. The table, which can hold up to 16 entries has the following structure:

| Remote site | Network  | Binding | Propagated | Backoff |
|-------------|----------|---------|------------|---------|
| BRANCH01    | 00000245 | 802.3   | Route      | On      |
| BRANCH02    | 00000320 | SNAP    | Filt.      | On      |
| HEAD OFFICE | 00000420 | 802.2   | Filt.      | Off     |

#### Remote site:

The name of the remote station registered as the device name in the corresponding router on the remote side.

Network:

The address of the WAN. This is not the address of the destination network, but a third address which represents the network between the two networks to be connected. Thus the following applies:

LAN address  $1 \neq$  WAN address 1 = WAN address  $2 \neq$  LAN address  $2 \neq$  LAN addr.1

Binding:

This is where you set which Ethernet binding is to be used on the WAN. This entry is only effective if the layer for this connection supports Ethernet encapsulation. 802.3 is assumed if the entry is missing.

Propagated:

A filter for type 20 IPX packets (NetBIOS propagated frames). The Network Basic Input/Output System was originally developed for IBM, and has since also been used by Microsoft in a modified form. This protocol provides services such as name resolution, data protection and correct packet sequencing (secure protocol) in layers 3 and 4 of the OSI model. NetBIOS packets have a special packet type and socket (propagated packets). NetBIOS is primarily used to exchange data between stations on a local network (LAN).

These IPX packets can be excluded from transmission or routed using the 'Filter' property. The 'Route' property transmits the packets if a connection to the remote station concerned is active or a free channel is available for the establishment of an additional connection. The propagated frames are rejected if all the lines to other remote stations are busy.

Backoff:

The IPX router uses a special algorithm (exponential backoff) to keep the connection costs arising in the case of erroneous configurations as low as possible.

The backoff function should be switched off if there is no server available on the remote station network (e.g. in the case of remote access from a workstation) (see also exponential backoff).

The default setting is 'On'.

## What happens when data is transmitted on an IPX network?

When a device logs on to an IPX network, it first sends a request for the Service Advertising Protocol (SAP) and locates the nearest available server (get nearest server request) in the network numbered '00000000'. A router or server located on this network responds to this request and sends the correct network number.

The servers also regularly transmit information regarding which services they offer and which other networks they can reach. They use the special data packets complying with the Service Advertising Protocol or the Routing Information Protocol (RIP).

Once the IPX router is fully configured and is ready for operation, it proceeds to establish connections to all remote stations which can be reached via the routing tables and then exchanges SAP and RIP information with these networks. The router saves this data to its internal SAP and RIP tables.

### **RIP and SAP tables**

RIP and SAP information is sorted alphabetically in the relevant tables. RIPs are thus only ordered by network and SAPs by service type first, then by server name.

The RIP and SAP tables are updated with each new RIP or SAP packet. The router only incorporates in its table SAP information for which it also has a corresponding RIP entry to ensure that only those services are offered (SAP) which can also be reached (RIP). The entries on the tables indicate, in addition to the information on reachable routes and services, how many routers the path to the destination (hops) passes through or how much time a data packet needs in the destination network (tics = approx. 1/18 of a second), for instance. The router selects the path with the fewest tics and the lowest hop count from the tables and stores only this route if the RIP information offers several different routes to a destination network, for instance.

RIP tables can hold 64 entries and SAP tables 128. If each new packet updates the tables, it stands to reason that the old entries must also disappear at some stage. Entries are artificially aged to do this. The age of all entries on RIP/SAP tables derived from local data transfers is incremented by 1 point every 60 seconds. A new RIP or SAP packet for an entry resets the age to zero. The route or service can be designated unreachable (down) once a selectable age of between 1 and 60 is reached. The entry is deleted when this elapsed time doubles. Additionally, any RIP and SAP information related to this remote station is deleted from the tables and replaced with new information when a connection is established.

### So many routers around here...

If the establishment of simultaneous network connections to a greater number of remote stations is required than the number of B channels available, then it's time for a second (third...) router. The same entries are made in the routing tables for all routers to ensure that the brothers function in perfect harmony with each other and that the network really can always find a contact. The same routing information is then sent in the RIP packets to each router, albeit with a higher tic and hop count (Setup/IPX-module/LAN-config/RIP-SAP-scal. activate). This marks these routes as a sort of stand-by in the event that all channels are busy on the device addressed.

### **Redundant routes**

A router receiving information in a RIP packet relating to routes with the same tic and hop counts as its own routes (redundant routes) does not, of course, have to reannounce these routes itself to the sender. Therefore, it only sends these routes to the routers which did not propagate the route. This procedure is known as a "split horizon".

The Propagate loop (Setup/IPX-module/LAN-Config/LOOP-Prop.) can be used if it is nevertheless necessary to notify redundant routes to the local network. The routes learned in this way are then flagged in the RIP table with 'LOOP'. Although the propagation of redundant routes is not prohibited by the Novell specification, it should still be avoided as much as possible. Therefore, the default setting is 'Off'.

# **Exponential backoff**

When switched on, the unit's IPX router attempts to establish suitable connections to receive routing information (RIP and SAP information) required for operation from the remote IPX stations. If this is not possible, due perhaps to a faulty configuration of the IPX router, the exponential backoff algorithm prevents connections constantly being established and thus saves charges.

The router will attempt to reach a remote station again with ever increasing wait times if the first attempt is unsuccessful. The wait time for this is determined as follows:

- The first attempt takes place after 10 + x seconds. x being a number from 0 to 10.
- The second attempt will be made 10 + x seconds after the first attempt has failed. x now standing for a number from 0 to 20 seconds.
- The higher value for x will now be doubled with each repeated attempt. The router finally gives up after the 16th unsuccessful attempt. The continual increase in the wait time means that 16 attempts will take a maximum of one day.

The route will be blocked if all attempts to call the remote station are unsuccessful. You can then only make further attempts at connection by amending the entry in the routing table.

The time to the next attempt and the number of attempts to establish a connection can be found in the network statistics using (Status/IPX-module/IPX-router/Networks).

# **IPX packet filters**

The entries in the routing table determine which other networks will be accessible. However, they are then also accessible for data packets which are not actually required in the network of the remote station. These packets can also lead to unwanted connections being established which cost money.
Suitable filters are therefore required. These enable you to exclude from transmission over the WAN or at least restrict data packets which are only used in internal network communications, for example:

Propagated frames

These special data packets use protocols which cannot in fact be routed. This data is encapsulated in normal IPX packets and sent as broadcast so that they can nevertheless participate in common routing.

These packets are sometimes not desirable in routing. For this reason, you can specify explicitly whether this type of packet is to be routed or filtered.

Socket filter

Every packet in an IPX network contains destination and source sockets along with destination and source addresses. Sockets identify the processes for which the data in the packet is intended.

There is a filter table each for sockets from local and remote networks containing the filters which can be used to exclude individual or entire groups of destination sockets. Certain sockets which are known frequently to be the cause of unwanted connections have already been entered in the socket filter table as default settings.

RIP and SAP information

A router uses the RIPs to inform the other routers of all the routes (paths to the other networks) known to it using the split horizon principle. This includes the entries from its own routing table and all routes which the router has derived from other routers. It gets its information for this purpose from routers on both local and remote networks. The router enters all available routing information in its internal RIP table.

The servers offer their services in the SAP information. The various services are represented within the SAP information as numbers. Each service (e.g. file server or print server) has a unique number. The router incorporates the information on the services available in its internal SAP table and registers which service is available on which network at which MAC address. At the same time it also establishes whether the service offered is located in a local or remote network and whether it can propagate the service without first establishing a connection.

You can look at the RIP and SAP tables and their current values in the IPX module (setup/IPX-module/RIP-config Or SAP-config) of the router.

RIP and SAP information are extremely important for devices communicating on a network, which is why there are various different options for setting up the transmission of these packets.

 A LAN and WAN filter table can be used to tell the router not to include information on routes to particular networks or on certain available services in

0

internal or external tables. The affected routes are thus not used, information on them is not provided and the services are not offered in the local network.

- RIP and SAP packets are always transmitted, i.e. no filters are used. These packets, however, must occupy a part of the connection.
- RIP and SAP packets will only be sent if the information they contain has been modified in some way.
- RIPs and SAPs can be transferred at regular, selectable intervals. Information is usually sent out in one minute intervals. The time interval between blocks can be stretched to up to 60 minutes.
- The most economical handling of RIP and SAP packets involves transmitting the information only once, when a connection is established.
- IPX and SPX watchdogs:

These data packets are used by the server to determine whether workstation computers, for example, are still active or if they can be logged off. To ensure that these "Are you there?" packets for computers on a remote network do not continually result in connections being established, you can set the responses to these requests as follows:

- IPX watchdogs receive no response. The computers are logged off after a time specified on the server.
- IPX and SPX watchdogs can be responded to locally. This procedure is known as spoofing. The router responds in place of the computers addressed, which are then never logged off. It is also recommended that a time is set on the server after which the devices in question are always logged off.
- IPX and SPX watchdogs may of course be routed as normal but this frequently results in a connection being established.

Further information on IPX, the IPX router and the associated parameters can be found in chapter 'Setup/IPX-module' in the reference manual.

# **IP** routing

An IP router works between networks which use TCP/IP as the network protocol. This only allows data transmissions to destination addresses entered in the routing table. This chapter explains the structure of the IP routing table of an ELSA router, as well as the additional functions available to support IP routing.

## The IP routing table

Use the IP routing table to tell the router which remote station (which other router or computer) it should send the data for particular IP addresses or IP address ranges to. This type of entry is also known as a "route" since it is used to describe the path of the data

packet. This procedure is also called "static routing" since you make these entries yourself and they remain unchanged until you either change or delete them yourself. Naturally, there is "dynamic routing", too. The routers use the routes in this way to exchange data between themselves and continually update it automatically. The static routing table can hold up to 64 entries, the dynamic table can hold 128. The IP router looks at both tables when the IP RIP is activated.

You also use the IP routing table to tell the router the length of this route's path so that it can select the most suitable route in conjunction with IP RIP where there are several routes to the same destination. The default setting for the distance to another router is 2, i.e. the router can be reached directly. All devices which can be reached locally, such as other routers in the same LAN or workstation computers connected via Proxy ARP are entered with the distance 0. The "quality level" of this route will be reduced if the entry addressed has a higher distance (up to 14). "Unfavorable" routes like this will only be used if no other route to the remote station in question can be found.

The routing table can be found in the *ELSA LANconfig* in the 'TCP/IP' configuration section on the 'Routing' tab, or in the /Setup/IP-router-module/IP-routing-table menu. This, then, is how an IP routing table might look:

| IP address Netmask |               | Router          | Dis-<br>tance | Mask.  |
|--------------------|---------------|-----------------|---------------|--------|
| 192.168.120.0      | 255.255.255.0 | GLASGOW         | 2             | On     |
| 192.168.125.0      | 255.255.255.0 | LONDON          | 3             | Off    |
| 192.168.130.0      | 255.255.255.0 | 191.168.140.123 | 0             | Static |

What do the various entries on the list mean?

IP addresses and Network

This is the address of the destination network to which data packets may be sent and its associated network mask. The router uses the network mask and the destination IP address of the incoming data packets to check whether the packet belongs to the destination network in question.

Router

The router transmits the appropriate data packets to the IP address and network mask to this remote station. A name is entered at this point if the remote station is a router in another network or an individual workstation computer. This is where the IP address of another router which knows the path to the destination network is entered if the router on the network cannot address the remote station itself.

### Distance

Number of routers between your own and the destination router. This value is often equated with the cost of the transmission and used to distinguish between inexpensive and expensive call paths for wide-area connections. The distance

values entered are propagated as follows:

- All networks which can be reached while a connection is established to a destination network are propagated with a distance of 1.
- All non-connected networks are propagated with the distance entered in the routing table (but with a minimum distance of 2) as long as a free transmitting channel is still available.
- The remaining networks are propagated with a distance of 16 (= unreachable) if there are no longer any channels available.
- Remote stations connected using Proxy ARP are an exception to this. These "Proxy hosts" are not propagated at all.
- Mask.

Use the 'Masquerade' option in the routing table to inform the router which IP addresses to use when transferring the packets.

- 'Off': No masquerading.
- 'On': This entry requests a random IP address valid in the Internet from your provider which is then used for the connection and masquerading.
- 'stat.': Use this entry to request the assignment of a specific IP address from your provider as entered in the 'TCP/IP' configuration section on the 'General' tab or in the /Setup/TCP-IP-module menu. This address will be used for the connection and masquerading.

For further information see the 'IP Masquerading' section.

- Following entries have a special meaning:
  - IP address 255.255.255.255 with a network mask of 0.0.0.0: This is the default route. Any data packets which cannot be routed by other routing entries are transmitted to the remote station listed here.
  - Network mask 255.255.255.255: Entries with completed network masks frequently only identify individual workstation computers (remote access) and not actual networks. A network which is only visible by a single IP address using IP masquerading may sometimes be concealed behind this.
  - Router name 0.0.0.0: Exclusion routes. Data packets for this "zero route" are rejected and are not routed any further. This is how routes which are forbidden on the Internet (private address spaces, e.g. 10.0.0.0), for example, are excluded from transmission.

Examples with explanatory notes:

| IP address  | Netmask         | Router        | Dist. | This is what happens:                                                      |
|-------------|-----------------|---------------|-------|----------------------------------------------------------------------------|
| 192.168.1.9 | 255.255.255.255 | FIELD SERVICE | 2     | The FIELD SERVICE remote station can be reached at IP address 192.168.1.9. |

67

| IP address      | Netmask       | Router          | Dist. | This is what happens:                                                                                                    |
|-----------------|---------------|-----------------|-------|----------------------------------------------------------------------------------------------------|
| 192.168.120.0   | 255.255.255.0 | Router01        | 2     | All data packets with destination<br>IP addresses 192.168.120.x are<br>transmitted to ROUTER01.                                          |
| 192.168.125.0   | 255.255.255.0 | Router02        | 3     | All data packets with destination<br>IP addresses 192.168.125.x are<br>transmitted to ROUTER02.                                          |
| 192.168.130.0   | 255.255.255.0 | 192.168.140.123 | 0     | All data packets with destination<br>IP addresses 192.168.130.x are<br>transmitted to the router with the<br>IP address 192.168.140.123. |
| 10.0.0.0        | 255.0.0.0     | 0.0.0.0         | 0     | Excludes transmission of all data packets to networks using private address spaces.                                                      |
| 255.255.255.255 | 0.0.0.0       | HEAD OFFICE     | 2     | All data packets which cannot be<br>allocated to the entries listed<br>above are transmitted to the HEAD<br>OFFICE remote station.       |

The sequence of the entries is important here: They are processed from top to bottom. The router sorts entries automatically: Firstly by network masks, in descending order. Then by the IP addresses, in ascending order. This places the 'HEAD OFFICE' entry at the very end of the list. If this entry were at the top of the list, the router would send all (!) data packets not belonging to the local network to the network of the head office.

## **TCP/IP packet filters**

You can use your entries in the routing table to determine quite precisely which data should be transferred. Additionally, you can use the '0.0.0.0' entry in the 'Router' field to reject whole groups of IP addresses.

Occasionally, you may wish to restrict a transmission even further. You can do this using a characteristic of TCP/IP, which is to send port numbers for destination and source as well as the source and destination IP addresses with a data packet. The destination port in a data packet stands for the service to be addressed in the TCP/IP network. The destination ports are fixed for the various services on the TCP/IP network (see also 'TCP/IP-ports' in the reference manual). The source ports, on the other hand, may be selected freely within certain ranges.

The router can check the source and destination ports of data packets using the TCP or UDP protocols. It can then deduce the purpose of the data from these ports. For example, FTP accesses or Telnet sessions can be identified. The appropriate filter table can be used to determine that certain data is not to be transferred from the LAN to the remote station. Data for particular ports can also be blocked from entering the LAN from the WAN in the same way. The filter tables can use the filter type along with the definition of the port ranges and associated protocols to determine whether the data in question

should never be transmitted or whether it should simply not lead to a call being established (i.e. only be transmitted if a connection already exists).

The IP router has two separate filter tables, for packets coming from the LAN and from the WAN. These filter tables can be found in the *ELSA LANconfig* in the 'TCP/IP' configuration section on the 'Filtering' tab, or in the /Setup/IP-router-table/ WAN-filter-table OF LAN-filter-table menus.

## **Proxy ARP**

The proxy ARP is a special feature of the IP router. This proxy is used if the transmission of data to IP addresses takes place in the same logical network as the sender, but the destination address is still reached via a router. This is the case when individual workstation computers (teleworkers) are networked via TCP/IP to the company network. The teleworker then has an IP address which is located in the same local network as all the other computers in the LAN. A data packet from LAN to the teleworker would usually only search for a receiver locally, but would not be able to find one.

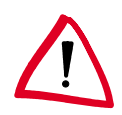

To take advantage of this function, enable the 'Use Proxy ARP' option (in LANconfig in the 'TCP/IP' configuration section on the 'Routing' tab or in the /Setup/IP-router-module menu for other configuration modes).

The router becomes a proxy for the teleworker with the following entry in the routing table:

| IP address      | Netmask         | Router       | Dis-<br>tance | Mask |
|-----------------|-----------------|--------------|---------------|------|
| 192.168.110.123 | 255.255.255.255 | Teleworker01 | 0             | off  |

Proxy hosts are not propagated in an RIP packet because the router responds to an ARP request for the proxy computer with its own MAC address. The distance is set to '0' on the routing table to indicate this clearly.

The router now responds to the request for the MAC address to the IP address 192.168.110.123 with its own MAC address. This ensures that all packets in the LAN for the teleworker are now automatically sent to the router, and that data is sent on to the computer at the other end of the ISDN connection.

## Local routing

You know the following behavior of a workstation within a local network: The computer searches for a router to assist with transmitting a data packet to an IP address which is not on its own network. This router is usually notified to the operating system by its property of being the default router or gateway. It is often only possible to enter one default router which is supposed to be able to reach all the IP addresses which are

unknown to the workstation computer if there are several routers in a network. Occasionally, however, this default router cannot reach the destination network itself but does know another router which can find this destination.

How can you assist the workstation computer now?

By default, the router sends the computer a response with the address of the router which knows the route to the destination network (this response is known as an ICMP redirect). The workstation computer then accepts this address and sends the data packet straight to the other router.

Certain computers, however, do not know how to handle ICMP redirects. To ensure that the data packets reach their destination anyway, use local routing (in *ELSA LANconfig* in the 'TCP/IP' configuration section on the 'Routing' tab or in the /Setup/IP-router-module/Local-routing menu). This is how you tell the router to send the data packet to the other router itself. The router will then no longer send any ICMP redirects.

This may seem to be a good idea in principle, but local routing should still only be used as a last resort, since this function leads to doubling of the number of data packets being sent to the destination network required. The data is first sent to the default router and is then sent on from here to the router which is actually responsible.

### Dynamic routing with IP RIP

In addition to the static routing table ELSA routers also have a dynamic routing table containing up to 128 entries. Unlike the static table, you do not fill this out yourself, but leave it to be dealt with by the router itself. It uses the routing information protocol (RIP) for this purpose. This protocol is used by all routers with RIP in a local network to exchange information regarding the reachable routes.

#### What information is propagated by IP RIP?

A router uses the IP RIP information to inform the other routers in the network of the routes it finds in its own static table. The following entries are ignored in this process:

- Rejected routes with the '0.0.0.0' router setting.
- Routes running on other routers in the local network.
- Routes linking individual computers to the LAN by proxy ARP.

Although the entries in the static routing table are set manually, this information changes according to the connection status of the router and so do the RIP packets transmitted.

If the router has established a connection to a remote station, it propagates all the networks which can be reached via this route in the RIPs with the distance '1'. Other routers in the LAN are thus informed by these means that a connection to the remote station has been established on this router which they can use. The establishment of additional connections by routers with dial-up connections can be prevented, thus reducing connection costs.

- If this router cannot establish a further connection to another remote station, all other routes are propagated with the distance '16' in the RIPs. The '16' stands for "This route is not available at the moment". If a router cannot establish a connection, in addition to the present one, this may be due to one of the following causes:
  - Another connection has already been established on all the other channels (also via the LANCAPI or a/b ports).
  - The existing connection is using all B channels (channel bundling).

To take advantage of this function, enable the 'IP RIP' option (in ELSA LANconfig in the 'TCP/IP' configuration section on the 'Router' tab or in the Setup/IP Router-module menu for other configuration modes).

Routers with RIP capabilities dispatch the RIP packets approximately every 30 seconds. The router is only set up to send and receive RIPs if it has a unique IP address. The IP RIP module is deselected in the default setting using the IP address XXX.XXX.XXX.254.

### Which information does the router take from received IP RIP packets?

When the router receives such IP RIP packets, it incorporates them in its dynamic routing table, which looks something like this:

| IP address    | Netmask       | Time | Distance | Router        |
|---------------|---------------|------|----------|---------------|
| 192.168.120.0 | 255.255.255.0 | 1    | 2        | 192.168.110.1 |
| 192.168.130.0 | 255.255.255.0 | 5    | 3        | 192.168.110.2 |
| 192.168.140.0 | 255.255.255.0 | 1    | 5        | 192.168.110.3 |

### What do the entries mean?

IP addresses and network masks identify the destination network, the distance is taken from the RIP information, the final column indicates the router which announced this route. This leaves the 'Time'. The dynamic table thus shows how old the relevant route is. The value in this column acts as a multiplier for the intervals at which the RIP packets arrive. A '1', therefore, stands for 30 seconds, a '5' for about 2.5 minutes and so on. New information arriving about a route is, of course, designated as directly reachable and is given the time setting '1'. The value in this column is automatically incremented when the corresponding amount of time has elapsed. The distance is set to '16' after 3.5 minutes (route not reachable) and the route is deleted after 5.5 minutes.

Now if the router receives an IP RIP packet, it must decide whether or not to incorporate the route contained into its dynamic table. This is done as follows:

The route is incorporated if it is not yet listed in the table (as long as there is enough space in the table).

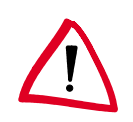

71

- The route exists in the table with a time of '5' or '6'. The new route is then used if it indicates the same or a better distance.
- The route exists in the table with a time of '7' to '10' and thus has the distance '16'. The new route will always be used.
- The route exists in the table. The new route comes from the same router which notified this route, but has a worse distance than the previous entry. If a router notifies the degradation of its own static routing table in this way (e.g. releasing a connection increases the distance from 1 to 2), the router will believe this and include the poorer entry in its dynamic table.

*RIP packets from the WAN will be ignored and will be rejected immediately. RIP packets from the LAN will be evaluated and will not be propagated in the LAN.* 

### The interaction of static and dynamic tables

The router uses the static and dynamic tables to calculate the actual IP routing table it uses to determine the path for data packets. In doing so, it includes the routes from the dynamic table which it does not know itself or which indicate a shorter distance than its own (static) route with the routes from its own static table.

### Routers without IP RIP support

Routers which do not support the Routing Information Protocol are also occasionally present on the local network. These routers cannot recognize the RIP packets and look on them as normal broadcast or multicast packets. Connections are continually established by the RIPs if this router holds the default route to a remote router. This can be prevented by entering the RIP port in the filter tables.

### Scaling with IP RIP

If you use several routers in a local network with IP RIP, you can represent the routers outwardly as one large router. This procedure is known as "scaling". A router like this, with its supposedly inexhaustible supply of routes is created by the continual exchange of information between the routers.

## IP masquerading (NAT, PAT)

One continually growing problem for the Internet is the limited number of generally valid IP addresses available. In addition to this, the allocation of fixed IP addresses for the Internet by the Network Information Center (NIC) is an expensive process. What is more obvious than having several computers share one IP address?

This particular solution is called IP masquerading. This is a procedure whereby only one LAN router appears on the Internet with an IP address. This IP address is allocated to the router either permanently by the NIC or temporarily by an Internet provider. All the other computers on the network then "conceal" themselves behind this one IP address. Aside

from the welcome savings, IP masquerading has the added benefit of guarding very effectively against attacks on the local network from the Internet.

### Two addresses for the router

Masquerading pits two opposing requirements of the router against one another: While it must have an IP address which is valid on the local network, it must also have an address valid on the Internet. Since these two addresses may not in principle be located on the same logical network, there is only one solution: two IP addresses are required. The router is therefore assigned an **Inter**net address and an **intra**net address, each with its own fitting network mask. Use the 'Masquerade' option in the routing table to inform the router which of the two addresses to use when transferring the packets. If a specific address is requested from the provider, two options are available for the actual address assignment:

- The provider assigns the desired address to the router. The network mask now decides how many computers are masked behind the router.
  - IP address with full '255.255.255' network mask: This is your own unique IP address, registered by the NIC. None of the other computers on the network have valid Internet addresses and are masked behind the router's fixed address.
  - IP address with an incomplete network mask, e.g. '255.255.255.248': You have several registered IP addresses, one of which you assign to the router. The remaining IP addresses are assigned permanently to devices on the intranet, which can then use unmasked connections to access the Internet. The other devices can still access the Internet using masked connections.
- The provider assigns another address to the router. Then **all** computers in the local network are masked behind the assigned address.

### How does IP masquerading work?

Masquerading makes use of a characteristic of TCP/IP data transmission, which is to use port numbers for destination and source as well as the source and destination addresses. When the router receives a data packet for transfer it now notes the IP address and the sender's port in an internal table. It then gives the packet its unique IP address and a new port number, which could be any number. It also enters this new port on the table and forwards the packet with the new information.

The response to this new packet is now sent to the IP address of the router with the new sender port number. The entry in the internal table allows the router to assign this response to the original sender again.

You can view these tables in detail in the router statistics (see also 'Status').

### Simple and inverse masquerading

This masking operates in both directions: The local network behind the IP address of the router is masked if a computer from the LAN sends a packet to the Internet (simple masquerading).

If, on the other hand, a computer sends a packet from the Internet to, for example, an FTP server on the intranet, from the point of view of this computer the router appears to be the FTP server. The router knows the intranet address of the server from the entry in the service table (in *ELSA LANconfig* in the 'TCP/IP' configuration section on the 'Masq.' tab or in the Setup/IP-router-module/Masquerading/Service-table menu). The packet is forwarded to this computer. All packets that come from the FTP server in the local network (answers from the server) are hidden behind the IP address of the router.

The only small difference is that:

- Access to a service (port) in the intranet from outside must be defined in advance by specifying a port number. The destination port is specified with the intranet address of, for example, the FTP server, on a service table to achieve this.
- When accessing the Internet from the intranet, on the other hand, the router itself makes the entry in the port and IP address information table.

The table concerned can hold up to 2048 entries, that is it allows 2048 **simultaneous** transmissions between the masked and the unmasked network.

After a specified period of time, the router, however, assumes that the entry is no longer required and deletes it automatically from the table.

### Which protocols can be transmitted using IP masquerading?

Naturally, only those which also communicate using ports. Protocols working without port numbers or using ports above IP in the OSI model cannot be masked without special treatment.

The current version of router implements masquerading for the following protocols:

- **FTP**
- TCP
- UDP
- ICMP

## **DNS forwarding**

Names rather than IP addresses are generally used to access a server over the Internet. Who knows which address is behind 'www.domain.com'? The DNS server, of course.

DNS stands for Domain Name Service and refers to the assignment of domain names (such as domain.com) to the corresponding IP addresses. This information must be

constantly updated and be accessible all over the world at any time. DNS servers holding long tables containing IP addresses and domain names exist for this purpose.

If a computer calls up a home page from the intranet, it first sends out a DNS request: "Which IP address belongs to www.domain.com?" If the router has been specified as the DNS server in the workstations, the request is handled as follows:

- Initially the router checks whether a DNS server has been entered in its own settings (in ELSA LANconfig in the 'TCP/IP' configuration section on the 'Addresses' tab or in the /setup/TCP-IP-module menu). If it finds one it connects to this server and retrieves the information required.
- If no DNS server is entered in the router, it will attempt to reach a DNS server over a PPP connection (e.g. from the Internet provider) to get the IP address assigned to the name from there. This can only succeed if the address of a DNS server is sent to the router during PPP negotiation.
- If no connection exists, the default route is established and a search is then carried out there for the DNS server.

This procedure does not require you to have any knowledge of the DNS server address. Entering the intranet address of your router as the DNS server for the workstation computers is sufficient to enable you obtain the name assignment. This procedure also automatically updates the address of the DNS server. The router always receives the most current information even if, for example, the provider sending the address changes the name of his DNS server or you change to another provider.

## Policy-based routing

Policy-based routing describes a process in which particular data packets are given preferential treatment. This requires evaluation of a special field within the IP data packet, known as the Type of Service (TOS) field. This preferential treatment of a number of data packets can, for example, simplify the configuration of the router via the WAN when large data volumes are to be transferred simultaneously.

You can find more information on policy based circuit routing in the 'Description of the menu options'.

# Automatic address administration with DHCP

In order to operate smoothly in a TCP/IP network, all the devices in a local network must have unique IP addresses. They also need the addresses of DNS-servers and NBNSservers as well as that of a default gateway through which the data packets are to be routed from addresses that are not available locally. In a smaller network, it is still conceivable that these addresses could be entered manually in all the computers in the network. In a larger network with many workstation computers, however, this would simply be too enormous of a task. In such situations, the DHCP (Dynamic Host Configuration Protocol) is the ideal solution. Using this protocol, a DHCP server in a TCP/IP network can dynamically assign the necessary addresses to the individual stations.

## The router as DHCP server

As a DHCP server, the router can administer the addresses in its TCP/IP network. In doing so, it passes the following parameters to the workstation computers:

- IP address
- Network mask
- Broadcast address
- DNS
- NBNS
- Default gateway
- Period of validity for the parameters assigned

The DHCP server takes the IP addresses either from a freely defined address pool or determines the addresses automatically from its own IP address.

In DHCP mode, a completely unconfigured router of ELSA can even automatically assign IP addresses to itself and the computers in the network.

In the simplest case, all that is required is to connect the new router to a network without other DHCP servers and switch it on. The router then interacts with *ELSA LANconfig* using a wizard and handles all of the address assignments in the local network itself.

### DHCP - 'on', 'off' or 'auto'?

The DHCP server in the routers of ELSA can be set to three different states:

- 'on': The DHCP server is permanently active. The configuration of the server (validity of the address pool) is checked when this value is entered.
  - When correctly configured, the router will be available to the network as a DHCP server.
  - In the event of an incorrect configuration (e.g. invalid pool limits), the DHCP server is disabled and switches to the 'off' state.
- 'off': The DHCP server is permanently disabled.
- 'auto': The server is in automode. When the router is switched on in this state, it searches the local network for other DHCP servers (this can be seen by the brief flicker of the Tx LED when switching the unit on).
  - The device then disables its own DHCP server if any other DHCP servers are found. This prevents the unconfigured router from assigning addresses not in the local network when switched on.

The device then enables its own DHCP server if no other DHCP servers are found.
 Whether the server is active or not can be seen in the DHCP statistics.

The default state is 'auto'.

## How are the addresses assigned?

### IP address assignment

Before the DHCP server can assign IP addresses to the computers in the network, it first needs to know which addresses are available for assignment. Three options exist for determining the available selection of addresses:

- The IP address assigned can be taken from the address pool selected (start address pool to end address pool). Any valid addresses in the local network can be entered here.
- If '0.0.0.0' is entered instead, the DHCP server automatically determines the particular addresses (start or end) from the IP or intranet address settings in the 'TCP-IP-module' using the following procedure:
  - If only the IP address or only the intranet address is entered, the start or end of the pool is determined by means of the associated network mask.
  - If both addresses have been specified, the intranet address has priority for determining the pool.

From the address used (IP or intranet address) and the associated network mask, the DHCP server determines the first and last possible IP address in the local network as a start or end address for the address pool.

If the router has neither an IP address of its own nor an intranet address, the device has gone into a special operating mode. It then uses the IP address '10.0.0.254' for itself and the address pool '10.x.x.x' for the assignment of IP addresses in the network. In this state, the DHCP server only assigns IP addresses and their validity to the computers in the network, but not the other information.

If only one computer in the network is started up that is requesting an IP address via DHCP with its network settings, a router with an activated DHCP module will offer this computer an address assignment. A valid address is taken from the pool as an IP address. If the computer was already assigned an IP address at some previous stage, it requests this same address and the DHCP server attempts to reassign it this address if it has not already been assigned to another computer.

The DHCP server also checks whether the address selected is still available in the local network. As soon as the uniqueness of an address has been established, the requesting computer is assigned the address found.

77

#### Network mask assignment

The network mask is assigned in the same way as the address. If a network mask is entered in the DHCP module, this mask is used for the assignment. Otherwise, the network mask from the TCP/IP module is used (same sequence as for address assignment).

#### Broadcast address assignment

Normally, an address yielded from the valid IP addresses and the network mask is used for broadcast packets in the local network. In special cases, however (e.g. when using subnetworks for some of the workstation computers), it may be necessary to use a different broadcast address. In this case, the broadcast address to be used is entered in the DHCP module.

The default setting for the broadcast address should be changed by experienced network specialists only. Incorrect configuration of this section can result in the undesired establishment of connections subject to connect charges!

#### **DNS and NBNS assignment**

This assignment is based on the associated entries in the 'TCP-IP-module'.

If no server is specified in the relevant fields, the router passes its own IP address as a DNS address. This address is determined as described under 'IP address assignment'. The router then uses DNS-forwarding (also see 'DNS-forwarding'), to resolve DNS or NBNS requests from the host.

### Default gateway assignment

The router always assigns the requesting computer its own IP address as a gateway address.

If necessary, this assignment can be overwritten with the settings on the workstation computer.

### Period of validity for an assignment

The addresses assigned to the computer are valid only for a limited period of time. Once this period of validity has expired, the computer can no longer use these addresses. In order for the computer to keep from constantly losing its addresses (above all its IP address), it applies for an extension ahead of time that it is generally sure to be granted. The computer loses its address only if it is switched off when the period of validity expires.

For each request, a host can ask for a specific period of validity. However, a DHCP server can also assign the host a period of validity that differs from what it requested. The DHCP module provides two settings for influencing the period of validity:

Maximum lease time in minutes

Here you can enter the maximum period of validity that the DHCP server assigns a host.

If a host requests a validity in excess of 6000 minutes, this will nevertheless be the maximum available validity!

The default setting is 6000 minutes (approx. 4 days).

Default lease time in minutes

Here you can enter the period of validity that is assigned if the host makes no request. The default setting is 500 minutes (approx. 8 hours).

### Priority for the DHCP server—Request assignment

In the default configuration, almost all the settings in the Windows network environment are selected in such a way that the necessary parameters are requested via DHCP. Check the settings by clicking **Start** > **Settings** > **Control Panel** > **Network**. Select the 'TCP/IP' entry for your network adapter and open **Properties**.

Check the various tabs for special entries, such as for the IP address or the standard gateway. If you would like all of the values to be assigned by the DHCP server, simply delete the corresponding entries.

Under the 'WINS configuration' tab, the 'Enable WINS Resolution' option must also be activated if you wish to use Windows networks via IP with name resolution via NBNS. In this case, the DHCP server must also have an NBNS entry.

### Priority for computer—overwriting an assignment

If a computer uses parameters other than those assigned to it (e.g. a different default gateway), these parameters must be set directly on the workstation computer. The computer then ignores the corresponding parameters assigned to it by the DHCP server.

Under Windows, this can, for example, be performed via the properties of the network environment.

Click Start ► Settings ► Control Panel ► Network. Select the 'TCP/IP' entry for your network adapter and open Properties.

You can now enter the desired values by selecting the various tabs.

The assignment of IP addresses to the various computers can be checked using the 'Setup/DHCP/Table-DHCP' item in the router's DHCP module. This table contains the assigned IP address, the MAC address, the validity, the name of the computer (if available) and the type of address assignment.

The 'Type' field specifies how the address was assigned. This field can assume the following values:

new

The computer has made its initial request. The DHCP server verifies the uniqueness

79

of the address that is to be assigned to the computer.

unknown

While verifying uniqueness, it was determined that the address has already been assigned to another computer. Unfortunately, the DHCP server has no means of obtaining additional information on this computer.

status

A computer has informed the DHCP server that it has a fixed IP address. This address can no longer be used.

dynamic

The DHCP server assigned an address to the computer.

### Configuring the router as a DHCP server

Basically, two starting points are possible when the devices are configured as a DHCP server:

- You have not yet configured a network or your existing local network does not use TCP/IP. The DHCP server in the router lets you assign IP addresses to all of the computers in the network and to the router in a single operation.
- You are already using TCP/IP but without a DHCP server, and you would now like to convert to DHCP operation.

#### Configuration using ELSA LANconfig and the wizards

The ELSA LANconfig includes a wizard to help you with the required settings:

- ① Connect the unconfigured router to your local network using a network cable. If you are connecting the device to a hub, the node/hub switch must be set to 'Node'. If you are connecting the router directly to the network adapter of a computer in your network, set the switch to the 'Hub' position.
- ② Switch the device on. The router will not find any other DHCP servers in the network and will thus enable its own DHCP functions.
- ③ If you have not done so already, install the TCP/IP protocol on all computers in the LAN.
  - Usually when the protocol is installed, the default configuration is such that the computers are automatically ready to obtain the IP address from a DHCP server. After rebooting at the end of the protocol installation, the computers automatically request an IP address from the DHCP server.
  - If the protocol is already installed, enable the DHCP function on all of the computers in the local network. Under Windows 95, for example, this is done by selecting Start ➤ Settings ➤ Control Panel ➤ Network to open the window

for configuring network properties. Double-click the entry for the 'TCP/IP' protocol.

Enable the 'Obtain an IP address automatically' option. Switch over to the 'DNS Configuration' tab and delete all of the existing DNS addresses. Next, delete any entries under the 'Gateway' tab and click **OK** to close all the windows. This change will require a reboot, after which the computer will automatically request an IP address from the router's address pool.

| TCP/IP Properties                                                                  |                                            |                                                |                                              | ? ×                                 |
|------------------------------------------------------------------------------------|--------------------------------------------|------------------------------------------------|----------------------------------------------|-------------------------------------|
| Bindings<br>DNS Configuration                                                      | Adv<br>Gateway                             | vanced<br>WINS Cor                             | N<br>N                                       | etBIOS<br>IP Address                |
| An IP address can<br>If your network doa<br>your network admir<br>the space below. | be automa<br>es not autor<br>histrator for | tically assign<br>natically ass<br>an address, | ied to this c<br>ign IP addri<br>and then ty | omputer.<br>esses, ask<br>vpe it in |
| 🖲 Obtain an IP                                                                     | address au                                 | tomatically                                    |                                              |                                     |
| ⊂ <u>S</u> pecify an IP                                                            | address:-                                  |                                                |                                              |                                     |
| [P Address:                                                                        |                                            |                                                |                                              |                                     |
| S <u>u</u> bnet Mas                                                                | k:                                         |                                                |                                              |                                     |
|                                                                                    |                                            |                                                |                                              |                                     |
|                                                                                    |                                            |                                                |                                              |                                     |
|                                                                                    |                                            |                                                |                                              |                                     |
|                                                                                    |                                            |                                                |                                              |                                     |
|                                                                                    |                                            |                                                |                                              |                                     |
|                                                                                    |                                            |                                                | )K                                           | Cancel                              |

You will learn how to install a network protocol under, for example, Windows 95 or Windows NT in the Workshop chapter. For instructions on how to install ELSA LANconfig, please refer to the Installation Guide.

- (4) Install the *ELSA LANconfig* on a computer in the network.
- (5) Start the ELSA LANconfig from the 'ELSAlan' program group. When loading, the ELSA LANconfig, will detect an unconfigured router in the network and will launch the wizard for the basic settings.
  - If you have not previously used any IP addresses in your network, select the option 'Make all settings automatically' in this wizard and confirm your selection with **Finish** in the next window.

The wizard assigns the IP address '10.0.0.1' with the netmask '255.255.255.0' to the router and enables the DHCP server. On the basis of this IP address, the device then determines the valid address pool for the DHCP assignment.

- In the event that IP addresses were already in use in your network before converting to DHCP operation, select the option 'I would like to adjust the settings manually' in the wizard. In the next window, enter an unused IP address from the previously-used address range and activate the DHCP server. The wizard now assigns the selected IP address and associated netmask to the router. On the basis of this IP address, the device then determines the valid address pool for the DHCP assignment.
- After a few seconds, all of the computers in the network will be checked and are assigned a new IP address by the DHCP server as required. The computers also receive additional parameters such as the broadcast address, DNS server, default gateway, etc.

#### Manual configuration

If configuration using the *ELSA LANconfig* wizard is not for you, set the parameters for the DHCP server manually: in *ELSA LANconfig* in the 'TCP/IP' configuration section on the 'DHCP' tab or in the /setup/DHCP-module menu).

## **DNS** server

The domain name service (DNS) in TCP/IP networks provides the association between computer names or network names (domains) and IP addresses. This service is required for Internet communications, to return the correct IP address for a request such as 'www.elsa.com' for example. However, it's also useful to be able to clearly associate IP addresses to computer names within a local network or in a LAN interconnection.

### What does a DNS server do?

The names used in DNS server requests are made up of several parts: one part consisting of the actual name of the host or service to be addressed; another section specifies the domain. Specifying the domain is optional within a local network. These names could thus be 'www.domain.com' or 'ftp.domain.com', for example.

If there is no DNS server in the local network, all locally unknown names will be searched for using the DEFAULT route. By using a DNS server, it's possible to immediately go to the correct remote station for all of the names with known IP addresses. In principle, the DNS server can be a separate computer in the network. However, the following reasons speak for locating the DNS server directly in the *ELSA LANCOM Business*:

An ELSA LANCOM Business can automatically distribute IP addresses for the computers in the local network when in DHCP server mode. In other words, the DHCP server already knows the names and IP addresses of all of the computers in its own network that were assigned IP addresses via DHCP. With the dynamic address assignments of a DHCP server, an external DNS server might have

difficulties in keeping the associations between the names and IP addresses current.

- When routing Microsoft Networks via NetBIOS, the ELSA LANCOM Business also knows the computer names and IP addresses in the other connected NetBIOS networks. In addition, computers with fixed IP addresses can also enter themselves in the NetBIOS table and thus be known by their names and addresses.
- The DNS server in the ELSA LANCOM Business can also be used as an extremely convenient filter mechanism. Requests for domains can be prohibited throughout the LAN, for subnetworks, or even for individual computers—simply by specifying the domain name.

When processing requests for specific names, the DNS server takes advantage of all of the information available to it:

- First, the DNS server checks whether access to the name is not prohibited by the filter list. If that is the case, an error message is returned to the requesting computer stating that access to the address has been denied.
- Next, it searches in its own static DNS table for suitable entries.
- If the address cannot be found in the DNS table, it searches the dynamic DCHP table. The use of DHCP information can be disabled if required.
- If no information on the name can be located in the previous tables, the DNS server then searches the lists of the NetBIOS module. The use of the NetBIOS information can also be disabled if necessary.

If the requested name cannot be found in any of the information sources available to it, the DNS server sends the request to another server—that of the Internet provider, for example—using the normal DNS forwarding mechanism, or returns an error message to the requesting computer.

## Setting up the DNS server

The settings for the DNS server can be found in *ELSA LANconfig* in the 'TCP/IP' configuration section on the 'DNS' tab. To set up the DNS server, proceed as follows:

① Switch the DNS server on.

```
set setup/DNS-module/operating on
```

② Enter the domain in which the DNS server is located. The DNS server uses this domain to determine whether the requested name is located in the LAN. Entering the domain is optional.

```
set setup/DNS-module/domain yourdomain.com
```

③ Specify whether information from the DHCP server and the NetBIOS module should be used.

| set setup/DNS-module/dhcp-usage yes                              |   |
|------------------------------------------------------------------|---|
| set setup/DNS-module/NetBIOS-usage ye                            | s |
| DV.1000 Configuration                                            |   |
| Configure: TCP/IP                                                |   |
| General DHCP DNS DNS server Routing Filtering Masq.              |   |
| DNS server enabled                                               |   |
|                                                                  |   |
| Own domain: yourdomain                                           |   |
| Validity: 2,000 Minutes                                          |   |
| ✓ Translate addresses of DHCP clients                            |   |
| Enter the names and addresses of the stations that you intend to |   |
|                                                                  |   |

- ④ The main task of the DNS server is to distinguish requests for names in the Internet from those for other remote stations. Therefore, enter all computers into the DNS table
  - for which you know the name and IP address,
  - that are not located in your own LAN,
  - that are not on the Internet and
  - that are accessible via the router.

For example, if would like to access the mail server at your headquarters (name: mail.yourdomain.com, IP: 10.0.0.99) via the router from a branch office, enter:

| DNS table - New Entry  |                     | <u>?×</u> |
|------------------------|---------------------|-----------|
| Name of station:       | mail.yourdomain.com | ОК        |
| IP address of station: | 0.0.0.0             | Cancel    |

cd setup/DNS-module/DNS-table

set mail.yourdomain.com 10.0.0.99

Stating the domain is optional but recommended.

When you now start your mail program, it will probably automatically look for the server 'mail.yourdomain.com'. The DNS server thereupon returns the IP address '10.0.0.99'. The mail program will then look for that IP address. With the proper entries in the IP routing table and name list, a connection is automatically established to the network in the headquarters, and finally to the mail server.

(5) Finally, use the filter list to specify the users that cannot access certain names or domains.

| DNS filter - New Entry |                          | ? ×    |
|------------------------|--------------------------|--------|
| Domain:                | www.offlimits-domain.com | OK     |
| IP address:            | 0.0.0.0                  | Cancel |
| Netmask:               | 0.0.0.0                  |        |

```
cd setup/DNS-module/Filter-list
```

```
set 001 www.offlimits-domain.com 0.0.0.0 0.0.0.0
```

This entry (with the index '001') prohibits this domain for all of the computers in the local network. The index '001' was selected freely and is only intended to enhance the overview. The wildcards '?' (stands for exactly one character) and '\*' (for a random number of characters) are valid when entering the domain. For example, if only a single computer (IP 10.0.0.123) is to be prohibited from accessing .de domains, enter:

set 002 \*.de 10.0.0.123 255.255.255.255

The hit list in the DNS statistics contains the 64 most frequently requested names and provides a good basis for setting up the filter list.

If your LAN uses subnetting, you can also apply filters to individual departments by carefully selecting the IP addresses and subnet masks. The IP address '0.0.0.0' stands for all computers in the network, and the subnet mask '0.0.0.0' for all networks.

# **NetBIOS proxy**

With the NetBIOS proxy function, a *ELSA LANCOM Business* can also route NetBIOS packets or respond locally as a proxy. As a result, it is now possible to economically link Microsoft Networks using the router function.

This section describes the general functions of NetBIOS proxy, as well as the configuration of the router and workstations for the interconnection of Microsoft Networks.

## To the point: What is NetBIOS?

NetBIOS provides a simple, trouble-free means of networking multiple computers. An important example for NetBIOS networks is the Microsoft Network, with which several Windows 3.11, 9x and NT workstations can be networked simply by sharing the resources (drives or printers) of the individual computers with the other participants.

In a Microsoft Network, the computers are only addressed via their names. Multiple computers can be organized into groups, and multiple groups can be grouped further as scopes. The names used must be known throughout the network for all computers to be able to access the resources of the others. NetBIOS computers issue their names into the network at regular intervals to eliminate the necessity of maintaining tables of known names on each computer.

The names publicized in this manner should, of course, be collected and made available at a central location in the Microsoft Network. If two Microsoft Networks are to be connected using a router, then such a name collection point, a so-called NetBIOS nameserver (NBNS), must be present on both sides.

- A WINS server (Windows Internet Name Service Server) can be installed in the network for this purpose.
- However, a second option is also available, since many Microsoft Networks can or must make do without a server of their own: Information about the names in use can be placed on a "billboard" of sorts, on which all participating computers only post their names and IP addresses. In this case, the individual computers are responsible for the consistency of their names within the network.

The *ELSA LANCOM Business* offers such a billboard. The interconnection of Microsoft Networks is thus possible without a server as a result of this simple realization of the NBNS. The computers in the networks to be interconnected thus publicize their names and add them to the billboards in the respective remote networks.

## Handling of NetBIOS packets

The highly verbose nature of Windows computers can result in high charges for ISDN connections, as each NetBIOS packet containing name information automatically launches a call establishment (e.g. to a previously set up ISP). The connection remains permanently established due to these packets, resulting in high connect charges without the transfer of actual user data.

An *ELSA LANCOM Business* can either route or spoof the NetBIOS packets to prevent the establishment of unnecessary connections:

- In the NetBIOS module, it is possible to specify the remote stations to which the name information should be transferred via NetBIOS to ensure the routing of those packets that are actually required. After the NetBIOS module has been switched on and an unspecified waiting time has elapsed, a connection is established to the NetBIOS remote stations (insofar as these are not individual remote access workstations). The duration of the waiting period will be increased if the connection cannot be established. The following exchange of NetBIOS information then fills the billboard for the first time.
- In its proxy function, the unit answers queries to computers already known in the NetBIOS module (on the billboard) by proxy for those computers. After the initial

exchange of information, no new connections are established as a result of queries to workstations in the local network, or to known workstations in the remote network.

The preset IP filter for NetBIOS ports intercepts packets with queries for stations not present in either the LAN, or as established NetBIOS remote stations, thus preventing the establishment of a connection via the DEFAULT route to the Internet.

### Which preconditions must be fulfilled?

A number of components must be installed on the participating workstations and a variety of settings made in the operating system to ensure correct communications via routers for the interconnection of Microsoft Networks.

### Installed components

The installation of the required components will be illustrated here on the basis of Windows 95 or Windows 98; the procedure for Windows NT 4.0 is similar. Install the following components on all workstations in the Microsoft Networks to be interconnected:

Network protocol

NetBIOS is completely independent of the transport protocol used. NetBIOS network data can thus be transferred using the NetBEUI (NetBIOS Extended User Interface), IPX (Internet Packet eXchange, Novell) or IP (Internet Protocol) protocols.

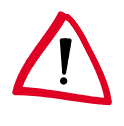

Unlike IPX and IP, NetBEUI is not routable and is thus only available in Microsoft Networks. If multiple Microsoft Networks are to be interconnected using routers, NetBIOS must be based on a routable protocol in the ELSA LANCOM Business, such as IP.

The routing of NetBIOS packets in the *ELSA LANCOM Business* is based on TCP/IP due to its superior filter mechanisms. This protocol must therefore be installed on all participating workstations.

To install the network protocol, click **Start** ► **Settings** ► **Control Panel** ► **Network** ► **Add** ► **Protocol**. Select the manufacturer 'Microsoft' and the 'TCP/ IP' network protocol.

Client

The Microsoft Network client is required to permit all of the workstations in the Microsoft Network to log on with names and passwords.

To install the client, click **Start** ➤ **Settings** ➤ **Control Panel** ➤ **Network** ➤ **Add** ➤ **Client**. Select the manufacturer 'Microsoft' and the 'Client for Microsoft Networks'.

Capab.

87

File and printer sharing permits drives and printers to be shared with other users in the Microsoft Network.

To install file and printer sharing, click **Start** ► **Settings** ► **Control Panel** ► **Network** ► **Add** ► **Service**. Select the manufacturer 'Microsoft' and 'File and printer sharing for Microsoft Networks'.

#### **Microsoft Network settings**

Name and group designation

Click Start > Settings > Control Panel > Network and switch to the Identification tab.

| Network                                                                                                    | ? ×                       |  |  |  |  |  |
|----------------------------------------------------------------------------------------------------|---------------------------|--|--|--|--|--|
| Configuration Iden                                                                                                    | tification Access Control |  |  |  |  |  |
| Windows uses the following information to identify you computer on the network. Please type a name for this computer, the workgroup it will appear in, and a short description of the computer. |                           |  |  |  |  |  |
| Computer name:                                                                                                    | NHamel                    |  |  |  |  |  |
| Workgroup:                                                                                                    | ELSA-DOKU                 |  |  |  |  |  |
| Computer<br>Description:                                                                                                    | Marketing                 |  |  |  |  |  |

The name of the workstation must be unique. That applies to all Microsoft Networks, and all groups that you intend to connect using NetBIOS within these networks. Names also may not recur in different groups.

File and printer sharing

Ensure that file and printer sharing is enabled after the installation is complete. Click **Start** > **Settings** > **Control Panel** > **Network** > **File and print sharing**. Specify whether other users in the Microsoft Network should be allowed access to the printer and/or files of this workstation.

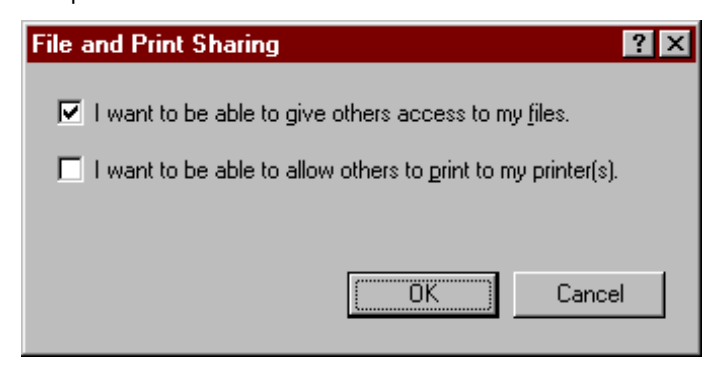

All users intending to access shared resources must log on with their names and passwords when booting Windows.

In the Windows Explorer, right-click the drives, folders or printers that you would like to share with others on the network and select the item **Sharing** from the context menu.

| Doku Properties 🔹 💽 🗙            |
|----------------------------------|
| General Sharing                  |
| Already shared via C:\           |
| O Not Shared                     |
| Shared As:                       |
| Share <u>N</u> ame: DOKU         |
| Comment: Files of the docu group |
| Access Type:                     |
| C <u>R</u> ead-Only              |
| O <u>F</u> ull                   |
| Depends on Password              |
| Passwords:                       |
| Read-Only Password: ****         |
| Full Access Password: ****       |
|                                  |

Enter a name for the shared resource and a description if required. The manner in which the resource can be accessed can be selected under Access Type, and by entering passwords as required.

It's easy to check whether the Microsoft Network settings have been made correctly: the local computer must appear with its name in the Network Neighborhood.

## Linking two Microsoft Networks via ISDN

Two Microsoft Networks can be interconnected once these preparations have been completed. The settings for Workgroup Networks and Domain Networks (Windows NT) are similar. The following steps must be performed for both sides of the connection.

- Set up both networks for a LAN-LAN interconnection via TCP/IP as described in the Workshop. We recommend using the convenient *ELSA LANconfig* wizard.
- ② Check the settings of the IP filter. This filter must capture all NetBIOS packets to be sent over the DEFAULT route to ensure that they do not lead the establishment of a

connection on the DEFAULT route. This has been preset in the unit's factory defaults.

| Fi | lter for loc | al network |            |           |                 |         |             |               | ? ×            |
|----|--------------|------------|------------|-----------|-----------------|---------|-------------|---------------|----------------|
|    | First Dest.  | Last Dest. | First Src. | Last Src. | IP address      | Netmask | Protocol    | Туре          | ОК             |
|    |              | U          | 137        | 139       | 255.255.255.255 | 0.0.0   | TCP and UDP | default route | Cancel         |
|    |              |            |            |           |                 |         |             |               | Add            |
|    |              |            |            |           |                 |         |             |               | <u>E</u> dit   |
|    |              |            |            |           |                 |         |             |               | <u>С</u> ору   |
|    |              |            |            |           |                 |         |             |               | <u>D</u> elete |
|    |              |            |            |           |                 |         |             |               |                |

③ Next, enter the remote station for routing via NetBIOS. Change over to the ELSA LANconfig 'NetBIOS' configuration section and create a new entry in the 'NetBIOS over IP Routing' table.

| N | etBIOS over IP r | ? ×     |        |
|---|------------------|---------|--------|
|   | Remote station   | Type    | OK     |
|   | NHAMEL_RAS       | Station | Cancel |
|   |                  |         | Add    |

Alternatively, enter the following when configuring via telnet:

cd /Setup/NetBIOS-module/Remote-table

set nhamel.mobil router

The entry in the 'Type' field specifies whether a connection to the remote station should be dialed up to exchange name information after switching on the NetBIOS module.

The 'NT-domain' parameter can generally be left blank in the case of Windows 95 or 98 networks. The corresponding domain/workgroup must be entered manually when accessing Windows NT machines.

- ④ If the NetBIOS link uses a PPP connection, check the PPP list for the activation of NetBIOS for the corresponding entry.
- **(5)** Once all remote stations have been entered, activate the NetBIOS function.

cd /Setup/NetBIOS-module

set operating on

After switching the module on, a connection is established after an unspecified waiting time to all remote stations not identified as dial-up nodes. The required

0]]

information regarding the other computers in the networks is then exchanged during this initial connection. Computers on the remote side cannot be accessed until this operation is complete.

### Dial-up procedure for a remote access station

Accessing a Microsoft Network with a single computer via remote access can also be taken care of quickly.

- ① The ELSA LANCOM Business and the remote access computer must be prepared for network access as described in the Workshop. In this case as well, check the IP filters in the ELSA LANCOM Business (See 'Connecting two Windows networks via ISDN').
- ② A route must also be entered in the IP routing table if the assignment of the IP address for the remote station is realized from the IP pool.
- ③ Also create an entry for the remote stations in the NetBIOS IP routing table.

| NetBIOS over IP routing table - Edit Entry  |   | ? ×    |
|---------------------------------------------|---|--------|
| Remote station: NHAMEL_RAS                  | • | ОК     |
| Type of remote station:                     |   | Cancel |
| C The remote station is a router            |   |        |
| The remote station is an individual station |   |        |
|                                             |   |        |

cd /Setup/NetBIOS-module/Remote-table

```
set nhamel.ras workstation
```

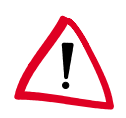

Be sure to identify this entry as an 'individual station' to ensure that this remote station is not automatically contacted when the NetBIOS module is switched on.

④ If the NetBIOS link uses a PPP connection, check the PPP list for the activation of NetBIOS for the corresponding entry.

## Search and Find: the Network Neighborhood

Once the participants have all been prepared for NetBIOS routing, it's time to launch Windows Networking.

### **NetBIOS routing via LAN-LAN interconnections**

Once the NetBIOS modules have been activated and the networks have exchanged their information regarding the available workstations, a list of these computer names is now available in the *ELSA LANCOM Business*. Using telnet, enter

```
dir /Setup/NetBIOS-module/Host-list
```

91

| Name         | Туре | IP address      | Remote station | Timeout | Flags |
|--------------|------|-----------------|----------------|---------|-------|
| DOKUNOTEBOOK | 00   | 10.10.0.53      | NHAMEL.MOBIL   | 4939    | 0020  |
| DOKUNOTEBOOK | 20   | 10.10.0.53      | NHAMEL.MOBIL   | 4939    | 0020  |
| ELSA         | 1d   | 10.10.0.53      | NHAMEL.MOBIL   | 4939    | 0020  |
| ELSA.DOKU    | 1d   | 10.1.253.246    | 4935           | 0000    |       |
| ELSA.DOKU    | 1d   | 192.168.100.162 | 4997           | 0000    |       |
| NHAMEL.MOBIL | 00   | 10.10.0.1       | NHAMEL.MOBIL   | 0       | 0020  |

to call up the list of currently available workstations, which could look like the following:

This table shows, for example, that the computer named 'DOKUNOTEBOOK' with the IP address '10.10.0.53' is available via the remote station 'NHAMEL.MOBIL'. The further parameters are covered in the description of the menus.

To access the shared resources of this computer, simply use the Windows Explorer to search for it with **Start**  $\triangleright$  **Find**  $\triangleright$  **Computer**:

| 晃 Find: Computer                                    | _ 🗆 ×                                          |
|-----------------------------------------------------|------------------------------------------------|
| <u>F</u> ile <u>E</u> dit <u>V</u> iew <u>H</u> elp |                                                |
| Computer Name                                       | Find Now<br>Sto <u>p</u><br>Ne <u>w</u> Search |

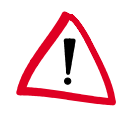

The workgroups and computers of the remote network cannot be found in the 'Explore Entire Network' function of the Windows Network Neighborhood for technical reasons. Instead, search for remote computers and create associations as described above.

### **NetBIOS routing via RAS**

The procedure for access to the Microsoft Network via RAS is somewhat different. These are the two fundamental differences to LAN-LAN interconnection:

- A host list with the computers in the Microsoft Network is not available on the dialup node side. RAS users must know the names of the computers that they intend to access and for which they have access rights.
- The connection is not established automatically. RAS users must first establish a connection to the ELSA LANCOM Business via Dial-Up Networking.

Once the connection has been established, RAS users can access computers in the remote network (using **Find > Computer**, not the Network Neighborhood!) in the same way as with the LAN-LAN interconnection.

# IP pooling for dial-up access

With a greater number of available B channels, *ELSA LANCOM Business* is an ideal remote-access server for small and mid-size businesses. The router has a pool of IP addresses from which an IP address is assigned to the LAN for the duration of the connection so that a separate route does not have to be set for every dial-up access.

The settings for the IP address pool in *ELSA LANconfig* in the 'TCP-IP' configuration section on the 'Addresses' tab or under /Setup/IP-router-module for telnet or terminal connections.

# Office communications and LANCAPI

*LANCAPI* from ELSA is a special version of the popular CAPI interface. CAPI (Common ISDN Application Programming Interface) establishes the connection between ISDN adapters and communications programs. For their part, these programs provide the computers with office communications functions such as a fax machine or answering machine.

This chapter briefly introduces you to *LANCAPI* and the accompanying application programs for office communications as well as providing you with instructions that are important for installing the individual components.

## ELSA LANCAPI

### What are the advantages of LANCAPI?

Above all, the use of *LANCAPI* offers you economic advantages. *LANCAPI* provides all workstations integrated in the LAN (local-area network) with unlimited access to office communications functions such as fax machines, answering machines, online banking and EuroFileTransfer. All functions are supplied via the network without the necessity of additional hardware at each individual workstation, thus eliminating the costs of equipping the workstations with ISDN adapters or modems. All you need do is install the office communications software on the individual workstations.

For example, faxes are sent by simulating an ISDN fax machine at the workstation. The PC uses *LANCAPI* to transfer the fax across the network to a *ELSA LANCOM Business*, which establishes the connection to the recipient via ISDN.

*LANCAPI*'s dynamic design also means that communications paths are easily scaled. When more B channels are needed to handle a larger number of jobs, another *ELSA LANCOM Business* is simply installed in the network. All devices present in the local network then share the pending tasks.

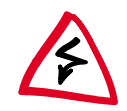

Note: All LANCAPI-based applications access the ISDN directly and do not run across the router of the devices. The connect-charge monitoring and firewall functions are thus disabled!

### Installing the LANCAPI client

The *LANCAPI* is made up of two components, a server (in the *ELSA LANCOM Business*) and a client (on the PCs). The *LANCAPI* client must be installed on those computers in the LAN that will be using the *LANCAPI* functions.

- ① Place the ELSA LANCOM CD in your CD-ROM drive. If the setup program does not automatically start when you insert the CD, simply click 'autorun.exe' on the ELSA LANCOM CD in the Windows Explorer.
- ② Select the 'Install LANCOM software' entry.
- ③ Highlight the 'ELSA LANCAPI' option. Click Next and follow the instructions for the installation routine.

If necessary, the system is restarted and *LANCAPI* is then ready to accept all jobs from the office communications software. After successful installation, an icon for *LANCAPI* will be available in the Start Menu. A double-click on this icon opens a status window that permits current information on the *LANCAPI* to be displayed at any time.

### Configuring the LANCAPI client

The configuration of the *LANCAPI* client is used to determine which *LANCAPI* servers will be used and how these will be checked. All parameters can remain at their default settings if you are using only one *ELSA LANCOM Business* in your LAN as a *LANCAPI* server.

- Start the LANCAPI client in the 'ELSAlan' program group. Information regarding the drivers for the available service can be found on the 'General' tab.
- ② Switch to the 'LANCAPI Server' tab. First, select whether the PC should find its own LANCAPI server, or specify the use of a particular server.
  - For the former, determine the interval at which the client should search for a server. It will continue searching until it has found the number of servers specified in the next field. Once the required number of servers has been found, it will stop searching.
  - In the event that the client should not automatically search for servers, list the IP addresses of the servers to be used by the client. This can be useful if you are operating several *ELSA LANCOM Business* in your LAN as *LANCAPI* servers and you would like to specify a server for a group of PCs, for example.

 It is also possible to set the interval at which the client checks whether the found or listed servers are still active.

| ?                                             | х |
|-----------------------------------------------|---|
| General LANCAPI Server                        |   |
| Automaticly search for LANCAPI servers        |   |
| Search <u>f</u> or servers every 60 🚆 seconds |   |
| Don't use more than                           |   |
| © Use only the LANCAPI servers specified here |   |
| Add Edit Dejete                               |   |

### Configuring the LANCAPI server

Two basic issues are important when configuring the LANCAPI server:

- What call numbers from the telephone network should *LANCAPI* respond to?
- Which of the computers in the local network should be able to access the telephone network via *LANCAPP*?

Set the relevant parameters as follows:

Start ELSA LANconfig which can be found in the 'ELSAlan' program group. Open the configuration of the router by double-clicking on the device name in the list and select the 'LANCAPI' section.

95

| ACHEN Configuration                                                                                                    | ? ×         |  |  |  |  |
|----------------------------------------------------------------------------------------------------|-------------|--|--|--|--|
| Configure: LANCAPI                                                                                                    | <b>•</b>    |  |  |  |  |
| General Availability                                                                                                    |             |  |  |  |  |
| LANCAPI server:                                                                                                    | on          |  |  |  |  |
| Number (MSN/EAZ):                                                                                                    | 123456      |  |  |  |  |
| Port number:                                                                                                    | 75          |  |  |  |  |
| This is where you should specify the stations which are to have<br>access if you wish to restrict access to server. All stations will have<br>access as long as this list remains blank. |             |  |  |  |  |
|                                                                                                    | Access list |  |  |  |  |
|                                                                                                    |             |  |  |  |  |

- ② Activate the LANCAPI server, or set it to permit outgoing calls only. In the latter case, the LANCAPI will not respond to incoming calls—to receive faxes, for example. Permitting outgoing calls only is useful if you do not have a specific call number available for the LANCAPI.
- (3) When the *LANCAPI* server is activated, enter the call numbers to which the *LANCAPI* should respond in the 'Number' field. You can enter several call numbers separated by semicolons. If you do not enter a call number here, all incoming calls are reported to *LANCAPI*.
- (4) *LANCAPI* is preset to use port '75' (any private telephony service). Do not change this setting unless this port is already in use by a different service in your LAN.
- (5) If you do not wish all the computers in the local network to be able to access the LANCAPI functions, you can define all the authorized users (by means of their IP addresses) by entering them in the access list.

If you enter more than one call number for LANCAPI, you can, for example, provide each individual workstation with a personal fax machine or personal answering machine. Proceed as follows: When installing communications programs such as ELSA-RVS-COM on the different workstations, specify the various call numbers to which the program should respond.

Switch to the 'Availability' tab. Here you can determine how the *ELSA LANCOM Business* should respond if a connection is to be established via the *LANCAPI* (incoming

0

or outgoing) when both B channels are already busy (priority control). The available options are:

| AACHEN Configuration ? 🔀                                                                                                    |
|----------------------------------------------------------------------------------------------------|
| Configure: LANCAPI                                                                                                    |
| General Availability                                                                                                    |
| If you want to establish a connection but no lines are free:      other connections will not be interrupted. You cannot establish a connection. |
| C if possible, a secondary router channel will be interrupted so that a line is made available.                                                 |
| If possible, a secondary or a primary router channel will be<br>interrupted so that a line is made available.                                   |
|                                                                                                    |

- The connection cannot be established via the LANCAPI. A fax program using the LANCAPI will then probably attempt to send again at a later time.
- The connection via the LANCAPI can then be established when a main channel is free. A main channel is the first B channel used when a router connection is established. Secondary channels are used for channel bundling.
- A connection can always be established via the LANCAPI; an existing router connection will be terminated for the duration of the call if required. This can be used to ensure the permanent availability of the fax function, for example.

### Using the LANCAPI

Two options are available for the use of the LANCAPI:

- You may use software which interacts directly with a CAPI (in this case, the LANCAPI) port, such as ELSA-RVS-COM. This type of software searches for the CAPI during its installation and uses it automatically.
- Other programs such as LapLink can establish a variety of connection types, for example, using Windows Dial-Up Networking. You may select the installed communications device that you would like to use when creating a new dial-up connection. For the LANCAPI, select the entry 'ISDN WAN Line 1'.

## ELSA CAPI Faxmodem

The *ELSA CAPI Faxmodem* provides a Windows fax driver (Fax Class 1) as an interface between the *ELSA LANCAPI* and applications, permitting the use of standardfax programs with an *ELSA LANCOM Business*.

## Installation

The *ELSA CAPI Faxmodem* can be installed from the CD setup. Always install the *ELSA CAPI Faxmodem* together with the current version of *ELSA LANCAPI*. After restarting, the *ELSA CAPI Faxmodem* will be available to your system. Under Windows 95 or Windows 98, it can be found under **Start settings** ▶ **Control Panel** ▶ **Modems**.

## Faxing with the ELSA CAPI Faxmodem

Most major fax programs recognize the *ELSA CAPI Faxmodem* automatically during installation and identify it as a 'Class 1' fax modem. Fax transmissions can thus be realized at speeds of up to 14,400 bps. If your fax program offers you a choice (such as WinFax and Talkworks Pro), select the option 'CLASS 1 (Software Flow Control)' when setting up the modem.

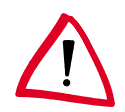

The ELSA CAPI Faxmodem requires ELSA LANCAPI for the transmission of fax messages. A small CAPI icon in the lower right corner of your screen confirms that LANCAPI is enabled. Please also take care with the settings of the LANCAPI itself.

# The least-cost router

The liberalization of telecommunications markets in European has led to the availability of a variety of providers (network operators) that often offer a wide range of different charges. These providers also provide the option of the preselection of a given network or the placement of long-distance calls on a dial-around basis without a contract with a specific provider. The prefix of the provider must be dialed to access the desired network on a call-by-call basis. The normal telephone number is dialed after the network identification prefix.

Unfortunately, the most inexpensive rates vary from provider to provider depending on the time of day and region. In the morning Provider 1, Provider 2 in the afternoon, and possibly Provider 3 for international calls. To always have the most economical connection for telephone calls, surfing the Internet or transferring data to other networks, it would be necessary to decide which provider is the least expensive before each connection. An *ELSA LANCOM Business* does this for you. Least-cost routing (LCR) is the function for this task. You define once which providers have the most economical charges for your purposes, and the device automatically selects the most economical provider for you, regardless of whether you are using the router, the *LANCAPI* etc).

### Function of the ELSA LANCOM least-cost router

The LCR analyzes the digits dialed by the router or LANCAPI.

The unit checks the LCR table after each digit for a correspondence to a previously dialed number (prefix). If a suitable entry is found for which the current time and date is valid,

the network identification prefix for the connection will be prepended to the prefix. The number is not sent out to the exchange until it has been completed in this manner.

The LCR also requires the following information:

- A dialing prefix (area code) to determine which calls are relevant for the router.
- One or more network identification prefixes to determine the provider to be used for this prefix.
- The days of the week and holidays for which the entry is valid.
- The time of day for which the entry is valid.

### **Initial tests**

It's possible to achieve a considerable savings with only a few entries. We would like to describe the programming of the LCR using this simple example.

You know, for example, that considerable savings can be had by selecting a provider on a dial-around basis for long distance and international calls. You have also checked the rates of a number of dial-around providers and selected the most economical ones. The first entries in the LCR table will then appear as follows:

| Dialing prefix | CbC network prefix | Days of week                | Time of day            |
|----------------|--------------------|-----------------------------|------------------------|
| 0117           | 4                  | Sat + Sun                   | 0:00 AM to 11:59<br>PM |
| 0117           | 0800-PIN           | Mon + Tue + Wed + Thu + Fri | 8:00 AM to 6:00<br>PM  |
| 00             | 4                  | Sun                         | 0:00 AM to 11:59<br>PM |

These three entries mean that all connections to Bristol (or other numbers with the prefix '0117') on weekends will be made using the provider with the network prefix '4'. Between 8:00 AM and 6:00 PM on weekdays, these calls will be made using the provider with the network prefix '0800' plus PIN. International calls on Sundays will be made using the provider with the network prefix '4'.

### For advanced users: Systematic use of the LCR

- The first example has shown how connect charges can be reduced with only a few entries. If you would like to put the least-cost router to optimal use, detailed information is required with regard to the connect-charge structure of the dialaround providers. Next, decide how these rates and rate zones can be best organized in the ELSA LANCOM Business LCR table. A variety of approaches are possible:
- Obvious options for saving telephone charges can be entered directly:
  - '00' for international connections
- Entering a single '0' will initially reroute all numbers starting with a zero. However, as neighboring local exchanges may also start with a '0' and yet be billed as local calls, their prefixes should be listed separately to prevent these calls from being rerouted. This strategy should also be applied to special prefixes such as '0800' etc.
- Another strategy aims to achieve the highest possible level of control over the routing activities. Start with the prefixes of the local area and then define the next larger zones. The closer, and thus less expensive, tariff zones are set with longer prefixes, the remaining more distant prefixes with a smaller number of digits.

This setting can be expanded and refined as required. Here are a number of further ideas for your consideration:

- An area code is required to dial a number of local exchanges, but these calls may be billed as local. If these areas have been routed using a general entry, you could route the area codes that are billed as local calls via the network prefix of your telephone company. If the entry for the network prefix is left empty, the entry will not be rerouted.
- Perhaps a large number of your ISDN connections go to the same area codes. If most of your remote stations are in Bristol, for example, you can reach these numbers using a specific provider.
- Study the various tariff zones. Check the Internet for the assignments of area codes to zones at: 'http://indigo.ie/~gkernan/', for example.

Once you have found the area codes that you would like to reroute, you can start assigning them to dial-around providers. For this, you need the current rates of as many telephone providers as possible. These can also be found in the Internet. Addresses such as 'http://indigo.ie/~gkernan/' in the UK, for example, contain complete, up-to-date listings for all types of connections. With this information on hand, you can now begin feeding your least-cost router...

#### Setting up the least-cost router

Two essential questions must be clarified with regard to configuring the least-cost router:

- Which operating modes of the ELSA LANCOM Business should the services of the least-cost router use?
- Which calls should be routed over which provider?

To answer these questions, proceed as follows:

- () In *ELSA LANconfig*, go to the 'Least-Cost-Router' configuration section on the 'General' tab.
- ② Enable the least-cost router function. The least-cost router can only be enabled if you have already set the unit time manually or the time has already been received

from the ISDN network itself (see also 'Time for the Selection' further below). Activate the following operating modes for the least-cost router as required:

- The router
- The LANCAPI

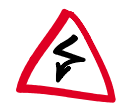

If you have also activated least-cost routing for the router module, connections may be established via providers that do not transmit connect-charge information. The connect-charge monitoring may thus be inadvertently lost. In this case, use the time budget as an alternative.

- ③ Change over to the 'Time periods and public holidays' tab. Open the Least-cost table, create a new entry and enter the following data:
  - Which prefix should be rerouted?
  - Which provider should be used for this prefix? If you have entered several network prefixes separated by semicolons, the LCR will automatically try the next prefix if the current one is busy.
  - On which days and what times should the routing be active? Please note that time blocks cannot extend from one date to another (i.e. 6:00 p.m. to 6:00 a.m.).
  - Should the call be handled by the default telephone provider if all dial-around providers are busy? If 'Fallback' is disabled, the LCR will start at the beginning after unsuccessfully trying the last network prefix.

| Least-cost table - New                                                                    | Entry                                                                                       | ? ×          |
|-------------------------------------------------------------------------------------------|---------------------------------------------------------------------------------------------|--------------|
| Forward this prefix:<br>To Call-by-Call number:                                           | 030                                                                                         | OK<br>Cancel |
| <ul> <li>✓ Mondays</li> <li>✓ Wednesdays</li> <li>✓ Fridays</li> <li>✓ Sundays</li> </ul> | <ul> <li>Tuesdays</li> <li>Thursdays</li> <li>Saturdays</li> <li>Public holidays</li> </ul> |              |
| Start time:<br>End time:<br>Automatic fallback if i<br>selected call-by-call r            | 8 : 00 PM =<br>12 : 00 = =<br>no connection can be established                              | d to the     |

- (4) If you have also made entries in the LCR table for holidays, open the Public holidays list. Enter each holiday with its full date (DD.MM.YYYY).
- (5) Check the internal clock of the unit (incl. the date), to ensure that the LCR activates the routing at the correct time (see also 'Time for the Selection' further below).

Build the LCR table one step at a time and check your results. Open the ELSA LANmonitor, for example, and establish connections to the remote stations to be

rerouted according to the table using the ELSA LANCAPI. Use the dialed number to verify whether the LCR settings suit your requirements. For router connections, check the log file for the number dialed (LANmonitor: **View** > **Options** > **Protocol** > **Display**).

#### Time for the selection

It goes without saying that the internal clock of the *ELSA LANCOM Business* must be set properly to ensure that the least-cost router correctly applies the information in the table. The router can also help itself in this respect as well, however: It can synchronize its internal clock with the time in the ISDN, either when switched on, or during each call establishment.

- (1) In *ELSA LANconfig*, switch to the 'Date/Time' tab in the 'Management' configuration section.
- ② Activate the option for automatic synchronization at each call establishment. If you would rather enter the time manually, disable this option.
- ③ The current time is lost when the unit is switched off. Enter the number of a random remote station if you would like the device to establish a connection immediately upon being switched on, in order to synchronize the time with that of the ISDN network. Specify whether the remote station is digital (e.g. BBSs or Internet providers) or analog (telephone message or voice services).

| ACHEN Configuration                                                     | ? >                                                                            |
|-------------------------------------------------------------------------|--------------------------------------------------------------------------------|
| Configure: Management                                                   | <b>•</b>                                                                       |
| General Interfaces Securi                                               | ty Charging Date/Time SNMP                                                     |
| Date and Time                                                           |                                                                                |
| Set the device's clock connection is made                               | to ISDN time whenever a                                                        |
| If you want the device to<br>time whenever it is switch<br>number here. | set up a connection in order to set the<br>ed on, enter the relevant telephone |
| Phone number:                                                           | 123456999                                                                      |
| Type of the remote site:                                                | Digital                                                                        |
|                                                                         |                                                                                |

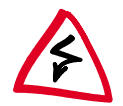

Please check the time after the first connection. Some PBXs may transfer incorrect times to the router, which would impair the function of the least-cost router!

# Workshop

We would like to show you how to get the most out of your router using the examples in the following sections.

All the configurations assume the device has the factory settings. You should therefore reset your router to its original configuration using a system reset if necessary if you want to make full sense of an example.

This section is intended to familiarize you with the icons and symbols used.

Our development team is constantly seeking to incorporate new features into the software and to make the use of *ELSA LANconfig* even simpler. This may result in minor differences between the appearance of screens as depicted in the Workshop and their actual appearance in the software; this will not, however, affect the functions provided in the menus.

The basic settings, such as the specification of your own call numbers, are repeated each time they appear in the examples so that each individual section forms a complete description. This means that descriptions will be included for settings which may not be required for the basic function.

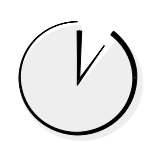

## Configuration using ELSA LANconfig and the wizards

Paragraphs marked with this symbol explain to you how to use *ELSA LANconfig* and its wizards to set up configurations in Windows operating systems both quickly and easily.

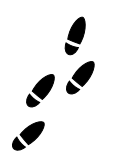

### Configuration without wizards

The step-by-step instructions provide precise instructions on the menus in which the settings are entered using either *ELSA LANconfig* or via a terminal or telnet connection.

Setup/WAN-module

Interface S0 DSS1 0 123456 123456

You can enter the values shown directly during a configuration session, for example:

```
cd setup/WAN-module/Interface-list
```

set S0 DSS1 123456 123456

You will find further instructions on configuration using telnet or terminal programs in the section headed 'Configuration Modes'.

You will find the following symbols elsewhere in the step-by-step instructions:

| Menu  | Indicates a submenu                              |
|-------|--------------------------------------------------|
| Value | Indicates a value which can be modified          |
| Table | Indicates a table whose entries can be modified. |

## Which device are you using?

You can work through the tasks in Workshop described using a number of models from the *ELSA LANCOM* family. Any restrictions with regard to specific models are indicated by the corresponding symbols shown next to the text.

All descriptions apply to routers with a single  $S_0$  interface, i.e. with 2 B channels. For units with several  $S_0$  interfaces (such as *ELSA LANCOM Business 4100*), the settings may need to be transferred to the other interfaces and channels.

## Additional information

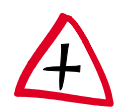

This symbol tells you if a setting is optional and is not an essential requirement for the simple functioning of the example configuration. This category includes, for example, filter settings which prevent specific data packets being transferred or security measures which restrict access to the device.

## Internet applications

This first section on the practical uses of the devices will introduce you to applications involving the Internet.

The first example shows a company seeking to use a router on its network to connect up to the Internet. This will give all workstation computers on the LAN access to the services and possibilities offered by the Internet through a single account with a service provider. At the same time the router used in this way will also act as a firewall to protect the local area network against access from outside and to make the workstation computers inaccessible from the Internet.

The second example depicts a company who not only wishes to make use of the services offered on the Internet as a passive subscriber, but also wishes to be an active provider of its own information. This is done by installing a web server on the company's local area network connected to the provider by a leased-line connection. While this server must obviously be accessible from the Internet, all other computers on the network must remain protected behind the firewall.

### Internet access for all PCs on the LAN

#### The motivation

Many companies would like to have an Internet connection for all computers on their local area network. Up to now there have been two reasons for arguing against this in several instances:

- Having separate accounts with an Internet service provider (ISP) for each individual computer or even buying IP addresses registered and valid on the Internet is, in most cases, much too expensive. In addition there is the cost of setting up and maintaining Internet access for each computer.
- A further worry is not knowing whether you are flinging wide the gates for access onto the company's network from outside when you connect each individual computer to the WWW.

The router solves both problems in a single function: IP masquerading. In short, this is what happens:

The router is the only machine on the LAN to have a valid IP address on the Internet. This can be allocated dynamically on dial-up by the Internet service provider using PPP for instance (as with CompuServe etc). The network computers use addresses from a protected range (addresses in the tens, for example). The entire local area network is now "hidden" by IP masquerading behind the registered IP address of the router.

This process has even more benefits:

■ IP masquerading makes Internet access simple.

Only one device needs to be configured. And the *ELSA LANconfig* setup wizards will even help you do this.

■ IP masquerading makes Internet access cost-effective.

All the computers on the local area network can use the IP address of the router to the outside and so have access to the Internet. This means that many users will only need a single account with the service provider. Furthermore, the router manages the ISDN line automatically and only establishes a link to the service provider when there is actually a need to transfer data.

■ IP masquerading makes Internet access secure.

The computers in the local area network become invisible from outside. Only the IP address of the router will be known on the Internet. It is therefore not possible to access the local area network from outside; IP masquerading acts as an effective firewall, separating Internet from Intranet. Besides, the router is the only interface with the Internet, making it simpler to monitor than numerous individual workstation machines.

#### An example of the task

On the one side we have a local area network in a company which has several workstation computers and a router on a Euro-ISDN connection. There may be a server in this network, but this is not necessary.

On the other side we have the Internet service provider with a network using an ISDN router as a dial-up node for the users. This dial-up node needs to be addressed with PPP and requires 'CHAP security'. The required access data is the user name 'WEB\_USER' and the password 'surfing'.

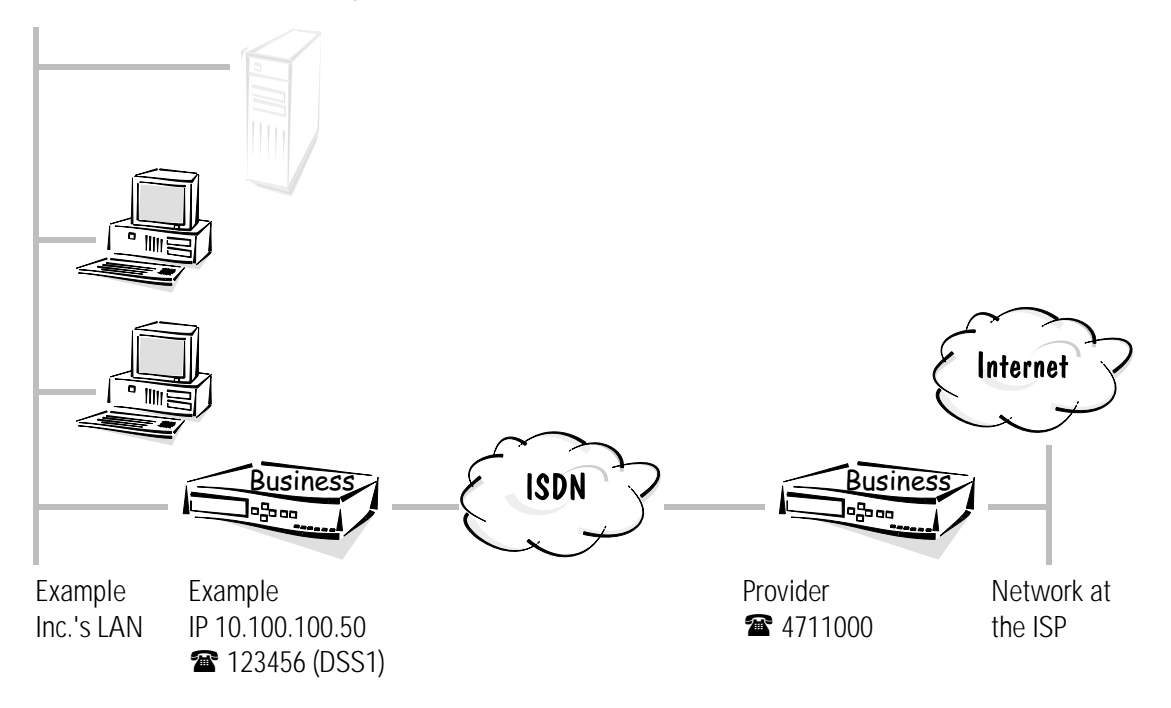

The table below shows how all the important data are assigned as used in the example. We recommend that you create a table such as this for each application. It will assist you in your work of configuring, troubleshooting and when requesting support information.

|                           | Example Inc.'s local area net-<br>work | Service provider's local<br>area network |
|---------------------------|----------------------------------------|------------------------------------------|
| IP address of the LAN     | 10.100.100.0                           |                                          |
| IP address for the router | 10.100.100.50                          |                                          |
| IP netmask                | 255.255.255.0                          |                                          |
| Device-name               | Example Inc.                           | Service provider                         |
| Dialup-remote             | 123456                                 | 4711000                                  |

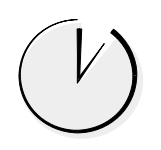

#### Really easy access to the Internet using ELSA LANconfig and its wizards

Various wizards have been put together in the *ELSA LANconfig* which make all the settings in the *ELSA LANCOM* software required to configure the *ELSA LANCOM* for

access to the Internet for you. Once you have started up the wizard (automatically or by clicking **Tools** > **Setup Wizard**), select the setup wizard you require. For our example we have not opted for one of the major online services, but rather for another ISP which offers dial-up nodes using PPP. Select the 'Internet using PPP' entry. The wizard will now prompt you for a few pieces of data it requires and will then instruct you on what settings still need to be made on the workstation computers.

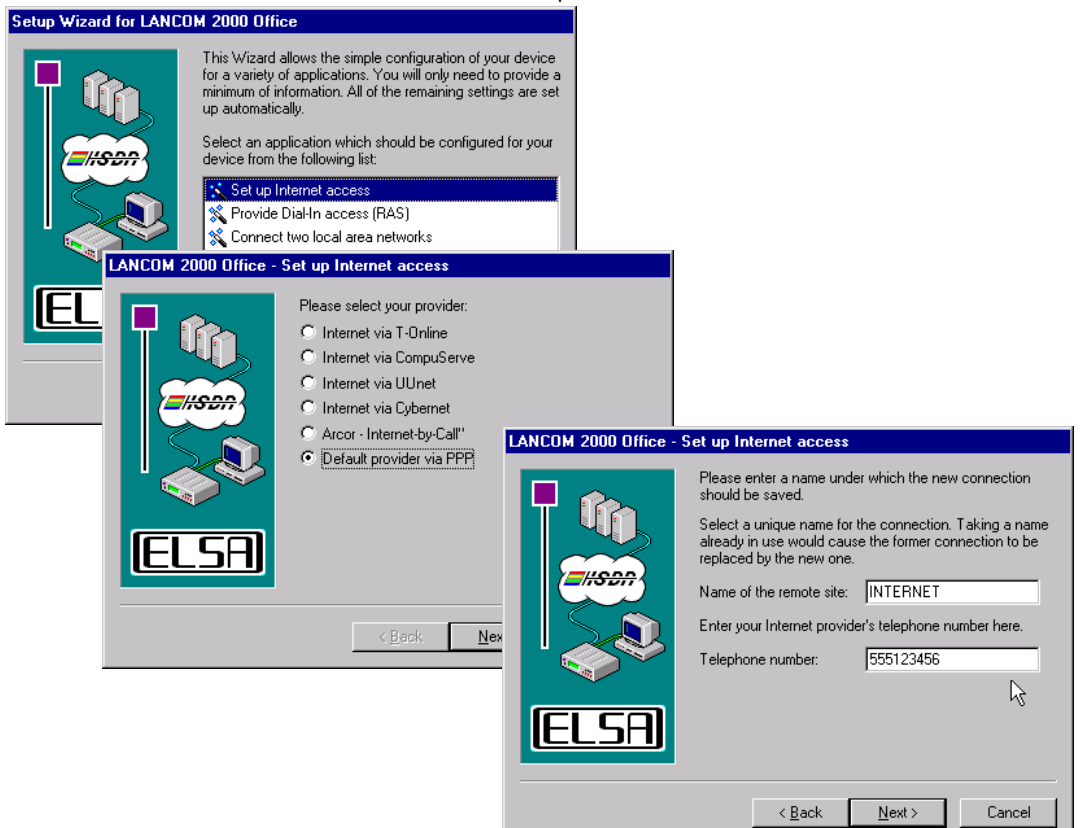

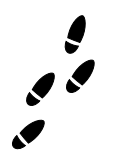

#### Step by step: which settings do you configure on the router?

First specify in the interface table (configuration area 'Communication', 'General' tab) the call number for incoming and outgoing calls in the Router-interface-list:

```
cd /Setup/WAN-module/Router-interface-list
```

```
S0-1 123456 ON or OFF
```

When specifying several call numbers the first number is used for outgoing calls.

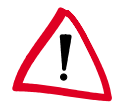

Setting the option 'Y connection' depends on whether a connection to another remote station is to be established simultaneously via the second B channel.

② A new entry in the name list (configuration area 'Communication', register 'Remote sites') with identification of the remote stations and the call numbers with selection of one layer available in all routers (here for example the preset DEFAULT layer) enables the router in the central office to call the routers at the ISP:

cd Setup/WAN-module/Name-list

set Provider 4711000 \* \* PPPHDLC OFF

③ The user name and password to be sent when the remote station is dialed up are stored in the PPP list. The PPP negotiation has 'no' security from this end because only the ISP requests your name and password, but you do not request these from the ISP.

```
cd Setup/WAN-module/PPP-list/Default
set Provider no surfing * * WEB_USER IP
```

The password 'surfing' will be replaced by several asterisks (\*) when entered. The other asterisks (\*) in this entry stand for the values which are to be used without alteration.

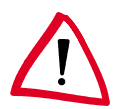

Please note that user name and password are case-sensitive.

(4) Now all that is needed is to clarify the addresses. To enable the router router in its own TCP/IP network to be found, it needs a free IP address from the Intranet. It receives this as part of the entry for the Intranet address together with the associated netmask (configuration area 'TCP/IP', 'General' tab).

```
cd Setup/TCP-IP-module
set Intranet IP address 10.100.100.50
set Intranet netmask 255.255.255.0
set operating on
```

The entries for the IP address and the IP netmask are empty because in this example the router obtains the IP address dynamically from the ISP. If, on the other hand, there are IP addresses available which are registered and are valid on the Internet, you would enter one of these here together with the associated netmask (see also 'Intranet with its own Web server on the Internet').

(5) The settings thus far have practically integrated the router into the Internet, but the computers on the LAN are not yet able to surf. To achieve this you must create an entry in the routing table (configuration area 'TCP/IP', 'Routing' tab) so that any packet destined for addresses which cannot be reached locally is routed into the Internet (DEFAULT route).

```
cd Setup/IP-router-module
set IP-routing-table 255.255.255.255 0.0.0.0 Provider
2 ON
```

The route to the IP address '255.255.255' with the netmask '0.0.0.0' intercepts all packets which cannot be assigned locally. 'Router' identifies the remote station to which the relevant data is to be sent. The remote station can be accessed directly from your router so the distance is set at '2'. Setting the option for IP masquerading to 'ON' hides all the computers in the LAN behind the router's address so that they will not appear on the Internet.

ELSA LANCOM Business

On the issues of the issues of the issues

```
cd Setup/IP-router-module set operating on
```

What's left to do? Obviously the computers in the LAN will also need to know that the ELSA LANCOM is the gateway to the Internet. This will require the router's Intranet address being specified as the default gateway and DNS server for the workstation computers.

These settings can be assigned automatically when using the router as a DHCP server (see 'DHCP Server').

#### The result

When an employee starts up a browser on a workstation computer and enters a Web address (ELSA, for instance), then the DNS server specified in the operating system (in this case the router) will try to determine the associated IP address. The router, being the Internet gateway, passes this request on to the ISP DNS server, which finally determines the IP address for this name (e.g. 168.192.156.100) and returns to the workstation computer via the router. The router will then send all the packets for this IP address by the default route to the Internet since this address was not found in the local area network.

#### Intranet with its own Web server on the Internet

#### The motivation

In the example 'Internet access for all PCs on the LAN' you have seen how to connect a complete TCP/IP network to the Internet using a router (with IP masquerading).

In the following example the LAN in the Example Inc. adds its own Web server which is to be accessible from the Internet. For this you will require a permanent IP address as well as the account with the ISP. This registered IP address is assigned to the router. The router then translates the registered address to the Web server's Internet address. This makes the Web server visible on the Internet under its registered address (inverse IP masquerading). All computers in the local area network will remain hidden as before.

#### An example of the task

On the one side we have a network in the Example Inc. company which has several workstation computers and a router on a Euro-ISDN connection. There is also a Web server on this network in addition to the local servers.

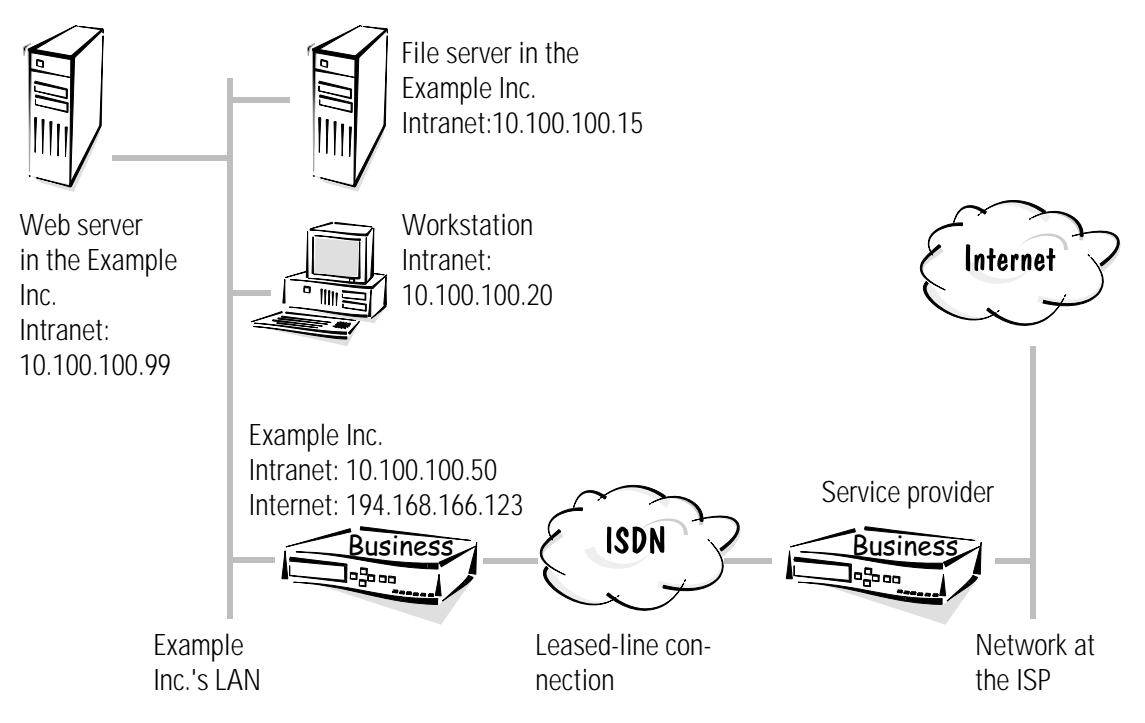

On the other side we have the Internet service provider with its network. In principle there are two options commonly used to connect to this network:

- You may wish to have a dedicated connection (leased-line connection) to the service provider if the Web server is very busy (D64S with a B channel with no D channel, for example). In this case you should install a second router at your ISP and configure both devices for the leased-line connection used.
- A single router in your local area network will be sufficient if a leased-line connection is not required. Set your router to callback for the service provider so that the ISP is not charged for the connection to your Web server.

With the second option, connections are established to the ISP each time your Web site is accessed and your phone bill will be charged. We prefer the first of these two options since it is not possible to control these charges (except by using charge budgeting, which makes no sense in this instance).

The table below shows how all the important data are assigned as used in the example. We recommend that you create a table such as this for each application. It will assist

|                                     | Example Inc.'s local area net-<br>work | Service provider's local area network |
|-------------------------------------|----------------------------------------|---------------------------------------|
| IP address for the router           | 194.168.166.123                        |                                       |
| Netmask for the router              | 255.255.255.255                        |                                       |
| Intranet address of the LAN         | 10.100.100.0                           |                                       |
| Intranet address for the router     | 10.100.100.50                          |                                       |
| Intranet address for the Web server | 10.100.100.99                          |                                       |
| Intranet-mask                       | 255.255.255.0                          |                                       |
| Device-name                         | Example Inc.                           | Service provider                      |

you in your work of configuring, troubleshooting and when requesting support information.

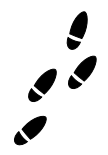

#### Leased-line connection: which settings do you configure on the router?

The settings for the two devices are very similar. We will use the settings for the router at the Example Inc. as our basis and indicate any differences for the router at the service provider.

 First set the router in the interface table for a leased-line connection using D64S (configuration area 'Management', 'Interfaces' tab):

```
cd Setup/WAN-module/Interface-list set S0-1 GRP0 1
```

The the B channel used in the router must be the same, i.e. this must also be a '1'.

② These settings alone allow the two routers to establish a connection independently once they have been connected to a leased-line connection and switched on. They will automatically use the 'DEFAULT' layer for this.

To ensure that the leased-line connection uses another layer, create a new layer in the layer list and set it up according to your requirements in the layer lists of both units ('Communication' configuration section, 'General' tab), e.g. with the PPP protocol and compression.

```
cd Setup/WAN-module/Layer-list
set FVG0 TRANS PPP TRANS compr. HDLC64K
```

③ A new entry in the name list ('Communication' configuration section, 'Remote sites' tab) with identification of the remote station and the layers to be used enables the router to establish a leased-line connection with the correct settings. It is not necessary to enter a subscriber number.

```
cd Setup/WAN-module/Name-list
```

```
set remote connection* 0 0 FVG0 Off
```

The time-outs will be set to '0' since the establishment of unnecessary connections could cause delays.

④ Use the channel list to specify the channels to be used for the fixed connection. The same settings must be used for the channels and their sequence on both sides of the connection. If applicable, the number of channels to be used for a backup connection should be entered here, ensuring that these are the same for both sides of the connection ('Communication' configuration section, 'Remote sites' tab).

```
cd Setup/WAN-module/Channel-list
set remote connection 1 1 1-1 0
```

```
(5) Name the device appropriately so that the router can also send and recognize the
```

names from the namelist (configuration area 'Communication', register 'General'):

cd Setup

set Name Example Inc.

On Now all that is needed is to clarify the IP addresses. The router in the Example Inc. requires a free IP address from the Intranet so that it can be found in its own TCP/ IP network. It receives this as part of the entry for the Intranet address together with the associated netmask (configuration area 'TCP/IP', 'General' tab). It will also receive the registered IP address, including the netmask as negotiated. For these entries to become effective, activate the TCP-IP module.

```
cd /Setup/TCP-IP-module
set IP-address 194.168.166.123
set IP-netmask 255.255.255.255
set Intranet address 10.100.100.50
set Intranet netmask 255.255.255.0
set operating on
```

By analogy, the other router is assigned a permanent IP address and (if using IP masquerading) an Intranet address from the address range at the ISP.

Setting the IP address practically integrates the Example's router into the Internet, but the computers on the LAN are not yet able to surf. You must create an entry in the routing table (configuration area 'TCP/IP', 'Routing' tab) so that any packet destined for addresses which cannot be reached locally is routed into the Internet (DEFAULT route) to allow your company's employees to access the Internet.

```
cd Setup/IP-router-module
set IP-routing-table 255.255.255.255 0.0.0.0 leased-
line connection 2 ON
```

The route to the IP address '255.255.255.255' with the netmask '0.0.0.0' intercepts all packets which cannot be assigned locally. 'Router' identifies the remote station to which the relevant data is to be sent. The remote station can be accessed directly from your router in the Example Inc. so the distance is set at '2'. Setting the option for IP masquerading to 'ON' hides all the computers in the LAN behind the router's address so that they will not appear on the Internet.

(3) The router at the ISP must have the same entry in the routing table. This route contains the registered IP address of the router in the Example Inc. and the name of the remote station. 'IP masquerading' remains disabled for this route since the direction must be routed and not be masked.

```
cd /Setup/IP-router-module
set IP-routing-table 194.168.166.123 255.255.255.255
Example 2 Off
```

The 'Proxy-ARP' function must be enabled since this IP address falls within the service provider's own address range:

```
cd /Setup/IP-router-module
set Proxy-ARP ON
```

The web server is made visible on the Internet by an entry in the service list for the Example Inc.'s device (configuration area 'TCP/IP', 'Masq.' tab):

```
cd /Setup/IP-router-module/Masquerading/Service-table set 80 10.100.100.99
```

Specifying '80' as the value indicates that the service visible to the outside is HTTP (WWW) and the address '10.100.100.99' selects the computer with this special Intranet address as the web server.

You will find a list containing further services in the section headed 'TCP/IP Ports'.

Now activate the IP router only (configuration area 'TCP/IP', 'Routing' tab), and the router is ready for the WWW.

```
cd /Setup/IP-router-module
set operating on
```

(1) What's left to do? Obviously the computers in the LAN will also need to know that the router is the gateway to the Internet. This will require the router's Intranet address being specified as the default gateway on the workstation computers. The IP address of the relevant server at the ISP is also identified as the DNS server. These settings can be assigned automatically when using the router as a DHCP server (see 'DHCP Server').

The Internet service provider must then see to it that your Web server, together with its registered IP address and domain name, is entered in his DNS server, for example 'www.example.co.uk'.

#### The result

The aim of these settings is to allow data exchange with the Internet in both directions: requests for information from the local area network to the Internet and, vice versa, requests for information from the Internet to the web server on the local area network. This is what you have now achieved:

Internet access for your company's employees:

When an employee starts up a browser on a workstation computer and enters a web address (ELSA, for instance), the DNS server specified in the operating system will try to determine the associated IP address. The router, being the Internet gateway, passes this request on to the ISP DNS server, which finally determines the IP address for this name (e.g. 168.192.156.100) and returns to the workstation computer via the router. The router will then send all the packets for this IP address by the default route to the Internet since this address was not found in the local area network.

Company web site on the Internet

If an Internet subscriber somewhere in the world starts up a browser and specifies your web address (www.example.co.uk, for instance), the IP address of the router in your company will be returned to the subscriber's computer by the DNS server (194.168.166.123). The web user's computer will then be able to use this IP address to communicate directly with the router. The router then automatically maps the requests for information on port 80 (WWW) to the Intranet address of the web server and so gives access to your company's web site.

Obviously there are other services offered on the Internet, such as FTP and Gophers, which will need to be added to the service table. You can use the service table to determine whether one or several servers will be used for the various services.

## LAN to LAN couplings

When the business of Example Inc. is going really well, it is time to add a subsidiary or a branch in the global market. At the same time the branch office has its own local network and wants to be kept up-to-date.

LAN to LAN coupling links the individual LANs to form one large network, even if this means crossing continents. When connecting via a dial-up connection, an intelligent line

management function together with sophisticated filter mechanisms keeps connections costs low. Of course, it is also possible to operate a combination of leased lines and dialup connections.

## Networks connected with the IP router

#### The motivation

You can connect networks that use TCP/IP as network protocol using the IP router. In contrast to Internet access with IP masquerading ('Internet access for all PCs on the LAN'), when networks are coupled, **all** IP addresses in the associated networks become visible over the IP router in the other coupled networks, not just those of the router.

#### An example of the task

In this example the central office has six branches. A "small" router that connects to the *ELSA LANCOM Business* in the central office via ISDN dial-up connections is located in each of the branch offices.

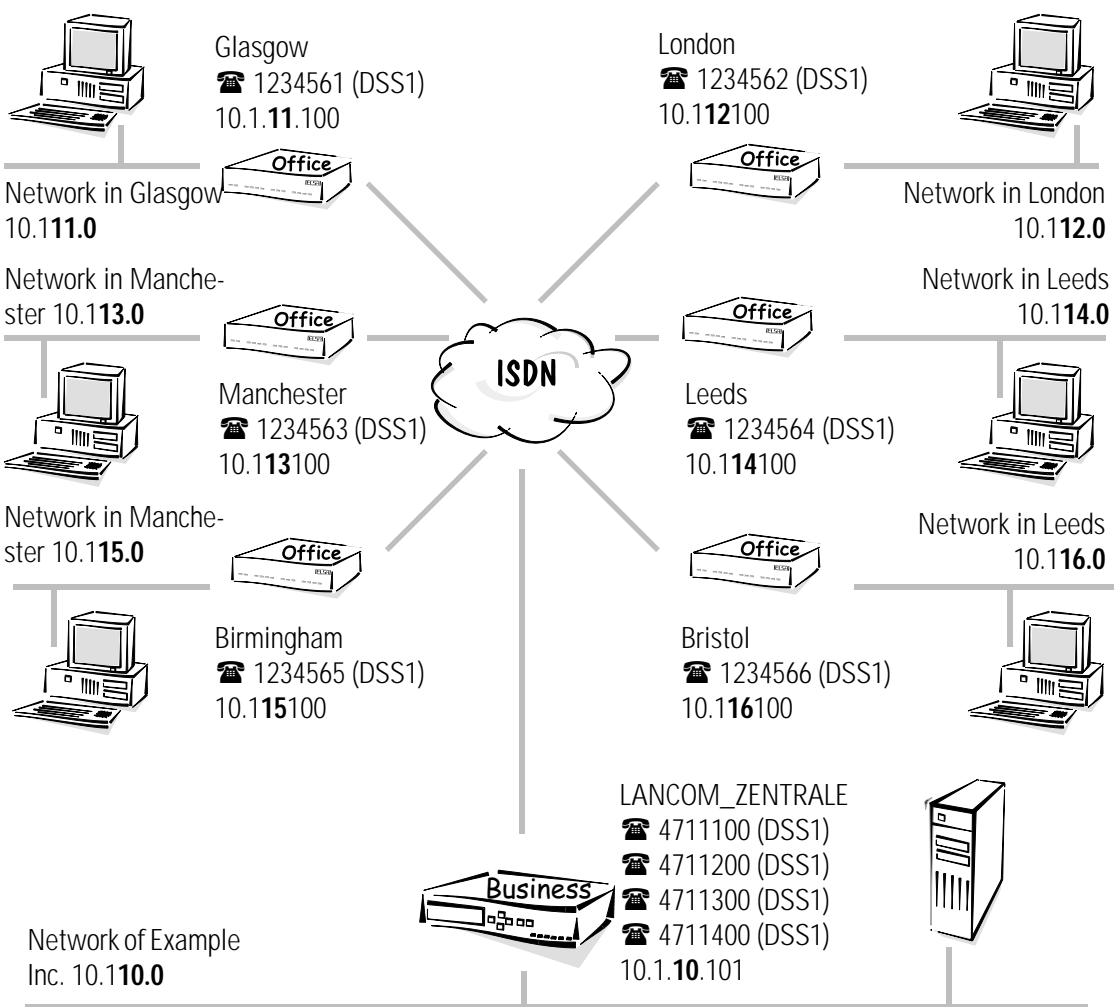

| Network                      | Example Inc.                             | Glasgow     | London      | Manchester  | Leeds       | Birmingham  | Bristol     |
|------------------------------|------------------------------------------|-------------|-------------|-------------|-------------|-------------|-------------|
| IP-address-LAN               | 10.1.10.0                                | 10.1.11.0   | 10.1.12.0   | 10.1.13.0   | 10.1.14.0   | 10.1.15.0   | 10.1.16.0   |
| IP addresses for the routers | 10.1.10.101                              | 10.1.11.100 | 10.1.12.100 | 10.1.13.100 | 10.1.14.100 | 10.1.15.100 | 10.1.16.100 |
| IP netmask                   | 255.255.255.0                            |             |             |             |             |             |             |
| Device-name                  | Example_Inc.                             | Glasgow     | London      | Manchester  | Leeds       | Birmingham  | Bristol     |
| Call numbers                 | 4711100<br>4711200<br>4711300<br>4711400 | 1234561     | 1234562     | 1234563     | 1234564     | 1234565     | 1234566     |

The following table shows the assignment of device names, addresses and telephone numbers as used in the example:

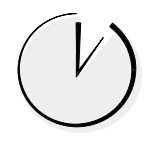

#### IP routing made simple with ELSA LANconfig and the wizards

For the configuration on LAN to LAN coupling, there is a wizard in *ELSA LANconfig* which makes all required settings in the software for you and takes the peculiarities of TCP/IP networks into account. Once you have started up the wizard (automatically or by clicking **Tools** ► **Setup Wizard**) select the entry 'Connect two local area networks'. The wizard will now prompt you for the required data (including the network protocol in use) and will then instruct you on what settings still need to be made on the workstation computers.

As you would like to interconnect several networks in this example, run the wizard once on the router in the headquarters for each of the networks you would like to connect. The wizard is also used once for each of the branch office routers.

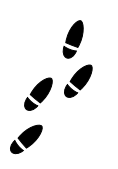

#### Step by Step: What settings are made in the routers?

In principle, the settings are the same for all routers. In the following configuration steps, beginning with the router in the central office, we show exactly what is set the same and provide information on the deviations in the other devices.

 For the names that are used in the name list to be also forwarded and detected by the routers, name the device appropriately (configuration area 'Management', 'General' tab):

| LANCOM 2000 Office Configuration ? > |                                                                |                       |  |  |
|--------------------------------------|----------------------------------------------------------------|-----------------------|--|--|
| Configure: Mar                       | nagement 💌                                                     | ]                     |  |  |
| General Interfac                     | es Security Cha<br>Device name:<br>Location:<br>Administrator: | Irging Date/Time SNMP |  |  |

Enter the names of the devices directly in the 'Setup' menu with configurations with other aids:

set /Setup/Name Example\_Inc.

The devices in the branches correspondingly acquire the names 'Glasgow' to 'Bristol'.

② Then enter the specific call numbers of the router in the central office (configuration area 'Communication', 'General' tab):

| Router interfaces - ISDN (S0 bus)                           |                       | ? ×    |  |  |
|-------------------------------------------------------------|-----------------------|--------|--|--|
| Interface:                                                  | ISDN (S0 bus)         | ОК     |  |  |
| Number (MSN/EAZ):                                           | 4711100               | Cancel |  |  |
| Multiple simultaneou                                        | s connections allowed |        |  |  |
| Supress transmission of own phone number to the remote site |                       |        |  |  |

```
cd /Setup/WAN-module/Router-interface-list
```

```
set s0-1 4711100 On No
```

The other interfaces and devices correspondingly receive their own call numbers.

③ New entries in the name list (configuration area 'Communication', 'Remote Sites' tab) with identification of the remote stations and the call numbers with selection of a layer available on all routers (here for example the preset DEFAULT layer) enable the router in the central office to call the routers in the other networks. With the standard values for the B1 and B2 hold times, the router automatically disconnects every connection if there is no data flow on this line for 20 seconds. Every network should bear its own telephone costs, therefore the call-back entry remains set to OFF:

| Name list - New Entry                               |                     |         | ? ×    |
|-----------------------------------------------------|---------------------|---------|--------|
| Mana                                                |                     |         | пк     |
| Name:                                               | AACHEN              |         |        |
| Phonenumber:                                        | 1234561             |         | Cancel |
| Short hold time:                                    | 20                  | seconds |        |
| Short hold time (bundle):                           | 20                  | seconds |        |
| Layer name:                                         | DEFAULT             | •       |        |
| Automatic callback:                                 |                     |         |        |
| No callback                                         |                     |         |        |
| C Call back the remote s                            | ite                 |         |        |
| C Call back the remote s                            | ite (fast procedure | e)      |        |
| C Call back the remote site after name verification |                     |         |        |
| C Wait for callback from                            | remote site         |         |        |
|                                                     |                     |         |        |

cd /Setup/WAN-module/Name-list

#### set GLASGOW 1234561 \* \* DEFAULT OFF

The other devices only enter the router 'Example\_Inc.' and the subscriber numbers of the corresponding interfaces. The hyphen before the call number signals that there are still other call numbers for this network in the RoundRobin list.

| Name list - New Entry              |             |         | ? ×    |
|------------------------------------|-------------|---------|--------|
| Name:                              | EXAMPLE_INC |         | ОК     |
| Phonenumber:                       | -4711100    |         | Cancel |
| Short hold time:                   | 20          | seconds |        |
| Short hold time (bundle):          | 20          | seconds |        |
| Layer name:                        | DEFAULT     | •       |        |
| Automatic callback:<br>No callback |             |         |        |

The Round-robin list is given below. The call numbers of the other router interfaces in the central office, which have not previously been entered in the name list, are entered here in the routers of the branches.

| RoundRobin list - New Entry                           |                     | ? ×          |
|-------------------------------------------------------|---------------------|--------------|
| Remote site:<br>RoundRobin:                           | EXAMPLE_INC         | OK<br>Cancel |
| Begin with:<br>the last successfu<br>the first number | illy reached number |              |

```
cd /Setup/WAN-module/RoundRobin-list
```

```
set Example_Inc. 4711200 last
```

(5) If the connections to the branch networks should use specific B channels, to keep other channels free for RAS access, for example, create an entry for each remote station defining the permissible channels in the channel list of the central router.

| Channel list - New E | ntry    |          | ? ×    |
|----------------------|---------|----------|--------|
| Remote site:         | AACHEN  | ¥        | ОК     |
| At least:            | 1       | channels | Cancel |
| At most:             | 2       | channels |        |
| Order:               | 2-1;2-2 |          |        |
| Back-up channels:    | 0       |          |        |

cd /Setup/WAN-module/Channel-list

set GLASGOW 1 2 2-1;2-2 0

You must still clarify the addresses. So that the devices in the internal TCP/IP networks are found, one free IP address at least from the Intranet is required. They receive them with the entry of the Intranet address with the associated netmask (configuration area 'TCP/IP', register 'General'). For these entries to become effective, activate the TCP-IP module.

| Example Configuration |                                    | ? × |
|-----------------------|------------------------------------|-----|
| Configure: TCP/IP     | <b>•</b>                           |     |
| General DHCP DNS      | Routing   Filtering   Masquerading |     |
| TCP/IP module activ   | e                                  | _   |
| IP address:           | 0.0.0.0                            |     |
| Netmask:              | 255.255.255.0                      |     |
| Intranet IP address:  | 10.1.130.101                       |     |
| Intranet netmask:     | 255.255.255.0                      |     |
|                       |                                    |     |

cd /Setup/TCP-IP-module/RoundRobin-list

set Intranet address 10.1.130.101

set Intranet netmask 255.255.255.0

The routers in the branch offices receive the IP addresses 10.131.1.100 to 10.136.1.100, all with the netmask 255.255.255.0, as illustrated and covered in the overview.

And what IP addresses should the routers route where? In the routing table of the router in the central office enter the IP addresses and netmasks of all branches with the remote station (without IP masquerading!):

| Routing table - Ne | w Entry                             | ? ×        |
|--------------------|-------------------------------------|------------|
| IP address:        | 10.1.131.0                          | OK         |
| Netmask:           | 255.255.255.0                       | Cancel     |
| Router:            | AACHEN 💌                            |            |
| Distance:          | 2                                   | $\searrow$ |
| IP masquerading:   |                                     | -          |
| IP Masquerading    | ) switched off                      |            |
| C masking with the | IP address assigned by the remote s | tation     |
| C masking with the | router's own IP address             |            |

Finally activate the IP router only, and the first *ELSA LANCOM* is ready for connection to the other networks.

```
cd /Setup/IP-router-module/IP-routing-table
set 10.1.131.0 255.255.255.0 Glasgow 2 off
cd /Setup/IP-router-module
set operating on
```

The routers in the branch offices each receive one entry for the central office. All connections among the branch offices are thus routed via the central office.

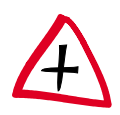

Alternatively, the central offices can also communicate directly. For this purpose they first acquire the same entries in the name list as in the router in the central office. In addition, the same entries are contained in the routing table as in the device in the central office, where the routing entry for the internal network is replaced by the entry for the central office network.

(3) What's left to do? Naturally, the computers in the LAN also need to know that the router is the switching center for the other networks. For this purpose the Intranet address of the router is entered as default gateway for the workstations and servers.

These settings can be assigned automatically when using the router as a DHCP server (see 'DHCP Server').

#### The result

With the access from a computer in a branch to the central office network, it is now possible to deviate to another inferface via the entry in the RoundRobin list, if the first one dialed is busy.

### Networks connected with the IPX router

#### The motivation

You can connect networks that use IPX/SPX as network protocol using the IPX router. For example, you can connect the network of the central office to those of several branch offices.

#### An example of the task

In this example the central office has four branches. A "small" router that connects to the *ELSA LANCOM Business* in the central office via ISDN dial-up connections is located in each of the branch offices.

The following table shows the assignment of device names, addresses and telephone numbers as used in the example:

| Network          | LAN Example                              | LAN Glasgow | LAN London | LAN Manchester | LAN Leeds |
|------------------|------------------------------------------|-------------|------------|----------------|-----------|
| Network address  | 0000009                                  | 0000001     | 0000002    | 0000003        | 0000004   |
| IPX internal net | 00090009                                 | 00010001    | 00020002   | 00030003       | 00040004  |
| Binding          | 802.3                                    | SNAP        | SNAP       | 802.3          | 802.3     |
| Device-name      | Example_Inc.                             | Glasgow     | London     | Manchester     | Leeds     |
| Dialup-remote    | 4711100<br>4711200<br>4711300<br>4711400 | 1234561     | 1234562    | 1234563        | 1234564   |
| WAN networks     |                                          | 00000101    | 00000102   | 00000103       | 00000104  |

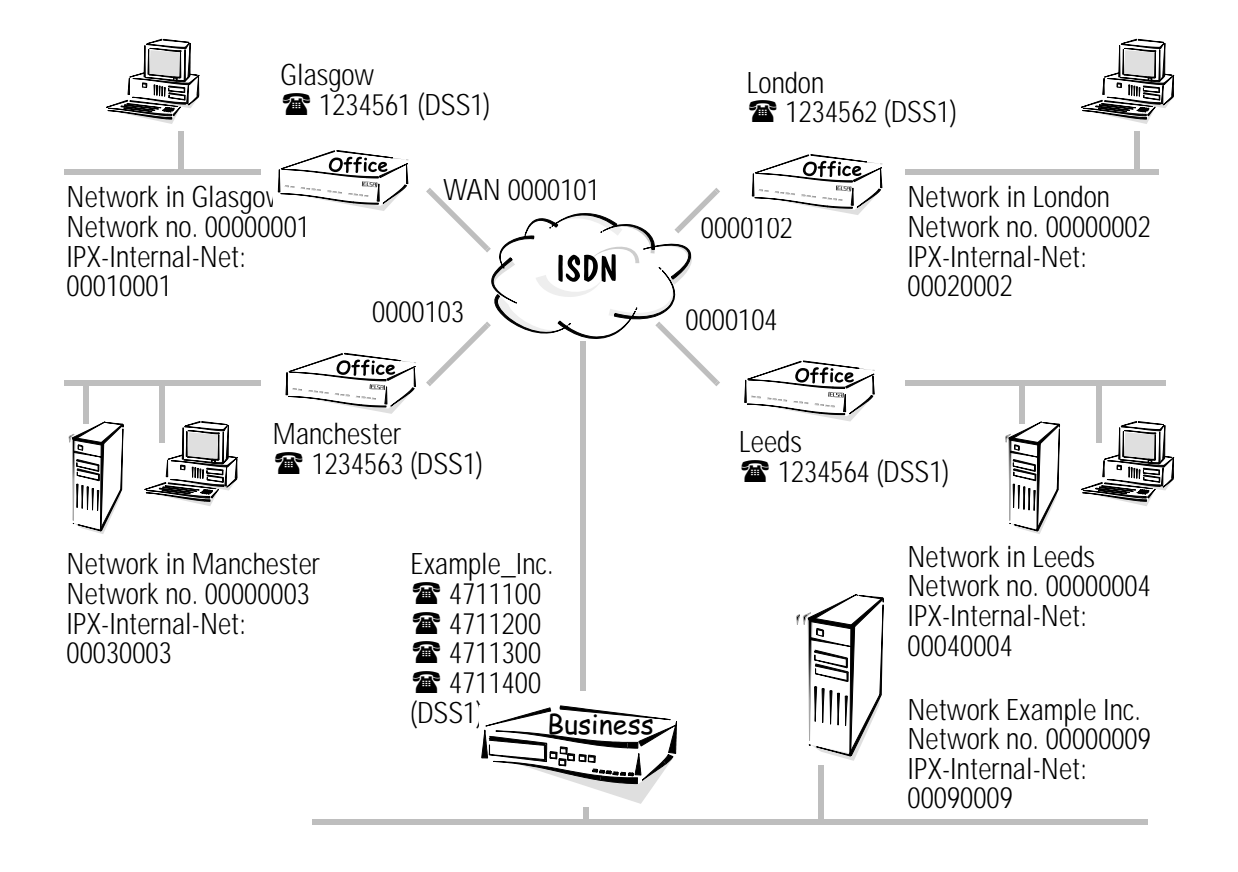

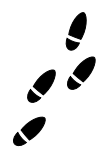

#### Step by step: What settings are made in the routers?

In the following configuration steps, beginning with the router in the central office, we show exactly the settings and provide information on the deviations in the other devices.

 For the names that are used in the name list to be also forwarded and detected by the routers, name the device appropriately (configuration area 'Management', 'General' tab):

| LANCOM 2000 0    | ffice Configuratio                          | n <mark>?</mark> 🗙                     |
|------------------|---------------------------------------------|----------------------------------------|
| Configure: Mar   | nagement 💌                                  |                                        |
| General Interfac | es Security Char                            | ging Date/Time SNMP                    |
|                  | Device name:<br>Location:<br>Administrator: | ExampleInc<br>Headquarter<br>Dow Jones |

Enter the names of the devices directly in the 'Setup' menu with configurations with other aids:

cd Setup

set Name Example\_Inc.

The routers in the branches receive the names 'Glasgow', 'London', 'Manchester' and 'Leeds'.

② Then enter the **specific** call number of the router in the central office (configuration area 'Communication', 'General' tab):

| Router interfaces - ISDN (S0 bus)         |                                  |           |  |  |  |  |
|-------------------------------------------|----------------------------------|-----------|--|--|--|--|
| Interface:                                | ISDN (S0 bus)                    | ОК        |  |  |  |  |
| Number (MSN/EAZ):                         | 4711100                          | Cancel    |  |  |  |  |
| Multiple simultaneous connections allowed |                                  |           |  |  |  |  |
| Supress transmission                      | n of own phone number to the ren | note site |  |  |  |  |

cd /Setup/WAN-module/Router-interface-list

- S0-1 4711100
- S0-2 4711200
- S0-3 4711300
- S0-4 4711400

The other devices correspondingly receive their own call numbers (1234561, 1234562, 1234563, and 1234564).

③ New entries in the name list (configuration area 'Communication', 'Remote Sites' tab) with identification of the remote stations and the call numbers with selection of a layer available on all routers (here for example the preset DEFAULT layer) enable the router in the central office to call the routers in the other branch

networks. Every network should bear its own telephone costs, therefore the callback entry remains set to OFF:

| Name list - New Entry     |         |         | ? ×    |
|---------------------------|---------|---------|--------|
| Name:                     | AACHEN  |         | ОК     |
| Phonenumber:              | 1234561 |         | Cancel |
| Short hold time:          | 20      | seconds |        |
| Short hold time (bundle): | 20      | seconds |        |
| Layer name:               | DEFAULT | •       |        |
| Automatic callback:       |         |         |        |
| No callback               |         |         |        |

cd Setup/WAN-module/Name-list

set Glasgow 1234561 \* \* DEFAULT OFF set London 1234562 \* \* DEFAULT OFF set Manchester 1234563 \* \* DEFAULT OFF set Leeds 1234564 \* \* DEFAULT OFF

The routers in the branch offices only enter the router 'Example\_Inc.' and the subscriber number of one of the interfaces of the central office router.

You must still clarify the addresses. Specify the network address and the binding for the Example Inc.'s network so that the router can differentiate its own LAN from other LANs and the WAN: (configuration area 'IPX/SPX', 'General' tab):

```
Setup/IPX-module/LAN-config
set Network 00000009
set Binding 802.3
```

Head office's network has one server. If you do not know the network number, you can have this determined automatically by setting the network number to '00000000'. You can also have the binding determined automatically. This procedure is useful if only one logical network is being used on the Ethernet line since the router will always select the network on which the most RIP/SAP data is being exchanged.

Enter the appropriate network address with 'Auto' binding for the devices in the Manchester and Leeds branch offices.

cd /Setup/IPX-module/LAN-config

set network 00000003 and 00000004  $% \left( 1 \right) = \left( 1 \right) \left( 1 \right) \left( 1 \right$ 

set Binding auto

The bindings, e.g. 'SNAP', and network numbers must be explicitly stated for the branch office networks in Glasgow and London, as these networks do not have a server:

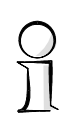

```
cd /Setup/IPX-module/LAN-config
set network 00000001 and 00000002
set Binding SNAP
```

(5) And where should the devices route to? Enter the remote stations into the routing table (configuration area 'IPX/SPX', 'Routing' tab) with an **internal** network address for the WAN (not that of another LAN). For the router in the network in the central office the table appears as below:

```
cd /Setup/IPX-module/WAN-config/Routing-table
set Glasgow 00000101 802.3 Route Off
set London 00000102 802.3 Route Off
set Manchester 00000103 802.3 Route on
set Leeds 00000104 802.3 Route On
In addition to the device names of the router in the network at the remote station,
```

every entry in the routing table receives its own WAN address. Network address of the WAN on which the binding '802.3' is used. Because, seen from the network in the central office, there is a server for the remote stations in Manchester and Leeds, the 'exponential backoff' mechanism is activated.

*Further information on the function of the 'exponential backoff' mechanism is found in 'Exponential Backoff'.* 

The entry for the network in the Glasgow branch, for example, is as follows:

```
cd /Setup/IPX-module/WAN-config/Routing-table
```

set Example\_Inc. 00000101 802.3 Route On

The network address of the WAN is the same as the entry for the branch network in the router at the central office. '802.3' is always used as binding on the WAN. Because from the point of view of the networks in the branches there is always a server on the remote side, the 'exponential backoff' mechanism is activated here.

## **Remote access**

The work of many employees in modern organizations depends less and less on any definite location—the most important factor here is constant access to shared and freely available information.

Remote access is the key to this. The router on the local network at the head office enables colleagues to telecommute from their home offices and traveling staff to access the office while on the road. The router naturally also does everything necessary to protect the company's data during remote access: The callback function uses the names and call numbers entered to give the open sesame to specified users only. And telephone charges are calculated at head office, simplifying the billing process.

### Remote access with TCP/IP

#### The motivation

A company employs staff in field service or as teleworkers who do not come into the office on a daily basis. Nevertheless they still need to have access to the company's local area network (intranet) from their computer to allow them to exchange data and information (e-mails, for example). PPP is used as the data transmission protocol since all common devices and operating systems support it. The IP addresses are assigned from the IP pool to reduce the administrative requirements of the dial-up access points.

#### An example of the task

Staff using remote access will have a workstation computer with an ISDN terminal adapter or an ISDN card at home. Some field staff members also dial into the company network using notebooks and GSM mobile telephones.

A PPP client is installed on the remote computers, in this example Windows Dial-Up Networking using the TCP/IP protocol. The routing should also support NetBIOS packets to ensure that field staff members can also take advantage of Windows network file and printer sharing. A *ELSA LANCOM Business* is installed on the company's LAN to call back the workstation computers on demand.

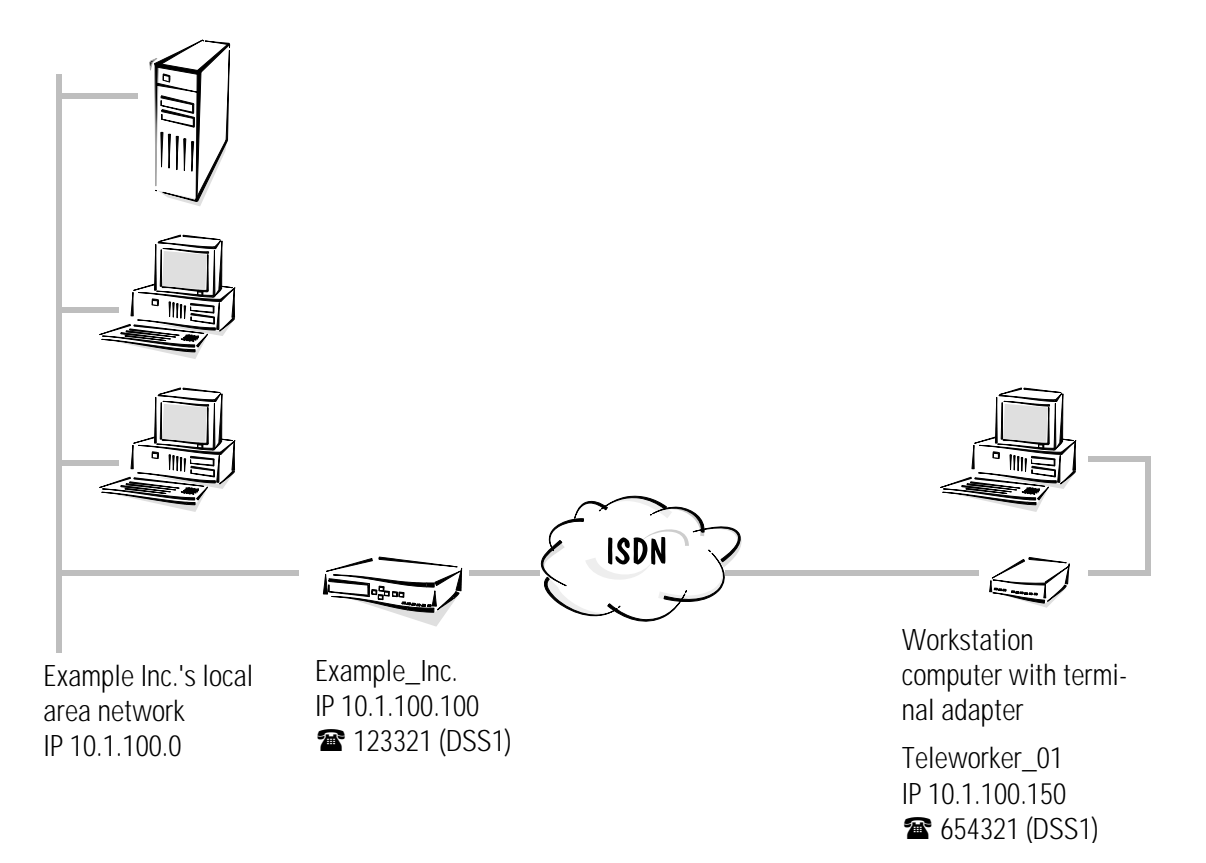

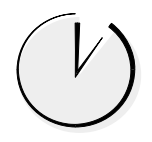

#### Remote access made simple with ELSA LANconfig and its wizards

For the configuration of individual access accounts, there is a wizard in *ELSA LANconfig* which makes all required settings in the software for you and takes the peculiarities of TCP/IP networks into account. Once you have started the wizard (automatically or by clicking **Tools** ► **Setup Wizard**) select the entry 'Provide Dial-in access (RAS)'. The wizard will now prompt you for the required data, including the network protocol in use.

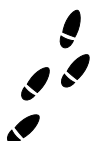

#### Step by step: which settings do you configure on the router?

 First of all specify your **own** call number for incoming and outgoing calls in the Router-interface-list (configuration area 'Communication', 'General' tab):

```
cd /Setup/WAN-module/Router-interface-list
set S0-1 123321 ON
```

When specifying several call numbers the first number is used for outgoing calls.

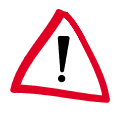

The 'Y connection' option is enabled in this instance so that simultaneous connections to two different teleworkers are also possible.

② Remote access should also be possible without verification of the incoming call number since field service employees at least sometimes will require access to the company network from different locations. It is therefore not possible to assign call number recognition to a layer which uses PPP. Check the values for the default layer and set them to the required values if required:

cd /Setup/WAN-module/Layer-list

set DEFAULT trans PPP trans none HDLC64K

This ensures that every caller that is not entered in the name list is immediately welcomed by PPP negotiation.

If the router determines that the remote station is calling via GSM, the Trans APPP Trans no V.110 9600 protocol settings will be used automatically for the call establishment.

(3) For callback to GSM mobile telephones, a layer will be needed later that is set up for connections using the V.110 protocol:

cd /Setup/WAN-module/Layer-list

set RAS\_GSM Trans APPP Trans none Of comp. V.110 9600

The entry in the name list for each RAS remote station designating the remote station, layer ('DEFAULT' or 'RAS\_GSM') and the callback option 'Name' allows the *ELSA LANCOM* to call back the computer of the field service employee. This forces a protocol negotiation using PPP, the call number for callback remains blank in the name list and can be specified by the field service employee himself. If a field staff

127

member calls in using both ISDN and GSM, two entries must be made in the name list for this employee.

```
cd /Setup/WAN-module/Name-list
set Tele_01_ISDN * * * DEFAULT Name
set Tele_01_GSM * * * RAS_GSM Name
set Tele_02 * * * DEFAULT Name
```

(5) The channel list can be used to specify the number of channels to be used for dialup access and to optionally determine the specific channels that may be used. The bundling of two channels should be permitted for access via ISDN. Only one channel on a different interface is available for GSM access:

```
cd /Setup/WAN-module/Channel-list
set Tele_01_ISDN 1 2 1-1;1-2 0
set Tele_01_GSM 1 1 2-1 0
set Tele 02 1 2 1-1;1-2 0
```

Since you are using PPP to access the remote computers, you can set the user names (e. g. Anybody) and password (e. g. Remote) in the PPP list for the 'Teleworker\_01' remote station. Use PAP as your security process and enable the routing of IP and NetBIOS packets via this connection:

```
cd /Setup/WAN-module/PPP-list
Tele_01_ISDN PAP Remote 0 0 Tele_01 IP+NTB
Tele_01_GSM PAP Remote 0 0 Tele_01 IP+NTB
You may assign both entries for ISDN and GSM the same values for the user name.
The staff member then can always use the same user name. The password
"Remote" will be replaced by several asterisks (*) when entered.
```

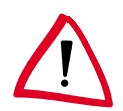

Please note that user name and password are case-sensitive.

An entry in the NetBIOS table is required for the routing of NetBIOS packets. This instructs the router that NetBIOS information may be exchanged, and that this is an individual workstation that may not be called up directly:

```
cd /Setup/NetBIOS-module/Remote-table
Tele_01_ISDN Workstation
Tele_01_GSM Workstation
```

(8) You must still clarify the addresses. To enable the router router in its own TCP/IP network to be found, it needs a free IP address from the company network. It receives this when the Intranet address and associated netmask are entered:

```
cd /Setup/TCP-IP-module
set Intranet address 10.1.100.100
```

set Intranet netmask 255.255.255.0

What about the IP address for the computer making the call? They are dynamically assigned from a pool of IP addresses for the duration of the connection. Only the start and end of the address range is fixed. An entry in the IP routing table is thus superfluous:

```
cd /Setup/IP-router-module
set Start-WAN-pool 10.1.100.110
set End-WAN-pool 10.1.100.120
```

The proxy ARP must be enabled so that the router will be able to route data for a remote computer using an address from its own logical network.

```
cd /Setup/IP-router-module
set Proxy-ARP ON
```

(1) Now switch the IP router on and the router is ready to receive calls from field staff.

```
cd /Setup/IP-router-module set operating on
```

- What's left to do? The field service employee's workstation computer must be set up so that access to the company's network is also possible from his side. This will require the following settings which are only described in brief here:
  - Dial-Up Networking correctly set up
  - TCP/IP installed and bound to the Dial-Up adapter
  - New connection in Dial-Up Networking with the call number of the router
  - Terminal adapter or ISDN card set to PPPHDLC
  - PPP selected as the Dial-Up server type, 'Enable software compression' and 'Require data encryption' unchecked

- TCP/IP selected as the network protocol

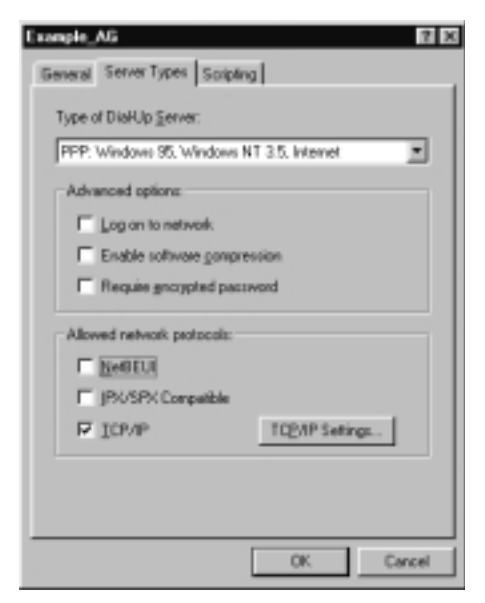

Assignment of IP address and name server address checked, 'IP header compression' unchecked

|                         | 0     | ł   | D    | ł    | D   | ł | 0 | ] |
|-------------------------|-------|-----|------|------|-----|---|---|---|
| Server assigned na      | ne se |     | 1 80 | id v | G18 | 6 |   |   |
| Plang DDD               | - 0   |     | D    | •    | D   |   | Û | ] |
| Secondary D <u>N</u> S: | 0     | ŀ   | D    |      | Ď   |   | Û | ] |
| Pinny <u>W</u> hS       | 0     | H   | D    | ŀ    | D   | ŀ | 0 | ] |
|                         | 0     | ł   | D    | ł    | D   | ł | 0 | ] |
| Line IP header com      | DANII | ion |      |      |     |   |   |   |

#### What has this achieved?

The employee at the remote workstation computer now use Dial-Up Networking to establish a connection to the company network. This is done by specifying the user name set in the PPP list and its associated password.

| ≣e Connect To         |                  | ? ×                     |
|-----------------------|------------------|-------------------------|
| Exa                   | mple_Inc.        |                         |
| <u>U</u> ser name:    | Teleworker01     |                         |
| Password:             | ****             |                         |
|                       | Save password    |                         |
| Phone <u>n</u> umber: | 123456           |                         |
| Dialing <u>f</u> rom: | Default Location | <u>D</u> ial Properties |
|                       | Connect          | Cancel                  |

He can now access the shared server and Windows networks on the TCP/IP network. He can find this server by clicking on **Start**  $\triangleright$  **Find**  $\triangleright$  **Computer** in the Windows Start menu, for instance.

## The least-cost router

In this chapter we will show you an example of how you can make significant savings with regard to connect charges.

Once it has been set up, the least-cost router automatically selects the most economical provider and attempts to establish the connection using that provider's network.

#### Example:

Let's take a small engineering office with two work places (a branch office of a larger planning office) as an example. There is a fax device and an answering machine and each of the two work places has a telephone.

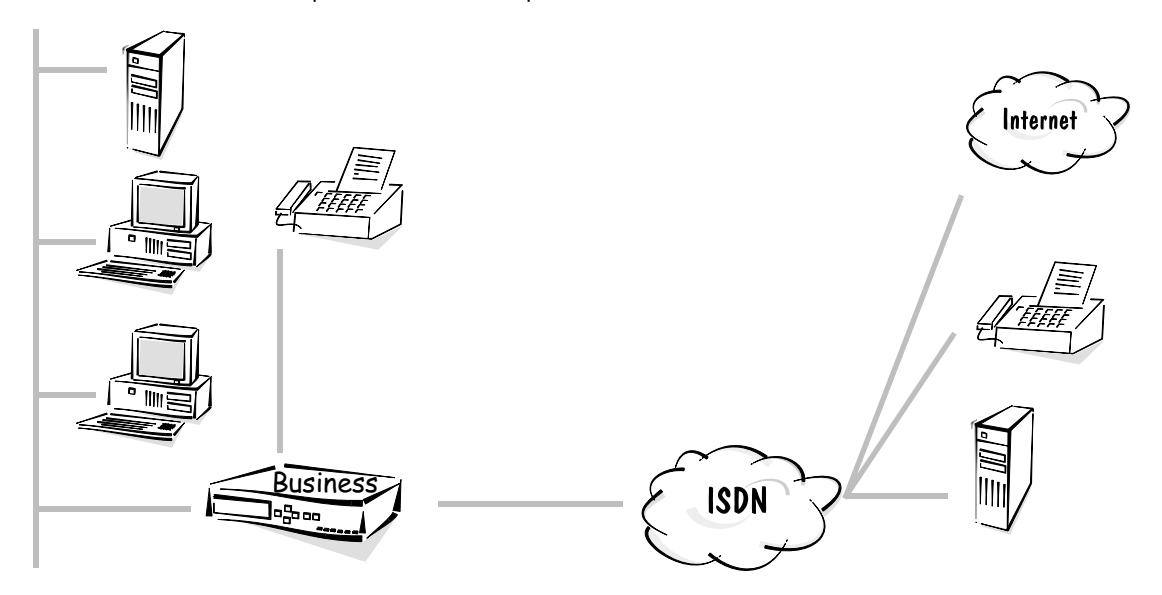

The two employees in this office use the following functions of the *ELSA LANCOM Business*:

- They were able to setup their access to the Internet through a provider in a flash with the *ELSA LANconfig* and its wizards. This function uses the IP router.
- Data exchange with the head office takes place via a LAN-to-LAN connection using the functions of the IPX router.
- To send fax messages directly from the PC they use *ELSA-RVS-COM* via the *LANCAPI*.

Of course, the office in this chapter's example also needs to make connections as cheaply as possible when faxing, accessing the Internet or exchanging data with head office. The least-cost router which automatically searches for the cheapest connection for every call is used for this purpose. You will find information about rates in magazines, brochures or on the Internet, for example.

Our example office is located in Glasgow and it has a telephone account with British Telecom. The following entries on the least-cost router have been compiled according to these local circumstances and based on information on zones and rates from the Internet.

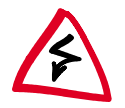

Please note that you cannot necessarily apply these entries to different situations, they should only serve as an example.

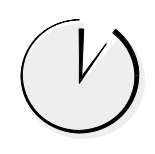

#### Configuring the least-cost router with the ELSA LANconfig

With the following steps you can turn your *ELSA LANCOM Business* into a bargain hunter:

- ① Open up the configuration of the device in *ELSA LANconfig* by double-clicking the entry in the device list and select the 'least-cost router' configuration area.
- ② On the 'General' tab activate the LCR function for all operating modes provided. Because the office does not require any call charge monitoring, the use of the LCR for the router module is not a problem.
- ③ Edit the public holiday table on the 'Time periods and public holidays' tab.
  - First enter any annually recurring holidays by supplying the day and month but not the year. These entries will be set automatically each year.
  - Then enter the variable holidays by supplying the day, month and year. It is best to enter them for the next two or three years while you are at it.
- A Now we get to the core of the matter: The entries in the LCR table. For some entries there are several network codes. These are dialed in sequence if the previously dialed numbers are engaged. To ensure that a connection can, however, always be established quickly, an automatic fallback number is enabled.
- (5) First let's take care of the long-distance connections. With this entry you can divert all national calls to another provider, depending on the time of day they are made:

| Prefix | Dial-around<br>number | Days                         | Time               | Fallback |
|--------|-----------------------|------------------------------|--------------------|----------|
| 0      | 01015                 | Mon–Fri                      | 0:00 am – 1:59 am  | YES      |
| 0      | 01033                 | Mon–Fri                      | 2:00 am – 4:59 am  | YES      |
| 0      | 01015                 | Mon–Fri                      | 5:00 am – 7:59 am  | YES      |
| 0      | 01050                 | Mon–Fri                      | 8:00 am – 8:59 am  | YES      |
| 0      | 01028                 | Mon–Fri                      | 9:00 am – 5:59 pm  | YES      |
| 0      | 01015                 | Mon–Fri                      | 6:00 pm – 11:59 pm | YES      |
| 0      | 01015                 | Sat, Sun, Public<br>holidays | 0:00 am – 7:59 am  | YES      |
| 0      | 01050                 | Sat, Sun, Public<br>holidays | 8:00 am – 8:59 am  | YES      |
| 0      | 01013;01090           | Sat, Sun, Public<br>holidays | 8:00 am – 8:59 pm  | YES      |
| 0      | 01015                 | Sat, Sun, Public<br>holidays | 9:00 am – 11:59 pm | YES      |

(6) International calls are relatively rare. In this example, therefore, just one entry applies to all international connections:

| Prefix | Dial-around<br>number | Days      | Time                  | Fallback |
|--------|-----------------------|-----------|-----------------------|----------|
| 00     | 01015;01028           | Every day | 0:00 am – 11:59<br>pm | YES      |

You may be able to dial some of the exchanges near you at the local rate even though a prefix is required. These calls should not be interpreted as national calls and redirected, they are therefore "retrieved" by leaving the network code blank. The office in the example is situated in Glasgow. On the Internet, the employees have found out which exchanges belong to the local zone. The following entries are now added:

| Prefix | Dial-around<br>number | Days      | Time                  | Fallback |
|--------|-----------------------|-----------|-----------------------|----------|
| 02408  |                       | Every day | 0:00 am – 11:59<br>pm | YES      |
| 02464  |                       | Every day | 0:00 am – 11:59<br>pm | YES      |
| 02404  |                       | Every day | 0:00 am – 11:59<br>pm | YES      |
| 02401  |                       | Every day | 0:00 am – 11:59<br>pm | YES      |
| 02403  |                       | Every day | 0:00 am – 11:59<br>pm | YES      |
| 02454  |                       | Every day | 0:00 am – 11:59<br>pm | YES      |
| 02451  |                       | Every day | 0:00 am – 11:59<br>pm | YES      |
| 02406  |                       | Every day | 0:00 am – 11:59<br>pm | YES      |
| 02407  |                       | Every day | 0:00 am – 11:59<br>pm | YES      |
| 02429  |                       | Every day | 0:00 am – 11:59<br>pm | YES      |
| 02465  |                       | Every day | 0:00 am – 11:59<br>pm | YES      |
| 02423  |                       | Every day | 0:00 am – 11:59<br>pm | YES      |
| 02471  |                       | Every day | 0:00 am – 11:59<br>pm | YES      |
| 02456  |                       | Every day | 0:00 am – 11:59<br>pm | YES      |

| Prefix | Dial-around<br>number | Days      | Time                  | Fallback |
|--------|-----------------------|-----------|-----------------------|----------|
| 02473  |                       | Every day | 0:00 am – 11:59<br>pm | YES      |
| 02409  |                       | Every day | 0:00 am – 11:59<br>pm | YES      |
| 02402  |                       | Every day | 0:00 am – 11:59<br>pm | YES      |
| 02405  |                       | Every day | 0:00 am – 11:59<br>pm | YES      |

After completing the first entry you can simply copy it and just change the prefix for each entry.

Some special telephone numbers can also be exempted from redirection, e.g. '0130', '0180', '0190' and '0800':

| Prefix | Dial-around<br>number | Days      | Time                  | Fallback |
|--------|-----------------------|-----------|-----------------------|----------|
| 01     |                       | Every day | 0:00 am – 11:59<br>pm | YES      |
| 0800   |                       | Every day | 0:00 am – 11:59<br>pm | YES      |

That's it! Now you have configured your least-cost router very precisely. Initially, you can use *ELSA LANmonitor* to check if the LCR is doing its job properly and keep an eye on your telephone bill at the end of the month. You may find some additional prefixes you could add to the LCR table if you receive itemized bills.

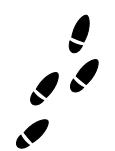

#### Step by step least-cost router

If you cannot use the *ELSA LANconfig* configuration tool, you can achieve the same results by configuring the device via telnet (or a terminal program) with the following commands:

| Menu                           | Parameter     | Comment or value                                                 |  |
|--------------------------------|---------------|------------------------------------------------------------------|--|
| Setup/LCR-module               | Router-usage  | Activation of the LCR module for the individual operating modes. |  |
|                                | LANCAPI-usage |                                                                  |  |
|                                | Example       | 'set router on'<br>'set lancapi on'<br>'set ab-port on'          |  |
| Setup/LCR-module/<br>Timetable | Index         | Complete index of the entries in the table.                      |  |
|                                | Prefix        | Prefix to be redirected.                                         |  |
| Menu | Parameter   | Comment or value                                                                                                    |
|------|-------------|----------------------------------------------------------------------------------------------------|
|      | Days        | Validity of the entry for week days and holidays<br>shown in an 8-bit mask: Bit 0 represents Monday, bit<br>7 holidays. The entry '31' therefore indicates all<br>weekdays, '192' stands for Sundays and holidays.                                                                                                    |
|      | Start       | Time at which validity of entry on the defined days starts.                                                                                                    |
|      | Stop        | Time at which validity of the entry on the defined days ends.                                                                                                    |
|      | Number-list | Network code of the dial-around provider.                                                                                                    |
|      | Fallback    | Automatic fallback to your own telephone company if all dial-around numbers are engaged.                                                                                                    |
|      | Example     | 'set 1 02 31 1:00 11:59 01033;01090;01070 on' diverts all national calls in the '02' region between one and twelve o'clock to a provider with the net-work code '01033'. If this number is engaged, the network codes '01090' and '01070' are tried. If they are also not available, the connection will be made via the normal telephone company. |

Create all the entries in accordance with this example, using the tables in *ELSA LANconfig* as a reference.

# Appendix

This appendix contains, in addition to the specifications, the pin assignments, and the general terms of warranty.

## Technical data

| Functions:                       | IP router, IPX router, CAPI server, DHCP server; least cost router for router and CAPI connections, simultaneous operation of all functions possible                                                                                                    |
|----------------------------------|----------------------------------------------------------------------------------------------------|
| LAN connection:                  | Ethernet IEEE 802.3, 10/100Base-TX (RJ45, node/hub, switch), auto-sense, full duplex operation                                                                                                    |
| Network protocols:               | IP router IP, TCP, ICMP, ARP, RIP-1, RIP-2, PROXY ARP, DHCP<br>IPX router: RIP, SAP, Novell NetBIOS, Novell burst mode                                                                                                    |
| Filter possibilities:            | IP router TCP, UDP port filtering, source and destination network filter<br>IPX Router: RIP, SAP, IPX and SPX watchdog, sockets, propagated packets                                                                                                    |
| Spoofing:                        | IPX router: RIP and SAP packets; IPX and SPX watchdogs, Novell NetBIOS, keep-alive-packets                                                                                                    |
| ISDN interface:                  | Connect: ISDN S0 bus, point-to-point and point-to-multipoint configura-<br>tion, I.430<br>D channel: 1TR6, Euro-ISDN (DSS1), auto-sense, Group 0 fixed connec-<br>tions (D64S, D64S2, D64SY)<br>B channel: PPP (asynch./synch.), MLPPP, X.75, HDLC, V.110, CAPI 2.0 over<br>ELSA LANCAPI, Stac data compression                                                             |
| CAPI server:                     | Virtual CAPI 2.0 for Windows operating systems, NDIS WAN drivers, fax class 1                                                                                                    |
| Line control:                    | Automatic callback with or without call establishment; line-on-demand (dynamic channel bundling), short-hold mode, round-robin dialing, fast callback, dial backup for leased lines                                                                                                    |
| Charge monitoring:               | Maximum number of calling charge units may be set for a specified period of time                                                                                                    |
| Security and firewall functions: | Evaluation of remote-side subscriber number; PAP and CHAP, PPP authenti-<br>cation mechanisms; automatic firewall callback via CLIP, PPP or ELSA pro-<br>tocol; filter options in IP, IPX and bridge mode; protection of configuration<br>using access lists and passwords, recording of most recent connection<br>information, IP masquerading, encryption in development. |
| IP masquerading:                 | (NAT/PAT) IP address and port implementation using a single IP address,<br>static/dynamic IP address assignment via PPP, masking of TCP, UDP, ICMP,<br>FTP; DNS forwarding; inverse masquerading intranet IP services                                                                                                    |
| Management:                      | Via LAN, ISDN (remote maintenance) or V.24, <i>ELSA LANconfig</i> and <i>ELSA LANmonito</i> r for Windows management software, configuration via SNMP v.1, TFTP, telnet or terminal                                                                                                    |
| Operating security:              | Hardware watchdogs, regular self-testing, FirmSafe concept for remote software upgrades                                                                                                    |
| Statistics:                      | LAN and WAN packet counters; error, connection and charge counters, timer                                                                                                    |
| Display/operation:               | LCD display and keypad, LEDs for LAN and WAN status                                                                                                    |
| Power supply:                    | 12 V AC with AC adapter for 230 V, 12 VA                                                                                                    |

| Ambient conditions:    | Temperature: 5 – 40°C, humidity: 0 – 80%, non-condensing                                                                                                    |
|------------------------|----------------------------------------------------------------------------------------------------|
| Dimensions and design: | Rugged metal case, connections on rear panel; dimensions 230 x 38 x 228 mm (W x H x D)                                                                                                    |
| Package contents:      | Accessories: Power adapter, ISDN line connection cable, cable for outband<br>interface, twisted-pair cable (CAT-5), detailed documentation and <i>ELSA</i><br><i>LANCOM</i> CD-ROM<br>Software: <i>ELSA LANconfig, ELSA LANmonitor, ELSA LANCAPI</i> , TFTP client,<br><i>ELSA-RVS-COM</i> office communications suite, <i>ELSA-ZOC</i> terminal pro-<br>gram, LapLink for Windows remote maintenance software, CompuServe |
| Approvals:             | For Germany, Switzerland and all other EU countries in preparation                                                                                                    |
| Service and warranty:  | 6-year warranty                                                                                                    |
| Support:               | Via hotline and Internet                                                                                                    |

\_\_\_\_

# Pin assignments

| Connector        | RJ11 pin | Line |
|------------------|----------|------|
|                  | 1        | free |
| 1 2 3 4 5 6      | 2        | free |
|                  | 3        | А    |
|                  | 4        | В    |
| a/b ports – RJ11 | 5        | free |
|                  | 6        | free |

| Connector    | RJ45 pin | Line | IAE  |
|--------------|----------|------|------|
|              | 1        | free | free |
|              | 2        | free | free |
|              | 3        | T+   | 2a   |
| ليحج         | 4        | R+   | 1a   |
| ISDN - R.145 | 5        | R-   | B 1  |
|              | 6        | T-   | 2b   |
|              | 7        | free | free |
|              | 8        | free | free |

## Warranty conditions

The ELSA AG warranty, valid as of June 01, 1998, is given to purchasers of ELSA products in addition to the warranty conditions provided by law and in accordance with the following conditions:

#### 1 Warranty coverage

- a) The warranty covers the equipment delivered and all its parts. Parts will, at our sole discretion, be replaced or repaired free of charge if, despite proven proper handling and adherence to the operating instructions, these parts became defective due to fabrication and/or material defects. Also we reserve the right to replace the defective product by a successor product or repay the original purchase price to the buyer in exchange to the defective product. Operating manuals and possibly supplied software are excluded from the warranty.
- b) Material and service charges shall be covered by us, but not shipping and handling costs involved in transport from the buyer to the service station and/or to us.
- c) Replaced parts become property of ELSA.
- d) ELSA are authorized to carry out technical changes (e.g. firmware updates) beyond repair and replacement of defective parts in order to bring the equipment up to the current technical state. This does not result in any additional charge for the customer. A legal claim to this service does not exist.

#### 2 Warranty period

The warranty period for ELSA products is six years. Excepted from this warranty period are ELSA color monitors and ELSA videoconferencing systems with a warranty period of 3 years. This period begins at the day of delivery from the ELSA dealer. Warranty services do not result in an extension of the warranty period nor do they initiate a new warranty period. The warranty period for installed replacement parts ends with the warranty period of the device as a whole.

#### 3 Warranty procedure

- a) If defects appear during the warranty period, the warranty claims must be made immediately, at the latest within a period of 7 days.
- b) In the case of any externally visible damage arising from transport (e.g. damage to the housing), the transport company representative and ELSA should be informed immediately. On discovery of damage which is not externally visible, the transport company and ELSA are to be immediately informed in writing, at the latest within 7 days of delivery.
- c) Transport to and from the location where the warranty claim is accepted and/or the repaired device is exchanged, is at the purchaser's own risk and cost.
- d) Warranty claims are only valid if the original purchase receipt is returned with the device.

#### 4 Suspension of the warranty

All warranty claims will be deemed invalid

- a) if the device is damaged or destroyed as a result of acts of nature or by environmental influences (moisture, electric shock, dust, etc.),
- b) if the device was stored or operated under conditions not in compliance with the technical specifications,

- c) if the damage occurred due to incorrect handling, especially to non-observance of the system description and the operating instructions,
- d) if the device was opened, repaired or modified by persons not authorized by ELSA,
- e) if the device shows any kind of mechanical damage,
- f) if in the case of an ELSA Monitor, damage to the cathode ray tube (CRT) has been caused especially by mechanical load (e.g. from shock to the pitch mask assembly or damage to the glass tube), by strong magnetic fields near the CRT (colored dots on the screen), or through the permanent display of an unchanging image (phosphor burnt),
- g) if, and in as far as, the luminance of the TFT panel backlighting gradually decreases with time, or
- h) if the warranty claim has not been reported in accordance with 3a) or 3b).

#### 5 Operating mistakes

If it becomes apparent that the reported malfunction of the device has been caused by unsuitable software, hardware, installation or operation, ELSA reserves the right to charge the purchaser for the resulting testing costs.

#### 6 Additional regulations

- a) The above conditions define the complete scope of ELSA's legal liability.
- b) The warranty gives no entitlement to additional claims, such as any refund in full or in part. Compensation claims, regardless of the legal basis, are excluded. This does not apply if e.g. injury to persons or damage to private property are specifically covered by the product liability law, or in cases of intentional act or culpable negligence.
- c) Claims for compensation of lost profits, indirect or consequential detriments, are excluded.
- d) ELSA is not liable for lost data or retrieval of lost data in cases of slight and ordinary negligence.
- e) In the case that the intentional or culpable negligence of ELSA employees has caused a loss of data, ELSA will be liable for those costs typical to the recovery of data where periodic security data back-ups have been made.
- f) The warranty is valid only for the first purchaser and is not transferable.
- g) The court of jurisdiction is located in Aachen, Germany in the case that the purchaser is a merchant. If the purchaser does not have a court of jurisdiction in the Federal Republic of Germany or if he moves his domicile out of Germany after conclusion of the contract, ELSA's court of jurisdiction applies. This is also applicable if the purchaser's domicile is not known at the time of institution of proceedings.
- h) The law of the Federal Republic of Germany is applicable. The UN commercial law does not apply to dealings between ELSA and the purchaser.

## **Declaration of conformity**

|                                                             | CF                                                                                                    | l                                                                                                    |  |
|-------------------------------------------------------------|----------------------------------------------------------------------------------------------------|----------------------------------------------------------------------------------------------------|--|
| KONFOF                                                      | <b>CMITÄTSE</b><br>DECLARATION OF CONI                                                                                                    | RKLÄRUNG                                                                                                    |  |
| Diese                                                       | e Erklärung gilt für folgen<br>his declaration is valid for the follo                                                                                                    | des Erzeugnis:<br>owing product:                                                                                        |  |
|                                                             | Geräteart:                                                                                                    | ISDN Router                                                                                                    |  |
|                                                             | Type of Device:<br>Typenbezeichnung:<br>Product Name:                                                                                                    | ELSA Lancom Business                                                                                                    |  |
|                                                             | EG-Baumusterprüfbescheinigungs Nr.: D801080L<br>Registration No.:                                                                                                    |                                                                                                    |  |
|                                                             | Benannte Stelle:<br>Notified Body:                                                                                                    | CETECOM ICT Services GmbH<br>C € 0682 X                                                                                 |  |
| Hiermit Wird Destatigt, dals (<br>This is to confirm that t | Tas Erzeugnis den folgen<br>his product meets all essential pro-<br>Niederspannungs Richt<br>Low Voltage Directive (73/23/EE<br>ISDN Vorschrift (97/346/<br>ISDN Directive (97/346/EEC)<br>EMV Richtlinie (89/336/EEC).<br>Konformität wurdon folg | den Schutzanforderungen entspricht:<br>otection requirements relating to the<br>linie (73/23/EWG)<br>C)<br>/EG)<br>EWG) |  |
| ZUR Beurteilung der<br>The assessme                         | KONTORMITAL WURDEN TOIG<br>ant of this product has been based                                                                                                    | on the following standards                                                                                              |  |
|                                                             | EN 50082: 1992 Teil 2: El<br>EN 50081: 1992 Teil 1: El<br>EN 60950: 1992 +A1: 199<br>TBR 3                                                                                                    | N 61000-4-2, 3, 4, 5, 6<br>N 55022B: 1994<br>3 +A2: 1993 +A3: 1995 +A4: 1997                                            |  |
| Diese Erklärung                                             | wird verantwortlich für (<br>On behalf of the manufacturer                                                                                                    | len Hersteller / Importeur:<br>/ importer:                                                                              |  |
|                                                             | ELSA AG<br>Sonnenweg 11<br>D-52070 Aachei                                                                                                    | ı                                                                                                    |  |
|                                                             | abgegeben durc<br>this declaration is submitt                                                                                                    | h:<br>ed by:                                                                                                    |  |
| Aachen 8 Februar 19                                         | 10Ar 29                                                                                                    | iery                                                                                                    |  |
| Aachen, 8th February 1999                                   | i.V. Peter Wi                                                                                                    | eninaer                                                                                                    |  |

i.V. Peter Wieninger Bereichsleiter Entwicklung VP Engineering

# Glossary

- **10BaseT –** Twisted pair; 10-Mbit Ethernet connection type; RJ45 network connection
- 10Base2 Thin Ethernet; Cheapernet; 10-Mbit Ethernet connection type; BNC network connection
- 10Base5 Thick Ethernet; 10-Mbit Ethernet connection type; AUI or SUB-D 15-pin network connection
- 100BaseTX Twisted pair; 100-Mbit Fast Ethernet connection type; RJ45 network connection
- 1TR6 German national ISDN; formerly common D channel protocol in Germany; only provided by Deutsche Telekom on special request
- **ARP** Address Resolution Protocol, a protocol of the →TCP/IP family. ARP resolves IP addresses to associated MAC addresses.
- Asynchronous transfer A process is required in serial data communications to essynchronization tablish between the transmitter and receiver, to permit the receiver to identify the beginning and end of a transmitted character. This structure is provided during asynchronous transfer by marking each byte to be transmitted with a start bit and one or two stop bits. This start-stop process is one of the most common transfer processes, especially in the microcomputer sector, as it can be realized technically with relative ease.
- AUI Attachment Unit Interface = Port for general network connections.
- B-chan. ISDN data transfer channel (64 kbps); an ISDN basic rate interface has one D channel and two B channels.

- Basic Rate Interface ISDN subscriber connection with two → bearer channels (64 kbps) and a signal channel (16 kbps). The → S<sub>0</sub> interface is the subscriber interface used by the Basic Rate Interface.
- BNC Common connector type for Cheapernet (Thin Ethernet). This connector is also known as T-BASE2. A T connector must be used to connect devices equipped with BNC sockets.
- Bridge A bridge is a connection between two networks with identical layer-2 structures in the →OSI model. Such a bridge can consist of two devices connected to one another by a data transfer route. This constellation is known as a remote bridge.
- Broadcast Broadcasts are special data packets sent out to all stations set to receive. In Ethernet networks, these data packets are marked with the target address FFh FFh FFh FFh FFh FFh (i.e. to everyone).
- Burst mode Burst mode is a special form of data packet transfer used in Novell networks in which several data packets are sent consecutively without confirmation of receipt.
- CEPT Conférence Européenne des Postes et des Télécommunications = the European telecommunications standards board.
- Channel bundling Bundling of both ISDN B channels to a logical connection in order to double the transfer speed.
- Client Client = Workstation. A client is a user of services provided by a → server.
- CLIP Caller Line Identification Parameter = Subscriber number of the caller that can be transmitted in the ISDN.

- Data compression Method for the reduction of the data volume to be transferred; data compression can be used to increase the data throughput of a connection (common processes: V.42bis, STAC, MPPC)
- D channel ISDN signaling channel (dialing, caller line identification, charge information, establishment and termination); an ISDN basic rate interface has one D channel and 2 B channels.
- Data packet A data packet contains a number of characters (control commands) specified by a data network for the transfer of data.
- DNS Domain name server. Designation for a server that provides a name service for every computer of a → domain. A computer that only knows the symbolic name of a destination can request the IP address associated with the name from the DNS server.
- Domain A domain is a logically limited section of a network such as corporate network or an Internet provider.
- DSS1 Euro-ISDN; currently a commonly used ISDN D channel protocol
- Dynamic channel bundling Bandwidthon-demand; the bandwidth is increased by automatically adding further B channels as required.
- DSS1 A European standard developed by the →ETSI for the D channel protocol (also known as "Euro-ISDN"). This standard has been in effect in Germany since the end of 1993 and will replace the FTZ standard 1TR6. ISDN connections will be available for a transitional period which support both standards.
- EAZ The EAZ = is the terminal device selection number used in the 1TR6 protocol to distinguish terminal equipment connected to the

same ISDN  $\rightarrow$  base rate interface. Callers will attach this digit at the end of the telephone number.

- Ethernet network An Ethernet network is a → bus system with → CSMA/CD (carrier sense multiple access with collision detection) access and → baseband transmission. This local network type was developed in 1979 by DEC, Intel and Xerox. As one of the first →LANs, it became a de-facto standard and was adopted as an official standard by the IEEE (Institute of Electrical and Electronics Engineers, standard 802.3). The data transfer takes place via coaxial, twisted-pair, fiber optic or other conductors at a rate of 10 Mbit per second.
- ETSI European Telecommunications Standards Institute. This is the standardization authority which developed the European D channel protocol (DSS1).
- Firewall Mechanism to protect intranets from unauthorized access; the ELSA LANCOM supports IP masquerading, port filtering and access lists as firewall mechanisms.
- Flash ROM Flash ROM is type of memory that can be erased and rewritten electrically. Flash ROMs are frequently used in devices in which the firmware can be updated.
- Gateway Network component that provides access to other network components on a layer of the → OSI model (e.g. on layer 3 in Windows 95).
- HDLC High Level Data Link Control. Format of a data packet that is secured using a CRC calculation.
- Hops Number of routers along a specific network connection.
- Hub Network component; distributor; collector; also used for the conversion of one

type of connection to another; one network input – several network outputs for star-shaped distribution.

- INTERNET The Internet is the sum total of all networks connected to one another using → TCP/IP.
- Intranet Domain; a network limited to a single company, for example, and that only permits controlled access to and from the outside.
- IP The Internet Protocol is an extensive protocol family developed by the DoD (Department of Defense) in the early 1970s for the interconnection of heterogeneous Wide Area Networks.
- IPX Internet Packet eXchange = a data transport protocol defined by Novell. This protocol is realized on PCs using the IPX.COM or →VLM Shell drivers.
- IP address First part of the address with which a network component identifies itself in a TCP/IP network.
- IP netmask Second part of the address with which a network component identifies itself in a TCP/IP network.
- IP-masquerade Single IP address; port address translation; a process for the connection of an intranet (several workstations) to the Internet using a single IP address; the ELSA LANCOM is capable of this process.
- IPX Internet Packet eXchange; transport protocol; network protocol used mainly by Novell networks.
- IPX address Consists of the → node ID, IPX network address and socket; used for the precise identification of a network component within an IPX network.

- IPX watchdog Packets sent at specific intervals by the server to monitor a workstation. If the workstation does not answer it is automatically logged off.
- **ISDN** Integrated Services Digital Network
- ISO International Standardization Organization. The ISO is an international organization that coordinates the development and publication of worldwide standards in all fields. National standards institutes such as DIN (Germany), ANSI (USA), BSI (Great Britain) or AFNOR (France) are members of the ISO.
- ITU-T The telecommunication standardization sector of the International Telecommunications Union (ITU) deals with the standardization of data and telephony services. The ITU-T guidelines of the V. series cover data transfer in telephone networks, for example. The ITU-T is the successor organization of the CCITT (Comité Consultatif International Télégraphique et Téléphonique).
- LAN Local Area Network According to →ISO, a local network is a network for the bit-serial transfer of data between linked, independent elements within the property limits and under the legal control of the operator. In other words, a local network is limited to a very small area, generally within a single building or a company headquarters.
- Layer Layer, level (see OSI reference model); layer within a modular connection structure between two communicating systems
- Line on demand Establishment of a connection as required. In the ELSA LANCOM, the receipt of data packets from the LAN determines whether a connection is established.

- MAC Media Access Control. A sublevel of layer 2 of the →ISO reference model. In Ethernet networks, the source and destination addresses as well as the protocol type belong to the MAC layer data.
- MPPC Microsoft Point-to-Point Compression; data compression process (currently not supported by the ELSA LANCOM).
- MPR Multiprotocol router; a router that is capable of routing multiple protocols.
- MSN Multiple Subscriber Number. With the DSS1 protocol, the exchange can assign several subscriber numbers to one ISDN connection. Normally, three numbers are offered, but up to eight are possible. Using these numbers, you can directly address terminal devices attached to the S<sub>0</sub> interface. Unlike the one digit EAZ number that is attached at the end of the telephone number, the MSN can consist of a maximum of 16 digits.
- Multicast Multicasts are special data pakkets sent out to all stations that are set to receive within a group.
- Multilink PPP MLPPP; PPP channel bundling process; (not supported by the ELSA LANCOM at the present).
- NBNS Net BIOS Name Server. Designation for a server that provides a name service for every computer of a → domain. A computer that only knows the symbolic name of a destination can request the IP address associated with the name from the DNS server.
- Network A network is a multiple-user and multifunctional group of computers and terminal systems that are connected by communications lines to share information and resources.

- NETX NETX = NetWare shell. This program provides an interface between applications and the Novell network operating system.
- Node A node is a device connected to a network that either sends or receives data. These can be individual ELSA LANCOMS, workstations, servers or printers shared by network participants.
- Node-ID MAC-address
- **Novell** The manufacturer of the Novell NetWare network operating system.
- OSI Open System Interconnection. A reference model for networks developed by the →ISO (International Standardization Organization) to establish interface standards between computer manufacturers with regard to hardware and software requirements.
- Outband configuration In outband (or out-of-band) configuration, data exchange with the device to be configured is realized via a serial V.24 interface. This configuration connection can remain in operation even in the event of problems with the network connection.
- Ping ICMP command; this command is used to determine the distance of network components in a TCP/IP network in a manner similar to the sonar ping used by submarines.
- PPP Point-to-Point Protocol; protocol family (LCP, IPCP, IPXCP, CBCP, ECP, CCP etc.); protocol for the negotiation of connection parameters for the point-to-point connection of network components (e.g. callback, network protocols, compression)
- Protocol Dialog between connected components for the establishment and maintenance of connections (network, ISDN, analog connections).

- Proxy ARP Proxy ARP ensures that stations that are normally connected directly to a local TCP/IP network and thus have a suitable local IP address are also available through a router (and thus via a WAN connection). The router identifies itself as the remote station during ARP queries in the local network, i.e. revealing its own MAC address. It can then receive data packets and forward them to the remote station.
- **RIP** Routing Information Protocol; used for the transfer of router information in networks (in this case, Netware IPX).
- RoundRobin A process for dialing up a logical remote station (e.g. company headquarters) using a variety of numbers for different devices. In the event that the default remote station is busy, other remote stations are automatically dialed.
- Router A router is a device to connect two networks with identical layer-3 structures in the →OSI model. Such a router can consist of two devices connected to one another by a data transfer route. This constellation is also known as a remote router.
- RTS Request to Send
- S<sub>0</sub> line connection Subscriber interface of the Basic Rate Interface. This interface is a bus permitting the connection of up to eight ISDN terminal devices. Up to 12 sockets can be installed on this bus.
- SAP Service Advertising Protocol. Used for the distribution of services in NetWare networks.
- Server A server is a provider of services used by →clients. Many network operating systems use a client-server architecture, i.e. a specific, very powerful computer serves data

and programs to a large number of clients (workstations).

- Short hold mode A connection is terminated after a specified period in which no data has been transferred. This can be used to ensure that the connection will be held until no further data is being transferred.
- SNMP Simple Network Management Protocol; standardized protocol for the management of network components; advantage: monitoring of a variety of network components using one and the same user interface (such as HP Openview or Cabletron Spectrum); not specific to any manufacturer; *ELSA LANCOM* supports SNMP Version 1.
- Socket ID number for the service under which a data packet is sent.
- Spoofing Spoofing is a method to avoid unnecessary connection charges. All queries from the LAN side are answered directly by the router without establishing a connection or sending data to the remote station.
- SPX Sequenced Packet eXchange = a protocol defined by Novell for the secure transfer of data in a network. This protocol is realized on PCs using the NETX.COM or similar drivers.
- SPX watchdog Packets sent at specific intervals by the server to monitor an SPX connection.
- SPV Semi-permanent connection = pre-ordered long-term dial-up connection. Semipermanent connection are currently available for the →1TR6 protocol and can be established between any two ISDN connections. The connection is effected separately for each B channel. The billing of communications charges is no longer based on connect time when a semi-permanent connection has

been established, but on a flat monthly rate. This may result in savings of communications charges.

- Stac compression Data compression process
- Stand-alone solution The ELSA LANCOM Business 4100 is a stand-alone solution because no additional computers must be set up or additional software installed on a server as was previously the case with conventional routers. In other words, it is an independent network component.
- Leased line A leased line is a permanent connection between two participants for their exclusive use.
- Signaling channel ISDN signaling channel (also → D channel), for the transfer of control information (e.g. the signaling of an incoming call, etc.) between the exchange and the ISDN network terminator, with a transfer capacity of 16 kbps for → Basic Rate Connections or 64 kbps for → Primary Multiplex Connections.
- Synchronous transfer Synchronous transfer is, like →asynchronous transfer, a process to achieve synchronism between the transmitter and receiver. In this data transfer format, synchronism is not achieved with start and stop bits for a whole character as with asynchronous transfer, but clock pulses for each individual bit. As no start or stop bits must be sent, synchronous transfer is faster, but also significantly more complex to realize.
- TCP/IP Transmission Control Protocol/Internet Protocol. The Internet Protocol is an extensive protocol family developed by the DoD (Department of Defense) in the early 1970s for the secure interconnection of heterogeneous Wide Area Networks. The two foundations of this protocol family are IP,

which implements layer 3 of the  $\rightarrow$  OSI model, and the corresponding TCP for the fourth layer.

- Telnet Telnet is a protocol of the →TCP/IP protocol family. It permits remote access from a workstation to another computer system in the network. As it requires secure bidirectional communications, the telnet protocol uses the →TCP protocol for data transfer. A virtual terminal on the host is thus placed at the telnet client's disposal.
- TFTP Trivial File Transfer Protocol; a simple protocol for file transfers such as firmware uploads, or the backup and restoration of configurations.
- TICS System time unit of the ELSA LAN-COM
- Transceiver A transceiver is a device that transforms the input signal format to a different output format.
- **UDP** User Datagram Protocol = transfers data in certain IP network services, but unlike TCP does not provide secure data transfer.
- UNIX UNIX is an operating system developed by AT&T for high-performance microcomputers, computers and mainframes.
- V.24 interface Serial interface, port used to connect modems, for example; the ELSA LANCOM has a V.24 interface to permit analog dial-ups via a connected modem.
- V.42bis Recommendation of the →ITU-T with regard to the compression of data within a data stream.
- V.110 Recommendation of the →ITU-T with regard to the adaptation of asynchronous and synchronous serial data streams to the ISDN bit rate of 64 kbps in the ISDN →B channel (also known as I.463).

- VLM Virtual Loadable Module = This program provides an interface between applications and the Novell network operating system.
- WAN Wide area networks based on connections using ISDN devices, for example.
- **WORKSTATION** Designation for a single computer within a network.
- X.75 Recommendation by the →ITU-T for the secure transfer of data using the HDLC transfer process in the ISDN →B channel.
- XModem XModem is a → transfer protocol with automatic error recognition and correction. Data transfer is performed in 128-byte blocks. If a transfer error is identified, the faulty block is sent again. XModem is one of the most commonly used protocols worldwide. It is supported by many standard terminal programs, but has since been superseded by more modern high-performance protocols such as ZModem.
- Y connection Simultaneous connection to two different remote stations, each using one B channel of the same ISDN S<sub>0</sub> connection.

# Index

#### Numerics

| 10/100Base-TX    | 10     |
|------------------|--------|
| 100Base-T        | R48    |
| 100-Mbit network | 10     |
| 1TR6             | 3, R40 |
| 802.2            | R50    |
| 802.3            | R50    |

#### A

| Access control            | 34              |
|---------------------------|-----------------|
| Access list               | R59             |
| Access protection         | 5, 35           |
| name                      |                 |
| name or number            |                 |
| none                      |                 |
| number                    |                 |
| Access type               |                 |
| Adapter                   | 14              |
| Address administration    | 15, 74          |
| Address pool              | 76, 80, 92, R70 |
| Address ranges            | R62             |
| Advice of charge          |                 |
| Aging minute(s)           | R54, R56        |
| AOCD                      | 4, 37           |
| APPP                      | R44             |
| ARP aging minute(s)       | R60             |
| ARP cache                 | R60             |
| Asynchronous PPP          | R44             |
| Auth                      | R45             |
| Authentication            | 51, 55          |
| Auto mode                 | R70             |
| Automatic synchronization |                 |
| Availability              |                 |
| Available workstations    | 91              |
|                           |                 |

#### B

| B channel         |     |
|-------------------|-----|
| connection status | 4   |
| Backoff           | R53 |
| BACP              | 3   |
| Barring           | 34  |

| B-channel protocol  | 36    |
|---------------------|-------|
| B-channel protocols | . R43 |
| Binding             | . R50 |
| Boot system         | . R82 |
| Brute force         | 5, 34 |
| Buffers             | . R48 |
| Buttons             | 8     |

### C

| 5                                           |
|---------------------------------------------|
| CacheR60                                    |
| Call charge information 37, 57              |
| Call charge limit                           |
| Call charge management 37                   |
| Call charge units                           |
| Call establishment                          |
| Call number recognition5                    |
| Call numbersR46                             |
| Callback2, 35, 36, R41, R46, R48            |
| Fast Call Back                              |
| Callback function5                          |
| Callback options R42                        |
| Call-by-call97                              |
| Calling Line Identification Restriction R40 |
| CAPI fax modem96                            |
| CAPI interface92                            |
| CBCP                                        |
| CE 11                                       |
| Challenge Handshake Authentication Proto-   |
| col35, R45                                  |
| Channel bundling3, 57, R44                  |
| dynamic 3, 57                               |
| static 3, 57                                |
| CHAP                                        |
| ChargeR42                                   |
| Charge monitoring 4                         |
| Charge units                                |
| Charges                                     |
| Charging informationR41                     |
| Charging unitR41                            |
| CLI                                         |

| CLIP                               | 5      |
|------------------------------------|--------|
| CLIR                               | R40    |
| Common ISDN Application Programmin | ıg In- |
| terface                            | 92     |
| Communities                        | 24     |
| Compatibility                      | R43    |
| Compression                        | 3      |
| Compuserve                         | R91    |
| Compuserve select                  | R92    |
| Computer names8                    | 1, 85  |
| Config aging minute(s)             | R75    |
| Configuration                      | 5      |
| Commands                           | 20     |
| methods                            | 13     |
| SNMP                               | 24     |
| Configuration access               | 18     |
| Configuration call number          | 18     |
| Configuration interface            | 13     |
| Configuration options              | R74    |
| Connect                            | R47    |
| Connect charges                    | 85     |
| Connect-charge monitoring          | 93     |
| Connect-charge structure           | 98     |
| Connection control                 | 38     |
| Connection duration                | 4      |
| Connection limits                  | 37     |
| Connection time-outs               | R41    |
| Connector                          | R48    |
| control outputs                    | R93    |

### D

| D channel                                                                                 |                       |
|-------------------------------------------------------------------------------------------|-----------------------|
| D64S                                                                                      |                       |
| D64S2                                                                                     |                       |
| D64SY                                                                                     |                       |
| Data compression                                                                          | R44                   |
| Data compression procedure                                                                |                       |
| LZS                                                                                       | 57                    |
| Data transfor                                                                             | 57                    |
|                                                                                           |                       |
| Data transmission in an IPX network .                                                     | 60                    |
| Data transmission in an IPX network .<br>Days of the week                                 | 60<br>98              |
| Data transmission in an IPX network .<br>Days of the week<br>DDI numbers                  | 60<br>98<br>R43       |
| Data transmission in an IPX network .<br>Days of the week<br>DDI numbers<br>Default layer | 60<br>98<br>R43<br>18 |

| Default route                        | R63     |
|--------------------------------------|---------|
| Destination network                  | R61     |
| Destination portR6                   | 3, R64  |
| Device name                          | R41     |
| Device names                         | R41     |
| DHCP6, 7                             | 4, R70  |
| DHCP for WINS resolution             | 78      |
| DHCP mode                            | 75      |
| DHCP server6, 15, 75, 8              | 1, R70  |
| configuration                        | 79      |
| Dial prefix                          | R42     |
| Dial-around9                         | 8, R77  |
| Dialing prefix                       | 98      |
| Dial-up access                       | 92      |
| Dial-up connection2,                 | 13, 16  |
| Dial-up connections                  | 115     |
| Dial-Up Networking                   | 36      |
| Dial-up nodes                        | 3       |
| Dial-up remote                       | R41     |
| Disconnect                           | R47     |
| Display                              | 4, 8    |
| Distance of a route                  | 65      |
| DNS73, 8                             | 1, R59  |
| DNS backup IP address                | R60     |
| DNS forwarding7                      | 3, R60  |
| DNS forwarding mechanism             | 82      |
| DNS queries                          | R64     |
| DNS server7, 74,                     | 77, 81  |
| available information                | 82      |
| filter list                          | 84      |
| filter mechanism                     | 82      |
| Domain Name Service                  | 73, 81  |
| Domains                              | 81      |
| DSS1                                 | 3, R40  |
| Dst address                          | R64     |
| Dst netmask                          | R64     |
| Dynamic assignment of the IP address | R61     |
| Dynamic bundling                     | R41     |
| Dynamic channel bundling             | . 3, 57 |
| Dynamic Host Configuration Protocol  | 75      |
| Dynamic IP routing table             | R67     |
| Dynamic routing                      | 65      |
| Dynamic short-hold                   | R41     |

## E

| ELSA CAPI Faxmodem     | 6      |
|------------------------|--------|
| ELSA-RVS-COM           | 2      |
| ELSA-ZOC               | 2      |
| E-mail                 | 2      |
| Encaps                 | R43    |
| End address            | 76     |
| End-address pool       | R70    |
| Ethernet               | 3, R43 |
| 10/100Base-T           | 3      |
| Fast Ethernet          | 3      |
| Ethernet packet format | R50    |
| EuroFileTransfer       | 6      |
| Exclusion routes       | 66     |
| Exponential backoff    | R53    |

### ■ F

| Fast Call Back           |             |
|--------------------------|-------------|
| Fast callback procedure  | R42         |
| Fast Ethernet            | 3           |
| 10/100Base-T             | 3           |
| Fax                      | 1, 2, 6, 96 |
| Fax Class 1              | 6, 96       |
| Fax driver               | 6, 96       |
| Fax modem                | 6           |
| LANCAPI                  | 97          |
| Fax transmission         | 97          |
| File and printer sharing | 87          |
| File transfer            | 2           |
| Filter                   | 35          |
| Filter mechanisms        | 2, 115      |
| Firewall                 | 5, 104      |
| Firewall function        | 37, R64     |
| Firewall functions       | 93          |
| FirmSafe                 | 6, 21       |
| Firmsafe                 | R81         |
| Firmware                 | 6, R80      |
| Firmware upload          | 22, R80     |
| using TFTP               | 23          |
| with LANconfig           | 22          |
| with terminal program    | 22          |
| Fixed connections        |             |
| setting up               | 46          |
|                          |             |

| Flash ROM        | ،<br>2 | 21 |
|------------------|--------|----|
| Flash ROM memory |        | 5  |

### G

| Gateway     |     |
|-------------|-----|
| Group table | R73 |
| Groups      | 85  |
| GSM         | 7   |

#### H H

| HDLC packets           | R44    |
|------------------------|--------|
| HDLC56K                | R44    |
| HDLC64K                | R44    |
| High telephone charges |        |
| Holidays               |        |
| Home office            | 2, 124 |
| Host                   | 81     |
| Host table             | R73    |
| Hub                    | 11     |
| Hyperterminal          | 14     |
|                        |        |

#### = 1

| ICMPR64, R64                            | 6, R68  |
|-----------------------------------------|---------|
| Identification8                         | 7, R38  |
| Identifying the caller                  | 35      |
| Inband                                  | 13, 15  |
| Requirements                            | 15      |
| using Telnet                            | 16      |
| Inband configuration                    | 13      |
| Install software                        | 21      |
| Installation                            | 3       |
| Installing a Web server on the Internet | 109     |
| Interface list                          | R39     |
| Interface table                         | 46      |
| Interfaces                              | 10      |
| Internal clock                          | 100     |
| International calls                     | 97      |
| Internet                                | . 2, 37 |
| Internet access                         | 53      |
| Internet account                        | 104     |
| Internet address                        | 72      |
| Internet applications                   | 104     |
| Internet service provider               | 1       |
| Intranet                                | R58     |
|                                         |         |

| intranet address                     | 72          |
|--------------------------------------|-------------|
| Intranet mask                        | R58         |
| Inverse IP masquerading              | 109         |
| Inverse masquerading                 | R67         |
| IP                                   | R66         |
| IP access list                       | 15          |
| IP address15, 30, 37, 5              | 2, R58      |
| IP address pool                      | 92          |
| IP addresses                         | 6           |
| IP broadcast                         | R66         |
| IP filter                            | 86          |
| IP header                            | R65         |
| IP masquerading2, 5, 35, 37, 71, 105 | . R61.      |
| R67                                  | ,,          |
| simple masquerading                  | 73          |
| supported protocols                  | 73          |
| IP multicast                         | R66         |
| IP netmask                           | R58         |
| IP pooling                           | 3 92        |
| IP routing                           |             |
| filter                               | 67          |
| FTP                                  | 07<br>67    |
| telnet                               | 07<br>67    |
| IP routing table 6                   | 07<br>4 R61 |
| IPX router                           | R/10        |
| IPX routing                          |             |
| hackoff                              | 60          |
| binding                              | 00<br>50 60 |
| evponential backoff                  | 60<br>62    |
| filtor                               | 20<br>62    |
| hops                                 | 20          |
| notwork                              | ۲۵<br>۸۵    |
| propagato                            | 00<br>۵۵    |
| propagate loop function              | 00<br>د ک   |
| romoto station                       | 20          |
| DID and SAD tables                   | 09<br>1 ک   |
| KIP dilu SAP lables                  | 01<br>1 ک   |
| UCS                                  | 0I          |
| IPX routing table                    | 97<br>סבס   |
| IPX watchdogo                        | K5U         |
| IFA Walchuogs                        | 64          |
|                                      | 3           |
| וטעווט dial-up connections           | 3/          |
| ISDIN layers                         | K43         |

|    | ISDN time                 |         | 5,F                | 25         |
|----|---------------------------|---------|--------------------|------------|
|    | К                         |         |                    |            |
|    | Кеу                       | 5       | 51, R4             | 15         |
| ÷. | L                         |         |                    |            |
|    | LAN Coll                  |         |                    | 8          |
|    | LAN configuration         |         | R7                 | 75         |
|    | LAN connection            |         |                    | 3          |
|    | LAN filter tableR         | 54, R5  | 56, Ré             | 53         |
|    | LAN link                  |         |                    | 8          |
|    | LAN Rx                    |         |                    | 8          |
|    | LAN to LAN coupling       |         |                    | 2          |
|    | LAN to LAN couplings      |         | 11                 | 4          |
|    | LAN Tx                    |         |                    | 8          |
|    | LANCAPI 1, 2, 6           | , 17, 9 | 92, R7             | 16         |
|    | LANCAPI client            |         | Ç                  | )3         |
|    | LANCAPI server            |         | Ç                  | )4         |
|    | LANconfig 5, 13, 1        | 5, 17,  | 22, 2              | <u>)</u> 9 |
|    | Wizards                   |         | 1                  | 15         |
|    | Langner openISDN config   |         |                    |            |
|    | Wizard                    |         | 1                  | 15         |
|    | Language                  |         | R7                 | 75         |
|    | LANmonitor 4              | , 26, 2 | 29, 10             | )0         |
|    | Layer list                |         | <sup>_</sup>       | 17<br>     |
|    | Layer name                | R2      | 11, R <sup>2</sup> | 13         |
|    | LCP echo reply            |         | 5                  | )2         |
|    | LCP echo request          |         | t                  | )2         |
|    | LCR                       | , 38, 9 | ۲, R/              | //         |
|    | LCR table                 |         |                    | //         |
|    | Leased lines              | ·····   | 2, 11              | 15         |
|    | Leased-line connection    | 04, 11  | 0, R4              | 13         |
|    | Least-cost router         |         | 97, 9              | 19<br>20   |
|    | automatic famback         | •••••   | IU                 | )U         |
|    | connect-charge monitoring |         | IU                 | )U<br>)O   |
|    | Losst cost routing        |         | ) ۱                | 20         |
|    |                           | •••••   | 4, c               | 0C<br>Q    |
|    | LED                       | •••••   | •••••              | 0<br>1     |
|    | Limiting charges          |         | ·····              | 4<br>27    |
|    | Line display              |         | ····· ·            | 20<br>20   |
|    | Line management           |         | 2 11               | 14         |
|    | Link status I FD          |         | z, i i<br>1        | 11         |
|    |                           |         | C                  | , i<br>)0  |
|    |                           | •••••   |                    | . /        |

| 51, R65 |
|---------|
| R38     |
| R75     |
| 21      |
| 34      |
| 34      |
| R75     |
| R75     |
| 98      |
| R52     |
| R42     |
| 57      |
|         |

## M

| MAC addressR48                         |
|----------------------------------------|
| Mail server83                          |
| Management Information Base            |
| Manager                                |
| Manual connectionR47                   |
| MasqueradingR58, R61, R67              |
| Masquerading tableR68                  |
| Maximum number of simultaneous connect |
| tionsR75                               |
| Messages                               |
| MIB                                    |
| Microsoft Network84                    |
| Microsoft Network client86             |
| Microsoft Networking90                 |
| MLPPP                                  |
| Modem operationR44                     |
| Monitoring                             |
| Multi-device terminal                  |
| Multilink PPP49, 57                    |
| Multiple-channel management            |
|                                        |

## N

| Name                       | R38 |
|----------------------------|-----|
| Name and group designation |     |
| Name information           |     |
| Name list                  | R41 |
| Name server                | R59 |
| Name verification          | R46 |
| Names                      |     |
| Naming IP addresses        | 59  |
|                            |     |

| NAT                           | 35, 37, 71   |
|-------------------------------|--------------|
| NBNS                          | 85, R60      |
| NBNS backup                   | R60          |
| NBNS server                   | . 74, 77, 78 |
| Neighboring local exchanges   | 99           |
| NetBIOS                       | 6, 82, R51   |
| IP filter                     | 88           |
| LAN-LAN interconnection       | 88           |
| network protocol              |              |
| remote access                 | 90           |
| remote station                | 89           |
| TCP/IP                        | 86           |
| NetBIOS name server           | R60          |
| NetBIOS nameserver            | 85           |
| NetBIOS networks              | 82           |
| NetBIOS ports                 |              |
| NetBIOS propagated frames     | R52          |
| NetBIOS proxy                 |              |
| NetBIOS remote stations       | 85           |
| NetWare server                | R50          |
| Network                       | R50          |
| Network address               | R52          |
| Network connection            | 1, R48       |
| Network identification prefix | 97           |
| Network Information Center    | 71           |
| Network names                 | 81           |
| Network Neighborhood          | 90           |
| Network operators             |              |
| NIC                           | 71           |
| No charge information         |              |
| Node                          |              |
| Node ID                       | R49          |
| Node/hub selector switch      |              |
| Novell                        | R52          |
| NT domain                     | R72          |
| Number                        | R41          |
| Number list                   | R46          |

## 0

| Objects               | 25  |
|-----------------------|-----|
| Office communications | 92  |
| Online banking        | . 1 |
| Online media          | 15  |

| Online research2                       |
|----------------------------------------|
| Operating R49, R58, R61                |
| Operating modes                        |
| Operating states8                      |
| Options for saving telephone charges98 |
| OtherR82                               |
| Outband13                              |
| Requirements14                         |
| Outband configuration13, 14            |

#### P

| PAP                                     |
|-----------------------------------------|
| Password18, 30, 35, 36, R59             |
| Password Authentication Protocol35, R45 |
| Password protection5, 34                |
| Password requiredR75                    |
| Passwords                               |
| PAT                                     |
| Peer-to-peer networks                   |
| Period                                  |
| Period of validity75, 77                |
| Permanent IP address109                 |
| Point-to-multipoint configuration3      |
| Point-to-point configuration3           |
| Point-to-point protocolR44              |
| Policy-based routingR105                |
| Port95                                  |
| Port number73                           |
| Ports10                                 |
| Power8                                  |
| PPP 5, 30, 36, 57, R44, R46             |
| assigning IP addresses52                |
| callback functions53                    |
| checking the line with LCP51            |
| PPP client13, 17                        |
| PPP connection13, 18                    |
| PPP LCP Extensions56                    |
| PPP list35                              |
| PPP negotiation18, R58                  |
| Prefix97                                |
| Preselection97                          |
| Priority control96                      |
| Prohibited address rangesR62            |

| .63, R52 |
|----------|
| R46      |
|          |
| 6        |
| R62, R65 |
|          |

#### R

| R67      |
|----------|
|          |
| R58      |
| 105      |
| R53, R65 |
| 125      |
| 5, 13    |
|          |
| R45      |
| R72      |
| R82      |
| 60, R66  |
| 61       |
| R66      |
| R51      |
| R43      |
| R42      |
| 65       |
| R54      |
| 85       |
| 60       |
|          |
| R52      |
| 66       |
| 66       |
|          |

#### **S**

| S0 interface |          |
|--------------|----------|
| SAP          | 60, R55  |
| SAP numbers  | R83      |
| SAP services | R56      |
| SAP tables   | 61       |
| Scaling      | R51      |
| Scope ID     | R72      |
| Scopes       | 85       |
| Script list  | R46, R92 |
|              |          |

| Script processing            | . R44, R46, R91 |
|------------------------------|-----------------|
| Security                     | 33, 35, 37, 105 |
| Security features            | 2               |
| Security procedure           | R45             |
| Security procedures          |                 |
| Semipermanent leased-line co | nnectionR42     |
| Serial port                  | 13, 23          |
| Server information           | R55             |
| Server list                  | R74             |
| Server/FRM                   | R56             |
| Service                      | 81              |
| Service Advertising Protocol | 60              |
| Service information          | R56             |
| Service table                | R67             |
| Setting up Internet access   |                 |
| Setup                        |                 |
| DHCP module                  | R70             |
| IP router module             | R61             |
| IPX module                   | R49             |
| LAN module                   | R48             |
| TCP-IP module                | R57             |
| WAN module                   | R38             |
| Setup Wizard                 | 14              |
| Shared resources             | 87              |
| Sharing                      |                 |
| Short-hold                   | R41             |
| Single user access           | 37              |
| SNAP                         | R50             |
| SNMP                         | 24, R69         |
| Agents                       | 24              |
| Manager                      | 24              |
| MIB                          | 24              |
| Socket filter                | 63, R51, R53    |
| Software update              | 5               |
| Source port                  | R64             |
| Spare heap blocks            | R49             |
| Special dialing characters   | R41, R42        |
| Special prefixes             |                 |
| Speed                        | R44             |
| Split horizon                |                 |
| Spooting                     | R55, R57        |
| SPX watchdog                 | R51             |
| SPX watchdogs                | 64              |

| Stac                      | 57, R44              |
|---------------------------|----------------------|
| Stac data compression     |                      |
| Standard fax programs     |                      |
| Start address             |                      |
| Start-address pool        | R70                  |
| Static bundling           | R41                  |
| Static channel bundling   |                      |
| Static IP address         | R61                  |
| Static routing            |                      |
| Statistics                |                      |
| Status                    | R3                   |
| call info table           | . R33, R34, R36, R37 |
| config statistics         | R30                  |
| connection state          | R5                   |
| connection statistics     | R31                  |
| delete values             | R37                  |
| info connection           | R32                  |
| IP-router statistics      | R28                  |
| IPX statistics            | R17                  |
| LAN statistics            | R8                   |
| layer connection          | R33                  |
| operating time            | R5                   |
| PPP statistics            | R9                   |
| queue statistics          | R30                  |
| S0 bus                    | R35                  |
| TCP-IP statistics         | R22                  |
| WAN statistics            | R6                   |
| Status displays           |                      |
| Supported Protocols and I | FunctionsR95         |
| Suppresses the outgoing   | MSN R40              |
| Symbols                   |                      |
| System administrator      | R69                  |
| System location           | R69                  |
| System terminal           |                      |
| т                         |                      |
| Table ARP                 | R60                  |
| Table RIP                 | R53, R67             |

Table SAPR55TCPR64, R68TCP aging minute(s)R60TCP max. connectionsR60TCP/IP15, 64

| TCP/IP networks                   | 81      |
|-----------------------------------|---------|
| Technical data                    | 137     |
| Telephone answering machine       | 1       |
| Telephone company                 | R77     |
| Telephone provider                |         |
| Telework                          | 125     |
| Teleworkers                       | R65     |
| Teleworking                       | 2       |
| Telix                             | 14      |
| Telnet                            | 5, 17   |
| Telnet server                     | R59     |
| Terminal program                  | 5, 14   |
| TFTP                              | 15      |
| TFTP server                       | R59     |
| Throughput                        | 57      |
| Time                              | 45, R79 |
| Time budget                       |         |
| Time check                        | 5       |
| Time in the ISDN                  | 101     |
| Time of day                       | 98      |
| Time-dependent connection control |         |
| Time-out                          | 57      |
| Timeout                           | R71     |
| TOS R6                            | 6, R105 |
| Trace                             |         |
| code and parameters               | 27      |
| examples                          |         |
| starting                          | 27      |
| Trace editions                    |         |
| SCRPT                             | R105    |
| Trace Outputs                     | R93     |
| Trace outputs                     | 27      |
| ARP                               | R103    |
| control                           | R94     |
| DHCP                              | R104    |
| Error                             | R97     |
| examples                          | R95     |
| ICMP                              | R103    |
| IP-RIP                            | R102    |
| IP-Rt                             | R101    |
| IPX watchdogs                     | R100    |
| IPX-NetBIOS                       | R101    |
| IPX-Rt                            | R98     |

| PPP                | R97  |
|--------------------|------|
| RIP                | R99  |
| SAP                | R99  |
| SCRPT              | R104 |
| Source             | R97  |
| SPX watchdogs      | R101 |
| Time               | R96  |
| Transmission rates |      |
| Тгар               |      |
| Trap IP            | R69  |
| Traps active       | R69  |
| Troubleshooting    |      |
| Trunk seizure      | R42  |
| Type of Service    | 74   |
| Type of service    | R65  |
|                    |      |

#### U

| UDP           | R64, R68 |
|---------------|----------|
| Upload        | 6, 21    |
| Upload system | R82      |
| User name     |          |
| Username      | R45      |

#### V

| V.110 protocol                     | 7   |
|------------------------------------|-----|
| V.24/RS232 configuration interface | 10  |
| Verification attempt               | R45 |
| Version table                      | R80 |
| Voice mail                         | 2   |

#### W

| WAN configuration        | R75              |
|--------------------------|------------------|
| WAN connection           |                  |
| WAN filter table         | R54, R56, R64    |
| WAN update minute(s)     | R55, R57         |
| Watchdog                 | R50              |
| Watchdogs                |                  |
| Web server               | 104, 109         |
| Wildcards                |                  |
| Windows Internet Name Se | ervice Server 85 |
| Windows network          |                  |
| Windows networks         | 6                |
| WINS address             |                  |
| WINS server              |                  |
|                          |                  |

| WWW                     |
|-------------------------|
| х                       |
| X.75 data protectionR44 |
| X.75 secured formatR44  |
| XModem22                |
|                         |

#### Y

| Y connection  | 57  |
|---------------|-----|
| Y connections | R40 |

160 Index

# **Description of the menu options**

The menu tree for *ELSA LANCOM* configuration is divided up into status information, setup parameters, firmware information and 'other'.

In order to help you familiarize yourself with the system, you will first be given an overview of the menu structure.

A complete list of all the menu options will be followed by a detailed description of all displays, menus and actions along with their associated parameters, default settings and input options.

Ĭ

Some of the features described in this Reference Manual apply only to specific models in the *ELSA LANCOM* family. Restrictions with regard to specific models are indicated by the symbol shown here.

You can access the menus when configuring via Telnet or terminal programs and via SNMP (also see 'Configuration Modes').

When configuring with *ELSA LANconfig*, you are provided with an integrated help system that gives you brief descriptions of the individual parameters.

All channel-related statistics and menus in this documentation refer to two channels only, even if more than two channels are available to the specific devices. Interfacerelated information is also provided for a single interface only. The information is equally applicable to the additional channels and interfaces.

|        | Menu       | Indicates a further submenu.                        |
|--------|------------|-----------------------------------------------------|
| អ      | Info       | Indicates a value that cannot be modified.          |
|        | Value      | Indicates a value that can be modified.             |
|        | Table      | Indicates a table whose entries can be modified.    |
| ษยิ    | Info table | Indicates a table whose entries cannot be modified. |
| Action | Action     | Performs an action.                                 |

#### Symbols

Overview of the menus

| Setup  |                   | Status |                      |
|--------|-------------------|--------|----------------------|
|        | Name              | ĥ      | Connection           |
|        | WAN-module        | ĥ      | Current-time         |
|        | Charges-module    | ĥ      | Operating-time       |
|        | LAN-module        |        | WAN-statistics       |
|        | IPX-module        |        | LAN-statistics       |
|        | TCP-IP-module     |        | PPP-statistics       |
|        | IP-router-module  |        | IPX-statistics       |
|        | SNMP-module       |        | TCP-IP-statistics    |
|        | DHCP-module       |        | IP-router-statistics |
|        | NetBIOS-module    |        | Config-statistics    |
|        | Config-module     |        | Queue-statistics     |
|        | LANCAPI-module    | n      | Connstatistics       |
|        | LCR-module        | ß      | Info-connection      |
|        | DNS module        | n      | Layer-connection     |
|        | Time-module       | n      | Call-info-table      |
| Firmw  | are               | n      | Remote-statistics    |
| ß      | Version-table     |        | S <sub>0</sub> -bus  |
| 1      | Table-firmsafe    | Ĵ      | Channel-statistics   |
|        | Mode-firmsafe     |        | Time-statistics      |
|        | Timeout-firmesafe | ß      | LCR-statistics       |
| Action | Test-firmware     | Action | Delete-values        |
| Action | Firmware-upload   | Other  |                      |
|        |                   |        | Manual-dialing       |
|        |                   | Action | Boot-system          |
|        |                   | Action | Reset-system         |
|        |                   | Action | Upload-system        |

## Status

The Status menu contains information on the current status and the internal sequences of operations in the LAN and WAN, which can relate to the data transmission route (e.g. dialing or connection) or to statistics (e.g. number of calls received or data blocks transmitted). The statistics displays are an important aid for verifying correct functioning and optimizing parameter settings. In addition, they provide valuable information for error analysis when malfunctions occur.

Most status displays are continually updated and can be deleted with a **value** or set to 0 in the current menu.

| Status                 |          | Running status displays                                                    |
|------------------------|----------|----------------------------------------------------------------------------|
| Connection             | ñ        | Status of the WAN route                                                    |
| Current-time           | ĥ        | Current time in device                                                     |
| Operating-time         | ที       | Period of time the device has operated since it was last switched on       |
| WAN-statistics         |          | Displays WAN statistics                                                    |
| LAN-statistics         |          | Displays LAN statistics                                                    |
| PPP-statistics         |          | Point-to-point-protocol statistics                                         |
| IPX-statistics         |          | Statistics from the IPX and IPX router area                                |
| TCP-IP-statistics      |          | Statistics from the TCP/IP area                                            |
| IP-router-statistics   |          | Statistics from the IP router                                              |
| Config-statistics      |          | Remote configuration statistics                                            |
| Queue-statistics       |          | Statistics relating to the packets in the queues of the individual modules |
| Connections-statistics | <u>1</u> | Connection information for each interface                                  |
| Info-connection        | 3        | Information on the last connection for each interface                      |
| Layer-connection       | <u>1</u> | Information on the B-channel protocol used for each interface              |
| Call-info-table        | <u> </u> | Information on the last 100 calls received                                 |
| Remote-statistics      | <u> </u> | Statistics on the last 100 connections                                     |
| S <sub>0</sub> -bus    |          | Status of the S <sub>0</sub> interface                                     |
| Channel-statistics     | n        | Information of the status of the individual channels.                      |
| Time-statistics        |          | Time module information                                                    |
| LCR-statistics         |          | Least-cost router information                                              |
| Delete-values          | Action   | Deletes all values except tables with substatistics.                       |

The menu has the following layout:

## **Display and keyboard**

The display shows status information and error messages issued by the device. The following display modes are available:

- B channel overview (one character per channel)
- B channel status (one line per channel)
- Device status / Device error messages

A total of six keys are available (cursor keys + "Mode" + "Clr"), as well as a two-line display with 40 characters per line, of which 16 characters each are currently displayed. Depending on the devices settings, the text information is displayed in German or English.

#### **B-channel-overview**

In the B channel overview the channels are displayed in the form of a table. The individual fields of the table have the following significance:

| $\mathbf{P}: \mathbf{x}$ (status of port 1, first B channel) | P: X | P: X | P: X |
|--------------------------------------------------------------|------|------|------|
| 1: $\mathbf{x}$ (status of port 1, second B channel)         | 2: x | 3: x | 4: x |

The following symbols are used for the channel status (shown by x in the table):

|              | Channel idle (disabled)              |  |
|--------------|--------------------------------------|--|
| -            | Channel idle (enabled)               |  |
| E (flashing) | An error has occurred on the channel |  |
| A (flashing) | Outgoing call                        |  |
| A            | Connected (outgoing)                 |  |
| P (flashing) | Incoming call                        |  |
| Р            | Connected (incoming)                 |  |
| N (flashing) | Negotiation                          |  |

The cursor keys have no function in this mode.

#### B channel status display

The B channel status display shows an excerpt from a table with an entry for each B channel. In the event of changes to the status of a channel, the table will jump to the current entry if no cursor key has been used for at least 5 seconds. The status of the channel is displayed in plain text, e.g.:

CH11: Connection LC\_PPP

CH12: Remote station LC\_PPP not responding

Error messages are retained for 60 seconds. Information with regard to the enabling and disabling of  $S_0$  interfaces is also displayed.

The up and down cursor keys can be used to scroll through the individual lines; use the left and right cursor keys to navigate within the line itself. Although a width of only 16 characters is available, the display has a total width of 40 characters (the visible section can be moved). The display returns to the start 5 seconds after the last horizontal movement.

#### Device status and device error messages

Channel-independent device status messages and especially error messages (with simultaneous flashing Power/Msg LED) are displayed in this mode. The unit automatically switches to this mode in the event of an error.

The up and down cursor keys permit scrolling through all available messages. The model number (e.g. "Model 4100") and the firmware version always appear as the final message. This display also appears immediately after switching the unit on, before changing to the last current display mode. The error messages in this mode can also be up to 40 characters long.

The Mode key switches between the display modes described above.

The CIr key clears the errors displayed in the device status and device error message display modes.

#### Status/Connection

The **Status/Connection** menu option displays the status messages for the individual channels.

| /Connection-state |   | Running status displays  |
|-------------------|---|--------------------------|
| Connection        | ព | CH01: Ready; CH02: Ready |

#### Status/Current-time

This displays the current device time, used, e.g., for the least-cost-router calculations or certain statistics. The time can be read from the ISDN (ISDN time, see also Setup/time module) or set manually (with the 'time' command).

## Status/Operating-time

The operating time of the router since it was last started is displayed here in days hours, minutes and seconds.

## Status/WAN-statistics

This option allows you to display the various statistics parameters for the WAN port. A large number of values related to the data volume transferred provide you with useful information on WAN port utilization, errors that have occurred, and the internal resources of the devices that are available in the current operating state.

The WAN statistics are maintained on an interface-specific basis, i.e. separate statistics in which the transferred data and errors are recorded are available for each interface. The **Status/WAN-statistics** menu has the following layout:

| /WAN-statistics             |          | Running status displays                                       |
|-----------------------------|----------|---------------------------------------------------------------|
| Byte-transport-statistics   | <b>1</b> | Statistics on bytes transferred                               |
| Packet-transport-statistics | 1        | Statistics on data packets transferred                        |
| Error-statistics            | 1        | Statistics on data errors that have occurred                  |
| WAN-tx-discarded            | ñ        | Number of packets discarded due to an error/lack of resources |
| WAN-heap-packets            | ĥ        | Number of buffers in use                                      |
| WAN-queue-packets           | ĥ        | Number of buffers available                                   |
| WAN-queue-errors            | ĥ        | Number of packets discarded due to a lack of buffers          |
| Throughput-statistics       | <b>1</b> | Statistics for bytes transferred on every channel             |
| Delete-values               | Action   | Deletes WAN statistics                                        |

*Byte-transportstatistics* The menu item **Status/WAN-statistics/Byte-transport-statistics** contains statistics of the bytes transferred over an interface for every available interface. The table maintained here has the following layout:

| lfc          | CRx-bytes | Rx-bytes | Tx-bytes | CTx-bytes |
|--------------|-----------|----------|----------|-----------|
| Ch01<br>Ch02 | 0<br>0    | 0<br>0   | 000      | 000       |

Below is a detailed description of the meaning of each field:

| lfc       | Designates the associated channel.      |
|-----------|-----------------------------------------|
| CRx-bytes | Number of bytes received (compressed)   |
| Rx-bytes  | Number of bytes received (uncompressed) |
| Tx-bytes  | Number of bytes sent (uncompressed)     |
| CTx-bytes | Number of bytes sent (compressed)       |

*Packet-transport-transport-statistics* For each available interface, the **Status/WAN-statistics/Packet-transport-statistics** menu option provides statistics on the data packets transferred via this interface. The table maintained here has the following layout:

| lfc  | Rx | Tx-total | Tx-normal | Tx-reliable | Tx-urgent |
|------|----|----------|-----------|-------------|-----------|
| Ch01 | 0  | 0        | 0         | 0           | 0         |
| Ch02 | 0  | 0        | 0         | 0           | 0         |

Below is a detailed description of the meaning of each field:

| lfc         | Designates the associated channel.                                       |
|-------------|--------------------------------------------------------------------------|
| Rx          | Number of packets received                                               |
| Tx-total    | Number of packets sent (data and protocol packets)                       |
| Tx-normal   | Number of normal data packets sent                                       |
| Tx-reliable | Number of data packets transferred with secured handling                 |
| Tx-urgent   | Number of data packets transferred with priority handling (urgent queue) |

*Error-statistics* For each available interface, the **Status/WAN-statistics/Error-statistics** menu option provides statistics on the transmission errors that have occurred on this interface. The table maintained here has the following layout:

| lfc  | Rx-I1-error | Rx-I2-error | Rx-I3-error | Stack-error | Tx-error |
|------|-------------|-------------|-------------|-------------|----------|
| Ch01 | 0           | 0           | 0           | 0           | 0        |
| Ch02 | 0           | 0           | 0           | 0           | 0        |

Below is a detailed description of the meaning of each field:

| lfc         | Designates the associated channel.                                                                                                    |
|-------------|----------------------------------------------------------------------------------------------------|
| Rx-I1-error | Number of layer-3 errors in data received (i.e., the protocol header of layer-3 is incorrect)                                                                            |
| Rx-I2-error | Number of layer-2 errors in data received (i.e., similar to the layer-3 errors, e.g. defective PPP header)                                                               |
| Rx-I3-error | Number of layer-1 errors in data received (similar to layer-3 errors)                                                                                                    |
| Stack-error | Number of transmission errors that occurred while sending                                                                                                    |
| Tx-error    | Number of stack errors for data received. Stack errors are caused when frames are received that cannot be assigned to an internal processing procedure (e.g. IP router). |

*Throughput-* The menu item **Status/WAN-statistics/Throughput-statistics** contains statistics of bytes transferred over this interface for both channels. The table maintained here has the following layout:

| lfc  | Rx/s current | Tx/s current | Rx/s average | Tx/s average |
|------|--------------|--------------|--------------|--------------|
| Ch01 | 0            | 0            | 0            | 0            |
| Ch02 | 0            | 0            | 0            | 0            |

Below is a detailed description of the meaning of each field:

| lfc          | Designates the associated channel.                                         |
|--------------|----------------------------------------------------------------------------|
| Rx/s current | Throughput on the channel in the last second in the receiving direction    |
| Tx/s current | Throughput on the channel in the last second in the transmission direction |
| Rx/s average | Average throughput on the channel in the receiving direction               |
| Tx/s average | Average throughput on the channel in the transmission direction            |

## Status/LAN-statistics

Similarly to the previous menu option, this option allows you to display the statistics relating to the LAN port. The **Status/LAN-statistics** menu has the following layout:

| /LAN-statistics   |          | Running status displays                                                                                                    |
|-------------------|----------|----------------------------------------------------------------------------------------------------|
| LAN-rx-packets    | ព        | Number of data packets received                                                                                                    |
| LAN-tx-packets    | ที       | Number of data packets sent                                                                                                    |
| LAN-rx-errors     | ที       | Number of data packets incorrectly received                                                                                                    |
| LAN-tx-errors     | ที       | Number of data packets incorrectly sent                                                                                                    |
| LAN-stack-errors  | ĥ        | Number of packets without a suitable receive module (bridge/ router)                                                                                           |
| LAN-NIC-errors    | ß        | Number of data packets discarded by the NIC                                                                                                    |
| LAN-heap-packets  | ĥ        | Number of buffers available                                                                                                    |
| LAN-queue-packets | ĥ        | Number of buffers in use                                                                                                    |
| LAN-queue-errors  | <u>1</u> | Number of packets discarded due to a lack of buffers                                                                                                    |
| LAN-collisions    | ที       | Number of collisions during a send procedure                                                                                                    |
| Link-active       | ĥ        | Display of correct Ethernet connection (data transfer possible).<br>Corresponds to the 'Link' LED on the device.                                               |
| Negotiation done  | î        | The negotiation of the transfer mode between the router and the remote station is complete.<br>This is only relevant if Setup/LAN/Connection is set to 'Auto'. |

| /LAN-statistics   |        | Running status displays                                                                                                    |
|-------------------|--------|----------------------------------------------------------------------------------------------------|
| Connector         | Î      | This item shows the connection type currently being used on<br>the Ethernet connection:<br>10B-TX: 10 MBit, half-duplex<br>FD10B-TX: 10 MBit, full-duplex<br>100B-TX: 100 MBit, half-duplex<br>FD100B-TX: 100 MBit, full-duplex<br>If 'Auto' is set under Setup/LAN, then this is the connection<br>type the two units have negotiated. This corresponds to the<br>'Fast' and 'FDpx' LEDs on the unit. If, on the other hand, a fixed<br>transfer mode has been set, this value will be the same as the<br>one in Setup/LAN/Connection. |
| LAN-rx-bytes      | ĥ      | Number of bytes received from the LAN                                                                                                    |
| LAN-tx-bytes      | ĥ      | Number of bytes sent to the LAN                                                                                                    |
| LAN-rx-broadcasts | ที     | Number of broadcast packets received from the LAN                                                                                                    |
| LAN-rx-multicasts | ที     | Number of multicast packets received from the LAN                                                                                                    |
| LAN-rx-unicasts   | ที     | Number of directly addressed packets received from the LAN                                                                                                    |
| LAN-tx-broadcasts | ที     | Number of broadcasts received from the LAN                                                                                                    |
| LAN-tx-multicasts | ที     | Number of multicasts received from the LAN                                                                                                    |
| LAN-tx-unicasts   | មិ     | Number of unicasts received from the LAN                                                                                                    |
| Delete-values     | Action | Deletes LAN statistics                                                                                                    |

## Status/PPP-statistics

Within the PPP statistics, the states of individual subprotocols of the PPP are managed separately for each interface. However, statistics relating to the frames transmitted for individual subprotocols are maintained only in joint statistics. Consequently, the **Status/PPP-statistics** menu has the following layout:

| /PPP-statistics  |          | Running status displays                                                          |
|------------------|----------|----------------------------------------------------------------------------------|
| PPP-phases       | <b>1</b> | Statistics relating to the status of PPP protocol negotiation for each interface |
| LCP-statistics   |          | Displays PPP/LCP statistics                                                      |
| PAP-statistics   |          | Displays PPP/PAP statistics                                                      |
| CHAP-statistics  |          | Displays PPP/CHAP statistics                                                     |
| CBCP-statistics  |          | Displays PPP/CBCP statistics                                                     |
| IPXCP-statistics |          | Displays PPP/IPXCP statistics                                                    |
| IPCP-statistics  |          | Displays PPP/IPCP statistics                                                     |
| CCP-statistics   |          | Displays PPP/CCP statistics                                                      |
| ML-statistics    |          | Displays PPP/ML statistics                                                       |

| /PPP-statistics |        | Running status displays                               |
|-----------------|--------|-------------------------------------------------------|
| BACP-statistics |        | Displays PPP/BACP statistics                          |
| Rx-options      |        | Displays the LCP, IPCP and IPXCP information received |
| Tx-options      |        | Displays the LCP, IPCP and IPXCP information sent     |
| Delete-values   | Action | Deletes PPP statistics.                               |

The PPP statistics provide detailed information on the phases of a PPP negotiation, particularly in the event of connection problems with external products. It provides important information for error diagnosis.

```
PPP-phases
```

For each available interface, the **Status/PPP-statistics/PPP-phases** option provides a list of the current states of PPP protocol negotiation. The table maintained here has the following layout:

| lfc  | Phase to | LCP     | IPCP    | IPXCP   | ССР     |
|------|----------|---------|---------|---------|---------|
| Ch01 | DEAD     | Initial | Initial | Initial | Initial |
| Ch02 | DEAD     | Initial | Initial | Initial | Initial |

Below is a detailed description of the meaning of each field:

| lfc      | Designates the associated channel.                                                                                                    |  |  |
|----------|----------------------------------------------------------------------------------------------------|--|--|
| Phase to | Indicates the current phase of the PPP. The possible values are <b>AUTHENTICAT</b> , <b>NETWORK</b> and <b>TERMINATE</b> .                                               |  |  |
| LCP      | Status of the 'Link Control Protocol' subprotocol. The possible values are: Initial, Starting, Stopping, Stopped, Closing, Closed, ReqSent, AckRcvd, AckSent and Opened. |  |  |
| IPCP     | Similarly to 'LCP', displays the status of the 'IP Control Protocol' subprotocol.                                                                                        |  |  |
| IPXCP    | Similarly to 'LCP', displays the status of the 'IPX Control Protocol' subprotocol.                                                                                       |  |  |
| ССР      | Similarly to 'LCP', displays the status of the 'Compression Control Protocol' subpro-<br>tocol.                                                                          |  |  |

The current PPP phases are shown under **Status/PPP-statistics/PPP-phases**. As specified above, these phases are the idle (Dead), ready (Establish), access parameter verification (Authenticate) and network phase (Network). In the substatistics, the frames exchanged are encrypted separately by type and quantity.

#### Status/PPP-statistics/LCP-statistics

The **LCP** (Link Control Protocol) negotiates the basic features of the PPP connections. The LCP frames exchanged during PPP negotiation are recorded in statistics and displayed by type and quantity. If the LCP does not change to the OPEN state for a connection, these statistical values provide information on errors that occurred during the initial phase of
PPP negotiation. Below is a detailed description of the meanings of the parameters for these statistics:

| Rx-errors            | Number of faulty PPP packets received                     |
|----------------------|-----------------------------------------------------------|
| Rx-discarded         | Number of PPP packets discarded                           |
| Rx-config-request    | Number of configure request packets received for LCP      |
| Rx-config-ack.       | Number of configure acknowledge packets received for LCP  |
| Rx-config-nak.       | Number of configure negative acknowledge packets received |
| Rx-config-reject     | Number of configure reject packets received for LCP       |
| Rx-terminate-request | Number of terminate request packets received for LCP      |
| Rx-terminate-ack.    | Number of terminate acknowledge packets received for LCP  |
| Rx-code-reject       | Number of code reject packets received for PPP            |
| Rx-protocol-reject   | Number of protocol reject packets received for PPP        |
| Rx-echo-request      | Number of echo request packets received for LCP           |
| Rx-echo-reply        | Number of echo response packets received for LCP          |
| Rx-discard-request   | Number of discard request packets received for LCP        |
| Tx-config-request    | Number of configure request packets sent for LCP          |
| Tx-config-ack.       | Number configure acknowledge packets sent for LCP         |
| Tx-config-nak.       | Number of configure negative acknowledge packets sent     |
| Tx-config-reject     | Number of configure reject packets sent for LCP           |
| Tx-terminate-request | Number of terminate request packets sent for LCP          |
| Tx-terminate-ack.    | Number of terminate acknowledge packets sent for LCP      |
| Tx-code-reject       | Number of code reject packets sent for PPP                |
| Tx-protocol-reject   | Number of protocol reject packets sent for PPP            |
| Tx-echo-request      | Number of echo request packets sent for LCP               |
| Tx-echo-reply        | Number of echo response packets sent for LCP              |
| Tx-discard-request   | Number of discard request packets sent for LCP            |
| Delete-values        | Deletes LCP statistics                                    |

#### Status/PPP-statistics/PAP-statistics

The **PAP** (Password Authentication Protocol) is one of two common procedures for verifying remote stations in the PPP. When a connection is established, it checks the remote station password and enables the connection only after a successful exchange of passwords (refer also to Chapter 'Point-to-Point Protocol'). Below is a detailed description of the meanings of the parameters for these statistics:

| Rx-discarded | Number of PAP packets discarded        |  |
|--------------|----------------------------------------|--|
| Rx-request   | Number of PAP request packets received |  |
| Rx-success   | Number of PAP success packets received |  |

| Rx-failure    | Number of PAP failure packets received     |  |
|---------------|--------------------------------------------|--|
| Tx-retry      | Number of times PAP request packets resent |  |
| Tx-request    | Number of PAP request packets sent         |  |
| Tx-success    | Number of PAP success packets sent         |  |
| Tx-failure    | Number of PAP failure packets sent         |  |
| Delete-values | Deletes PAP statistics                     |  |

#### Status/PPP-statistics/CHAP-statistics

The **CHAP** (Challenge Authentication Protocol) is the second option for verifying the remote station under PPP. The password is checked as the connection is established and again at adjustable intervals during the connection (refer also to Chapter 'Point-to-Point Protocol'). Below is a detailed description of the meanings of the parameters for these statistics:

| Rx-discarded  | Number of CHAP packets discarded                       |  |  |
|---------------|--------------------------------------------------------|--|--|
| Rx-challenge  | Number of CHAP challenge packets received              |  |  |
| Rx-response   | Jumber of CHAP response packets received               |  |  |
| Rx-success    | Jumber of CHAP success packets received                |  |  |
| Rx-failure    | Number of CHAP failure packets received                |  |  |
| Tx-retry      | Jumber of times the CHAP challenge packets were resent |  |  |
| Tx-challenge  | Number of CHAP challenge packets sent                  |  |  |
| Tx-response   | Number of CHAP response packets sent                   |  |  |
| Tx-success    | Number of CHAP success packets sent                    |  |  |
| Tx-failure    | Number of CHAP failure packets sent                    |  |  |
| Delete-values | Deletes CHAP statistics                                |  |  |

#### Status/PPP-statistics/IPXCP-statistics

When IPX is used, the **IPXCP** (Internet Exchange Protocol Control Protocol) indicates the status of the protocol and the packets exchanged in the negotiation. Below is a detailed description of the meanings of the parameters for these statistics:

| Rx-discarded             | Number of IPXCP packets discarded                          |  |  |
|--------------------------|------------------------------------------------------------|--|--|
| Rx-config-request        | Number of configure request packets received for IPXCP     |  |  |
| Rx-config-ack.           | Number of configure acknowledge packets received for IPXCP |  |  |
| Rx-config-nak.           | Number of configure negative acknowledge packets received  |  |  |
| Rx-config-reject         | Number of configure reject packets received for IPXCP      |  |  |
| Rx-terminate-<br>request | Number of terminate request packets received for IPXCP     |  |  |
| Rx-terminate-ack.        | Number of terminate acknowledge packets received for IPXCP |  |  |
| Rx-code-reject           | Number of code reject packets received for IPXCP           |  |  |
| Tx-config-request        | Number of configure request packets sent for IPXCP         |  |  |
| Tx-config-ack.           | Number of configure acknowledge packets sent for IPXCP     |  |  |
| Tx-config-nak.           | Number of configure negative acknowledge packets sent      |  |  |
| Tx-config-reject         | Number of configure reject packets sent for IPXCP          |  |  |
| Tx-terminate-<br>request | Number of terminate request packets sent for IPXCP         |  |  |

| Tx-terminate-ack. | Number of terminate acknowledge packets sent for IPXCP |
|-------------------|--------------------------------------------------------|
| Tx-code-reject    | Number of code reject packets sent for IPXCP           |
| Delete-values     | Deletes IPXCP statistics                               |

#### Status/PPP-statistics/IPCP-statistics

When IP is used, the **IPCP** (Internet Protocol Control Protocol) indicates the status of the protocol and the packets exchanged in the negotiation.

| Rx-discarded             | Number of IPCP packets discarded                          |
|--------------------------|-----------------------------------------------------------|
| Rx-config-request        | Number of configure request packets received for IPCP     |
| Rx-config-ack.           | Number of configure acknowledge packets received for IPCP |
| Rx-config-nak.           | Number of configure negative acknowledge packets received |
| Rx-config-reject         | Number of configure reject packets received for IPCP      |
| Rx-terminate-<br>request | Number of terminate request packets received for IPCP     |
| Rx-terminate-ack.        | Number of terminate acknowledge packets received for IPCP |
| Rx-code-reject           | Number of code reject packets received for IPCP           |
| Tx-config-request        | Number of configure request packets sent for IPCP         |
| Tx-config-ack.           | Number of configure acknowledge packets sent for IPCP     |
| Tx-config-nak.           | Number of configure negative acknowledge packets sent     |
| Tx-config-reject         | Number of configure reject packets sent for IPCP          |
| Tx-terminate-<br>request | Number of terminate request packets sent for IPCP         |
| Tx-terminate-ack.        | Number of terminate acknowledge packets sent for IPCP     |
| Tx-code-reject           | Number of code reject packets sent for IPCP               |
| Delete-values            | Deletes IPCP statistics                                   |

#### Status/PPP-statistics/CBCP-statistics

The **CBCP** (Callback Control Protocol) shows the protocol status when the IP is in use and the packets exchanged during negotiation.

| Rx-request        | Number of CBCP request packets received     |  |
|-------------------|---------------------------------------------|--|
| Rx-discarded      | Number of CBCP packets discarded            |  |
| Rx-acknowledge    | lumber of CBCP acknowledge packets received |  |
| Tx-request        | Number of CBCP request packets sent         |  |
| Tx-response       | Number of CBCP response packets sent        |  |
| TX-acknowledge    | Number of CBCP acknowledge packets sent     |  |
| Request-discarded | Number of CBCP request packets discarded    |  |

| Response-discarded | Number of CBCP response packets discarded    |  |
|--------------------|----------------------------------------------|--|
| Ackdiscarded       | Number of CBCP acknowledge packets discarded |  |
| Delete-values      | Deletes CBCP statistics                      |  |

#### Status/PPP-statistics/CCP-statistics

The statistics of the Compression Control Protocol (CCP) show the packets exchanged for data compression during the PPP negotiation.

| Rx-discarded                                                                                                    | Number of all CCP packets discarded                                                                                                    |  |  |  |
|----------------------------------------------------------------------------------------------------|----------------------------------------------------------------------------------------------------|--|--|--|
| Rx-config-request                                                                                                    | Number of CCP queries received                                                                                                    |  |  |  |
| Rx-config-ack.                                                                                                    | Number of CCP queries accepted                                                                                                    |  |  |  |
| Rx-config-nak.                                                                                                    | Number of CCP queries rejected because query parameters were not accepted.                                                                                                    |  |  |  |
| Rx-config-reject                                                                                                    | Number of CCP rejected for other reasons.                                                                                                    |  |  |  |
| Rx-terminate-request                                                                                                    | Number of CCP queries after releasing the compression.                                                                                                    |  |  |  |
| Rx-terminate-ack.                                                                                                    | Number of confirmed CCP queries after releasing the compression.                                                                                                    |  |  |  |
| Rx-code-reject                                                                                                    | Number of CCP queries rejected because the remote station will not or can-<br>not apply compression.                                                                                                    |  |  |  |
| Rx-reset-request                                                                                                    | Number of CCP queries after synchronizing the compression (e.g. after trans-<br>fer errors)                                                                                                    |  |  |  |
| Rx-reset-ack.                                                                                                    | Number of confirmed CCP queries after synchronizing the compression                                                                                                    |  |  |  |
|                                                                                                    |                                                                                                    |  |  |  |
| Tx-config-request                                                                                                    | Number of CCP queries sent                                                                                                    |  |  |  |
| Tx-config-request<br>Tx-config-ack.                                                                                                    | Number of CCP queries sent<br>Number of CCP queries accepted by the remote station                                                                                                    |  |  |  |
| Tx-config-request<br>Tx-config-ack.<br>Tx-config-nak.                                                                                         | Number of CCP queries sentNumber of CCP queries accepted by the remote stationNumber of CCP queries rejected by the remote station because of parameters not being accepted.                                                                                                    |  |  |  |
| Tx-config-request<br>Tx-config-ack.<br>Tx-config-nak.<br>Tx-config-reject                                                                     | Number of CCP queries sentNumber of CCP queries accepted by the remote stationNumber of CCP queries rejected by the remote station because of parameters not being accepted.Number of CCP queries rejected by the remote station for other reasons.                                                                                                    |  |  |  |
| Tx-config-request<br>Tx-config-ack.<br>Tx-config-nak.<br>Tx-config-reject<br>Tx-terminate-request                                             | Number of CCP queries sentNumber of CCP queries accepted by the remote stationNumber of CCP queries rejected by the remote station because of parameters not being accepted.Number of CCP queries rejected by the remote station for other reasons.Number of CCP queries sent after releasing the compression.                                                                                                    |  |  |  |
| Tx-config-request<br>Tx-config-ack.<br>Tx-config-nak.<br>Tx-config-reject<br>Tx-terminate-request<br>Tx-terminate-ack.                        | Number of CCP queries sentNumber of CCP queries accepted by the remote stationNumber of CCP queries rejected by the remote station because of parameters not being accepted.Number of CCP queries rejected by the remote station for other reasons.Number of CCP queries sent after releasing the compression.Number of CCP confirmations sent for releasing the compression.                                                                                                    |  |  |  |
| Tx-config-request<br>Tx-config-ack.<br>Tx-config-nak.<br>Tx-config-reject<br>Tx-terminate-request<br>Tx-terminate-ack.<br>Tx-code-reject      | Number of CCP queries sentNumber of CCP queries accepted by the remote stationNumber of CCP queries rejected by the remote station because of parameters not being accepted.Number of CCP queries rejected by the remote station for other reasons.Number of CCP queries sent after releasing the compression.Number of CCP queries rejected because the <i>ELSA LANCOM</i> does not wish to use compression (by layer list settings).                                                                                                    |  |  |  |
| Tx-config-requestTx-config-ack.Tx-config-nak.Tx-config-rejectTx-terminate-requestTx-terminate-ack.Tx-code-rejectTx-reset-request              | Number of CCP queries sentNumber of CCP queries accepted by the remote stationNumber of CCP queries rejected by the remote station because of parameters not being accepted.Number of CCP queries rejected by the remote station for other reasons.Number of CCP queries sent after releasing the compression.Number of CCP confirmations sent for releasing the compression.Number of CCP queries rejected because the <i>ELSA LANCOM</i> does not wish to use compression (by layer list settings).Number of CCP queries sent after synchronizing the compression (e.g. after transfer errors)    |  |  |  |
| Tx-config-requestTx-config-ack.Tx-config-nak.Tx-config-rejectTx-terminate-requestTx-terminate-ack.Tx-code-rejectTx-reset-requestTx-reset-ack. | Number of CCP queries sentNumber of CCP queries accepted by the remote stationNumber of CCP queries rejected by the remote station because of parameters not being accepted.Number of CCP queries rejected by the remote station for other reasons.Number of CCP queries sent after releasing the compression.Number of CCP queries rejected because the <i>ELSA LANCOM</i> does not wish to use compression (by layer list settings).Number of CCP queries sent after synchronizing the compression (e.g. after transfer errors)Number of CCP confirmations sent for synchronizing the compression |  |  |  |

#### Status/PPP-statistics/ML-statistics

The MLPPP statistics mostly provide information on how the remote station handled the individual packets during a bundled PPP connection.

| Bundle-connections | umber of connections that used the MLPPP.                                                                                                    |  |  |  |
|--------------------|----------------------------------------------------------------------------------------------------|--|--|--|
| Rx-Seq-loss        | mber of packets in which an error occurred in the sequence of sequence mbers.                                                                      |  |  |  |
| Rx-Seq-repeat      | Number of packets in which the sequence of sequence numbers came late.                                                                             |  |  |  |
| Rx-Mrru-exceeded   | Number of packets in which a violation of the MRRU negotiated in the PPP negotiation was found after assembly (maximum received reassembled unit). |  |  |  |
| Rx-Header-error    | Number of packets with header errors.                                                                                                    |  |  |  |
| Rx-discarded       | Number of all discarded MLPPP packets.                                                                                                    |  |  |  |
| Rx-Frag-start      | Number of packets with a start flag set (first part of a fragmented packet).                                                                       |  |  |  |
| Rx-Frag-mid        | Number of packets with set mid flag (middle part of a fragmented packet).                                                                          |  |  |  |
| Rx-Frag-end        | Number of packets with set end flag (last part of a fragmented packet).                                                                            |  |  |  |
| Rx-not-fragmented  | Number of packets with set start and end flag (unfragmented packets).                                                                              |  |  |  |
| Delete-values      | Delete ML statistics                                                                                                    |  |  |  |

#### Status/PPP-statistics/Rx- and Tx-options

The PPP statistics options show what information was exchanged during the negotiation over LCP, IPCP or IPXCP.

- *Rx-options* This shows information on what the remote station requested (LCP) or what was assigned to the router (IPCP and IPXCP).
- *Tx-options* This shows information on what the router requested from the remote station (LCP) or what it assigned to it (IPCP and IPXCP).

The two submenus have the same layout:

| /Rx- and Tx-options |              | Display                                                                           |
|---------------------|--------------|-----------------------------------------------------------------------------------|
| LCP                 | <b>111</b> 1 | Information on packet sizes, control characters, security procedures and callback |
| IPXCP               | <b>11</b>    | Information on addresses and routing procedures in the IPX network                |
| IPCP                | <b>1</b>     | Information on addresses in the IP network                                        |

R17

The LCP table has separate listings for every channel:

| MRU      | Maximum Receive Unit designates the maximum packet size that the remote station can receive                                            |
|----------|----------------------------------------------------------------------------------------------------|
| ACCM     | Asynchronous Control Character Map designates the character in the asynchronous data flow that is interpreted as the control character |
| Authent. | Authentication procedure used (PAP/CHAP)                                                                                               |
| Callback | Callback negotiation type                                                                                                    |

The IPXCP table shows the negotiated IPX option separately for every channel:

| Network            | Network number of the WAN network                                                                                                    |
|--------------------|----------------------------------------------------------------------------------------------------|
| Node-ID            | The Rx options show the node ID assigned to the <i>ELSA LANCOM</i> (generally 00000000000 or the MAC address of the router). The Tx options show the node ID of the remote station (also 00000000000 or the MAC address of the remote station) |
| Routing-<br>method | The routing protocol in use is given here (RIP/SAP or nothing), in the Rx what the remote station has assigned to us and in the Tx the one that the <i>ELSA LANCOM</i> assigns to the remote station.                                          |

Finally, IPCP has the negotiated IP options, again separated according to the channel:

| IP-address       | Again the Rx options have the addresses that were assigned by the remote station                                                                                                 |
|------------------|----------------------------------------------------------------------------------------------------|
| DNS-default      | and the Tx options have those that the <i>ELSA LANCOM</i> assigned to the remote station (e.g. the IP address of the dial-up node at the Internet provider can easily be read in |
| NBNS-<br>default | the Tx options).                                                                                                    |

## Status/IPX-statistics

The statistics from the IPX area are grouped here and classified by type, socket and router information. The IPX statistics contain the following parameters:

| /IPX-statistics       |        | Statistics from the IPX and IPX router area         |
|-----------------------|--------|-----------------------------------------------------|
| MAC-statistics        |        | Statistics from the IPX packet media access control |
| Watchdog-statistics   |        | Statistics for watchdog packets                     |
| Propagate-statistics  |        | Statistics for IPX propagated packets (IPX type 20) |
| RIP-statistics        |        | Statistics for NetWare RIP                          |
| SAP-statistics        |        | Statistics for NetWare SAP                          |
| IPX-router-statistics |        | Statistics on the remote IPX router                 |
| Delete-values         | Antion | Deletes IPX statistics                              |

The substatistics then provide you with further parameters for the individual menus.

#### Status/IPX-statistics/MAC-statistics

These statistics include the following values:

| IPX-LAN-rx            | Number of IPX packets received from the LAN                    |
|-----------------------|----------------------------------------------------------------|
| IPX-LAN-rx-broadcasts | Number of broadcast IPX packets received from the LAN          |
| IPX-LAN-rx-multicasts | Number of multicast IPX packets received from the LAN          |
| IPX-LAN-rx-unicasts   | Number of directly addressed IPX packets received from the LAN |
| IPX-LAN-tx            | Number of IPX packets sent to the LAN                          |
| IPX-WAN-rx            | Number of IPX packets received from the WAN                    |
| IPX-WAN-rx-broadcasts | Number of broadcasts received from the WAN                     |
| IPX-WAN-rx-multicasts | Number of multicasts received from the WAN                     |
| IPX-WAN-rx-unicasts   | Number of directly addressed IPX packets received from the WAN |
| IPX-WAN-tx            | Number of IPX packets sent to the WAN                          |
| Delete-values         | Deletes MAC statistics                                         |

#### Status/IPX-statistics/Watchdog-statistics

These statistics include the following values:

| IPX-watchdog-LAN-rx | Number of IPX watchdog packets received from the LAN |
|---------------------|------------------------------------------------------|
| IPX-watchdog-LAN-tx | Number of IPX watchdog packets sent to the LAN       |
| IPX-watchdog-WAN-rx | Number of IPX watchdog packets received from the WAN |
| IPX-watchdog-WAN-tx | Number of IPX watchdog packets sent to the WAN       |
| SPX-watchdog-LAN-rx | Number of SPX watchdog packets received from the LAN |
| SPX-watchdog-LAN-tx | Number of SPX watchdog packets sent to the LAN       |
| SPX-watchdog-WAN-rx | Number of SPX watchdog packets received from the WAN |
| SPX-watchdog-WAN-tx | Number of SPX watchdog packets sent to the WAN       |
| Delete-values       | Deletes watchdog statistics                          |

#### Status/IPX-statistics/Propagate-statistics

| Propagate-LAN-rx            | Number of IPX propagated packets received from the LAN                       |
|-----------------------------|------------------------------------------------------------------------------|
| Propagate-LAN-filters       | Number of IPX propagated packets from the LAN that were received/filtered    |
| Propagate-LAN-tx            | Number of IPX propagated packets sent to the LAN                             |
| Propagate-LAN-socket-errors | Number of IPX propagated packets from the LAN filtered by sok-<br>ket filter |

| Propagate-LAN-hop-errors       | Number of IPX propagated packet filtered from the LAN by hop count           |
|--------------------------------|------------------------------------------------------------------------------|
| Propagate-LAN-backroute-errors | Number of IPX propagated packets to be backrouted from the LAN               |
| Propagate-LAN-contention       | Number of packets to be routed from the LAN during a defective connection    |
| Propagate-WAN-rx               | Number of IPX propagated packets received from the WAN                       |
| Propagate-WAN-filters          | Number of IPX propagated packets from the WAN that were received/filtered    |
| Propagate-WAN-tx               | Number of IPX watchdog packets sent to the WAN                               |
| Propagate-WAN-socket-errors    | Number of IPX propagated packets filtered from the WAN by sok-<br>ket filter |
| Delete-values                  | Deletes IPX propagated packet statistics                                     |

#### Status/IPX-statistics/RIP-statistics

These statistics include the following values:

| RIP-LAN-rx     | Number of RIP packets received from the LAN                        |
|----------------|--------------------------------------------------------------------|
| RIP-LAN-errors | Number of RIP packets with defective content received from the LAN |
| RIP-LAN-tx     | Number of RIP packets sent to the LAN                              |
| RIP-WAN-rx     | Number of RIP packets received from the WAN                        |
| RIP-WAN-errors | Number of RIP packets with defective content received from the WAN |
| RIP-WAN-tx     | Number of RIP packets sent to the WAN                              |
| Delete-values  | Deletes RIP statistics                                             |
| Table-RIP      | Displays RIP table                                                 |

*Table-RIP* There are 256 entries with RIP information in the **RIP table**. It has the following layout:

| Network            | Норѕ                                                                  | Tics                                       | Node ID                         | Time                                               | Flags                          |
|--------------------|-----------------------------------------------------------------------|--------------------------------------------|---------------------------------|----------------------------------------------------|--------------------------------|
| Network<br>address | Number of routers to be<br>passed on the path to the<br>other network | Time required<br>for this route<br>in tics | MAC<br>address of<br>the server | Number of table updates until the entry is deleted | Local, remote,<br>loop or down |

#### Status/IPX-statistics/SAP-statistics

| SAP-LAN-rx     | Number of SAP packets received from the LAN                        |
|----------------|--------------------------------------------------------------------|
| SAP-LAN-errors | Number of SAP packets with defective content received from the LAN |
| SAP-LAN-tx     | Number of SAP packets sent to the LAN                              |
| SAP-WAN-rx     | Number of SAP packets received from the WAN                        |
| SAP-WAN-errors | Number of SAP packets with defective content received from the WAN |

| SAP-WAN-tx    | Number of SAP packets sent to the WAN       |
|---------------|---------------------------------------------|
| Table-SAP     | Number of SAP packets received from the LAN |
| Delete-values | Deletes SAP statistics                      |

*Table-SAP* There are 512 entries with SAP information in the **SAP table**. It has the following layout:

| Туре               | Server-<br>name           | Network            | Node ID                         | Socket                         | Hops                                                  | Time                                                     | Flags                                |
|--------------------|---------------------------|--------------------|---------------------------------|--------------------------------|-------------------------------------------------------|----------------------------------------------------------|--------------------------------------|
| Service<br>SAP no. | Server com-<br>puter name | Network<br>address | MAC<br>address of<br>the server | Socket for<br>the ser-<br>vice | Number of<br>routers to the<br>destination<br>network | Number of table<br>updates until the<br>entry is deleted | Local,<br>remote,<br>loop or<br>down |

#### Status/IPX-statistics/IPX-router-statistics

| IPXr-LAN-rx               | Number of IPX packets to be routed from the LAN                             |
|---------------------------|-----------------------------------------------------------------------------|
| IPXr-LAN-tx               | Number of IPX packets routed to the LAN                                     |
| IPXr-LAN-hop-errors       | Number of IPX packets filtered by hop count to be routed from the LAN       |
| IPXr-LAN-socket-errors    | Number of IPX packets filtered by socket filter to be routed from the LAN   |
| IPXr-LAN-net-errors       | Number of packets from the LAN to be routed to incorrect networks           |
| IPXr-LAN-backroute-errors | Number of IPX packets to be backrouted from the LAN                         |
| IPXr-LAN-contention       | Number of packets to be routed from the LAN during a defective connection   |
| IPXr-LAN-down-errors      | Number of IPX packets to be routed from the LAN to logged-off net-<br>works |
| IPXr-WAN-rx               | Number of IPX packets to be routed from the WAN                             |
| IPXr-WAN-tx               | Number of IPX packets routed to the WAN                                     |
| IPXr-WAN-hop-errors       | Number of IPX packets filtered by hop count to be routed from the WAN       |
| IPXr-WAN-socket-errors    | Number of IPX packets filtered by socket filter to be routed from the WAN   |
| IPXr-WAN-net-errors       | Number of packets from the WAN to be routed to incorrect networks           |
| IPXr-WAN-backroute-errors | Number of IPX packets to be backrouted from the WAN                         |
| IPXr-WAN-down-errors      | Number of IPX packets to be routed from the WAN to logged-off net-<br>works |
| IPXr-intern-rx            | Number of packets from internal modules to the IPX router                   |
| Networks                  | Table of networks in the IPX routing table with node IDs                    |
| Establish-table           | Table of the last 20 packets that required a connection                     |
| Delete-values             | Deletes IPX router statistics                                               |

*Establish-table* The **establish table** is a further submenu option within router statistics. It contains the last 20 entries, which provide information on the system time, the IPX destination address, and the IPX source address of the data packets that have caused a connection to be established.

An IPX establish table might have the following appearance:

| Time         | Destination              | Source                     |
|--------------|--------------------------|----------------------------|
| 1T; 16:45:01 | 00000081 fffffffff 0453  | 00000001 00a05702000a 0453 |
| 1T; 10:45:10 | 00000081 ffffffffff 0452 | 00000001 00a05702000a 0452 |

*Networks* The **network statistics** are also a submenu option within the IPX router statistics. This table provides more extensive information on a static route (remote station). It has the following layout:

| Remote-ID              | Network            | Binding | Propagate    | Backoff            | Time                                         | Node-ID                   |
|------------------------|--------------------|---------|--------------|--------------------|----------------------------------------------|---------------------------|
| Logical remote station | Network<br>address | Binding | Route/Filter | Connection counter | Time remain-<br>ing until next<br>connection | Node-ID of remote station |

The different entries have the following meaning:

| Remote-ID | Logical name of the remote station as it is entered in the routing table. An entry for the LAN link is also present; it is located in the first position in the table and has the name "LAN".                                                                                                    |
|-----------|----------------------------------------------------------------------------------------------------|
| Network   | Address of the network in which the remote station is located. For remote WAN stations, this corresponds to the entry in the routing table. If the autodetect function is configured in the IPX routing table (/SETUP/IPX-MODULE/LAN-CONFI-GURATION/NETWORK), the network that was detected is displayed here. |
| Binding   | Ethernet binding to which the remote station is linked. For remote WAN stations, this corresponds to the entry in the routing table. If the autodetect function is configured in the IPX routing table (/SETUP/IPX-MODULE/LAN-CONFIGURATION/NET-WORK), the binding that was detected is displayed here.        |
| Propagate | Filter flag for IPX type 20 (propagated) frames. For remote WAN stations, this cor-<br>responds to the entry in the routing table. For the LAN, a route is always entered<br>here.                                                                                                    |

| Backoff | Connection counter for the exponential backoff algorithm. When the connection counter reaches a value of 16, no more attempts are made, meaning that the route is deactivated (also possible for the LAN).                               |
|---------|----------------------------------------------------------------------------------------------------|
| Time    | Time remaining (specified in seconds) until the next connection attempt is made by the exponential backoff algorithm. When a connection has been successfully established, the remaining time is set to zero, thus activating the route. |
| Node ID | Node ID of the responsible router in the WAN network. The node ID of the router is entered here for the LAN entry.                                                                                                    |

## Status/TCP-IP-statistics

The TCP/IP-related statistics are shown here, broken down according to the various TCP/IP sub-protocols. The TCP-IP statistics contain the following parameters:

| /TCP-IP-stati-<br>stics |        | Statistics from the TCP/IP area                            |
|-------------------------|--------|------------------------------------------------------------|
| ARP-statistics          |        | Statistics from the ARP area                               |
| IP-statistics           |        | Statistics from the IP area                                |
| ICMP-statistics         |        | Statistics for ICMP packets                                |
| TFTP-statistics         |        | Statistics for TFTP operations                             |
| TCP-statistics          |        | Statistics for TCP packets from TCP sessions to the router |
| DCHP-statistics         |        | Statistics from the DCHP server                            |
| Delete-values           | Action | Deletes TCP/IP statistics                                  |
| NetBIOS-statistics      |        | NetBIOS module statistics                                  |
| DNS-statistics          |        | Statistics from the DNS server                             |

The substatistics then provide you with further parameters for the individual menus.

#### Status/TCP-IP-statistics/ARP-statistics

| ARP-LAN-rx     | Number of ARP requests and responses received from the LAN |
|----------------|------------------------------------------------------------|
| ARP-LAN-tx     | Number of ARP requests and responses sent to the LAN       |
| ARP-LAN-errors | Number of ARP requests incorrectly received from the LAN   |
| ARP-WAN-rx     | Number of ARP requests and responses received from the WAN |
| ARP-WAN-tx     | Number of ARP requests and responses sent to the WAN       |
| ARP-WAN-errors | Number of ARP requests incorrectly received from the WAN   |
| Table-ARP      | Displays ARP table                                         |
| Delete-values  | Deletes ARP statistics                                     |

*Table-ARP* There are 128 entries with ARP information in the **ARP table**. It has the following layout:

| IP-address                                               | Node-ID                | Last-access                        | Connect         |
|----------------------------------------------------------|------------------------|------------------------------------|-----------------|
| IP address that has previously been found by ARP request | Associated MAC address | Time since the last access in tics | Local or remote |

#### Status/TCP-IP-statistics/IP-statistics

These statistics include the following values:

| IP-LAN-rx              | Number of IP packets received from the LAN                          |
|------------------------|---------------------------------------------------------------------|
| IP-LAN-tx              | Number of IP packets sent to the LAN                                |
| IP-LAN-checksum-errors | Number of IP packets incorrectly received from the LAN              |
| IP-LAN-service-errors  | Number of IP packets received from the LAN for an incorrect service |
| IP-WAN-rx              | Number of IP packets received from the WAN                          |
| IP-WAN-tx              | Number of IP packets sent to the WAN                                |
| IP-WAN-checksum-errors | Number of IP packets incorrectly received from the WAN              |
| IP-WAN-service-errors  | Number of IP packets received from the WAN for an incorrect service |
| IP-WAN-rx-disconnect   | Number of packets from the WAN discarded by timeout                 |
| Delete-values          | Deletes IP statistics                                               |

#### Status/TCP-IP-statistics/ICMP-statistics

| ICMP-LAN-rx              | Number of ICMP packets received from the LAN               |
|--------------------------|------------------------------------------------------------|
| ICMP-LAN-tx              | Number of ICMP packets sent to the LAN                     |
| ICMP-LAN-checksum-errors | Number of ICMP packets incorrectly received from the LAN   |
| ICMP-LAN-service-errors  | Number of non-supported ICMP packets received from the LAN |
| ICMP-WAN-rx              | Number of ICMP packets received from the WAN               |
| ICMP-WAN-tx              | Number of ICMP packets sent to the WAN                     |
| ICMP-WAN-checksum-errors | Number of ICMP packets incorrectly received from the WAN   |
| ICMP-WAN-service-errors  | Number of non-supported ICMP packets received from the WAN |
| Delete-values            | Deletes ICMP statistics                                    |

#### Status/TCP-IP-statistics/TCP-statistics

These statistics include the following values:

| TCP-LAN-rx              | Number of TCP packets received from the LAN                       |
|-------------------------|-------------------------------------------------------------------|
| TCP-LAN-tx              | Number of TCP packets sent to the LAN                             |
| TCP-LAN-tx-repeats      | Number of TCP packets repeatedly sent to the LAN                  |
| TCP-LAN-checksum-errors | Number of TCP packets incorrectly received from the LAN           |
| TCP-LAN-service-errors  | Number of TCP packets received from the LAN for an incorrect port |
| TCP-LAN-connections     | Current number of TCP connections from the LAN                    |
| TCP-WAN-rx              | Number of TCP packets received from the WAN                       |
| TCP-WAN-tx              | Number of TCP packets sent to the WAN                             |
| TCP-WAN-tx-repeats      | Number of TCP packets repeatedly sent to the WAN                  |
| TCP-WAN-checksum-errors | Number of TCP packets incorrectly received from the WAN           |
| TCP-WAN-service-errors  | Number of TCP packets received from the WAN for an incorrect port |
| TCP-WAN-connections     | Current number of TCP connections from the WAN                    |
| Delete-values           | Deletes TCP statistics                                            |

#### Status/TCP-IP-statistics/TFTP-statistics

| TFTP-LAN-rx               | Number of TFTP packets received from the LAN             |
|---------------------------|----------------------------------------------------------|
| TFTP-LAN-rx-read-request  | Number of TFTP read requests received from the LAN       |
| TFTP-LAN-rx-write-request | Number of TFTP write requests received from the LAN      |
| TFTP-LAN-rx-data          | Number of TFTP data packets received from the LAN        |
| TFTP-LAN-rx-ack.          | Number of TFTP acknowledges received from the LAN        |
| TFTP-LAN-rx-option-ack.   | Number of TFTP option acknowledges received from the LAN |
| TFTP-LAN-rx-errors        | Number of TFTP error packets received from the LAN       |
| TFTP-LAN-rx-bad-packets   | Number of unknown TFTP packets received from the LAN     |
| TFTP-LAN-tx               | Number of TFTP packets sent to the LAN                   |
| TFTP-LAN-tx-data          | Number of TFTP data packets sent to the LAN              |
| TFTP-LAN-tx-ack.          | Number of TFTP acknowledges sent to the LAN              |
| TFTP-LAN-tx-option-ack.   | Number of TFTP option acknowledges sent to the LAN       |
| TFTP-LAN-tx-errors        | Number of TFTP error packets sent to the LAN             |
| TFTP-LAN-tx-repeats       | Number of TFTP packets repeatedly sent to the LAN        |
| TFTP-LAN-connections      | Number of TFTP connections established to the LAN        |
| TFTP-WAN-rx               | Number of TFTP packets received from the WAN             |
| TFTP-WAN-rx-read-request  | Number of TFTP read requests received from the WAN       |

| TFTP-WAN-rx-write-request | Number of TFTP write requests received from the WAN      |
|---------------------------|----------------------------------------------------------|
| TFTP-WAN-rx-data          | Number of TFTP data packets received from the WAN        |
| TFTP-WAN-rx-ack.          | Number of TFTP acknowledges received from the WAN        |
| TFTP-WAN-rx-option-ack.   | Number of TFTP option acknowledges received from the WAN |
| TFTP-WAN-rx-errors        | Number of TFTP error packets received from the WAN       |
| TFTP-WAN-rx-bad-packets   | Number of unknown TFTP packets received from the WAN     |
| TFTP-WAN-tx               | Number of TFTP packets sent to the WAN                   |
| TFTP-WAN-tx-data          | Number of TFTP data packets sent to the WAN              |
| TFTP-WAN-tx-ack.          | Number of TFTP acknowledges sent to the WAN              |
| TFTP-WAN-tx-option-ack.   | Number of TFTP option acknowledges sent to the WAN       |
| TFTP-WAN-tx-errors        | Number of TFTP error packets sent to the WAN             |
| TFTP-WAN-tx-repeats       | Number of TFTP packets repeatedly sent to the WAN        |
| TFTP-WAN-connections      | Number of TFTP connections established to the WAN        |
| Delete-values             | Deletes TFTP statistics                                  |

### Status/TCP-IP-statistics/DHCP-statistics

| DHCP-LAN-rx        | Number of DHCP packets received from the LAN                           |
|--------------------|------------------------------------------------------------------------|
| DHCP-LAN-tx        | Number of DHCP packets sent to the LAN                                 |
| DHCP-WAN-rx        | Number of DHCP packets received from the LAN                           |
| DHCP-discard       | Number of DHCP packets discarded                                       |
| DHCP-rx-discover   | Number of discover messages received                                   |
| DHCP-rx-request    | Number of request messages received                                    |
| DHCP-rx-decline    | Number of decline messages received                                    |
| DHCP-rx-inform     | Number of inform messages received                                     |
| DHCP-rx-release    | Number of release messages received                                    |
| DHCP-tx-offer      | Number of offer messages sent                                          |
| DHCP-tx-ack.       | Number of DHCP packets acknowledged                                    |
| DHCP-tx-nak.       | Number of DHCP packets not acknowledged                                |
| DCHP-server-err.   | Number of DHCP packets received that were not intended for this server |
| DHCP-assigned      | Number of addresses currently assigned                                 |
| DHCP-MAC-conflicts | Number of assignments rejected because IP addresses were in use        |
| Table-DHCP         | Table containing assignments of IP addresses to MAC addresses          |
| Delete-values      | Deletes DHCP statistics                                                |

*Table-DHCP* There are entries with DHCP information in the **DHCP table**. It contains 16 entries (or multiples of 16). The table adapts dynamically to the given requirements and grows or shrinks accordingly. It has the following layout:

| IP-address              | Node-ID     | Timeout                                    | Hostname | Туре       |
|-------------------------|-------------|--------------------------------------------|----------|------------|
| IP address assigned via | Associated  | Duration of assignment validity in minutes | Computer | Assignment |
| DHCP                    | MAC address |                                            | name     | type       |

#### Status/TCP-IP-statistics/NetBIOS

Additional information about the NetBIOS module can be found in the /Status/TCP-IP-statistics/NetBIOS-statistics menu. This menu has the following structure:

| LAN-Rx, WAN-Rx | ĥ | Number of NetBIOS packets received by the LAN or WAN                                                                                                    |
|----------------|---|----------------------------------------------------------------------------------------------------|
| LAN-Tx, WAN-Tx | ĥ | Number of NetBIOS packets sent to the LAN or WAN                                                                                                    |
| Registers      | ĥ | Number of name registrations performed                                                                                                    |
| Conflicts      | ß | Number of detected name conflicts. As the NetBIOS module is only a billboard to which each computer attaches its name, it also does not verify the consistency of the data. The counter is thus only incremented if a host determines a conflict and broadcasts a message to the network to this effect. |
| Releases       | ĥ | Number of name shares performed                                                                                                    |
| Refreshs       | ĥ | Number of name renewals performed                                                                                                    |
| Timeouts       | ĥ | Number of names dropped due to aging                                                                                                    |
| B-Nodes        | ĥ | Number of currently active B nodes (broadcast) in the network                                                                                                    |
| P-Nodes        | ĥ | Number of currently active P nodes (peer-to-peer) in the network                                                                                                    |
| M-Nodes        | ĥ | Number of currently active M nodes (mixed-mode) in the network                                                                                                    |
| W-Nodes        | ĥ | Number of currently active W nodes (hybrid) in the network                                                                                                    |

*B-Nodes* Broadcast nodes. A B node performs name negotiations exclusively via broadcasts. Such a computer is not visible over a router connection, since broadcasts may not be routed.

- *P-Nodes* Point-to-point nodes. For name negotiations, a P node requires a NetBIOS nameserver (NBNS) as well as a NetBIOS datagram distribution server (NBDD) to transfer datagrams over a router.
- *M-Nodes* Mixed nodes. This type is a mixture of B and P nodes. It acts as a B node in the local network; if the required partner can't be found in the local network, it attempts to locate it using an NBNS query (P node behavior).
- *W-Nodes* This type of node is not permissible according to RFC, but was introduced nevertheless by Microsoft as a hybrid node.

*R2*7

#### Status/TCP-IP-statistics/DNS-statistics

The DNS statistics provide supplementary information about the DNS module. This menu has the following structure:

| LAN-Rx             | ĥ            | Number of DNS packets received by the LAN                                                                      |
|--------------------|--------------|----------------------------------------------------------------------------------------------------|
| LAN-Tx             | ĥ            | Number of DNS packets sent on the LAN                                                                          |
| WAN-Rx             | 01           | Number of DNS packets received by the WAN                                                                      |
| WAN-Tx             | 2            | Number of DNS packets sent on the WAN                                                                          |
| Forwarded          | ĥ            | Number of requests that could not be fulfilled and were thus forwar-<br>ded                                    |
| Errors             | 01           | Number of invalid requests                                                                                     |
| DNS-access         | ĥ            | Indicates the number of names that were looked up from the DNS table                                           |
| DHCP-<br>access    | ย            | Indicates the number of names that were looked up from the DHCP table                                          |
| NetBIOS-<br>access | ĥ            | Indicates the number of names that were looked up from the Net-BIOS tables                                     |
| Hit-list           | <b>11119</b> | This table contains the 16 most popular requests. These may then be prohibited via the filter list if desired. |
| Delete<br>values   | Action       | Deletes DNS statistics                                                                                         |

The hit list has the following structure:

| Domain       | Requests | Time                | IP-address |
|--------------|----------|---------------------|------------|
| www.elsa.com | 1        | 00.00.0000 00:00:29 | 10.0.0.123 |

The individual fields of this list have the following significance:

| Domain     | Name of the requested computer                                           |
|------------|--------------------------------------------------------------------------|
| Requests   | Total number of requests for this name since its appearance in the table |
| Time       | Time of the last request                                                 |
| IP-address | Address of the computer that last requested this name                    |

This list is sorted according to the frequency of requests. When the table is full, the names that have not been requested for the longest period will be deleted to make room for new entries.

### Status/IP-router-statistics

This menu groups together the statistics from the IP router module.

| /IP-router-statistics  |          | Statistics from the IP router area                            |
|------------------------|----------|---------------------------------------------------------------|
| IPr-LAN-rx             | ĥ        | Number of data packets to be routed from the LAN              |
| IPr-LAN-tx             | ที       | Number of data packets routed to the LAN                      |
| IPr-LAN-local-routings | Î        | Number of packets received from the LAN and routed to the LAN |
| IPr-LAN-network-errors | ĥ        | Number of LAN packets that were not routed                    |
| IPr-LAN-routing-errors | ที       | Number of LAN packets that must be sent to another router     |
| IPr-LAN-ttl-errors     | ที       | Number of LAN packets with an expired time-to-live value      |
| IPr-LAN-filters        | ที       | Number of LAN packets filtered by the filter table            |
| IPr-LAN-discards       | អ        | Number of LAN packets discarded                               |
| IPr-WAN-rx             | អ        | Number of data packets to be routed from the WAN              |
| IPr-WAN-tx             | អ        | Number of data packets routed to the WAN                      |
| IPr-WAN-network-errors | អ        | Number of WAN packets that were not routed                    |
| IPr-WAN-ttl-errors     | អ        | Number of WAN packets with an expired time-to-live value      |
| IPr-WAN-filters        | ที       | Number of WAN packets filtered by the filter table            |
| IPr-WAN-discards       | ที       | Number of WAN packets discarded                               |
| IPr-WAN-type-errors    | អ        | Number of packets from the WAN without an IP router ID        |
| IPr-ARP-errors         | អ        | Number of unsuccessful accesses to the ARP cache              |
| Delete-values          | Action   | Deletes IP router statistics                                  |
| Establish-table        | <b>1</b> | Table of the last 20 packets that required a connection       |
| Protocol-table         | 3        | Table of routed packets arranged by protocol                  |
| RIP-statistics         |          | Statistics from the IP/RIP area                               |
| Delete values          | Action   | Deletes IP-router statistics                                  |

*Establish-table* The **establish table** contains the last 20 entries, which provide information on the system time, destination and source addresses, IP protocol, destination port and source port of the data packets that should have caused a connection to be established.

An IP router establish table might have the following appearance:

| Time         | Destaddress    | Srcaddress     | Prot. | D-port | S-port |
|--------------|----------------|----------------|-------|--------|--------|
| 1T; 16:45:01 | 192.120.131.40 | 192.120.130.10 | tcp   | 23     | 4711   |
| 1T; 10:45:10 | 192.120.131.50 | 192.120.130.10 | udp   | 53     | 8123   |

The 'Time' is displayed as either the device operating time or the system time of the ISDN (if provided by the ISDN terminal). The destination and source addresses are IP addresses. The protocol might refer, for example, to tcp, udp, or the like; the destination and source ports provide a more detailed description of the relevant services (e.g. Telnet via TCP and D-port 23, name server via UPD and D-port 53).

Protocoltable The protocol table also supplies valuable information on the volume of packets transferred to the LAN or WAN. These values are encrypted as per the various IP protocols, such as ICMP, TCP, UDP.

A protocol table might have the following appearance:

| Protocol | LAN-Tx | WAN-Tx |
|----------|--------|--------|
| tcp      | 14     | 30     |
| udp      | 15     | 50     |
| icmp     | 60     | 40     |

#### Status/IP-router-statistics/RIP-statistics

This option allows you to display the IP-RIP packets received by the device. These substatistics provide you with the following entries:

| RIP-rx           | Number of IP-RIP packets received                     |
|------------------|-------------------------------------------------------|
| RIP-request      | Number of IP-RIP request packets received             |
| RIP-response     | Number of IP-RIP response packets received            |
| RIP-discards     | Number of IP-RIP packets discarded                    |
| RIP-errors       | Number of defective IP-RIP packets                    |
| RIP-entry-errors | Number of defective entries in IP-RIP packets         |
| RIP-tx           | Number of IP-RIP packets sent                         |
| Table-IP-RIP     | Routing table of routes learned through RIP broadcast |
| Delete values    | Deletes RIP-statistics                                |

Table-RIPThe associated RIP table contains all of the routes learned from the network. The router<br/>itself maintains this table; you cannot modify it manually.

An IP-RIP table might have the following appearance:

| IP-address    | IP-netmask    | Time | Distance | Router       |
|---------------|---------------|------|----------|--------------|
| 223.245.254.0 | 255.255.255.0 | 1    | 1        | 192.38.9.100 |
| 223.245.257.0 | 255.255.255.0 | 1    | 1        | 192.38.9.200 |

## Status/Config-statistics

This menu allows you to display the statistics from the remote configuration area. It allows you to retrieve information on the number of past and present configuration sessions at any time. Encryption is performed by LAN, WAN and outband port.

| /Config-statistics         |        | Remote configuration statistics                                                 |
|----------------------------|--------|---------------------------------------------------------------------------------|
| LAN-active-connections     | ที     | Current number of active configuration connections from the LAN                 |
| LAN-total-connections      | ที     | Total number of configuration connections from the LAN up until the present     |
| WAN-active-connections     | ป      | Current number of active configuration connections from the WAN                 |
| WAN-total-connections      | អ      | Total number of configuration connections from the WAN up until the present     |
| Outband-active-connections | ĥ      | Current number of active outband configuration connections                      |
| Outband-total-connections  | អ      | Total number of previous outband configuration connections up until the present |
| Outband-bitrate            | ĥ      | Bit rate of the last outband configuration session                              |
| Login-errors               | ĥ      | Total number of defective logins                                                |
| Login-locks                | ĥ      | Number of login locks                                                           |
| Login-rejects              | ĥ      | Number of login attempts while the login lock was active                        |
| Delete-values              | Action | Deletes the config statistics                                                   |

## Status/Queue-statistics

These statistics allow you to observe the flow of the individual packets through the various modules of the *ELSA LANCOM*.

| /Queue-statistics             |         | Statistics on the queue                   |
|-------------------------------|---------|-------------------------------------------|
| LAN-heap-packets              | 0<br>11 | Number of buffers available               |
| LAN-queue-packets             | 0       | Number of buffers in use                  |
| WAN-heap-packets              |         | Number of buffers available               |
| WAN-queue-packets             | ĥ       | Number of buffers in use                  |
| Bridge-internal-queue-packets | ĥ       | Number of bridge packets from the LAN     |
| Bridge-external-queue-packets | ĥ       | Number of bridge packets from the WAN     |
| ARP-query-queue-packets       | ĥ       | Number of ARP packets in the query queue  |
| ARP-queue-packets             | ĥ       | Number of ARP packets in the normal queue |
| IP-queue-packets              | ĥ       | Number of IP packets in the normal queue  |

| /Queue-statistics          |          | Statistics on the queue                                                                          |
|----------------------------|----------|--------------------------------------------------------------------------------------------------|
| IP-urgent-queue-packets    |          | Number of IP packets in the secured queue                                                        |
| ICMP-queue-packets         | ĥ        | Number of ICMP packets                                                                           |
| TCP-queue-packets          | ĥ        | Number of TCP packets                                                                            |
| TFTP-queue-packets         | ĥ        | Number of TFTP packets                                                                           |
| SNMP-queue-packets         | ĥ        | Number of SNMP packets                                                                           |
| IPX-queue-packets          | ĥ        | Number of IPX packets                                                                            |
| RIP-queue-packets          | ĥ        | Number of RIP packets                                                                            |
| SAP-queue-packets          | ĥ        | Number of SAP packets                                                                            |
| IPX-watchdog-queue-packets | ĥ        | Number of watchdog-packets                                                                       |
| SPX-watchdog-queue-packets | ĥ        | Number of SPX watchdog packets                                                                   |
| IPX-router-queue-packets   | 9<br>11  | Number of IPX router packets                                                                     |
| Prot-heap-packets          |          | Number of prot heap packets                                                                      |
| IPr-queue-packets          | ĥ        | Number of packets remaining to be processed by the IP router.                                    |
| DHCP-server-queue-packets  | <b>1</b> | Number of packets in the receive queue of the DHCP server.                                       |
| IPR-RIP-queue-packets      | Î        | Number of packets in the receive queue of the IP-RIP module (for RIP queries, RIP propagations). |
| DNS-Tx-queue-packets       | ที       | Number of packets to be forwarded to DNS or NBNS servers.                                        |
| DNS-Rx-queue-packets       | î        | Number of packets that come from DNS or NBNS servers and are to be forwarded to the host.        |
| IP-MasqTx-queue-packets    | î        | Number of packets to be sent masked (to the Internet).                                           |
| IP-MasqRx-queue-packets    | ĥ        | Number of packets received from the Internet and have to be demasked.                            |

## Status/Connection-statistics

This menu allows you to display connection times, all charges incurred and other useful information related to ISDN port utilization.

For each available interface, the **Status/Conn.-statistics** menu option provides statistics on the connections established via this interface. The table maintained here has the following layout:

| lfc  | Connection | Active | Passive | Errors | ConTime       | Charge |
|------|------------|--------|---------|--------|---------------|--------|
| Ch01 | 0          | 0      | 0       | 0      | No connection | 0      |
| Ch02 | 0          | 0      | 0       | 0      | No connection | 0      |

| lfc        | Designates the associated channel.                                                                                            |
|------------|----------------------------------------------------------------------------------------------------|
| Connection | Indicates the number of connections to the particular channel.                                                                |
| Active     | Indicates the number of connections actively established for the channel.                                                     |
| Passive    | Indicates the number of connections established for the channel by incoming calls.                                            |
| Errors     | Indicates the number of connection errors.                                                                                    |
| ConTime    | Indicates the period of time the current connection has existed. If no connection exists, "No-connection" is output.          |
| Charge     | Indicates the amount of charges for the current connection. This value is reset to zero when a new connection is established. |

Below is a detailed description of the meaning of each field:

The total charges incurred are not displayed directly. However, the charges are totaled internally in order to permit the management of the charges budget (also see **Setup/Charges-module**).

## Status/Info-connection

The menu item **Status/Info-connection** has additional information on the current connection status (logical remote station etc.) for every available interface. The table maintained here has the following layout:

| lfc          | Status         | Mode | Dialup-<br>remote | Device-name | B1-DT  | B2-DT  |
|--------------|----------------|------|-------------------|-------------|--------|--------|
| Ch01<br>Ch02 | Ready<br>Ready |      |                   |             | 0<br>0 | 0<br>0 |

| lfc    | Designates the associated channel.                                                                                                    |
|--------|----------------------------------------------------------------------------------------------------|
| Status | Indicates the status of the particular connection.<br>The possible values are: <b>Init</b> , <b>Setup WAN</b> , <b>Ready</b> , <b>Dial</b> , <b>Incoming call</b> , <b>Protocol</b> ,<br><b>Connection</b> , <b>Callback</b> , <b>Bundle</b> and <b>Reserved</b> . The <b>Bundle</b> status is indicated in<br>the display <i>ELSA LANCOM Business 4100</i> by the addition of a <b>"/2"</b> in columns 15 and<br>16 of the associated display line. <b>Bundle</b> is displayed for the second interface either<br>when a bundle connection has been activated via the first interface or when a leased-<br>line connection with two B channels has been set. <b>Reserved</b> is displayed for the<br>second interface when a connection exists to the first B channel and the Y connection<br>has been deactivated. |
| Mode   | Reflects the type of establishment. The following are possible:<br>Active (active call establishment = dialing)<br>Passive (passive call establishment = call acceptance)<br>CB (call establishment via callback)                                                                                                    |

| Dialup-<br>remote | Indicates the call number of the remote station from the name list.                                                                                                    |
|-------------------|----------------------------------------------------------------------------------------------------|
| Device-name       | Indicates the logical name of the remote station (if it can be detected). The device name is also displayed on the appropriate display line as soon as a logical connection is established. |
| B1-DT             | Indicates the short timeout for the connection.                                                                                                    |
| B2-DT             | Indicates the short timeout for bundled channels for this connection.                                                                                                    |

## Status/Layer-connection

The menu item **Status/Layer-connection** has information on the B-channel protocol used on the interface for every available interface. The entries in this table correspond to those in the layer list **Setup/WAN-module/Layer-list** in the WAN module. An additional entry exists for the interface itself. The menu has the following layout:

| lfc  | WAN-layer | Encaps. | Lay-3 | Lay-2    | L2-Opt. | Lay-1   |
|------|-----------|---------|-------|----------|---------|---------|
| Ch01 | DEFAULT   | ETHER   | elsa  | X.75ELSA | compr.  | HDLC64K |
| Ch02 | PPPHDLC   | TRANS   | Trans | PPP      | none    | HDLC64K |

## Status/Call-info-table

This table displays the last ten incoming calls, regardless of whether the router answered these calls.

This allows you, for example, to determine the internal MSN used when the system is operated in connection with a PBX. The table has the following layout:

| System-Time  | lfc            | CLIP-Caller | Dial-Caller | Capab.  | B-chan. |
|--------------|----------------|-------------|-------------|---------|---------|
| OT; 00:20:57 | S <sub>0</sub> | 5678        | 1234        | HDLC64K | 2       |
| OT; 00:20:46 | S <sub>0</sub> | 4321        | 1234        | HDLC64K | 1       |
| OT; 00:19:47 | S <sub>0</sub> | 4321        | 1234        | HDLC64K | 1       |
| OT; 00:11:33 | S <sub>0</sub> | 5678        | 1234        | HDLC64K | 1       |
| OT; 00:01:13 | S <sub>0</sub> | 4321        | 1234        | HDLC64K | 2       |
| 0T; 00:01:02 | S <sub>0</sub> | 4321        | 1234        | HDLC64K | 1       |
| OT; 00:00:06 | S <sub>0</sub> | 5678        | 1234        | HDLC64K | 1       |

The different entries have the following meaning:

| System-time | Time when the call came. Either the device operating time or the system time of the ISDN is displayed (if made available from the ISDN terminal). |
|-------------|----------------------------------------------------------------------------------------------------|
| lfc         | Designates the associated interface.                                                                                                    |
| CLIP-Caller | Call number (CLIP) of the caller                                                                                                    |

| Dial-Caller | The MSN/EAZ dialed by the caller                                                                                                    |
|-------------|----------------------------------------------------------------------------------------------------|
| Capab.      | The service requested by the caller.<br>Possible values are HDLC64K, HDLC56K and unknown. An analog call is dis-<br>played as unknown here. |
| B-chan.     | The B channel used. A value of 0 means that all channels have already been seized, i.e. call waiting is activated.                          |

A tip for those using a router in a PBX: Following a call to any ISDN device under the number of the ISDN bus, the MSN/EAZ displayed under 'Dial-Caller' is exactly the entry that must be entered in the router at /SETUP/WAN-MODULE/ROUTER-INTERFACE-LIST/ MSN-EAZ in order for a call to be correctly answered from an external station.

## Status/Remote-statistics

This table shows the last hundred connections of the *ELSA LANCOMs* with information on the remote station.

The table has the following layout:

| Connstart    | Remote-ID  | Mode    | lfc  | Conntime | Charge |
|--------------|------------|---------|------|----------|--------|
| OT; 00:20:57 | LONDON     | Active  | Ch01 | 50       | 5      |
| 0T; 00:20:46 | MANCHESTER | Passive | Ch02 | 230      | 10     |

The different entries have the following meaning:

| Connstart | Time at which the connection was established. Either the device operating time or the system time of the ISDN is displayed (if made available from the ISDN terminal).                     |
|-----------|----------------------------------------------------------------------------------------------------|
| Remote-ID | Logical remote station name                                                                                                    |
| Mode      | Type of connection establishment:<br>Active – the connection was actively established by the device<br>Pas. – The device received a call<br>CB – The device called the remote station back |
| lfc       | Interface, over which the connection is made (Ch01, Ch02).                                                                                                    |
| Conntime  | Duration of the connection in seconds                                                                                                    |
| Charge    | Charges for this connection in units                                                                                                    |

A connection remains in the table for at least as long as it is established. Every new connection fills the table from top to bottom. If an existing connection is the lowest entry in the table, an already released connection will be deleted from the table instead if necessary.

## Status/S<sub>0</sub>-bus

This option allows you to display the current status of the  $S_0$  interface. The statistics have the following layout:

| /S <sub>0</sub> -bus |   | Running status displays                                                   |
|----------------------|---|---------------------------------------------------------------------------|
| D-info               | 1 | Overview of the D channel status                                          |
| D2-statistics        | 3 | Breakdown of the Layer-2 information of the D channel for the B channels. |

D-info

This table shows general information related to the D channel:

| Channel                    | B-channel identification.                                                                                                    |
|----------------------------|----------------------------------------------------------------------------------------------------|
| Protocol                   | D-channel protocol. Either the protocol fixed in the interface table or the protocol detected in the 'Auto' settings at the ISDN terminal. |
| Layer-2                    | Activation of layer 2 of the D channel ('Yes' or 'No')                                                                                     |
| TEI                        | TEI assigned ('Yes' or 'No')                                                                                                    |
| S <sub>0</sub> -activation | Displays activation status ('Yes' or 'No')                                                                                                 |

#### *D2-statistics* This table shows layer 2 information for the individual B channels:

| Channel       | B-channel identification.                                       |
|---------------|-----------------------------------------------------------------|
| TEI           | Terminal Equipment Identifier assigned by the switching center. |
| L2-activation | Activation of layer 2 of the D channel ('Yes' or 'No').         |
| Connections   | Number of connections made over the displayed TEI.              |

## Status/Channel-statistics

This table shows information on the current status of the two B channels. The information from this table is primarily used for output via *ELSA LANmonitor*. Therefore, some values are shown simply as bits with no further explanation.

| Channel               | State    | Арр          | Mode    | Cause | Dialup-<br>remote | Sub-<br>address | Charge | Conn<br>time | Extra | ISDN-<br>display |
|-----------------------|----------|--------------|---------|-------|-------------------|-----------------|--------|--------------|-------|------------------|
| S <sub>0</sub> -1-ERR | 00000000 | Router       | active  | 0000  | 0241123456        | 00000000        | 3      | 0            |       |                  |
| S <sub>0</sub> -1-B1  | 00000000 | a/b          | active  | 0000  | 0241123457        | 00000000        | 2      | 20           |       |                  |
| S <sub>0</sub> -1-B2  | 00000000 | LAN-<br>CAPI | passive | 0000  | 0241123458        | 00000000        | 4      | 180          |       |                  |

The table has the following layout:

| Channel       | Channel for the entry is valid. Only the latest status of a channel is ever displayed. A dedicated "channel" is maintained for error messages on channels.           |
|---------------|----------------------------------------------------------------------------------------------------|
| State         | The status of a channel is shown here as, e.g., 'ready'.                                                                                                    |
| Арр           | Application that occupies the channel: Router, LANCAPI                                                                                                    |
| Mode          | Types of last connection establishment: active or passive                                                                                                    |
| Cause         | Last error                                                                                                    |
| Dialup-remote | Remote station call number: with active establishment the number dialed, with incoming calls the number sent.                                                        |
| Subaddress    | Addition to application that, e.g., indicates the logical channel for the router for the <i>LANCAPI</i> , e.g., the IP address of the client that is using the CAPI. |
| Charge        | Number of charging units incurred for this connection.                                                                                                    |
| Conntime      | Duration of the last connection on this channel                                                                                                    |
| Extra         | Additional information on the connection, e.g. the name of the remote station for router connections.                                                                |
| ISDN-display  | Information from the switching center, e.g. error messages, if connected to the PBX possibly also the caller's name, etc.                                            |

Below is a detailed description of the meaning of each field:

## Status/Time-statistics

This menu has information on the current time in the device and on the path over which the *ELSA LANCOM Business* has obtained the time.

The menu has the following layout:

| /Time statistics |   | Time module statistics                                                                                                    |
|------------------|---|----------------------------------------------------------------------------------------------------|
| Current-time     | ĥ | Current device time.                                                                                                    |
| Source           | ĥ | Time output source. The possible values are:<br>'ISDN' for time taken from the ISDN,<br>'Manual' for the manual setting of the time with the 'time' command,<br>'RAM' for time imported from the device RAM after booting. |
| Setup            | ĥ | Number of time imports from one of the above sources.                                                                                                    |
| ISDN             |   | Additional information on time import from the ISDN                                                                                                    |

#### Status/Time-statistics/ISDN

| Connection    | Number of attempts to read time information from the ISDN |
|---------------|-----------------------------------------------------------|
| Information   | Number of time updates received from the ISDN             |
| Info-error    | Number of erroneous time updates received from the ISDN   |
| Units         |                                                           |
| Delete values | Deletes ISDN statistics                                   |

## Status/LCR-statistics

This menu has information on the current time in the device and on the path over which the *ELSA LANCOM Business* has obtained the time.

The menu has the following layout:

| /LCR-statistics     |        | Least-cost router statistics                                                                                              |
|---------------------|--------|----------------------------------------------------------------------------------------------------|
| Total calls         | Î      | Total number of LCR calls                                                                                                 |
| Found-events        | ที     | Number of calls in which the router found a suitable rule in its tables and successfully rerouted the connection.         |
| Not-found-errors    | ที     | Number of calls in which the router did not find a suitable rule in its tables and thus could not reroute the connection. |
| Missing time-errors | អ      | Number of calls in which the LCR could not become active due to lack of time                                              |
| Provider-statistics | ĥ      | A table with all providers used (or their prefixes), the number of successful and unsuccessful calls                      |
| Delete values       | Action | Deletes LCR statistics                                                                                                    |

## Status/Delete-values

With the exception of the tables, this option allows you to delete all the values in the substatistics. To do so, enter the following command:

do delete-values

## Setup

This menu allows you to query and modify all the system parameters that are necessary to the functioning of the devices.

| /Setup           | System configuration                |
|------------------|-------------------------------------|
| Name             | Entering the device name            |
| WAN-module       | WAN settings                        |
| Charges-module   | Charge management settings          |
| LAN-module       | LAN settings                        |
| IPX-module       | IPX module (IPX router) settings    |
| TCP-IP-module    | TCP/IP module settings              |
| IP-router-module | IP router module settings           |
| SNMP-module      | Settings for configuration via SNMP |

| /Setup         | System configuration           |
|----------------|--------------------------------|
| DHCP-module    | DHCP server settings           |
| NetBIOS-module | Settings for the NetBIOS proxy |
| Config-module  | Configuration module settings  |
| LANCAPI-module | ELSA LANCAPI settings          |
| LCR-module     | Least-cost router settings     |
| DNS module     | DNS server settings            |
| Time-module    | Time module settings           |

Name

Here you can enter the device name (maximum 16 characters). The set of characters available includes uppercase and lowercase letters as well as some special characters. You can display the full range of available characters during a configuration session by entering the following command:

set \setup\name ?

In the default configuration, no name is entered.

The device name is required for identification purposes; it is a prerequisite for any connection via the IPX or IP router module, since the routers can exchange data only with known remote stations, and is also required for the unambiguous identification of a remote bridge station.

In the case of PPP connections, either the user name with the password from the PPP list or the device name is transferred to the remote station as a device ID during a verification by PAP or CHAP.

In addition, the device names you assign must be unique. For example, you might match the device names to the location (e.g. Glasgow, London, Provider, etc.).

## Setup/WAN-module

This menu groups together all the settings necessary for starting up the WAN interface and controlling connections to logical remote stations.

| /WAN-module           | WAN settings                                   |
|-----------------------|------------------------------------------------|
| Interface-list        | S <sub>0</sub> interface settings              |
| Router-interface-list | Router module settings                         |
| Channel-list          | Settings for the use of the available channels |
| Name-list             | Remote station settings                        |
| RoundRobin-list       | Settings for different remote station numbers  |
| Layer-list            | Settings for the layer combinations used       |

| /WAN-module              | WAN settings                                                |
|--------------------------|-------------------------------------------------------------|
| PPP-list                 | Parameter settings for PPP connections                      |
| Number-list              | Settings for call numbers with access authorization         |
| Script-list              | Dial script settings                                        |
| Manual-dialing           | Settings for manual connection control                      |
| Protect                  | Protection for answering incoming calls                     |
| CB-attempts              | Number of callback attempts when the remote station is busy |
| Backup-delay-<br>seconds |                                                             |

# *Interface-list* This table contains the interface settings, which apply to all operating modes (modules) of the devices.

| lfc | Protocol | LL-B-chan. | Dial-prefix |
|-----|----------|------------|-------------|
| S0  | Auto     | 1          | 0           |

Additional, special interface settings are also available for the various modules, e.g. the call numbers to which a module should react, see also

```
Setup/WAN-module/Router-interface-list
```

setup/lancapi-module

| lfc         | Designates the associated interface.                                                                                                    |
|-------------|----------------------------------------------------------------------------------------------------|
| Protocol    | D-channel protocol setting. The possible values are:<br><b>Auto</b> : automatic detection of the D-channel protocol<br><b>DSS1</b> : Euro-ISDN<br><b>1TR6</b> : National ISDN<br><b>GRP0</b> : Leased-line connection group 0<br><b>P2P-DSS1</b> : Point-to-point connection                                                                                    |
| LL-B-chan.  | <ul> <li>B-channel settings for a leased-line connection. The possible values are:</li> <li>none: Leased-line connection not assigned to a specific channel.</li> <li>1 or 2: Leased-line connection operates over the assigned B channel.</li> <li>Please refer to the information on setting these parameters in the fixed connection description.</li> </ul> |
| Dial-prefix | Global dialing prefix for all modules of the devices. The digits entered here (maximum 8) are automatically prefixed to the selected call number in every call. Use this prefix when, for example, the router is connected to a PBX.                                                                                                    |

*Router-* This table contains the interface settings that apply to the router modules of the *ELSA LANCOM*.

| lfc | MSN/EAZ | YC. | CLIP |
|-----|---------|-----|------|
| S0  | 123456  | Off | On   |

Below is a detailed description of the meaning of each field:

| lfc     | Designates the associated interface.                                                                                                    |
|---------|----------------------------------------------------------------------------------------------------|
| MSN-EAZ | If your device is connected to an ISDN port with 1TR6, enter the EAZ to which the interface is to respond.<br>If your device is connected to an ISDN port with DSS1, enter the MSN to which the interface is to respond. If you wish the interface to respond to several different MSNs, enter them here separated by semicolons. A '#' in the list enables any number of incoming MSNs.<br>For outgoing calls, the first MSN in this list will be reported to the remote station. If no MSN is entered, the switching center sends the main MSN of the terminal.                                                                                                    |
| YC.     | This entry can be used to control the interface's ability to establish Y connections.<br>Possible settings are:<br><b>On:</b> Y connection is supported; a number of connections can be established<br>simultaneously (default). A channel bundling connection is broken off when a second<br>connection to another remote station has to be established.<br>Refer also to the settings for the availability of the <i>LANCAPI</i> .<br><b>Off:</b> Y connection not supported; only one connection can be established. The second<br>connection is blocked. If a connection to an additional remote station is to be<br>established, this establishment is rejected. A channel bundling connection is not<br>affected. |
| CLIP    | Calling Line Identification Protocol: Suppresses the outgoing MSNs.<br>Possible values:<br>Yes: Activate CLIR, do not send MSN.<br>No: Deactivate CLIR, send MSN to remote station.<br>Please note: The "selective suppression of call number transmission" may be a service<br>feature that will have to be obtained from the telephone company.                                                                                                    |

*Channel list* The channel list specifies the number and sequence of the channels to be established.

| Device-name | Min | Мх | Order           | Backup |
|-------------|-----|----|-----------------|--------|
| LONDON      | 2   | 2  | 1-1;1-2         | 1      |
| INTERNET    | 2   | 2  | 1-1;1-2;2-1;2-2 | 0      |
| DEFAULT     | 1   | 2  | 0               |        |

| Device-name | Name of the remote station that is also used in the name and PPP lists.                                   |
|-------------|----------------------------------------------------------------------------------------------------|
| Min         | Number of static channels. These channels are used during every call establishment to the remote station. |

| Mx     | The maximum number of channels to be used for this remote station. The Max-Min difference is the number of dynamic channels.                                                                                                    |
|--------|----------------------------------------------------------------------------------------------------|
| Order  | This defines which channels are to be established on which S <sub>0</sub> bus.<br>Syntax: [ <busno>-<channelno>][;<busno>-<channelno>]<br/>Possible values: 1 to 4 for the busses, 1 or 2 for the channel.<br/>If no entry has been made, a random channel on a random bus will be used.<br/>If one or more leased lines are to be used, an entry must be available for each leased<br/>line.</channelno></busno></channelno></busno> |
| Backup | Number of possible backup connections. These connections will be established in the event that all valid leased-line channels are down. Backup connections always use a random channel on a random bus.                                                                                                    |

*Name-list* The names entered in the name list are needed by the router to determine the correct remote station and corresponding layer name. The name list is also used for the callback function.

The name list can contain 64 different device names and might, for example, have the following appearance:

| Device-name | Dialup-remote | B1-DT | B2-DT | WAN-layer | Callback |
|-------------|---------------|-------|-------|-----------|----------|
| GLASGOW     | 875463        | 180   | 0     | PPPHDLC   | On       |
| LONDON      | 040785647     | 20    | 20    | DEFAULT   | Off      |

| Device-name   | In the <b>Device Name</b> column, you can enter an original remote station name, which you must then assign to the relevant remote station via the <b>Name</b> option in the <b>Setup</b> menu.                                                                                                    |
|---------------|----------------------------------------------------------------------------------------------------|
| Dialup-remote | In this column, you can store the number to be called and, if applicable, supple-<br>ment it with special dialing characters (see above, default: None).                                                                                                    |
| B1-DT         | In this column, you can define appropriate connection time-outs (in seconds) for the first B channel.<br>If no data is being transmitted when this time expires, the connection on this channel is released (default: 20).<br>If charging information is transmitted over the ISDN network during the connection, the <i>ELSA LANCOM</i> will make full use of every charging unit and will only terminate the connection just before the beginning of the next unit. This function is also referred to as dynamic short-hold. |
| B2-DT         | In this column, you can define appropriate connection time-outs for the second B channel (same as B1-DT, default: 20).<br>The B2 hold time controls the bundling behavior during a channel bundling.<br>Values of 0 or 9999 identify static bundling, values between them dynamic bund-<br>ling.                                                                                                    |
| WAN-layer     | In this column, a name is stored that must also be entered in the layer list. This establishes the transfer protocol required for this connection.                                                                                                    |
| Callback      | In this column, you can define whether a callback is to be made for the relevant remote station (Off/Name/Auto/Looser/ELSA; default: Off).                                                                                                    |

| Off                                                        | No callback is made.                                                                                                    |
|------------------------------------------------------------|----------------------------------------------------------------------------------------------------|
| Looser                                                     | The router stops attempting to establish a connection when there<br>is a call from this remote station (reciprocal call establishment).<br>This setting must be used when a callback from the remote stati-<br>on is expected.                                                                                                    |
| Auto<br>(not applicable to<br>Windows 9x or<br>Windows NT) | The connection will be rejected and a direct callback will be initia-<br>ted if the remote station is specified in the number list.<br>This means that the caller is not charged.<br>If the remote station is not specified in the number list, a callback<br>will be negotiated in a protocol negotiation (ELSA or PPP).<br>A charge of one unit is incurred for this. |
| Name                                                       | This setting forces a protocol negotiation. This enables call num-<br>ber protection to be set in the number list and also a callback to<br>be started using the protocol negotiation. A charge of one unit is<br>incurred for this.                                                                                                    |
| ELSA                                                       | This setting enables a particularly fast callback procedure. The called-back remote station must use the 'looser' setting.                                                                                                    |

Callback options

- The special dialing characters in the table below can be entered along with the call number in the name list, round robin list, or logical dial prefix. They control the line access, the use of a semipermanent leased-line connection or determine the interface to be used for the connection:
  - # Trunk seizure (only with some PBXs).

 F The remote station can be reached via the leased-line connection only. Syntax: F[channel:][subscriber number]
 The channel and subscriber number are both optional. In the case of several leased lines, the channel specifies the B channel to be used. Depending on the setting in the channel list, the subscriber number indicates whether a dynamic channel bundling or backup line is to be realized over the dial-up connection.

When **S** or **S2** is appended to the call number, the semipermanent connection (SPV) is activated for the D-channel protocol 1TR6.

You must subscribe to an SPV through your telephone company for a fixed payment.

If you forget to append an **S** or **S2**, the SPV will behave like a standard dial-up line and your charges will be unnecessarily high. The telecommunications provider then charges you the fixed charges and the dial-up line charges incurred during the time the line was used.

*RoundRobin-list* The round-robin list enables a remote station to be reached with several call numbers. It has the following layout:

| Device-name | RoundRobin     | Head |
|-------------|----------------|------|
| GLASGOW     | 4321-5555-6666 | Last |

Below is a detailed description of the meaning of each field:

| Device-name | In the device name column, you can enter a remote device name from<br>the name list. If one line in the Round Robin list is insufficient for all<br>desired call numbers, the line can be extended as shown below: The #<br>character and a unique index are added to the device name (e.g. GLAS-<br>GOW#1) and it is entered on the next line.                                                                                                    |
|-------------|----------------------------------------------------------------------------------------------------|
| Round-Robin | The DDI numbers of all possible remote stations are entered here under<br>their corresponding device names. The individual DDI numbers must be<br>separated by hyphens.                                                                                                    |
| Head        | In the <b>Head</b> column, the following entries are possible:<br><b>Last</b> : The next connection to be established will begin with the DDI that<br>was successfully used for establishing the last connection (default).<br><b>First</b> : The next connection to be established will always begin with the<br>first DDI.<br>For a logical remote station, this field can be modified only by means of<br>its <b>first</b> entry in the table. The field is automatically updated when<br>other entries are made for this remote station. |

*Layer-list* In the layer list, you can freely define the different B-channel protocols by combining various ISDN layers. This enables compatibility to devices from other manufacturers that use different B-channel protocols to be set.

The following table below is provided as an example and also shows the default settings for an *ELSA LANCOM Business:* 

| WAN-layer | Encaps. | Lay-3 | Lay-2 | L2-Opt.  | Lay-1   |
|-----------|---------|-------|-------|----------|---------|
| DEFAULT   | TRANS   | PPP   | TRANS | bnd+cmpr | HDLC64K |
| PPPHDLC   | TRANS   | PPP   | TRANS | none     | HDLC64K |
| MLPPP     | TRANS   | PPP   | TRANS | bnd+cmpr | HDLC64K |
| RAWHDLC   | TRANS   | TRANS | TRANS | none     | HDLC64K |

| WAN-layer | In this columr<br>you use. The<br>ing on their s<br>If an entry wi<br>there are alw<br>transmit his o<br>connection is<br>developed by<br>layers predefi | Imn, you can enter an original name designating the layer combination that<br>These names can then be used in the name list 'layer name' column depend-<br>ir spelling to set the protocol.<br>With the name <b>DEFAULT</b> is defined in this column, the settings stored<br>always used when no layer name can be assigned (e.g. a caller does not<br>is or her call number). This entry is also used when a group 0 leased-line<br>in is established. If the <b>DEFAULT</b> entry is not present, a B channel protocol<br>I by ELSA is used as the default. The user may delete or change any of the<br>defined here. |  |  |
|-----------|----------------------------------------------------------------------------------------------------|----------------------------------------------------------------------------------------------------|--|--|
| Encaps.   | Additional information regarding the data to be transmitted may be specified in the <b>Encaps</b> column. The following entries are possible:            |                                                                                                    |  |  |
|           | ETHER                                                                                                    | The data is provided with an Ethernet header. This setting is required for communication with older <i>ELSA LANCOM</i> devices.                                                                                                    |  |  |
|           | TRANS                                                                                                    | No Ethernet header is sent in this setting. Only "pure" IP data packets are transferred, for example. This setting provides the greatest possible effective data throughput.                                                                                                    |  |  |

| Lay-3   | In the lay-3 c<br>You can selec                                                                                       | In the lay-3 column, you can define additional headers for data transmission in ISDN.<br>You can select from among the following settings:                                                                                   |  |  |
|---------|----------------------------------------------------------------------------------------------------|----------------------------------------------------------------------------------------------------|--|--|
|         | TRANS                                                                                                    | No additional header is inserted (higher data throughput). Always select this setting if the remote station sends the data transparently via ISDN layer 3 (e.g. transparent HDLC, transparent X.75LAPB).                     |  |  |
|         | PPP                                                                                                    | A negotiation is performed according to the point-to-point protocol.                                                                                                    |  |  |
|         | APPP                                                                                                    | A negotiation is performed as per the asynchronous PPP.<br>APPP is then used when synchronous PPP is not possible because the<br>connection does not permit a synchronous transmission (e.g. for analog<br>modem operation). |  |  |
|         | SCPPP                                                                                                    | Following completion of script processing, a synchronous PPP negotia-<br>tion is initiated.                                                                                                    |  |  |
|         | SCAPPP                                                                                                    | Following completion of script processing, an asynchronous APPP negotiation is initiated.                                                                                                    |  |  |
|         | SCTRANS                                                                                                    | Following completion of script processing, a connection exists to the remote station. No further protocol negotiation is performed.                                                                                          |  |  |
| Lay-2   | y-2 In this column, you can select the protocol for ISDN layer 2:                                                     |                                                                                                    |  |  |
|         | TRANS                                                                                                    | The data is packed directly in HDLC packets. Always select this setting if communication is to take place via transparent HDLC.                                                                                              |  |  |
|         | X.75LAPB                                                                                                    | The data is exchanged in X.75 secured format. Always select this set-<br>ting if the remote station is to work with X.75 data protection.                                                                                    |  |  |
| L2-Opt. | The L2-opt. enables the setting of an option for the data transfer setting un with an additional <i>ELSA LANCOM</i> . |                                                                                                    |  |  |
|         | none                                                                                                    | No data compression or channel bundling is performed.                                                                                                    |  |  |
|         | compr.                                                                                                    | Stac data compression will be used.<br>Compression as per Stac (Hi/fn) must be used in connection with PPP or<br>multilink PPP.<br>Stac compression may also be used in connection with Windows<br>remote stations.          |  |  |
|         | bundle                                                                                                    | Channel bundling is performed via several B channels.<br>Channel bundling is only possible for the Lay-2 settings of 'PPP'.                                                                                                  |  |  |
|         | bnd+cmpr                                                                                                    | Channel bundling and data compression takes place over two B chan-<br>nels.                                                                                                    |  |  |
| Lay-1   | The lay-1 col                                                                                                    | umn allows you to define the speed at which the data is sent in ISDN.                                                                                                    |  |  |
|         | HDLC64K                                                                                                    | The data is transmitted at 64,000 bps.                                                                                                    |  |  |
|         | HDLC56K                                                                                                    | The data is transmitted at 56,000 bps. This setting is especially impor-<br>tant for connections in the USA.                                                                                                    |  |  |
|         | V110_9K6                                                                                                    | Data is transferred at 9,600 bps in a V.110 connection, when connecting to GSM mobile phones, for example.                                                                                                    |  |  |
|         | V110_19K2                                                                                                    | Data is transferred at 19,200 bps in a V.110 connection.                                                                                                    |  |  |
|         | V110_38K4                                                                                                    | Data is transferred at 38,400 bps in a V.110 connection.                                                                                                    |  |  |

To link to devices from other manufacturers, please check with that manufacturer for the data format used (PPP is almost universally supported).

For Internet and remote access, PPP is generally specified.

*PPP-list* The router needs the device names contained in the PPP list in order to determine the security procedure settings suitable for the connection and to determine the PPP parameters. It contains a maximum of 64 entries and is structured as follows:

| Device-<br>name | Auth. | Кеу   | Time | Try | Conf | Fail | Term | Username | Rights |
|-----------------|-------|-------|------|-----|------|------|------|----------|--------|
| GLASGOW         | CHAP  | ***** | 0    | 5   | 10   | 5    | 2    | ELSA     | IP     |

Not all parameters can be reached via the telnet configuration. Use *ELSA LANconfig* so far as possible.

| Device-name            | In the Device-name column, you can enter the name with which the remote station<br>logs onto the router.<br>In the case of connections via the data transmission network, this is the name entered<br>as "Username". For remote access via the data transmission network, the 'Username'<br>field (see below) is not evaluated!<br>Entries are not case-sensitive!                                               |                                                                                            |  |
|------------------------|----------------------------------------------------------------------------------------------------|--------------------------------------------------------------------------------------------|--|
| Auth.                  | In this column<br>remote statio                                                                                                    | n, you can enter the security procedure to be used for verification of the n. Default: PAP |  |
|                        | None The router does not negotiate authentication with the remote station when establishing a connection. However, the remote station can itself require authentication from the router. This is the case when dialing up a connection to an ISP, for example.                                                                                                    |                                                                                            |  |
|                        | PAP                                                                                                    | The remote station is checked as per the Password Authentication Pro-<br>tocol.            |  |
|                        | СНАР                                                                                                    | The remote station is checked as per the Challenge Handshake Authen-<br>tication Protocol. |  |
| Кеу                    | A password may be entered in this column. Its presence is indicated by the symbol * and it is used to check the remote station. It may consist of 95 characters (7-bit ASCII, including spaces). Default: None.<br>The set ? command shows a list of the allowable characters.                                                                                                    |                                                                                            |  |
| Time                   | In this column, you can enter the period of time between two remote station verifica-<br>tions specified in minutes. The CHAP protocol must be set here. Default: 0                                                                                                    |                                                                                            |  |
| Try                    | In this column, you can specify the number of times the verification attempt is to be repeated. If verification fails, the connection is immediately terminated. Default: 5                                                                                                    |                                                                                            |  |
| Conf, Fail and<br>Term | These parameters may be used to influence the operation of the PPP. They are defined and described in RFC 1661. The default values are sufficient for most remote stations. If nothing is entered here, the values 0,0,0 appear in the display but the default values 10, 5, 2 are still used.<br>These parameters can only be changed via SNMP or TFTP (using the <i>ELSA LANconfig</i> configuration program)! |                                                                                            |  |
| Username               | The user name (max. 64 characters) transmitted to the remote station during PPP negotiation. The router identifies itself to the remote station with it. If no user name is entered, the device name serves as the user name. Entries are case-sensitive here.                                                                                                    |                                                                                            |  |
| Rights                 | Network protocols to be routed over this connection: IP, IPX, NTB (NetBIOS). NetBIOS always requires one of the other two protocols.<br>The routing of IP or NetBIOS via PPP always requires a suitable route (in the IP routing table for IP or in the remote-station table for NetBIOS).                                                                                                    |                                                                                            |  |

*Number-list* Under this option, a number list is managed in which you can enter 64 different call numbers with their associated device names. This list can be used to assign the call numbers (CLI) transferred by remote stations to the remote station names.

The entries in the number list for the two calling devices GLASGOW and LONDON might appear as in the table below, thus permitting the name to be derived from the call number supplied and, if applicable, permitting a callback to be initiated via the name list:

| Dialup-remote | Device-name |
|---------------|-------------|
| 875463        | GLASGOW     |
| 040785647     | LONDON      |

This number list is required for passive connection establishment. The remote station call numbers must be entered without leading zeros.

The D-channel protocol that is currently activated is then used for a call number test.

If the 'Protect number' setting is selected and a call is received from a remote station, the remote station call number sent is compared to the entries in the number list. If the station number sent is identical to an entry in the list, the caller is authorized and the connection is established.

If the 'Protect no./name' setting is selected and a call is received from a remote station, the remote station call number sent is compared to the entries in the number list. If the call number sent is identical to an entry in the list, the caller is authorized to establish the connection. In addition, it is possible to derive the name of the remote station from the number list and, therefore, the layer that is to be used for this connection. The connection is then established using this layer and name verification is initiated using the layer detected (or using the default layer if no layer is detected).

If the name of the remote station (and thus the layer to be used) cannot be determined using the number list, the call will be accepted using the default layer and the name list will be checked for a suitable entry after the protocol (PPP) negotiation.

*Script-list* Some Internet providers (e.g. CompuServe) conduct a script-controlled log-on procedure before a PPP negotiation. In order to be able to establish this type of connection as well, a simple script processing procedure is also implemented in the *ELSA LANCOM* (see 'Script processing').

In this table, the scripts are defined and assigned to the remote stations. The table has the following layout:

| Device-name | Script                                             |
|-------------|----------------------------------------------------|
| CSERVE      | <>[Host] <cis>[User]\$U[Password]\$P[PPP]\$C</cis> |

The entries in the script list have the following meaning:
- Device name: Name of the logical remote station
- Script: All commands to be executed—a maximum of 58 characters per line is available. If the required command sequence is longer, an additional entry for the logical remote station may be added as in the round-robin list. The syntax for this is: Device name followed by '#' and a number. The entries are processed from top to bottom.

#### Setup/WAN-module/Manual-dialing

This option can be used for manual connection control for testing purposes.

| /Manual-dialing | Settings for manual connection control |                                         |  |
|-----------------|----------------------------------------|-----------------------------------------|--|
| Connect         | Action                                 | Establishes a connection.               |  |
| Disconnect      | Action                                 | Termination of connections              |  |
| State           | ĥ                                      | Displays the current connection status. |  |

*Connect* Parameter: Remote station's device name (via remote configuration only).

You can use the command

Do /Setup/WAN-module/Manual-dialing/Connect to remote station

to initiate the manual establishment of a connection via remote configuration. The remote station's device name specified as a parameter must also be entered in the name list with a call number.

When the function is activated by the keyboard of the *ELSA LANCOM*, the error message 'No remote station' is displayed, because a name cannot be entered here. Therefore, this function must not be used from the keyboard of the *ELSA LANCOM*. If you attempt to establish a connection to a logical remote station for which no call number is specified in the name list, the 'No number' error message is displayed.

Disconnect This command allows you to release an existing connection. If a connection is released manually, the name of a remote station may also be entered in the remote configuration. In this case, only the connection to the remote station specified is released. If a connection to the remote station specified does not exist, there is no further response. However, if a remote station name is not entered, all existing connections will be released.

#### Setup/WAN-module/protection

This option allows you to select the conditions under which incoming calls are to be answered at the transmission module.

If 'Protect' is set to 'none', all pending calls are answered provided that the remote end supports the connection protocol.

- If this option is set to 'name', calls are accepted only from remote stations for which an entry is found in the name list. This verification provides additional protection. This verification is only available when using PPP.
- If this option is set to 'number', calls are accepted only from remote stations that are entered in the number list as authorized remote stations.
- The 'no./name' setting allows you to select combined protection using a name list and number list. First a verification that there is an entry in the number list is made. If this is not possible, the router will attempt to determine the name using the protocol negotiation.

#### Setup/WAN-module/CB-attempts

This option allows you to set the number of times (from 1 to 9) a callback is to be attempted when the remote station is busy. For international connections, you should enter a value from 3 to 5 in order to optimize the callback functionality. The default setting is 3.

#### Setup/WAN-module/Backup-delay-seconds

The backup start time indicates the number of seconds to elapse before the first backup attempt is started after determining that the leased line is down. If the value 0 is entered, no backup connection will be established actively.

## Setup/LAN-module

This menu allows you to select the settings needed for the local network. The menu has the following layout:

| /LAN-module |   | LAN settings                                             |
|-------------|---|----------------------------------------------------------|
| Connector   |   | Selection of the network connection                      |
| Node-ID     | î | MAC layer address of the device                          |
| Spare-heap  |   | Buffers that receive data packets from the local network |

Connector

This option allows you to select from among the following network connections:

| Connect  | Meaning                                                                                                    |
|----------|----------------------------------------------------------------------------------------------------|
| Auto     | Default setting; enables the Autosense function of the network chip. This auto-<br>matically sets the router to the port in use without requiring manual configuration<br>of this item. |
| 10BTX    | 10BASE-T in half-duplex mode                                                                                                    |
| FD10BTX  | 10BASE-T in full-duplex mode                                                                                                    |
| 100BTX   | 100BASE-T in half-duplex mode                                                                                                    |
| FD100BTX | 100BASE-T in full-duplex mode                                                                                                    |

When making settings for the fast-Ethernet operation, please note that the selected transfer mode must also support the additional terminals.

When the system is switched off and on again, the last port to be selected remains activated.

- *Node-ID* This option allows you to display the router's own Ethernet address. The value displayed here was set at the factory and cannot be changed. The Ethernet address is displayed as a 12-digit hexadecimal value, with the first six digits '00a057' standing for an ELSA device.
- *Spare-heap* The spare heap blocks for the local network affect the number of buffers that are always available for receiving frames from the local network. The default value is 10, which ensures that, e.g., four Telnet sessions can be activated via the local network at any time.

# Setup/IPX-module

This menu allows you to enter settings for the IPX module, particularly for the IPX router. The menu has the following layout:

| /IPX-module | IPX module (IPX router) settings         |
|-------------|------------------------------------------|
| Operating   | Activates or deactivates the IPX module. |
| IPX-router  | Activates or deactivates the IPX router. |
| LAN-config  | Settings for the LAN side                |
| WAN-config  | Settings for the WAN side                |
| RIP-config  | RIP settings                             |
| SAP-config  | SAP settings                             |

*Operating* This option allows you to activate or deactivate the IPX module. In the default configuration, the IPX module is activated.

*Remote configuration via DOS/IPX and the IPX router can be used only if the IPX module is activated. For local configuration via a LAN, the router does not have to be activated.* 

*IPX-router* This option allows you to activate or deactivate the IPX router. In the default configuration, the IPX router is deactivated.

When the IPX router is activated, the IPX module is also activated. The IPX router can be activated only if different, permissible network addresses are entered under LAN-configuration and WAN-configuration.

#### Setup/IPX-module/LAN-configuration

Settings for the LAN data packets may be made here. The menu has the following layout:

| /LAN-configuration | Settings for the LAN side                                 |
|--------------------|-----------------------------------------------------------|
| Network            | Logical IPX network number of the LAN port                |
| Binding            | Ethernet frame type setting for the LAN port              |
| IPX-watch          | Settings for IPX watchdog management                      |
| SPX-watch          | Settings for SPX watchdog management                      |
| NetBIOS-watch      | Settings for NetBIOS watchdog management                  |
| Socket-filter      | Filter table for destination socket filtering             |
| Locrouting         | Activates or deactivates local routing.                   |
| RIP-SAP-scal.      | Activates or deactivates RIP-SAP scaling.                 |
| LOOP-prop.         | Activates or deactivates propagation of redundant routes. |

*Network* The NetWare network number of the network (8-digits, hexadecimal) that is connected to the LAN port under the binding (see below) may be entered here. If there is a NetWare server in the local network, the router can automatically detect the network number and the binding.

The default value is '00000000' and means that the router should automatically detect the network number.

*Binding* This option allows you to select the Ethernet packet format (Auto, II, 802.3, 802.2, SNAP) for the LAN port. This format must match the Ethernet format used in the local network under the above-mentioned network number.

The default is 'auto' and means that the router should automatically detect the binding (only if there is a NetWare server in the local network).

*IPX-watch* This option allows you to define the type of management used for IPX watchdog packets.

- Filt. means that the IPX watchdog packets are neither answered nor transferred locally. Users are always logged off after the period of time set in the NetWare server.
- Route causes the watchdog packets to be transferred and, consequently, also causes a regular establishment of connections by means of the server's watchdog packets.
- Spoof (default) ensures that IPX watchdog packets are answered locally by the router and therefore that users are no longer automatically logged off. This setting is especially economical but steps must be taken in the server to ensure that users are logged off at specific times in order to prevent the usage of too many user licenses.

- *SPX-watch* This option allows you to define the type of management used for SPX watchdog packets.
  - Route causes the SPX watchdog packets to be transferred and, consequently, also causes a regular establishment of connections by means of the server's SPX watchdog packets.
  - Spoof (default) causes SPX watchdog packets to be answered locally. This setting is especially economical.
- *NetBIOS-watch* This item specifies how NetBIOS watchdog packets should be treated. NetBIOS watchdog packets occur, e.g., if Windows networks are connected by IPX. The same options are available as with IPX or SPX watchdog packets (filter, route, spoof).
- Socket-filter The socket filter table permits the selective filtering of LAN packets to specific ranges of destination sockets. Filtering is performed for both single IPX packets and propagated IPX packets. The following sockets (which are periodically sent in the network and, therefore, would result in connections being established too frequently) are already entered in the LAN filter table as default values (for details, also see FAQs on the 'IPX router').

| Start-socket | End-socket |
|--------------|------------|
| 0455         | 0457       |
| 0550         | 0555       |
| 1401         | 1402       |
| 1480         | 1481       |
| 83ba         | 83ba       |
| 900F         | 9010       |

*Loc.-routing* This setting supports the scaling of multiple routers in a local network. When all the channels for one router are already seized and packets for other remote stations are still being received at this router, other routers in the LAN may still have free channels.

If the 'Loc.-routing' option is activated, the router forwards the packets in the local network to a router that has propagated a route to the remote station desired. The router has saved this route, although it is less efficient than its own, and marked it with the 'reserve' flag in the RIP table.

The default setting for this option is 'Off' since an IPX client sends a RIP request for the relevant route after a timeout, thus automatically finding a different router through which it can access the destination network.

*RIP-SAP-scal.* Another option for supporting scaling is to propagate every route to which there is an active connection with a somewhat better tic count than the actual one. This will ensure that all clients will send their packets for these routes to the router that has the connection. In addition, in the event that all channels are busy, the routes that are no longer available will be propagated as 'DOWN'. Because one or more broadcasts are

sent on the LAN by this procedure every time a connection is established and released (which may require other routers for additional broadcasts and may result in a high network load), this feature can be activated and deactivated. The default setting is 'Off'.

*LOOP-prop.* Redundant routes, i.e. routes with the same tic and hop count, are only sent to the remote station by which they were not received (split horizon). When the 'LOOP-prop.' function is activated, these routes can still be propagated. Redundant routes are identified in the RIP table by means of the LOOP flag.

Although the propagation of redundant routes is not prohibited by the Novell specification, it should still be avoided as much as possible. Therefore, the default setting is 'Off'.

#### Setup/IPX-module/WAN-configuration

This option allows you to maintain the data packet settings for the WAN port. The menu has the following layout:

| /WAN-configuration | Settings for the WAN side |                                                             |
|--------------------|---------------------------|-------------------------------------------------------------|
| Routing-table      |                           | Routing table for IPX network and remote station assignment |
| Socket-filter      |                           | Filter table for destination socket filtering               |

*Routing-table* The routing table can hold up to 16 remote stations and destination networks. It contains the following entries:

| Remote-ID                      | Network         | Binding                | Propagate      | Backoff  |
|--------------------------------|-----------------|------------------------|----------------|----------|
| Name of the IPX remote station | Network address | 802.3, II, 802.2, SNAP | Route / Filter | On / Off |

The columns have the following meanings:

- Remote-ID: Name of the logical remote station (as specified in /Setup/WAN-module/Name-list).
- Network: Address of the network on the WAN side. A standalone network must be used, but it must be same for both of the participating routers!
- Binding: The Ethernet binding to be used on the ISDN route. This setting is taken into account only if Ethernet encapsulation is set in the layer used. If no binding is specified, a value of 802.3 is assumed.
- Propagate: This entry indicates how IPX type-20 packets (NetBIOS propagated frames) are to be handled. The possible settings are Route and Filter. With Filter, no propagated frames are routed to the remote station. If the entry has the value Route, the packets are forwarded to all currently available remote stations, i.e., there must be a connection to the remote station, or there must be at least one channel available for establishing a connection the remote station.

If no connection or channel is available, the packet is discarded. As a result, the maximum number of remote stations that can receive propagated frames corresponds to the number of possible simultaneous connections. The default setting is 'Filter'.

 Backoff: The IPX router uses a special algorithm (exponential backoff) to keep the connection charges as low as possible in the event of erroneous configurations (see below).

If there is no server in the remote network (e.g. with remote access from a workstation), the router cannot detect this and the corresponding remote station will be deactivated after a day at the latest. In order to prevent this from happening, the exponential backoff algorithm can be deactivated for these remote stations.

The default setting is 'On'.

*Socket-filter* The socket filter table permits the selective filtering of WAN packets to specific ranges of destination sockets. Filtering is performed for both single IPX packets and propagated IPX packets.

#### Setup/IPX-module/RIP-configuration

This option allows you to store settings for RIP data packets (router information). The menu has the following layout:

| /RIP-configuration |          | RIP settings                                         |
|--------------------|----------|------------------------------------------------------|
| Table-RIP          | <b>1</b> | Displays the RIP table.                              |
| LAN-filter-table   |          | Filter ranges for IPX network addresses (LAN)        |
| WAN-filter-table   |          | Filter ranges for IPX network addresses (WAN)        |
| Routes/Frm         |          | Max. no. of RIP entries per RIP frame sent           |
| Aging-minute(s)    |          | Aging period in update units                         |
| Spoofing           |          | Sets RIP spoofing procedure                          |
| WAN-update-min.    |          | RIP update period; effectiveness depends on spoofing |

*Table-RIP* This option allows you to display the entries in the current RIP table. The table contains a maximum of 256 entries.

The entries in the RIP table might, for example, look like the entries shown below with the networks 00000001, 00000002, 00000010, 00000081, where these networks can be accessed via different routers. The flags can be used to determine where these networks are located with relation to the particular router (**local** or **remote**). The entry **direct** indicates whether this network is directly the local or remote network. **DOWN** indicates

| Network  | Hops | Tics | Node-ID      | Time | Flags          |
|----------|------|------|--------------|------|----------------|
| 0000001  | 0    | 1    | 00a05702000a | 0    | local, direct  |
| 0000002  | 1    | 2    | 00608c70ab56 | 1    | local          |
| 00000010 | 2    | 7    | 00A057020014 | 1    | local, DOWN    |
| 0000081  | 1    | 6    | 00a05702000b | 0    | remote, direct |

a network that is known but is not currently available. The table is sorted by the network numbers.

*LAN-filter-table* The LAN filter table permits the selective filtering of routes that are 'learned' via the local network. Filtered routes do not appear in the IPX-RIP table.

A LAN filter table for filtering routes in the range from 00001000 to 00001fff might, for example, have the following appearance:

| Start-net | End-net  |
|-----------|----------|
| 00001000  | 00001fff |

WAN-filter-<br/>tableThe WAN filter table permits the selective filtering of routes that are 'learned' via the<br/>wide-area network. Filtered routes do not appear in the IPX-RIP table.

A WAN filter table for filtering routes in the range from 00002000 to 00002fff might, for example, have the following appearance:

| Start-net | End-net  |
|-----------|----------|
| 00002000  | 00002fff |

- *Routes/FRM* This parameter sets the maximum number of routes that can be included in a RIP frame. The specified value originally defined by Novell is 50. Today, however, it is common practice to pack a higher number of routes in each frame in order to reduce network utilization. If all participating devices in the network support a higher number, this value can be raised as high as 182.
- *Aging-minute(s)* This option allows you to set the number of times the RIP table will be updated until an entry in the RIP table ages, i.e. until the route recorded there is marked as 'not reachable (down)'. You can enter a value from 1 to 60; the default value is 3.

*Spoofing* This option allows you to determine how the router will handle RIP packets.

- If you select Off, RIP packets are handled in the WAN in precisely the same manner as in local networks. RIP data are sent to the remote side in the event of new information and at intervals of one minute, i.e. a connection is established.
- With the Trig setting, the RIP data is sent to the remote end any time changes are detected.
- With the **Time** setting, the RIP data is sent to the remote end at selectable intervals (see below).
- **pBack** (default) is the most economical setting. In this case, the RIP data is sent to the remote end only when a connection is activated.

When spoofing is set to **pBack**, entries in the RIP table age only when a new connection is established and an entry has been explicitly marked as 'not reachable'.

*WAN-update-* The periodic transfer interval for a spoofing time control in which RIP data can be transferred to the remote side is given here. You can enter a value from 1 to 60 minutes; the default value is 5.

#### Setup/IPX-module/SAP-configuration

This option allows you to store settings for SAP data packets (server information).

| /SAP-configuration |          | SAP settings                                          |
|--------------------|----------|-------------------------------------------------------|
| Table-SAP          | <b>1</b> | Displays the SAP table.                               |
| LAN-filter-table   |          | Filter ranges for IPX service addresses (LAN)         |
| WAN-filter-table   |          | Filter ranges for IPX service addresses (WAN)         |
| Server/Frm         |          | Max. no. of SAP entries per SAP frame sent            |
| Aging-minute(s)    |          | Aging period in update units                          |
| Spoofing           |          | Sets SAP spoofing method.                             |
| WAN-update-min.    |          | SAP update period; effectiveness depends on spoofing. |

*Table-SAP* This option allows you to display the entries in the current SAP table. The table contains a maximum of 512 entries. It is sorted first by service type and then by server name. A SAP table might, for example, have the following appearance:

| Туре | Server-name | Network  | Node-ID      | Socket | Hops | Time | Flags |
|------|-------------|----------|--------------|--------|------|------|-------|
| 0004 | γ           | 000000c1 | 000000000001 | 0451   | 1    | 1    | local |
| 0047 | Х           | 00000001 | 0000c0123456 | 8060   | 1    | 0    | local |
| 0107 | Z           | 000000c1 | 000000000001 | 8104   | 2    | 1    | local |

Different SAP types are stored in the table. The server name, the applicable network, the server MAC address (00000000001 for internal server networks), the socket number and information on the location of the server must be read.

*LAN-filter-table* Entries in the LAN filter table make it possible to exclude specific service information ranges of a Novell network from being included in the SAP table and therefore to make better use of the resources of the IPX router. This also prevents unwanted connections from being established by these SAPs (services).

None of the service information located within a range of filters entered in the LAN filter table is transferred by the local network to the IPX router's SAP table. They are also not transferred to the remote station of the IPX router and therefore are also not available there.

For example, the service information for the printer server is often unnecessary for the remote station of the IPX router. If this information is to be excluded from the SAP table by means of the LAN filter table, the following entry is required:

| Start-service | End-service |
|---------------|-------------|
| 030c          | 030c        |

For a list and description of SAP services, please refer to the section entitled 'Novell SAP Numbers'.

*WAN-filter-* As with the LAN filter table, you can use the WAN filter table to prevent ranges of service information from being transferred from the WAN to the SAP table.

Therefore, the blocked services have resulted in the establishment of a connection to the remote station before the destination router could filter them on the WAN side.

The layout and function of the WAN filter table are exactly the same as that of the LAN filter table. A WAN filter table for filtering file services might, for example, have the following appearance:

| Start-service | End-service |
|---------------|-------------|
| 0004          | 0004        |

- *Server/FRM* This parameter sets the maximum number of services that can be included in a SAP frame. The specified value originally defined by Novell is 7. Today, however, it is common practice to pack a higher number of services in each frame in order to reduce network utilization. If all participating devices in the network support a higher number, this value can be raised as high as 22.
- *Aging-minute(s)* This option allows you to set the number of times the SAP table will be updated until an entry in the SAP table ages, i.e. until the service recorded there is marked as "not reachable (down)". You can enter a value from 1 to 60; the default value is 3.

*Spoofing* This option allows you to determine how the router will handle SAP packets.

- If you select Off, SAP packets are handled in the WAN in precisely the same manner as in local networks. SAP data are sent to the remote side in the event of new information and at intervals of one minute, i.e. a connection is established.
- With the Trig setting, the SAP data is sent to the remote end any time changes are detected.
- With the **Time** setting, the SAP data is sent to the remote end at selectable intervals (see below).
- **pBack** (default) is the most economical setting. In this case, the SAP data is sent to the remote end only when a connection is activated.

When spoofing is set to **pBack**, entries in the RIP table age only when a new connection is established and an entry has been explicitly marked as 'not reachable'.

WAN-updatemin.

The periodic transfer interval for a spoofing time control in which SAP data can be transferred to the remote side is given here. You can enter a value from 1 to 60 minutes; the default value is 5.

# Setup/TCP-IP-module

This menu allows you to enter settings for the TCP/IP module. The menu has the following layout:

| /TCP-IP-module |   | TCP/IP module settings                                                          |
|----------------|---|---------------------------------------------------------------------------------|
| Operating      |   | Activates or deactivates the TCP/IP module.                                     |
| IP-address     |   | Local IP address                                                                |
| IP-netmask     |   | Local network's matching IP network mask                                        |
| Intranet addr. |   | Local Intranet address                                                          |
| Intranetmask   |   | Local network's matching Intranet network mask                                  |
| Access-list    |   | Restricts access to internal functions via TCP/IP.                              |
| DNS-default    |   | Domain name server                                                              |
| DNS-backup     |   | Backup domain name server                                                       |
| NBNS-default   |   | NetBIOS name server                                                             |
| NBNS-backup    |   | Backup NetBIOS name server                                                      |
| Table-ARP      |   | ARP table for mapping an IP address onto a MAC address                          |
| ARP-aging-min. |   | Dwell time for entries in the ARP table                                         |
| TCP-aging-min. |   | Time limit for configuration connections that are inactive                      |
| TCP-maxconn.   | ĥ | Max. number of simultaneous configuration connections to the <i>ELSA LANCOM</i> |

*Operating* The TCP/IP module of the router may be activated or deactivated here. In the default configuration, the TCP/IP module is activated.

Configuration via TCP/IP using Telnet and the IP router is possible only if the TCP/IP module is activated.

*IP address* The IP address for the router may be entered here. The default address on delivery is '0.0.0.0'.

If IP masquerading is used, this address takes on a special meaning in connection with the Intranet address:

If the IP address is assigned to the router by the Internet provider by PPP, all computers in the network linked by IP address and IP network mask are normally routed. These computers can then also be accessed directly from the Internet.

- *IP-netmask* The network mask belonging to the IP address must be entered here. The default setting is 255.255.255.255.0 (class C network). A network mask of 255.255.255.255 means that there is only one computer in this network (the router itself). This setting (an IP address registered in the Internet with a fully assigned network mask) can be used for masquerading via a raw IP access, such as that offered by the provider of the individual network. With such an access an IP address is not assigned to the router by a PPP negotiation, but it must have a fixed IP address registered in the Internet.
- *Intranetaddress* A second IP address for the router may be entered here. This enables the router to be used as a router for two logical IP networks and also this address has a specific meaning with the use of IP masquerading:

In this case, all computers that are in the network linked by Intranet address and Intranet mask are hidden behind the address assigned by the provider (or the Internet address (IP address)).

The default address on delivery is '0.0.0.0'.

*Intranet-mask* The network mask belonging to the IP address must be entered here. The default setting is 255.255.255.0 (class C network).

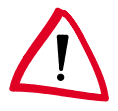

If neither an IP nor an Intranet address has been specified, the device responds to a default IP address, the first three digits of which are identical to the first three digits of the sending device XXX.XXX.XXX.YYY. The device can then be reached by dialing the IP address XXX.XXX.XXX.254.

In the event that such an address already exists in the network, a different address must be entered via outband configuration (terminal program).

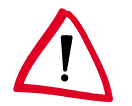

If both an IP address and an Intranet address have been entered, the network defined by an IP address and IP network mask must contain only workstations (i.e. no routers). Access-list

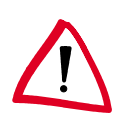

The access to "internal functions" of the router may be controlled by an access list in TCP/IP applications.

The configuration data of the device are protected by a password, however this is always transferred in plain text, making it possible in principle to detect it and for any computer to read the configuration or to delete it. In order to prevent this from happening, the access list can be used to determine which computers or which networks can access the configuration.

For reasons of consistency, the access control is based on all "internal functions" of the router. The term "internal functions" refers to the following:

- Telnet server: the configuration interface based on the Telnet protocol
- TFTP server: the configuration interface based on the TFT protocol
- SNMP: the configuration interface based on the SNMP

Each of the maximum of 16 entries in the access list has the following structure:

| IP-address                                         | IP-netmask                         |
|----------------------------------------------------|------------------------------------|
| IP address of the authorized user (or user circle) | IP network mask of the user circle |

Once an IP workstation with its IP address and the network mask 255.255.255.255 is entered into the list, the internal functions of the router can only be accessed from this computer. Any requests from devices with different IP addresses are ignored.

If a complete network has access enabled to an *ELSA LANCOM*, this can be done as follows for a class C network:

| IP-address    | IP-netmask    |
|---------------|---------------|
| 192.234.222.0 | 255.255.255.0 |

With this entry all IP addresses in the class C network 192.234.222.0 are authorized to use internal functions of the router.

*DNS-default* The entry **DNS** (Domain Name Server) is required to announce the name server responsible for their own network for computers that have direct access via PPP to the router.

If the router is configured for access to the Internet via an Internet Service Provider, the DNS server is usually given by the provider. There are then two possible settings in the router:

- '0.0.0.0' is entered as the address of the DNS server. All computers in the local network can then use the provider's DNS server.
- The router's own IP address is entered as the DNS server. Then he uses the DNS information from the provider not only for its own local network but also forwards this information (DNS forwarding). Remote stations such as computers that dial in via remote access can then also access the provider's DNS server. This procedure is also referred to as DNS forwarding.
- *DNS-backup* With the entry **DNS-Backup** a second name server can be named, which is used if the DNS fails.
- *NBNS-default* The entry **NBNS-default** (NetBIOS Name Server) is required to announce the NBNS responsible for their own network for computers that have direct access via PPP to the router.
- *NBNS* With the entry **NBNS-Backup** a second name server can be named, which is used if the NBNS fails.
- *Table-ARP* This option allows you to display the ARP table (ARP cache), which is managed automatically for the purpose of mapping IP addresses onto physical terminal addresses. Individual entries can be removed from this table but no new entries can be entered manually.

The entries in the ARP table might, for example, have the following appearance if different devices with different IP addresses (192.168.139.20, 192.168.130.30) communicated with the router:

| IP-address     | Node-ID      | Last-access  | Connect |
|----------------|--------------|--------------|---------|
| 192.168.130.20 | 0000c0717860 | 6780443 tics | local   |
| 192.168.130.30 | 0800091eebf4 | 6214514 tics | local   |

- ARP-aging-min. This option allows you to enter a time (from 1 to 99 minutes) at the end of which the ARP table is automatically updated, i.e. all IP addresses that have not been accessed since the last automatic update are removed. The default setting is 15 minutes.
- *TCP-aging-min.* If data transfer stops during a TCP connection to the router, e.g. if the user does not enter any more data during the remote configuration, it will automatically release the TCP connection on expiry of the time entered here. Possible settings are from 1 to 99 minutes; The default setting is 15 minutes.
- *TCP-max.-conn.* The maximum number of allowable connections possible at the same time can be set here. DEFAULT setting is '0', meaning the same as "any number".

# Setup/IP-router-module

This menu allows you to enter settings for the IP router module. The menu has the following layout:

| /IP-router-module | IP router module settings                                                      |
|-------------------|--------------------------------------------------------------------------------|
| Operating         | Activates or deactivates the IP router module.                                 |
| IP-routing-table  | Router table for IP network and remote station assignment                      |
| LAN-filter-table  | Negative/connect filter table for the TCP/UDP destination ports of LAN packets |
| WAN-filter-table  | Negative filter table for the TCP/UDP destination ports of WAN packets         |
| Proxy-ARP         | Activates/deactivates the proxy ARP function                                   |
| Locrouting        | Activates/deactivates local routing                                            |
| Start-WAN-Pool    | Start of the address pool for dynamic address assignment for remote access     |
| End-WAN-Pool      | End of the address pool.                                                       |
| Routing-method    | Routing method for IP packets                                                  |
| RIP-config        | Settings for IP-RIP operation                                                  |
| Masquerading      | Settings for IP masquerading                                                   |

Operating

This option allows you to activate or deactivate the IP router module. In the default configuration, the IP router module is activated.

Activating the IP router module also activates the TCP/IP module.

IP-routing-table The

The routing table can contain a maximum of 128 entries of destination network addresses or direct IP addresses with netmasks, and the names or IP addresses of other local routers. Alternatively, you can enter a setting by means of which packets to specific destination IP addresses are discarded and are not answered by proxy ARP. This is done by entering 0.0.0.0 for the name of the responsible router.

The 'Masquerade' field indicates whether the route should be masked or not. The following options are offered here:

- On: IP masquerading is switched on and functions with dynamic assignment of the IP address by the remote station. In this procedure the router queries the IP address '0.0.0.0' at the remote station and is assigned a random IP address by the remote station, which is then used for further processing.
- **Off**: Masquerading is switched off.
- Static: IP masquerading is switched on and functions with assignment of a static IP address previously assigned by the remote station. In this procedure the router queries the IP address entered under 'Setup/TCP-IP-module' at the remote station

and is assigned this address by the remote station. Use this setting when the remote station (e.g. your Internet provider) has assigned you a fixed IP address in the access data. Of course, this procedure will only function when this address has also been entered in the router as the IP address.

The IP routing table is generally sorted as shown below:

- The longest network mask is placed on top.
- For network masks of equal length, the one with the smallest IP address is placed on top.

In order to identify the correct remote station, the router searches the routing table from top to bottom using the destination IP address received. If a matching entry is found, the router name found is used for establishing the connection.

Address ranges that are prohibited in the Internet are excluded from transmission by preset entries in the IP routing table (the router name 0.0.0.0 means that packets to these addresses are not transmitted). The IP routing table below is provided by way of example and also shows the default settings:

| IP-address  | IP-netmask  | Router-name | Distance | Masquerade |
|-------------|-------------|-------------|----------|------------|
| 192.168.0.0 | 255.255.0.0 | 0.0.0.0     | 0        | Off        |
| 172.16.0.0  | 255.240.0.0 | 0.0.0.0     | 0        | Off        |
| 10.0.0.0    | 255.0.0.0   | 0.0.0.0     | 0        | Off        |
| 224.0.0.0   | 224.0.0.0   | 0.0.0.0     | 0        | Off        |

However, if these addresses are required for Intranet use, for example, it is possible to delete the predefined entries at any time. If the routing table contains no entries with the router name 0.0.0.0, the router processes all IP addresses with valid routes.

- Example
  - The local network address is 192.120.130.0.
  - Three terminal units must be available via proxy ARP with the IP addresses 192.120.130.10, 192.120.130.11 and 192.120.130.12 via an *ELSA LANCOM* 'Leeds'.
  - Two destination networks 192.120.131.0 and 192.120.132.0 can be accessed by the remote stations 'GLASGOW' and 'LONDON'.
  - Data packets for the destination network 193.140.300.0 are to be sent to another local router with the IP address 192.120.130.200.
  - Absolutely nothing is to be transmitted to the destination network 193.140.200.0.
  - All other non-local data packets must be sent to the router 'PROVIDER' at the Internet service provider.

| IP-address      | IP-netmask      | Router-name     | Distance | Masquerade |
|-----------------|-----------------|-----------------|----------|------------|
| 192.120.130.10  | 255.255.255.255 | LEEDS           | 0        | Off        |
| 192.120.130.11  | 255.255.255.255 | LEEDS           | 0        | Off        |
| 192.120.130.12  | 255.255.255.255 | LEEDS           | 0        | Off        |
| 192.120.131.0   | 255.255.255.0   | GLASGOW         | 0        | Off        |
| 192.120.132.0   | 255.255.255.0   | LONDON          | 0        | Off        |
| 193.140.200.0   | 255.255.255.0   | 0.0.0.0         | 0        | Off        |
| 193.140.300.0   | 255.255.255.0   | 192.120.130.200 | 0        | Off        |
| 255.255.255.255 | 0.0.00          | PROVIDER        | 0        | On         |

In this example, the router table would contain the following entries:

If the connection to the selected remote station is to be realized via a PPP connection, the IP rights must be enabled for the corresponding entry in the PPP table.

The last line is an entry for the "default route". The IP address 255.255.255.255 means the same as 0.0.0.0 (for technical reasons, 0.0.0.0 cannot be entered in the first column). Because it contains the IP network mask 0.0.0.0, this line is always appropriate after the rest of the table has been searched. Therefore, the router sends everything that it cannot transfer over other routes and should not discard or that comes from a WAN terminal and is not local to the router at the provider.

*LAN-filter-table* This table allows you to filter specific ranges of destination ports. In addition, you can determine how the packets are to be filtered. If packets with the entered ports are received from the LAN side, they will not be forwarded (always filter) unless a connection is currently in place (connect filter) or unless they can be routed over other than the DEFAULT route (I-Net filter).

The LAN port filters are defined in a table with the following layout:

| ldx. | D-st. | D-end | S-st. | S-end | Srcaddres       | Src-netmask | Prot              | Туре             |
|------|-------|-------|-------|-------|-----------------|-------------|-------------------|------------------|
| WIN  | 0     | 0     | 137   | 139   | 255.255.255.255 | 0.0.0.0     | TCP<br>and<br>UDP | Alway<br>s-filt. |

The table fields have the following meaning:

Idx.

Unique index. This entry is required to enable the filters to be distinguished. The index may be four characters long and selected as desired.

D-st., D-end

Destination port range that is to be filtered. A range of 0 to 0 means that no destination port is affected by this filter.

S-st., S-end

Source port range that is to be filtered. A range of 0 to 0 means that no source port is affected by this filter.

Src-address, Src-netmask

A subnetwork of the local network for which the filter is valid can be entered here. A source address of 0.0.0.0 means that the filter is applied to all computers. A network mask of 0.0.0.0 means that the filter is applied to all networks (which also means all computers).

Prot

Protocol that is to be filtered. Possible entries are TCP, UDP, ICMP and all.

The setting **all** filters out every packet from the specified source network or to the destination network.

Туре

Filter type. The possible values are Always-filt., Connect-filt. and Internet-filt.

- Always filter: The packet is discarded.
- Connect filter: The packet is discarded if there is no connection to the remote station.
- Internet filter: The packet is discarded if its destination can be accessed only via the default route.

The default filter is entered in the above table. It suppresses the unwanted and costintensive connections in Windows networks on IP. These networks regularly send items such as DNS queries to the local network, which are routed to the Internet without this filter.

*WAN-filter-* This table allows you to enter specific ranges of destination ports. If packets with the entered ports are received from the WAN side, they will not be forwarded (firewall function).

The WAN port filters are defined in a table similar to the LAN filter table:

| ldx. | D-st. | D-end | S-st. | S-end | Dstaddress | Dst-netmask | Prot              |
|------|-------|-------|-------|-------|------------|-------------|-------------------|
| WIN  | 53    | 53    | 137   | 139   | 0.0.0.0    | 0.0.0.0     | TCP<br>and<br>UDP |

The fields in the table have the same meaning as in the LAN filter table, with the following exception:

Dst-address, Dst-netmask

A subnetwork of the local network for which the filter is valid can be entered here. A destination address of 0.0.0 means that the filter is applied to all computers. A network mask of 0.0.0.0 means that the filter is applied to all networks (which also means all computers).

The table entries are sorted in a similar fashion to the IP router table:

- Longest network mask is placed on top.
- For two network masks of equal length, the one with the smaller IP address is placed on top.

Network masks and IP addresses of 0.0.0.0 can be used as "wildcards". Specified computers and networks may be simultaneously subjected to targeted filtering while others pass the router unfiltered.

The tables are processed from top to bottom. As soon as a matching filter is found, the packet is handled accordingly.

- *Proxy-ARP* This option allows you to activate or deactivate the proxy ARP mechanism (default: 'Off'). This function permits data to be transmitted to IP addresses within the same logical network as the sender, e.g. when linking individual workstation computers (teleworkers) to the corporate network via TCP-IP.
- Local routing enables the router to forward data packets via the local network. The local routing is necessary if the router, as the default gateway for the workstations receives packets for destination networks to which it cannot establish a connection itself. If the router cannot return the address of the appropriate router to the workstation via IMCP, it will forward the data to the corresponding router itself (see also 'Local Routing'). Since this setting increases network utilization in the LAN, the default setting is 'Off'.
- *Start-addresspool* Start of the address pool used for the dynamic assignment of IP addresses for devices dialing in. This function is also known as IP pooling and can be used for remote access by several field staff members, for example.

The address pool should be in the same address range as the router. If possible, ensure that the address pool is large enough that an IP address can be assigned to every device dialing in (e.g. one address for each of the available B channels).

If the device dialing in can initially establish a connection, only to have it terminated again during the protocol negotiation, this is a sign of insufficient free IP addresses in the IP pool.

*End-address-* End of the address pool for IP pooling. *pool* 

Setup/IP-router-module/Routing-method

The router offers two methods for IP routing, which can be separately set for IP and ICMP packets. Both methods are based on the evaluation of the field 'Type-of-service' in the IP header.

The menu has the following layout:

| /Routing-method     | Routing method settings         |
|---------------------|---------------------------------|
| Routing-method      | Routing method for IP packets   |
| ICMP-routing-method | Routing method for ICMP packets |

*Routing-method* This option allows you to define the routing method used for IP packets:

- If you select 'Normal', all IP packets are handled in the same way as per the routing specifications of the Internet protocol.
- If you select 'Type-of-service', IP packets are placed in the urgent queue or reliable queue, depending on the contents of the 'Type-of-service' field. All other packets are placed in the normal send queue. In this way, transmission is guaranteed, provided that it is possible.

ICMP-routingmethod This option allows you to define the routing method used for ICMP packets:

- If you select 'Normal', the ICMP packets are handled like any other IP packets as per the routing specifications of the Internet protocol.
- If you select 'Reliable', all ICMP packets received are placed in the reliable queue.

#### Setup/IP-router-module/RIP-configuration

This option allows you to enter settings for the management of IP-RIP packets. The menu has the following layout:

| /RIP-configuration |          | Settings for IP-RIP operation |
|--------------------|----------|-------------------------------|
| RIP-Type           |          | RIP compatibility switch      |
| R1-mask            |          | Management of network masks   |
| Table-IP-RIP       | <b>1</b> | Dynamic IP routing table      |

- *RIP-type* This option allows you to select the method to be used for handling the IP-RIP packets. The different settings have the following meaning:
  - Off: IP-RIP is not supported (default).
  - **RIP-1:** RIP-1 and RIP-2 packets are received but only RIP-1 packets are sent.
  - R1-comp: RIP-1 and RIP-2 packets are received. RIP-2 packets are sent as an IP broadcast.
  - RIP-2: Same as R1-comp except that all RIP packets are sent to the IP multicast address 224.0.0.9.

- *R1-mask* If **RIP-1** is set, this option allows you to influence the management of network masks. Therefore, these settings are required only for subnetting under **RIP-1**. The different settings have the following meaning:
  - Class (default): The network mask used in the RIP packet is derived directly from the IP address class, i.e. the following network masks are used for the network classes:
    - Class A: 255.0.0.0
    - Class B: 255.255.0.0
    - Class C: 255.255.255.0
  - Address: The network mask is derived from the first bit that is set in the IP address entered. This and all high-order bits within the network mask are set. Thus, for example, the address 127.128.128.64 yields the IP network mask 255.255.255.192.
  - CI+Addr: The network mask is formed from the IP address class and a part attached after the address procedure. Thus, the above-mentioned address and the network mask 255.255.0.0 yield the IP network mask 255.128.0.0.

*Table-IP-RIP* This option allows you to display the entries in the current dynamic IP routing table.

An IP-RIP routing table might, for example, have the following appearance:

| IP-address    | IP-netmask    | Time | Distance | Router       |
|---------------|---------------|------|----------|--------------|
| 223.245.254.0 | 255.255.255.0 | 1    | 1        | 192.38.9.100 |
| 223.245.257.0 | 255.255.255.0 | 1    | 1        | 192.38.9.200 |

#### Setup/IP-router-module/Masquerading

This menu allows you to enter settings for the masking function. The menu has the following layout:

| /Masquerading        |          | Settings for IP masquerading                                |
|----------------------|----------|-------------------------------------------------------------|
| TCP-aging-second(s)  |          | Time in seconds after which a TCP masking becomes invalid   |
| UDP-aging-second(s)  |          | Time in seconds after which a UDP masking becomes invalid   |
| ICMP-aging-second(s) |          | Time in seconds after which an ICMP masking becomes invalid |
| Service-table        |          | Static masquerading table                                   |
| Table-masquerading   | <b>1</b> | Dynamic masquerading table                                  |

*Service-table* The use of inverse masquerading makes 'services' (e.g. a file server) selectively visible in the Internet by entering specified ports in the service table in the IP network, while all other services and computers remain invisible from the local network (see also 'IP Masquerading (NAT, PAT)').

The service table (also called the static masquerading table) can contain up to 16 entries and has the following layout:

| D-port | Intranet addr. |
|--------|----------------|
| 20     | 10.1.1.10      |
| 21     | 10.1.1.10      |

The different columns have the following meaning:

- D-port: Destination port for the particular entry
- Intranet-addr.: Destination IP address for the computer in the local network

Through this assignment, it is possible, for example, to address the relevant service directly via telnet. Enter the IP address of the router and attach the port number, separated by a double point, to the address.

You can use the command

```
telnet 192.38.50.100:27
```

to connect directly to a news server that can be reached via a router with the IP address 192.38.50.100.

Tablemasquerading

With IP masquerading, the IP addresses of computers in the local network are rendered invisible to external devices by means of a conversion of addresses and ports in the router. The dynamic masquerading table displays the IP addresses from the local network that the router is currently masking. The dynamic masquerading table can contain up to 2048 entries and has the following layout:

| Intranet addr. | S-port | Protocol | Timeout |
|----------------|--------|----------|---------|
| 10.1.1.10      | 1234   | ТСР      | 10      |

The different columns have the following meaning:

- Intranet-addr.: IP address of the computer in the local network
- S-port: Source port for this entry
- Protocol: Protocol used (TCP/UDP/ICMP)
- Timeout: Time in seconds until the entry is removed from the table

# Setup/SNMP-module

This menu allows you to enter settings for configuration of the router via SNMP. The menu has the following layout:

| /SNMP-module     |            | SNMP module settings                                                                        |
|------------------|------------|---------------------------------------------------------------------------------------------|
| Send-Traps       |            | Switch for issuing SNMP traps                                                               |
| IP-Trap-Table    |            | Table with 20 destination addresses for trap messages                                       |
| Administrator    |            | Device administrator                                                                        |
| Location         |            | Device location                                                                             |
| Register-monitor | Action     | Command to set a destination address to which the traps are to be sent                      |
| Delete-monitor   | Action     | Command to delete an address that was set with 'Register-<br>monitor'                       |
| Monitor-table    | <b>111</b> | Table with all currently active destination addresses that were set with 'Register-monitor' |

*Send-Traps* This entry controls trap output (No/Yes).

*IP*-*Trap-Table* Enters the IP addresses to which the trap messages will be sent.

Administrator Administrator's name

*Location* Device location

You can also query the last two parameters via SNMP (MIB-2).

*Registermonitor* This command logs on applications with the router to retain targeted trap information. The *ELSA LANmonitor*, for example, queries the channel statistics in this way and converts them to a graphic display (under Windows).

In principle, any SNMP manager can use this command to obtain information from the router. The syntax

```
register-monitor IP-address:port mac address timeout
```

is used to direct the router to enter the given address in the monitor table and to send traps to it. If the traps are not received within the set hold time, the address will be automatically deleted from the table. A hold time of '0' permanently retains the entry in the table.

*Delete-monitor* This command removes the entries from the monitor table.

*Monitor-table* The monitor table has the following structure:

| IP-address | Port | MAC-Address  | Timeout |
|------------|------|--------------|---------|
| 10.0.0.53  | 1057 | 0080c76da46e | 1       |

This entry indicates, for example, that an ELSA LANmonitor has logged on to the router.

# Setup/DHCP-module

This menu allows you to enter settings for the DHCP server. The menu has the following layout:

| /DHCP-server-module          |   | DHCP server settings                                           |
|------------------------------|---|----------------------------------------------------------------|
| Operating                    |   | Switch for activating the DHCP module                          |
| Start-address-pool           |   | Start address for the address pool                             |
| End-address-pool             |   | End address for the address pool                               |
| Netmask                      |   | Network mask for the address pool                              |
| Broadcast-address            |   | Broadcast address for the LAN                                  |
| Maxlease-time-minute(s)      |   | Maximum period of validity for the address assignment via DHCP |
| Default-lease-time-minute(s) |   | Default period of validity for the address assignment via DHCP |
| Table-DHCP                   | n | Table of current assignments via DHCP                          |

Operating

On: The device operates as a DHCP server

Off: The device does not operate as a DHCP server

Auto: The device regularly checks whether there is another DHCP server in the LAN. If not, it operates as a DHCP server and issues IP addresses to local clients.

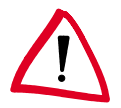

If there is no IP or Intranet address entered in the TCP/IP module (e.g. delivery status), the router will issue IP addresses from the address range 10.0.0.2 - 10.0.0.253 to all DHCP clients in auto mode.

Start-addresspool End-addresspool The IP address assigned is taken from the address pool selected ('Start-address-pool' to 'End-address-pool'). Any valid addresses in the local network can be entered here.

If 0.0.0.0 is entered instead, the device will determine the appropriate addresses (start or end) from the settings under 'Setup/TCP module'. The procedure is as follows:

- If only the IP address or only the Intranet address is entered, the start or end of the pool is determined by means of the associated network mask.
- If both addresses have been specified, the Intranet address has priority for determining the pool.
- The start address of the pool is either the address given in the DHCP module or the first valid address in the local network.
- The end address of the pool is either the address given in the DHCP module or the last valid address in the local network.

|                | A valid address is then taken from the pool for the IP address. If the computer was already assigned an IP address at some point in the past, it requests this same address and the DHCP server attempts to reassign it this address if it has not already been assigned to another computer.                                                                                                    |  |  |  |  |  |
|----------------|----------------------------------------------------------------------------------------------------|--|--|--|--|--|
|                | The DHCP server also checks whether the address that is to be assigned to the computer is unique in the local network. It does this by issuing an ARP request to the address. If the ARP request is answered, the DHCP server begins the procedure again with a new address. As soon as the uniqueness of an address has been established, the requesting computer is assigned the address found. |  |  |  |  |  |
| Netmask        | The network mask is assigned in the same way as the address:                                                                                                    |  |  |  |  |  |
|                | The system either assigns the network mask entered in the DHCP module or uses the network mask that belongs to the local network (determined during address assignment).                                                                                                    |  |  |  |  |  |
| Broadcast      | The broadcast mask is assigned in the same way as the address:                                                                                                    |  |  |  |  |  |
|                | The system either assigns the broadcast address entered in the DHCP module or uses the broadcast address that belongs to the local network (determined during address assignment).                                                                                                    |  |  |  |  |  |
| Maxlease-      | Here you can enter the maximum period of validity that the DHCP server assigns a host.                                                                                                    |  |  |  |  |  |
| time-minute(s) | The DEFAULT value of 6000 minutes equals approximately 4 days.                                                                                                    |  |  |  |  |  |
| Default-lease- | Here you can enter the period of validity that is assigned if the host makes no request.                                                                                                    |  |  |  |  |  |
| time-minute(s) | The DEFAULT value of 500 minutes equals approximately 8 hours.                                                                                                    |  |  |  |  |  |
| Table-DHCP     | In the DCHP module, the 'Table-DCHP' option allows you to verify (or look up) the assignment of IP addresses to the relevant computers. This table has the following layout:                                                                                                    |  |  |  |  |  |

| IP-address | Node-ID      | Timeout | Hostname | Туре |
|------------|--------------|---------|----------|------|
| 10.1.1.10  | 00a0570308e1 | 500     | ELSA     | new  |

- IP-address: IP address assigned
- Node-ID: Computer's Ethernet address
- Timeout: Time remaining until the assignment becomes invalid
- Hostname: Computer's name in plain text if it was transmitted in the request
- Type: This field contains additional information on the assignment.
  The 'Type' field specifies how the address was assigned. This field can assume the following values:
  - new: The computer has made its initial request. The DHCP server verifies the uniqueness of the address that is to be assigned to the computer.

- unkn.: While verifying uniqueness, it was determined that the address has already been assigned to another computer. Unfortunately, the DHCP server has no means of obtaining additional information on this computer.
- stat.: A computer has informed the DHCP server that it has a fixed IP address. This address can no longer be used.
- **dyn.**: The DHCP server assigned an address to the computer.

# Setup/NetBIOS-module

The Setup/NetBIOS-module menu contains the settings for the NetBIOS module. The menu has the following structure:

| Operating       |          | On or off                                                                                                    |
|-----------------|----------|----------------------------------------------------------------------------------------------------|
| Scope-ID        |          | NetBIOS scope in which the router is located.                                                                   |
| NT-Domain       |          | Workgroup/domain in which the router is located.                                                                |
| Remote-table    |          | All remote stations with which NetBIOS information is to exchanged must be entered in the remote-station table. |
| Group-list      |          | All workgroups known to NetBIOS are recorded in the group list.                                                 |
| Host-list       | <b>1</b> | All computer names known to NetBIOS are recorded in the host list.                                              |
| Server-list     | <b>1</b> | All servers that have logged onto the network are recorded in the server list.                                  |
| Watchdogs       |          |                                                                                                    |
| Update          |          |                                                                                                    |
| WAN-Update-Min. |          |                                                                                                    |

- *Scope-ID* The Scope-ID menu item can be used to specify the NetBIOS scope in which the device is located. It then sees only those NetBIOS packets originating in the same NetBIOS scope; all other packets are automatically rejected. The scope ID is only used in conjunction with Windows name servers (WINS). This entry can generally be left blank.
- *NT-Domain* A workgroup/domain can be specified in the NT domain item to trigger the search procedure when starting the NetBIOS module. This is required if the network does not contain any computers running Windows 95 or Windows 98.
- *Remote-table* All remote stations that are to provide or receive NetBIOS information must be entered in the remote-table. When the NetBIOS module is switched on, NetBIOS packets from remote stations other than those specified will be rejected automatically. The remote-table has the following structure:

| Name    | Туре                  |
|---------|-----------------------|
| GLASGOW | Router or workstation |

If the connection to the selected remote station is to be realized via a PPP connection, the NetBIOS rights must be enabled for the corresponding entry in the PPP table.

The 'Type' field specifies whether the remote station is a router or a workstation. In the case of a workstation, all of the known names and servers in the local network and all other connected routers are logged off and deleted from their respective tables as soon as the connection to the remote station is closed.

#### *Host table* The host table has the following structure:

Туре

| Name        | Туре | IP-address | Remote station | Timeout | Flags |
|-------------|------|------------|----------------|---------|-------|
| REMOTE      | 00   | 10.0.1.100 | GLASGOW        | 5000    | xx20  |
| WORKSTATION | 00   | 10.0.0.10  |                | 5000    | xx00  |

#### *Group table* The group table thus looks like this:

| Group/Domain | Туре | IP-address | Remote station | Timeout | Flags |
|--------------|------|------------|----------------|---------|-------|
| WORKGROUP    | 1e   | 10.0.0.10  |                | 5000    | xx00  |
| WORKGROUP    | 1e   | 10.0.1.100 | GLASGOW        | 5000    | xx20  |

The fields of the table have the following significance:

| Name           | Name of the host in the host table.                                                                                                    |
|----------------|----------------------------------------------------------------------------------------------------|
| Group/Domain   | Name of the group or domain in the group list. Groups and NT domains are han-<br>dled in the same manner from the NetBIOS point of view.                 |
| Туре           | WINS type of the host. The type is not relevant for NetBIOS, but Microsoft Net-<br>works assign certain properties to the name on the basis of the type. |
| IP-address     | IP address of the owner of the name. The same name can be assigned to multiple IP addresses in the group list.                                           |
| Remote station | Name of the remote station for which the name became known.                                                                                              |
| Timeout        | Time until the name is no longer valid. The time-out is also associated with an aging counter in the flags.                                              |
| Flags          | The flags contain additional information pertaining to the name.                                                                                         |

#### *Flags* The flags have the following significance:

| 0x0003 | This counter increments up each time the validity expires. The entry will be deleted if the name is not refreshed after the second expiration at the latest. |
|--------|----------------------------------------------------------------------------------------------------|
| 0x0004 | This identifies an entry that still needs to be transferred.                                                                                                 |
| 0x0008 | This identifies an entry that is queued for deletion, i.e. the name has not yet been refreshed after the establishment of a connection.                      |
| 0x0010 | Reserved                                                                                                    |

| 0x0020 | This identifies a remote station. |
|--------|-----------------------------------|
| 0x0040 | Reserved                          |
| 0x0080 | Reserved                          |

The server list has the following structure:

| Host        | Group/<br>Domain | UPD | IP-address | OS-<br>Ver | SMB-<br>Ver | Server-<br>type | Remote station | Time-<br>out | Flags |
|-------------|------------------|-----|------------|------------|-------------|-----------------|----------------|--------------|-------|
| REMOTE      | WORKGROUP        | 00  | 10.0.1.100 | 0400       | 010f        | 0004140b        | GLASGOW        | 13           | 0020  |
| WORKSTATION | WORKGROUP        | 07  | 10.0.0.10  | 0400       | 0415        | 00452003        |                | 31           | 0000  |

Unlike the host and group lists, this table fills gradually, as the NetBIOS module depends on messages from the servers themselves.

The individual fields have the following significance:

| Host           | Name of the server                                                                                                    |
|----------------|----------------------------------------------------------------------------------------------------|
| Group/Domain   | Workgroup or domain in which the server is located.                                                                    |
| UPD            | Update counter: indicates the number of times that the server has already propagated itself                            |
| IP-address     | Address of the server                                                                                                  |
| OS-Ver         | Operating system version number                                                                                        |
| SMB-Ver        | Version number of the SMB protocol used                                                                                |
| Server-type    | Bit mask in which the services of the server are coded                                                                 |
| Remote station | Name of the remote station from which the server was announced                                                         |
| Timeout        | Time until the entry loses its validity (for entries from the LAN) or time until the router propagates a remote entry. |
| Flags          | Corresponds to the flags in the host or group tables.                                                                  |

# Setup/Config-module

This menu allows you to enter settings for router configuration options. The menu has the following layout:

| /Config-module      |    | Configuration module settings                      |
|---------------------|----|----------------------------------------------------|
| LAN-config          |    | Switch for configuring from the LAN side           |
| WAN-config          |    | Switch for configuring from the WAN side           |
| Password-required   |    | Password required on/off if there is no password   |
| Farconfig-(EAZ-MSN) |    | Subscriber number for remote configuration via PPP |
| Maximum-connections | ที | Maximum number of simultaneous connections         |

| /Config-module         | Configuration module settings                                           |
|------------------------|-------------------------------------------------------------------------|
| Config-aging-minute(s) | Time limit for remote configuration connections                         |
| Login-errors           | Number for failed log-in attempts before the log-in block is activated  |
| Lock-minutes           | Duration of block and period until old log-in errors are for-<br>gotten |
| Display contrast       |                                                                         |
| Language               | Configuration language                                                  |

# *LAN-config* This option allows you to define whether remote configuration from the LAN side is possible (**On**), is not possible (**Off**), or is possible only in read mode (**Read**). The default setting for this option is **On**.

*WAN-config* This option allows you to define whether remote configuration from the WAN side is possible (**On**), is not possible (**Off**), or is possible only in read mode (**Read**). The default setting for this option is **Off**.

#### *Passwordrequired* This specifies whether a new password should be requested every time a remote configuration is begun **(On)**, or the password request should be suppressed **(Off)**. The default setting for this option is **On**.

- *Farconfig-(EAZ-* This subscriber number permits remote configuration via PPP. If no number is specified here, remote-configuration calls will be accepted on all numbers.
- *Maximum connections* This option allows you to display the maximum number of remote configuration sessions that can occur simultaneously for the device.
- *Config-agingminute(s)* If data transmission halts during a remote configuration session, e.g. because the user is no longer entering data, the device automatically releases the connection at the end of the time period specified here. Possible settings are from 1 to 99 minutes; the default setting is 5 minutes.
- *Login-errors* This entry specifies the number of failed attempts allowed before the log-in block is activated. An empty password (simply pressing <ENTER> at the password prompt) is not considered an attempt and therefore does not activate the block.

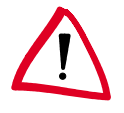

The default value is 5. A lower value may cause the log-in block to be activated with only one access on an older ELSA LANconfig! In this case obtain an updated ELSA LANconfig version over our online media.

*Lock-minutes* This entry has two meanings. It indicates how long the access is blocked if the log-in block has been activated. It also sets the period after which the device forgets all prior login errors.

# *Language* This option allows you to select whether you will use the German or English version of the software for performing the configuration.

# Setup/LANCAPI-module

Configuring LANCAPI basically involves answering two questions:

- What call numbers from the telephone network should LANCAPI respond to?
- Which of the computers in the local network should be able to access the telephone network via LANCAPP?
- Via which UDP port do the LANCAPI server and LANCAPI clients communicate?

The LANCAPI module has the following layout:

| /LANCAPI-module | LANCAPI settings                                                                                                    |
|-----------------|----------------------------------------------------------------------------------------------------|
| Access-list     | List of computers allowed to use the LANCAPI                                                                                                    |
| Interface-list  | Activation of the <i>LANCAPI</i> for the various interfaces and specification of the various subscriber numbers to which the <i>LANCAPI</i> should respond. |
| Priority-list   | Priority for the LANCAPI versus router connections                                                                                                    |
| UDP-port        | UDP port for communication between the <i>LANCAPI</i> server and clients                                                                                    |

Access-list This option allows you to limit the circle of computers permitted to use the LANCAPI. This table can have a maximum of 16 entries. If the table is empty, all computers can access the LANCAPI.

*Interface-table* The interface table appears as follows:

| lfc  | Operating | EAZ-MSN(s) | Force-Out-MSN |
|------|-----------|------------|---------------|
| S0-1 | Outgoing  | 123456     | no            |

The fields of the table have the following significance:

| lfc           | Designates the associated interface                                                                                                    |
|---------------|----------------------------------------------------------------------------------------------------|
| Operating     | This item determines whether <i>LANCAPI</i> operation is permitted on this interface for outgoing calls, incoming and outgoing calls (On) or whether <i>LANCAPI</i> operation is disabled completely (Off). |
| EAZ-MSN(s)    | Enter the EAZs or MSNs on which the <i>LANCAPI</i> should respond to incoming calls here; these EAZs/MSNs will also be displayed to the exchange during outgoing calls.                                     |
| Force-Out-MSN | If no outgoing MSN has been configured for the CAPI application, this item can be used to determine whether the <i>LANCAPI</i> transfers the first EAZ/MSN on the list.                                     |

*Priority-table* The priority for a port controls the option for breaking outgoing connections via the *LANCAPI* router connections. Option '1' does not break router connections, the setting '2' breaks only auxiliary connections of a router connection with channel bundling, the selection '3' also breaks main channels of a router connection.

R77

# Setup/LCR-module

Enter the following information when setting the least-cost router:

- For which modules in the device should the LCR functions be active?
- Which area codes should be diverted when via which dial-around provider?

The LCR module has the following layout:

| /LCR module           | Least-cost router settings                                   |
|-----------------------|--------------------------------------------------------------|
| Router-usage          | Activate LCR for the router modules, <b>On</b> or <b>Off</b> |
| Lancapi-usage         | Activate LCR for the LANCAPI, On or Off                      |
| Timetable             | Call forwarding table                                        |
| Celebration-day-table | List of holidays affecting the timetable.                    |

*Timetable* The table has 256 entries and the following structure:

| Index | Prefix | Days | Start | Stop  | Number-list | Fallback |
|-------|--------|------|-------|-------|-------------|----------|
| 1     | 0171   | 192  | 0:00  | 23:59 | 01013;01070 | On       |

The individual entries have the following meaning:

| Index       | Continuing index of entries in the table.                                                                                                    |
|-------------|----------------------------------------------------------------------------------------------------|
| Prefix      | Area code to be diverted.                                                                                                    |
| Days        | Validity of the entry for week days and holidays shown in an 8-bit mask: Bit 0 repre-<br>sents Monday, bit 7 holidays. The entry '31' therefore designates all business days,<br>'192' Sundays and holidays. |
| Start       | Beginning time for the validity of the entry on the defined days.                                                                                                    |
| Stop        | Termination time for the validity of the entry on the defined days.                                                                                                    |
| Number-list | Network identification number of the dial-around providers.                                                                                                    |
| Fallback    | Automatic fallback to your own telephone company if all dial-around numbers are busy.                                                                                                    |

#### Example:

set 1 02 31 1:00 11:59 01030;01090;01070 On diverts all long-distance calls to region '02' between one and twelve o'clock to the provider with the network identification number '01030'. If this number is busy, the network identification numbers '01090' and '01070' will be attempted. If they are also not available, the connection will be made via the normal telephone company.

| Index | Date     |
|-------|----------|
| 1     | 01010000 |
| 2     | 01050000 |
| 3     | 03100000 |
| 4     | 25120000 |
| 5     | 26120000 |
| 6     | 02041999 |
| 7     | 13051999 |

*Celebration-* The celebration-day-table has 256 entries and the following structure: *day-table* 

The individual entries have the following meaning:

| Index | Continuing index of entries in the table                                                                                                    |
|-------|----------------------------------------------------------------------------------------------------|
| Date  | Dates of holidays.<br>Enter the index and the date in full without separators, e.g. 'set 8 13041999' for<br>April 13, 1999 as the eighth entry in the list.<br>Enter '0000' as the year for annually occurring holidays. |

# Setup/DNS-module

The settings for the DNS server can be modified here as required. The menu contains the following items (incl. their default settings):

| Operating     | On (default) or off                                                                         |
|---------------|---------------------------------------------------------------------------------------------|
| Domain        | Own domain, optional, 32 characters max.                                                    |
| DHCP-usage    | Yes (default) or no                                                                         |
| NetBIOS-usage | Yes (default) or no                                                                         |
| DNS-table     | Static DNS table for the manual association of IP addresses to names, 64 entries            |
| Filter-list   | Filter list for the exclusion of prohibited domains, 64 entries                             |
| Leasetime     | Specifies the name validity information to be given to a requesting computer. Default: 2000 |

*DNS-table* The DNS table contains a simple association of local names to IP addresses. The table is sorted alphabetically by names.

The table is restricted to 64 entries, as large networks are configured more effectively using the DHCP server, which can also be used to handle name requests. The table has the following layout:

| Hostname | IP-address |
|----------|------------|
| Host10   | 10.0.0.10  |

The name is restricted to a maximum of 32 characters. Longer names are not necessarily practical in a local network.

*Filter-list* The filter list contains the entries for prohibited domains. In addition, it is possible to specify for whom a given domain will be prohibited. This is set using an IP address/ netmask pair. An IP address of 0.0.0.0 prohibits this domain for all computers. A subnet mask of 0.0.0.0 prohibits the domain for all networks. The table has the following layout:

| ldx. | Domain | IP-Address | Netmask |
|------|--------|------------|---------|
| F001 | *XXX*  | 0.0.0.0    | 0.0.0.0 |

Clear IDs can be freely selected and assigned to the filters in the 'ldx.' field.

Enter the name of the domain to be prohibited in the 'Domain' field. Wildcards such as '?' and '\*' may be used. The wildcard '?' replaces exactly one character, while '\*' can stand for a random number of characters. Multiple instances of the wildcard '\*' can be used. For example, \*xxx\* filters all names containing the letters xxx in any position within the name.

The IP address and subnet mask fields can be used to specify the subnet for which the domain will be prohibited.

The filter table is sorted according to the subnet masks in descending order (the longest at the top); entries with identical subnet masks are sorted according to the IP addresses in ascending order. In the event of identical IP addresses, the entries are sorted in ascending order according to the domain to be prohibited.

The table is searched from top to bottom and an error message is returned to the requesting computer in the event of a match.

## Setup/Time-module

The least-cost router in the device requires correct time information to calculate the call number diversions via call-by-call provider. Precise time information is also desirable for some statistics.

The time may be set manually (with the 'time' command) or automatically read from the ISDN network.

For automatic time comparison when the module is switched on, a previously specified remote station is called directly and the time information is taken from the ISDN network. So long as the time module is switched on, the time will be taken from the ISDN every time the router establishes a connection.

The time module has the following layout:

| /Time-module     |   | Time module settings                                                                             |
|------------------|---|--------------------------------------------------------------------------------------------------|
| Operating        |   | Activating the module: <b>On</b> , <b>Off</b>                                                    |
| Current-time     | ĥ | Displays the current time in the device.                                                         |
| Time-call-number |   | Call number to which a connection must be established to receive time information from the ISDN. |
| Call-attempts    |   | Number of possible attempts to receive time information                                          |

# Firmware

The various firmware parameters can be called up and a firmware upload started from this menu:

| /Firmware         |              | Display and keyboard settings                                                        |
|-------------------|--------------|--------------------------------------------------------------------------------------|
| Version-table     | 1            | Displays hardware releases and serial numbers for the router                         |
| Table-firmsafe    | <b>111</b> 1 | Information on the two firmware versions stored in the device and on the bootloader. |
| Mode-firmsafe     |              | Firmware activation mode                                                             |
| Timeout-firmesafe |              | Time in minutes required to test new firmware                                        |
| Test-firmware     | Action       | Tests the inactive firmware                                                          |
| Firmware-upload   | Action       | Initiates a firmware upload                                                          |

#### Version table

*le* The version table displays the firmware version and serial number of the device.

| lfc | Module               | Version                | Serial-number |
|-----|----------------------|------------------------|---------------|
| lfc | LANCOM Business 4100 | 1.60.0012 / 30.06.1999 | 8427.000.020  |

*Table firmsafe* This table provides the following details for the two firmware versions stored in the device: the position in memory (1 or 2), status information (active or inactive), the version number, the date, the size and the index (sequential number).

| Position | Status            | Version | Date     | Size | Index |
|----------|-------------------|---------|----------|------|-------|
| 1        | Inactive          | 1.60    | 23061999 | 690  | 6     |
| 2        | Active            | 1.60    | 30061999 | 692  | 7     |
| 3        | <loader></loader> | 1.60    | 07061999 | 64   | 0     |

Enter the following command to activate an inactive firmware version:

set <position number> active.

- *Mode-firmsafe* Only one of the firmware versions stored in the device can be active at any one time. When new firmware is loaded the inactive firmware is overwritten. You can decide which firmware will be activated after the upload:
  - 'immediate': The first option is to load the new firmware and activate it immediately. The following situations can result:
    - The new firmware is successfully loaded and then operates as desired. Everything is then in order.
    - However, if the new firmware does not operate correctly, it may not be possible to communicate with the device after the restart. If an error occurs during the upload, the device automatically reactivates the previous firmware version and reboots the device.
  - 'login': To prevent problems caused by defective firmware, the second option will load the firmware and start it immediately.
    - In contrast to the first option, the firmsafe will wait until it has successfully logged on over outband or inband (by telnet). In contrast to the first option, the firmsafe will wait until it has successfully logged on (by telnet). The new firmware will only be permanently activated when the login occurs successfully within the time set under 'Timeout firmsafe'.
    - If the device no longer responds and it is therefore impossible to log in, the firmware automatically loads the previous firmware version and reboots the device with it.
  - Imanual': The third option allows you to set a period (Timeout firmsafe) beforehand for testing the new firmware. The device will start with the new firmware and wait for the preset period until the loaded firmware is manually activated and therefore becomes permanently effective.

# Other

The **Other** menu allows you to manage the following functions:

| /Other         |        | Various functions           |
|----------------|--------|-----------------------------|
| Manual-dialing |        | Connection testing          |
| Boot-system    | Action | Boots the device.           |
| Reset-system   | Action | Resets to factory settings. |
| Upload-system  | Action | Loads new firmware.         |

#### **Other/Manual Dialing**

Select this option when you wish to establish a connection manually for testing purposes.

*Boot-system* This option allows you to reboot the device.

Before executing the command all open connections (ISDN or TCP) will be released or closed.

*Reset-system* This option resets all the settings that have been entered. The device is reset to the delivery version.

For safety's sake, the system asks you to enter the configuration protection password in order to ensure that you have not mistakenly selected this command instead of the Boot-system command. If no password has been assigned, you must press Enter a second time.

Upload-system This option starts a firmware upload (refer to chapter 'How to set up new software').

The flash ROM technology permits flexible and service-friendly handling of the system software by allowing different firmware versions to be read in. It also allows devices can be retrofitted for all future options.
# **Novell SAP numbers**

| Deci-<br>mal | Hexa-<br>decimal | SAP description                                         |
|--------------|------------------|---------------------------------------------------------|
| 1            | 0001             | User                                                    |
| 2            | 0002             | User Group                                              |
| 3            | 0003             | Print Queue or Print Group                              |
| 4            | 0004             | File Server (SLIST source)                              |
| 5            | 0005             | Job Server                                              |
| 6            | 0006             | Gateway                                                 |
| 7            | 0007             | Print Server or Silent Print<br>Server                  |
| 8            | 8000             | Archive Queue                                           |
| 9            | 0009             | Archive Server                                          |
| 10           | 000a             | Job Queue                                               |
| 11           | 000b             | Administration                                          |
| 15           | 000F             | Novell TI-RPC                                           |
| 23           | 0017             | Diagnostics                                             |
| 32           | 0020             | NetBIOS                                                 |
| 33           | 0021             | NAS SNA Gateway                                         |
| 35           | 0023             | NACS Async Gateway or<br>Asynchronous Gateway           |
| 36           | 0024             | Remote Bridge or Routing Service                        |
| 38           | 0026             | Bridge Server or Asynchro-<br>nous Bridge Server        |
| 39           | 0027             | TCP/IP Gateway Server                                   |
| 40           | 0028             | Point to Point (Eicon) X.25<br>Bridge Server            |
| 41           | 0029             | Eicon 3270 Gateway                                      |
| 42           | 002a             | CHI Corp                                                |
| 44           | 002c             | PC Chalkboard                                           |
| 45           | 002d             | Time Synchronization Server<br>or Asynchronous Timer    |
| 46           | 002e             | ARCserve 5.0 / Palindrome<br>Backup Director 4.x (PDB4) |
| 69           | 0045             | DI3270 Gateway                                          |
| 71           | 0047             | Advertising Print Server                                |
| 74           | 004a             | NetBlazer Modems                                        |

| Deci-<br>mal | Hexa-<br>decimal | SAP description                                    |  |
|--------------|------------------|----------------------------------------------------|--|
| 75           | 004b             | Btrieve VAP/NLM 5.0                                |  |
| 76           | 004c             | Netware SQL VAP/NLM Ser-<br>ver                    |  |
| 77           | 004d             | Xtree Network Version Net-<br>ware XTree           |  |
| 80           | 0050             | Btrieve VAP 4.11                                   |  |
| 82           | 0052             | QuickLink (Cubix)                                  |  |
| 83           | 0053             | Print Queue User                                   |  |
| 88           | 0058             | Multipoint X.25 Eicon Router                       |  |
| 96           | 0060             | STLB/NLM                                           |  |
| 100          | 0064             | ARCserve                                           |  |
| 102          | 0066             | ARCserve 3.0                                       |  |
| 114          | 0072             | WAN Copy Utility                                   |  |
| 122          | 007a             | TES-Netware for VMS                                |  |
| 146          | 0092             | WATCOM Debugger or Eme-<br>rald Tape Backup Server |  |
| 149          | 0095             | DDA OBGYN                                          |  |
| 152          | 0098             | Netware Access Server<br>(Asynchronous gateway)    |  |
| 154          | 009a             | Netware for VMS II or Named<br>Pipe Server         |  |
| 155          | 009b             | Netware Access Server                              |  |
| 158          | 009e             | Portable Netware Server or<br>SunLink NVT161       |  |
| 161          | 00a1             | Powerchute APC UPS NLM                             |  |
| 170          | 00aa             | LAWserve                                           |  |
| 172          | 00ac             | Compaq IDA Status Monitor                          |  |
| 256          | 0100             | PIPE STAIL                                         |  |
| 258          | 0102             | LAN Protect Bindery                                |  |
| 259          | 0103             | Oracle DataBase Server                             |  |
| 263          | 0107             | Netware 386 or RSPX Remote Console                 |  |
| 271          | 010f             | Novell SNA Gateway                                 |  |
| 273          | 0111             | Test Server                                        |  |
| 274          | 0112             | Print Server (HP)                                  |  |
| 276          | 0114             | CSA MUX (f/Communicati-<br>ons Executive)          |  |

| Deci-<br>mal | Hexa-<br>decimal | SAP description                                             |  |
|--------------|------------------|-------------------------------------------------------------|--|
| 277          | 0115             | CSA LCA (f/Communications<br>Executive)                     |  |
| 278          | 0116             | CSA CM (f/Communications<br>Executive)                      |  |
| 279          | 0117             | CSA SMA (f/Communicati-<br>ons Executive)                   |  |
| 280          | 0118             | CSA DBA (f/Communications<br>Executive)                     |  |
| 281          | 0119             | CSA NMA (f/Communications<br>Executive)                     |  |
| 282          | 011a             | CSA SSA (f/Communications<br>Executive)                     |  |
| 283          | 011b             | CSA STATUS (f/Communicati-<br>ons Executive)                |  |
| 286          | 011e             | CSA APPC (f/Communications<br>Executive)                    |  |
| 294          | 0126             | SNA TEST SSA Profile                                        |  |
| 298          | 012a             | CSA TRACE(f/Communicati-<br>ons Executive)                  |  |
| 299          | 012b             | Netware for SAA                                             |  |
| 301          | 012e             | IKARUS virus scan utility                                   |  |
| 304          | 0130             | Communications Executive                                    |  |
| 307          | 0133             | NNS Domain Server or Net-<br>ware Naming Services<br>Domain |  |
| 309          | 0135             | Netware Naming Services<br>Profile                          |  |
| 311          | 0137             | Netware 386 Print Queue or NNS Print Queue                  |  |
| 321          | 0141             | LAN Spool Server (Vap, Intel)                               |  |
| 338          | 0152             | IRMALAN Gateway                                             |  |
| 340          | 0154             | Named Pipe Server                                           |  |
| 358          | 0166             | NetWare Management                                          |  |
| 360          | 0168             | Intel PICKIT Comm Server or Intel CAS Talk Server           |  |
| 371          | 0173             | Compaq                                                      |  |
| 372          | 0174             | Compaq SNMP Agent                                           |  |
| 373          | 0175             | Compaq                                                      |  |
| 384          | 0180             | XTree Server or XTree Tools                                 |  |
| 394          | 018A             | NASI services broadcast server (Novell)                     |  |
| 432          | 01b0             | GARP Gateway (net research)                                 |  |

| Deci-<br>mal | Hexa- SAP description decimal |                                                           |  |
|--------------|-------------------------------|-----------------------------------------------------------|--|
| 433          | 01b1                          | Binfview (Lan Support Group)                              |  |
| 447          | 01bf                          | Intel LanDesk Manager                                     |  |
| 458          | 01ca                          | AXTEC                                                     |  |
| 459          | 01cb                          | Shiva NetModem/E                                          |  |
| 460          | 01cc                          | Shiva LanRover/E                                          |  |
| 461          | 01cd                          | Shiva LanRover/T                                          |  |
| 462          | 01ce                          | Shiva Universal                                           |  |
| 472          | 01d8                          | Castelle FAXPress Server                                  |  |
| 474          | 01da                          | Castelle LANPress Print Server                            |  |
| 476          | 01dc                          | Castille FAX/Xerox 7033 Fax<br>Server/Excel Lan Fax       |  |
| 496          | 01f0                          | LEGATO                                                    |  |
| 501          | 01f5                          | LEGATO                                                    |  |
| 563          | 0233                          | NMS Agent or Netware<br>Management Agent                  |  |
| 567          | 0237                          | NMS IPX Discovery or LAN-<br>tern Read/Write Channel      |  |
| 568          | 0238                          | NMS IP Discovery or LANtern<br>Trap/Alarm Channel         |  |
| 570          | 023a                          | LABtern                                                   |  |
| 572          | 023c                          | MAVERICK                                                  |  |
| 575          | 023f                          | Used by eleven various<br>Novell Servers / Novell<br>SMDR |  |
| 590          | 024e                          | Netware Connect                                           |  |
| 591          | 024f                          | NASI server broadcast (Cisco)                             |  |
| 618          | 026a                          | Network Management (NMS)<br>Service Console               |  |
| 619          | 026b                          | Time Synchronization Server<br>(Netware 4.x)              |  |
| 632          | 0278                          | Directory Server (Netware 4.x)                            |  |
| 640          | 0280                          | Novell File and Printer Sha-<br>ring Service for PC       |  |
| 989          | 03dd                          | Banyan ENS for Netware Cli-<br>ent NLM                    |  |
| 772          | 0304                          | Novell SAA Gateway                                        |  |
| 776          | 0308                          | COM or VERMED 1                                           |  |
| 778          | 030a                          | Galacticomm's Worldgroup<br>Server                        |  |

| Deci-<br>mal | Hexa-<br>decimal | SAP description                                        |  |
|--------------|------------------|--------------------------------------------------------|--|
| 780          | 030c             | Intel Netport 2 or HP JetDi-<br>rect or HP Quicksilver |  |
| 800          | 0320             | Attachmate Gateway                                     |  |
| 807          | 0327             | Microsoft Diagnostics                                  |  |
| 808          | 0328             | WATCOM SQL server                                      |  |
| 821          | 0335             | MultiTech Systems Multi-<br>synch Comm Server          |  |
| 835          | 0343             | Xylogics Remote Access Server or LAN Modem             |  |
| 853          | 0355             | Arcada Backup Exec                                     |  |
| 858          | 0358             | MSLCD1                                                 |  |
| 865          | 0361             | NETINELO                                               |  |
| 894          | 037e             | Twelve Novell file servers in the PC3M family          |  |
| 895          | 037f             | ViruSafe Notify                                        |  |
| 902          | 0386             | HP Bridge                                              |  |
| 903          | 0387             | HP Hub                                                 |  |
| 916          | 0394             | NetWare SAA Gateway                                    |  |
| 923          | 039b             | Lotus Notes                                            |  |
| 951          | 03b7             | Certus Anti Virus NLM                                  |  |
| 964          | 03c4             | ARCserve 4.0 (Cheyenne)                                |  |
| 967          | 03c7             | LANspool 3.5 (Intel)                                   |  |
| 983          | 03d7             | Lexmark printer server (type 4033-011)                 |  |
| 984          | 03d8             | Lexmark XLE printer server<br>(type 4033-301)          |  |
| 990          | 03de             | Gupta Sequel Base Server or NetWare SQL                |  |
| 993          | 03e1             | Univel Unixware                                        |  |
| 996          | 03e4             | Univel Unixware                                        |  |
| 1020         | 03fc             | Intel Netport                                          |  |
| 1021         | 03fd             | Print SErver Queue                                     |  |
| 1196         | 04ac             | On-Time Scheduler NLM                                  |  |
| 1034         | 040A             | IpnServer Running on a Novell Server                   |  |
| 1037         | 040D             | LVERRMAN Running on a Novell Server                    |  |
| 1038         | 040E             | LVLIC Running on a Novell Server                       |  |
| 1044         | 0414             | Kyocera                                                |  |

| Deci-<br>mal | Hexa-<br>decimal | SAP description                                                  |  |
|--------------|------------------|------------------------------------------------------------------|--|
| 1065         | 0429             | Site Lock Virus (Brightworks)                                    |  |
| 1074         | 0432             | UFHELP R                                                         |  |
| 1075         | 0433             | Synoptics 281x Advanced SNMP Agent                               |  |
| 1092         | 0444             | Microsoft NT SNA Server                                          |  |
| 1096         | 0448             | Oracle                                                           |  |
| 1100         | 044c             | ARCserve 5.01                                                    |  |
| 1111         | 0457             | Canon GP55 Running on a Canon GP55 network printer               |  |
| 1114         | 045a             | QMS Printers                                                     |  |
| 1115         | 045b             | Dell SCSI Array (DSA) Moni-<br>tor                               |  |
| 1169         | 0491             | NetBlazer Modems                                                 |  |
| 1200         | 04b0             | CD-Net (Meridian)                                                |  |
| 1299         | 0513             | Emulux NQA Something from Emulex                                 |  |
| 1312         | 0520             | Site Lock Checks                                                 |  |
| 1321         | 0529             | Site Lock Checks (Bright-<br>works)                              |  |
| 1325         | 052d             | Citrix OS/2 App Server                                           |  |
| 1343         | 0535             | Tektronix                                                        |  |
| 1344         | 0536             | Milan                                                            |  |
| 1387         | 056b             | IBM 8235 modem server                                            |  |
| 1388         | 056c             | Shiva LanRover/E PLUS                                            |  |
| 1389         | 056d             | Shiva LanRover/T PLUS                                            |  |
| 1408         | 0580             | McAfee's NetShield anti-<br>virus                                |  |
| 1466         | 05BA             | Compatible Systems Routers                                       |  |
|              | 05B8             | NLM to workstation commu-<br>nication (Revelation Soft-<br>ware) |  |
|              | 0606             | JCWatermark Imaging                                              |  |
| 1569         | 0621             | IBM AntiVirus NLM                                                |  |
| 1600         | 0640             | Microsoft Gateway Services<br>for NetWare                        |  |
| 1614         | 064e             | Microsoft Internet Informa-<br>tion Server                       |  |
| 1900         | 076C             | Xerox                                                            |  |
| 1947         | 079b             | Shiva LanRover/E 115                                             |  |
| 1958         | 079c             | Shiva LanRover/T 115                                             |  |

| Deci-<br>mal | Hexa-<br>decimal | SAP description                                                 |  |
|--------------|------------------|-----------------------------------------------------------------|--|
| 1972         | 07B4             | Cubix WorldDesk                                                 |  |
|              | 07c2             | Quarterdeck IWare Connect V2.x NLM                              |  |
|              | 07c1             | Quarterdeck IWare Connect V3.x NLM                              |  |
| 2084         | 0824             | Shiva LanRover Access<br>Switch/E                               |  |
| 2154         | 086a             | ISSC collector NLMs                                             |  |
| 2175         | 087f             | ISSC DAS agent for AIX                                          |  |
| 2857         | 0b29             | Site Lock                                                       |  |
| 3113         | 0c29             | Site Lock Applications                                          |  |
| 3116         | 0c2c             | Licensing Server                                                |  |
| 9088         | 2380             | LAI Site Lock                                                   |  |
| 9100         | 238c             | Meeting Maker                                                   |  |
| 18440        | 4808             | Site Lock Server or Site Lock<br>Metering VAP/NLM               |  |
| 21845        | 5555             | Site Lock User                                                  |  |
| 25362        | 6312             | Tapeware                                                        |  |
| 28416        | 6f00             | Rabbit Gateway (3270)                                           |  |
| 30467        | 7703             | MODEM??                                                         |  |
| 32770        | 8002             | NetPort Printers (Intel) or<br>LANport                          |  |
| 32776        | 8008             | WordPerfect Network Version                                     |  |
| 34238        | 85BE             | Cisco Enhanced Interior Rou-<br>ting Protocol (EIGRP)           |  |
| 34952        | 8888             | WordPerfect Network Version<br>or Quick Network Manage-<br>ment |  |
| 36864        | 9000             | McAfee's NetShield anti-<br>virus                               |  |
| 38404        | 9604             | ?? CSA-NT_MON                                                   |  |
| 46760        | b6a8             | Ocean Isle Reachout Remote<br>Control                           |  |
| 61727        | f11f             | Site Lock Metering VAP/NLM                                      |  |
| 61951        | f1ff             | Site Lock                                                       |  |
| 62723        | f503             | Microsoft SQL Server                                            |  |
| 63749        | f905             | IBM Time and Place/2 appli-<br>cation                           |  |
| 64507        | fbfb             | TopCall III fax server                                          |  |
| 65535        | ffff             | Any Service or Wildcard                                         |  |

# **TCP/IP ports**

| Capab.     | Port no. | Protocol |
|------------|----------|----------|
| echo       | 7        | tcp      |
| echo       | 7        | udp      |
| discard    | 9        | tcp      |
| discard    | 9        | udp      |
| systat     | 11       | tcp      |
| systat     | 11       | tcp      |
| daytime    | 13       | tcp      |
| daytime    | 13       | udp      |
| netstat    | 15       | tcp      |
| qotd       | 17       | tcp      |
| qotd       | 17       | udp      |
| chargen    | 19       | tcp      |
| chargen    | 19       | udp      |
| ftp-data   | 20       | tcp      |
| ftp        | 21       | tcp      |
| telnet     | 23       | tcp      |
| smtp       | 25       | tcp      |
| time       | 37       | tcp      |
| time       | 37       | udp      |
| rlp        | 39       | udp      |
| name       | 42       | tcp      |
| name       | 42       | udp      |
| whois      | 43       | tcp      |
| domain     | 53       | tcp      |
| domain     | 53       | udp      |
| nameserver | 53       | tcp      |
| nameserver | 53       | udp      |
| mtp        | 57       | tcp      |
| bootp      | 67       | udp      |
| tftp       | 69       | udp      |
| rje        | 77       | tcp      |
| finger     | 79       | tcp      |
| WWW        | 80       | tcp      |

| Capab.     | Port no. | Protocol |
|------------|----------|----------|
| WWW        | 80       | udp      |
| link       | 87       | tcp      |
| supdup     | 95       | tcp      |
| hostnames  | 101      | tcp      |
| iso-tsap   | 102      | tcp      |
| dictionary | 103      | tcp      |
| x400       | 103      | tcp      |
| x400-snd   | 104      | tcp      |
| csnet-ns   | 105      | tcp      |
| рор        | 109      | tcp      |
| рор2       | 109      | tcp      |
| рор3       | 110      | tcp      |
| portmap    | 111      | tcp      |
| portmap    | 111      | udp      |
| sunrpc     | 111      | tcp      |
| sunrpc     | 111      | udp      |
| auth       | 113      | tcp      |
| sftp       | 115      | tcp      |
| path       | 117      | tcp      |
| uucp-path  | 117      | tcp      |
| nntp       | 119      | tcp      |
| ntp        | 123      | udp      |
| nbname     | 137      | udp      |
| nbdatagram | 138      | udp      |
| nbsession  | 139      | tcp      |
| NeWS       | 144      | tcp      |
| sgmp       | 153      | udp      |
| tcprepo    | 158      | tcp      |
| snmp       | 161      | udp      |
| snmp-trap  | 162      | udp      |
| print-srv  | 170      | tcp      |
| vmnet      | 175      | tcp      |
| load       | 315      | udp      |
| vmnet0     | 400      | tcp      |

| Capab.      | Port no. | Protocol | Capab.          |
|-------------|----------|----------|-----------------|
| sytek       | 500      | udp      | acctdisk        |
| biff        | 512      | udp      | kerberos        |
| exec        | 512      | tcp      | kerberos        |
| login       | 513      | tcp      | kerberos_master |
| who         | 513      | udp      | kerberos_master |
| shell       | 514      | tcp      | passwd_server   |
| syslog      | 514      | udp      | userreg_server  |
| printer     | 515      | tcp      | krb_prop        |
| talk        | 517      | udp      | erlogin         |
| ntalk       | 518      | udp      | kpop            |
| efs         | 520      | tcp      | phone           |
| route       | 520      | udp      | ingreslock      |
| timed       | 525      | udp      | maze            |
| tempo       | 526      | tcp      | nfs             |
| courier     | 530      | tcp      | knetd           |
| conference  | 531      | tcp      | eklogin         |
| rvd-control | 531      | udp      | rmt             |
| netnews     | 532      | tcp      | mtb             |
| netwall     | 533      | udp      | man             |
| ииср        | 540      | tcp      | W               |
| klogin      | 543      | tcp      | mantst          |
| kshell      | 544      | tcp      | bnews           |
| new-rwho    | 550      | udp      | rscs0           |
| remotefs    | 556      | tcp      | queue           |
| rmonitor    | 560      | udp      | rscs1           |
| monitor     | 561      | udp      | poker           |
| garcon      | 600      | tcp      | rscs2           |
| maitrd      | 601      | tcp      | gateway         |
| busboy      | 602      | tcp      | rscs3           |
| acctmaster  | 700      | udp      | remp            |
| acctslave   | 701      | udp      | rscs4           |
| acct        | 702      | udp      | rscs5           |
| acctlogin   | 703      | udp      | rscs6           |
| acctprinter | 704      | udp      | rscs7           |
| elcsd       | 704      | udp      | rscs8           |
| acctinfo    | 705      | udp      | rscs9           |
| acctslave2  | 706      | udp      | rscsa           |

| Capab.                                              | Port no. | Protocol |
|-----------------------------------------------------|----------|----------|
| acctdisk                                            | 707      | udp      |
| kerberos                                            | 750      | tcp      |
| kerberos                                            | 750      | udp      |
| kerberos_master                                     | 751      | tcp      |
| kerberos_master                                     | 751      | udp      |
| passwd_server                                       | 752      | udp      |
| userreg_server                                      | 753      | udp      |
| <rb_prop< td=""><td>754</td><td>tcp</td></rb_prop<> | 754      | tcp      |
| erlogin                                             | 888      | tcp      |
| крор                                                | 1109     | tcp      |
| ohone                                               | 1167     | udp      |
| ingreslock                                          | 1524     | tcp      |
| maze                                                | 1666     | udp      |
| nfs                                                 | 2049     | udp      |
| knetd                                               | 2053     | tcp      |
| eklogin                                             | 2105     | tcp      |
| rmt                                                 | 5555     | tcp      |
| mtb                                                 | 5556     | tcp      |
| man                                                 | 9535     | tcp      |
| N                                                   | 9536     | tcp      |
| mantst                                              | 9537     | tcp      |
| onews                                               | 10000    | tcp      |
| rscs0                                               | 10000    | udp      |
| queue                                               | 10001    | tcp      |
| rscs1                                               | 10001    | udp      |
| ooker                                               | 10002    | tcp      |
| rscs2                                               | 10002    | udp      |
| gateway                                             | 10003    | tcp      |
| rscs3                                               | 10003    | udp      |
| remp                                                | 10004    | tcp      |
| rscs4                                               | 10004    | udp      |
| rscs5                                               | 10005    | udp      |
| rscs6                                               | 10006    | udp      |
| rscs7                                               | 10007    | udp      |
| rscs8                                               | 10008    | udp      |
| rscs9                                               | 10009    | udp      |
| rscsa                                               | 10010    | udp      |

| Capab.  | Port no. | Protocol |
|---------|----------|----------|
| rscsb   | 10011    | udp      |
| qmaster | 10012    | tcp      |
| qmaster | 10012    | udp      |

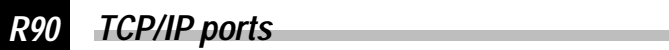

R91

# ELSA LANCOM Business internal

This chapter provides information on the internal functions of the router. It is not always necessary in day-to-day work with the ISDN routers but can be very useful to specialists in specific situations.

## Script processing

## General

Some Internet service providers (e.g. CompuServe) run a script-controlled logon procedure before a PPP negotiation. To enable the establishment of such a connection, a simple script process is implemented in the *ELSA LANCOM*.

A script can include the following elements:

| Element | Description                                                                                                    |
|---------|----------------------------------------------------------------------------------------------------|
| <>      | Send the included text with a carriage return at the end.                                                                              |
| 0       | Wait until the included text has been received. The text may be upper or lower case. It is sufficient to enter an unambiguous subtext. |
| \$U     | Send the user name (from the PPP table) with a carriage return at the end.                                                             |
| \$P     | Send the password (from the PPP table) with a carriage return at the end.                                                              |
| \$C     | End of the script.                                                                                                    |

As previously noted in the overview, the user name and password are taken from the PPP table if there is an appropriate entry there. If there is no user name in the PPP table, the device name of the *ELSA LANCOM* is forwarded as the user name.

Once the script is complete, a PPP negotiation is started or the login procedure is concluded.

The layer 3 entry in the layer list is used to define whether a PPP negotiation is started after the script has been processed. There are three possible entries:

| SCPPP   | A synchronous PPP negotiation is started once the script has been processed.                                                   |
|---------|----------------------------------------------------------------------------------------------------|
| SCAPPP  | An asynchronous PPP negotiation is started once the script has been processed.                                                 |
| SCTRANS | The logical connection to the remote station exists once the script has been processed. There is no more protocol negotiation. |

## The script list

Scripts are entered in a script list table provided for that purpose. This table is in the /Setup/WAN-module and has the following structure:

| Device name | Script                                             |
|-------------|----------------------------------------------------|
| CSERVE      | <>[Host] <cis>[User]\$U[Password]\$P[PPP]\$C</cis> |

The entries in the script list have the following meaning:

| Device name: | Name of the logical remote station.                                                                                                    |
|--------------|----------------------------------------------------------------------------------------------------|
| Script:      | All commands to be executed—a maximum of 58 characters per line is available. If the required command sequence is longer, another entry similar to the RoundRobin list for the logical remote station may be added. The syntax for this is: Device name followed by '#' and a number. The entries are processed from top to bottom. |

#### Example:

| Device name | Script                     |
|-------------|----------------------------|
| CSERVE#1    | <>[Host] <cis>[User]</cis> |
| CSERVE#2    | \$U[Password]\$P[PPP]\$C   |

In the *ELSA LANconfig* the script list is on the 'Communication' tab.

### **CompuServe select**

The settings required for selection on the CompuServe network via X.75, asynchronous PPP and script control with an example.

Layer list:

| WAN-layer | Encaps. | Lay-3  | Lay-2    | L2-Opt. | Lay-1   |
|-----------|---------|--------|----------|---------|---------|
| CSERVE    | TRANS   | SCAPPP | X.75LAPB | none    | HDLC64K |

Name list:

| Device name | Dialup-remote | B1-DT | B2-DT | WAN-layer | Callback |
|-------------|---------------|-------|-------|-----------|----------|
| CSERVE      | 0021194260    | 60    | 60    | CSERVE    | Off      |

R93

PPP list:

| Device name | Authent. | Кеу | Time | Rep. | User-name              |
|-------------|----------|-----|------|------|------------------------|
| CSERVE      | none     | *   | 0    | 0    | xxxxxx,xxxx/PPP:CISPPP |

The CompuServe account is to be entered for xxxxx,xxxx.

Script list:

| Device name | Script                                             |
|-------------|----------------------------------------------------|
| CSERVE      | <>[Host] <cis>[User]\$U[Password]\$P[PPP]\$C</cis> |

The script elements have the following meaning:

| Element     | Meaning                                                                                                    |
|-------------|----------------------------------------------------------------------------------------------------|
| <>          | Start script on the remote station by sending a carriage return.                                                                                                    |
| [Host]      | Wait for the answer from the CompuServe node.<br>At some point the 'Host Name' will appear in the answer.                                                                                                    |
| <cis></cis> | Send'CIS' followed by a carriage return.                                                                                                    |
| [User]      | Wait for the answer. CompuServe requests the 'User ID'.                                                                                                    |
| \$U         | Send the user name. For CompuServe this consists of the CompuServe User ID with attached '/PPP:CISPPP'. The user name is taken from the PPP table and sent to the remote station with a final carriage return. |
| [Password]  | Wait for the password query.                                                                                                    |
| \$P         | Send the password followed by a carriage return.<br>The password will be taken from the PPP table.                                                                                                    |
| [PPP]       | Wait for the connect message from the remote station.                                                                                                    |
| \$C         | The script is fully processed. The asynchronous PPP negotiation (SCAPPP) in the layer list is started.                                                                                                    |

## **Online trace outputs**

### General

With so-called 'online trace outputs' (control outputs) the user can receive information on internal processes of a working *ELSA LANCOM*. Such information can aid in finding erroneous configurations easily and securely, both from *ELSA LANCOM* and from other devices connected with an *ELSA LANCOM*.

The online trace outputs can be flexibly administered for individual protocols and functions in the firmware and individual configuration sessions. With session-based "Trace Profiles" only the trace information activated within a session is displayed.

The online trace outputs are controlled by a newly implemented command in the remote configuration, which is evaluated by the command interpreter and gives a direct acknowledgment of the settings that have been made to the user. Changes to these settings are effective immediately and generate or suppress the corresponding outputs directly.

The online trace outputs are displayed by the remote configuration with a time delay with respect to the actual event. The time stamp that is optionally displayed reflects the time of the output, but not the time of the actual event. There is usually not a substantial difference between these times; however, this point should always be considered when analyzing the outputs.

All displays within the online trace outputs are shown in plain text so far as possible. Because analysis of network protocols cannot completely avoid showing numerical parameters and a trace system only makes sense when the information displayed is also understood, exact descriptions of the trace information will be given below for all protocols and functions.

If displays are activated for a protocol, the next output will overwrite the current system prompt; every additional output will be preceded by a <Return> <LineFeed>. If the user presses a key, the entire buffered input will be shown again with the current system prompt. The user therefore receives visual feedback and inputs need not to be entered "blind".

## Control of trace outputs

Trace outputs are controlled by command line in the usual way. For this purpose, the remote configuration has the command trace added; this has the following command syntax:

| trace [key] [parameter][parameter] | Shows or influences the status of the trace outputs of individual protocols or functions.                                                                                                    |
|------------------------------------|----------------------------------------------------------------------------------------------------|
| Кеу                                | <ul> <li>?? display a help page</li> <li>* activate the trace outputs</li> <li>* deactivate the trace outputs</li> <li>* toggle the trace outputs (toggle)</li> <li>(no) status display</li> </ul> |
| Parameter                          | Symbolic protocol or function name.                                                                                                    |

Keys and parameters must be separated by spaces. The keys are recognized by the command interpreter only if they are unambiguous, i.e. they consist of one of the characters listed above with no prefix or suffix. For the input of the symbolic protocol or function name the input of an unambiguous prefix is sufficient, as usual.

Any number of keys and parameters may be entered in a command line, limited only by the size of the line input buffer. The parameters are processed corresponding to the last

preceding key. If a key is not entered prior to the parameters, the status of that trace function (ON or OFF) is output.

It should also be noted that the command line is processed from left to right. Therefore, the trace output of a parameter can be activated and deactivated several times in one line, because it is toggled from the input buffer while the token is being read (see also examples).

In addition to activating online trace outputs, the preset output of the system time and the protocol names may be activated or deactivated via the key words "Time" and "Source". Without these two displays every trace output is shortened to 21 characters.

## Examples for control of trace outputs

The table below is intended to show some practical examples of how the command for the trace outputs can be used:

| Input                    | Effect                                                                                                    |
|--------------------------|----------------------------------------------------------------------------------------------------|
| trace                    | Output of all protocols that can be generated in the trace out-<br>puts configuration session, and the status of the outputs (ON,<br>OFF). |
| trace + all              | Activates all trace outputs in the current session.                                                                                        |
| trace + protocol display | Activates all connection structural protocols and the display outputs.                                                                     |
| trace + all - icmp       | Activates all trace outputs, but deactivates outputs from the ICMP protocol.                                                               |
| trace ppp elsa           | Shows the status of the PPP and ELSA trace outputs.                                                                                        |
| trace # ipx-rt display   | Toggles the trace outputs of the IPX router and the display outputs.                                                                       |
| trace - time             | Deactivates the operating time display before the actual output.                                                                           |

## Supported protocols and functions

The following symbolic names for protocol stacks are supported:

| Status  | Display status messages via connections  |
|---------|------------------------------------------|
| Error   | Display error messages via connections   |
| PPP     | Display PPP protocol negotiation         |
| SCRPT   | Display script negotiation               |
| IPX-Rt. | Display IPX routing                      |
| RIP     | Display IPX routing information protocol |
| SAP     | Display IPX service advertising protocol |
| IPX-Wd. | Display IPX watchdog spoofing            |
| SPX-Wd. | Display SPX watchdog spoofing            |

| NetBIOS     | Display IPX NetBIOS administration                                                            |
|-------------|-----------------------------------------------------------------------------------------------|
| IP-Rt.      | Display IP routing                                                                            |
| IP-RIP      | Display IP routing information protocol                                                       |
| ICMP        | Display Internet control message protocol                                                     |
| IP-MASQ     | Display procedures in masquerading module                                                     |
| ARP         | Display address resolution protocol                                                           |
| DHCP        | Display Dynamic Host Configuration Protocols (only LANCOM Office-Router)                      |
| Packet dump | Display of the 64 bytes of a packet in hexadecimal format (only <i>LANCOM Office</i> -Router) |

In addition to these parameters there are also the following "group parameters" (parameters for a specific type of protocol), with whose aid the online trace outputs for a complete, logically connected protocol family can be activated or deactivated:

| All      | Display all online trace outputs                                    |
|----------|---------------------------------------------------------------------|
| Display  | Display 'status' and 'error'                                        |
| Protocol | Display 'ELSA', 'PPP' and 'SCRPT'                                   |
| TCP-IP   | Display 'IP-Rt.', 'IP-RIP', 'ICMP', 'ARP' and 'IP-MASQ'             |
| IPX-SPX  | Display 'IPX-Rt.', 'RIP', 'SAP', 'IPX-Wd.', 'SPX-Wd.' and 'NetBIOS' |

Finally, still more parameters are recognized with which the display format of the trace outputs can be influenced:

| Time   | Display the system time as a prefix         |
|--------|---------------------------------------------|
| Source | Display the generating protocol as a prefix |

Every trace output is shortened to 21 characters by switching off the prefix outputs 'time' and 'source'. The output of the prefixes is activated by default.

#### Prefix output 'Time'

By activating the prefix output 'time' every trace output has the system time (at the time the output is generated) in the following form as a prefix:

- Format: [days]d; \_[hours]:[Minutes]:[Seconds]\_
- Example:

12t; 07:23:15

corresponds to the system time of twelve days, seven hours, twenty-three minutes and fifteen seconds.

#### Prefix output 'Source'

Activation of the prefix output 'source' shows a trace output of the symbolic name of the protocol that caused this trace output. The display is always 9 characters (if necessary by filling spaces).

Example: ICMP

ie the following trace output was caused by the ICMP protocol.

#### Online trace 'Status'

The outputs under 'status' describe status changes on a WAN interface (at present only the internal  $S_0$  terminal). They are displayed in the following format:

- Format: [Interface] [Status]
- Example:

```
Ch01: Dial 8700
```

On the first B channel of the internal  $S_0$  terminal the call number 8700 is dialed.

#### Online trace 'Error'

The outputs under 'error' describe errors that have occurred on a WAN interface. They are displayed in the following format:

- Format: [Interface] [Error]
- Example:

Ch01: No response

The remote station dialed did not react to the call.

#### **Online trace'PPP'**

The point-to-point protocol consists of a collection of subprotocols, of which *ELSA LANCOM* detects and manages the following:

| LCP   | The link control protocol            |
|-------|--------------------------------------|
| PAP   | The password authentication protocol |
| СНАР  | The challenge-handshake protocol     |
| IPXCP | The IPX control protocol             |
| IPCP  | The IP protocol                      |

These PPP subprotocols are addressed directly in specific phases during a protocol negotiation. The link control protocol is negotiated within the ESTABLISH phase; at this time only LCP packets are permitted within the PPP. If an authentication is negotiated by the LCP, PPP switches into the AUTHENTICATE phase; LCP, PAP and CHAP packets may be transmitted from this point. After the end of the (optional) authentication PPP

switches to the NETWORK phase; LCP, authentication and network control protocol packets (such as IPXCP and IPCP) may be transmitted in any combination from now on. To terminate a PPP connection it switches into the TERMINATE phase where once again only LCP pakkets are permitted. Once the connection has been terminated, PPP is in the DEAD phase. It will switch into the ESTABLISH phase only when a new connection is established. Every PPP phase change is displayed in the form

Change Phase to [New phase]

approximately as below

Change Phase to AUTHENTICAT

Received and sent packets, important parameters and options with completed actions are displayed for all PPP subprotocols listed above. A received frame is always displayed in the following format:

- Format: [Interface] Rx [Protocol] [Packet type] [Packet type] [Length of packet]
- Example:

```
Ch01: Rx IPXCP ConfReq ID=00 Length=22
```

In the above example a configure request for the IPX control protocol with the ID 00 and a length of 22 bytes has been received on the first B channel. If a packet cannot be assigned to any of the five subprotocols, this message appears:

- Format: [Interface] Rx Unknown Protocol [Protocol ID]
- Example:

Ch01: Rx Unknown Protocol 8029

A Packet with the protocol ID 8029 (= Appletalk control protocol) has been received.

#### Online trace 'IPX-Rt.'

The outputs under'IPX-Rt.' describe the processing of IPX frames by the IPX router. They are displayed in the following format:

- Format: [Source interface] [IPX target address] [IPX source address] [Target / Action]
- Example:

```
Internal Rx
DstAddr: 00000002 ffffffffffff 0453
SrcAddr: 00000002 00a057123456 0453
WAN-Tx Peer: ELSA.SUP.TEST
```

The IPX router has received a frame from an internal process (in this case from the entity of the routing information protocol) whose target address is assigned to a logical remote station (ELSA.SUP.TEST) and therefore is sent to a WAN interface.

LAN RX

DstAddr: 00000001 ffffffffff 0455

SrcAddr: 00000001 0123456789ab 0455

Filter

The IPX router has received a NetBIOS frame (IPX-socket 455) from the local network, which is to be forwarded as broadcast fffffffffff to all stations in network 00000001. Because a filter has been set on the socket, the frame is rejected by the router.

#### Online trace 'RIP'

The outputs under 'RIP' describe the processing of IPX routing information protocol frames by the RIP process of the IPX router. The trace outputs are displayed in the following format:

- Format: [Source interface] [Receive/Transmit/Action] [Source node address] [Frame type] [Para.] [Network address] [Hops] [Tics] [Action] ... [Network address] [Hops] [Tics] [Action]
- Example:

```
LAN-Rx node: 0000c0123456 Req: 0000002
```

An RIP request for the IPX network 00000002 is received from the local network. The RIP request was sent from the IPX node 0000c0123456.

#### Example:

LAN-Rx node: 00a057123456 Resp

Route: 00000002 Hops: 0001 Tics: 0002 Up

An RIP response (routing information protocol response) was received from the local network (generated by the IPX node 00a057123456). With this response route 00000002, with a hop distance (number of interim stations) of 1 and a tic distance of 2, is entered as available again in the RIP table.

LAN update

The RIP process sends all required routing information to the local network.

#### **Online trace 'SAP'**

The outputs under 'SAP' describe the processing of IPX service advertising protocol frames by the SAP process of the IPX router. The trace outputs are displayed in the following format:

Format: [Source interface] [Receive/Transmit/Action] [Source node address] [Frame type] [Para.] [Service type] [Server name] [Action] ... [Service type] [Server name] [Action]

Example:

```
LAN-Rx node: 00a057123456 response
```

```
0004 FS_development up
```

- 0107 FS\_development up
- 023f FS\_development up
- 0511 FS\_development up change
- 030c 08000912345678CGNP-development filtered

An SAP response was received (sent by the IPX node 00a057123456) by the local network. With this response the servers 'FS\_development' (file server), 'FS\_development' (NetWare 386 server), 'FS\_development' (DNS server) and 'FS\_development' (time sync server) are recorded as available again in the SAP table. In this case the status of the time sync server 'FS\_development' has changed in the SAP table (i.e. the server was previously not available). The last displayed server is a print server; because this server type is set with a SAP filter, it is not recorded in the SAP table but is rejected.

LAN trigger

Because of a received SAP response a status change in the SAP table has occurred, which is immediately reported in the local network by the SAP process; the change can therefore only have occurred because of the WAN's evaluation of a SAP response.

LAN age

The SAP process of the router "ages" all server/services forwarded from the local network minute by minute. After a period that can be adjusted a SAP entry is deleted (Setup/IPX-module/SAP-configuration/Aging-minutes)

#### Online trace 'IPX watchdogs'

The outputs under 'IPX-Wd.' describe the processing of so-called 'IPX watchdog' packets. These are packets that are sent at regular intervals from a Novell server to a workstation to verify the connection to this workstation. The trace outputs are displayed in the following format:

- Format: [Source interface] [Receive/Transmit] [Source address] [Target address] [Action]
- Example:

LAN RX DstAddr: 12345678 00a057654321 0451 SrcAddr: 00000002 00a057123456 0451 Spoof

The *ELSA LANCOM* has received an IPX watchdog from the node 00a057123456, which was intended for checking a remote workstation. Because the remote network with the workstation is active, the IPX watchdog is answered locally by *ELSA LANCOM* to avoid establishing a connection unnecessarily. Alternatively the following displays for actions will appear:

R101

- Route: The IPX watchdog is forwarded (establishes a connection)
- Filter: The IPX watchdog is rejected and not answered
- Dst Net DOWN Error: The IPX watchdog target network is not available.

#### Online trace 'SPX watchdogs'

The processing of 'SPX watchdog' packets by the outputs under SPX-Wd. is described analogous to the trace outputs for IPX watchdogs. These are packets sent by a Novell server at regular intervals to the workstation to check an SPX connection (e.g. R-console). The trace outputs are displayed as follows:

 Format: [Source interface] [Receive/Transmit] [Source address] [Target address] [Action]

therefore completely analogous to the displays of the IPX watchdog packets.

#### Online trace 'IPX-NetBIOS'

The outputs under NetBIOS describe the processing of IPX NetBIOS and IPX propagated packets. The trace outputs are displayed in the following format:

- Format: [Source interface] [Receive/Transmit] [Source address] [Target address] [Action]
- Example:

```
LAN RX
DstAddr: 12345678 00a057654321 0455
SrcAddr: 0000002 00a057123456 0455
Route
```

#### Online trace 'IP-Rt.'

The outputs under 'IP-Rt.' describe the processing of IP frames by the IP router. They are displayed in the following format:

- Format: [Source interface] [IP target address] [IP source address] [Protocol] [Target port] [Source port] [Type of service] [Action] [Target]
- Example:

```
LAN RX
```

DstIP: 195.162.38.161, SrcIP: 194.162.38.162 Prot.: TCP, DstPort: 23, SrcPort: 1197, TOS: ----Route: WAN-Tx peer: R1

The IP router has received a TCP packet from the computer with the IP address 194.162.38.162, which is to be sent to the computer 195.162.38.161.

The source port is 1197, the target port 23 (telnet), a bit is not set in the TOS. The field TOS may accept the following values (or a combination of them):

| D  | Low delay        |
|----|------------------|
| -T | High throughput  |
| R- | High reliability |
| C  | Low costs        |

The packet is routed and the target computer can be reached under the logical remote station **R1**. Therefore, the packet is sent on a WAN interface.

```
LAN RX
```

```
DstIP: 195.162.38.161, SrcIP: 194.162.38.162
Prot.: ICMP, DstPort: ---, SrcPort: ---, TOS: --R-
Route: WAN-Tx peer: R1
```

The IP router has received an ICMP packet from the computer with the IP address 194.162.38.162, which is to be sent to the computer 195.162.38.161.

Because ICMP does not know any ports, --- is output as target or source port. The field **High Reliability** is set in the TOS.

#### Online trace 'IP-RIP'

The outputs under 'IP-RIP' describe the processing of IP routing information protocol frames by the RIP process of the IP router. The trace outputs are displayed in the following format:

Format: [Source interface] [Receive/transmit/Action] [Source address] [RIP version] [Routing domain] [Network address] [Network mask] [Best route] [Distance] [Action] ... [Network address] [Network mask] [Best route] [Distance] [Action]

Example:

LAN-Rx Src: 194.162.38.252 Vers.: RIP-1 Routg.Dom.: 0000 190.254.0.0255.255.0.0194.162.38.1623Store 195.126.38.0255.255.255.0194.162.38.1623update 255.255.255.255.0.0.0.0194.162.38.1622Discard 194.162.38.0255.255.255.0194.162.38.1622Discard An RIP-1 frame has been received from the local network. This frame contai

An RIP-1 frame has been received from the local network. This frame contains the route to the networks 190.254.0.0, 195.126.38.0, 255.255.255.255 (DEFAULT route) and 194.162.38.0. The procedure with these routes was as follows:

Route 190.254.0.0 is saved because it is either better than the prior one or is still unknown.

Route 195.126.38.0 is processed, ie the route is unchanged, only the distance may have changed. In every case the aging timer is reset.

The DEFAULT route has been rejected because a better route is known.

The route to network 194.162.38.0 is rejected because it is a route to the local network (split horizon).

The trace outputs of received RIP frames are always done after they have been evaluated by the RIP process and network masks (RIP-1) and best route have been determined. With RIP frames that have been sent the packets are displayed as they were sent. For example, with RIP-1 frames this means that the network masks are always output as 0.0.0.0.

#### Online trace 'ARP'

The outputs under 'ARP' describe the processing of address resolution protocol frames by the TCP-IP module. The trace outputs are displayed in the following format:

- Format: [Source interface] [Receive/Transmit/Action] [Source address] [Target address] [Target/Action]
- Example:

```
LAN-Rx request
SrcIP: 194.162.38.162, DstIP: 194.162.38.171
Cache update: 194.162.38.162 : 0000c0717860
Response LAN-Tx
```

An ARP request for the IP address 194.162.38.171 has been received from computer 194.162.38.162. The MAC address of the source computer is saved in the ARP table. In addition, the queried computer is the *ELSA LANCOM*. Then an ARP response is sent back on the LAN interface.

#### **Online trace 'ICMP'**

The outputs under 'ICMP' describe the processing of Internet control message protocol frames by the TCP-IP module. The trace outputs are displayed in the following format:

- Format [Source/Target interface] [Receive/Transmit] [Source/Target address] [Message] [Action]
- Example:

```
LAN RX
SrcIP: 194.162.38.162: Echo request
LAN TX
DstIP: 194.162.38.162: Echo reply
An ICMP echo request (ping) from computer 194.162.38.162 has been received on
the LAN interface. The ELSA LANCOM answers this with an ICMP echo reply.
```

#### Online trace 'IP-MASQ'

The outputs under 'IP-MASQ' describe the procedures in the masquerading module. The opening and the closing of a masked connection is output. The display is in the following format:

 Format: [Open/close]: [Protocol] [IP source address] [Source port] [Mapped port] [Reason]

TCP, UDP or ICMP are possible protocols. If the protocol is ICMP, the source port gives the identifier of the request packet. The mapped port field shows how the source port has been set. The cause of a close is given in the reason field. Possible reasons are:

| Timeout       | The set protocol timeout is expired                                                  |
|---------------|--------------------------------------------------------------------------------------|
| TCP finish    | A TCP connection was terminated normally                                             |
| TCP reset     | A TCP connection was interrupted because of an error in one of the machines involved |
| Port assigned | A 'passive' TCP connection was assigned to source port. Example: FTP in passive mode |

Examples:

| Open: TCP  | SrcIP: | 10.0.0.44, 1121 | -> 64107 |           |
|------------|--------|-----------------|----------|-----------|
| Open: TCP  | SrcIP: | 10.0.044, 1122  | -> 64104 |           |
| Open: TCP  | SrcIP: | 10.0.044, 1123  | -> 64105 |           |
| Close: TCP | SrcIP: | 10.0.0.44, 1121 | -> 64107 | TCP reset |

#### Online trace "SCRPT"

The outputs under 'SCRPT' describe the progress of a script negotiation. The display is in the following format:

- Format: [Source interface] [Receive/transmit/Error] [Text] [Action]
- Example:

CH01: Rx: Password -> Tx: \* \r

In the above example, the password is requested by the remote station. It is returned to the remote station (hidden under a '\*').

#### Online trace 'DHCP'

The outputs under 'DHCP' describe the procedures in the Dynamic Host Configuration Protocol. The queries from DHCP clients and the answer from the DHCP servers are then displayed in the *ELSA LANCOM*. The display is in the following format:

Format: [DHCP Client Message] [DHCP Server Message]

#### Online trace 'Packet dump'

The 'packet dump' online trace supplements the trace outputs, which are generated by the IP router. The first 64 bytes of a packet is output in hexadecimal format.

## **Policy-based routing**

### General

The term 'policy-based routing' describes the option of using additional routing methods to the standard routing procedure for IP packets (these "policies").

To make the in-band configuration easier on wide-area networks with heavy data traffic and to improve the cooperation of *ELSA LANCOM* with 'ping' and 'traceroute' mechanisms, two methods for the IP routing have been introduced. Both methods are based on the evaluation of the 'Type of Service' field in the IP header.

The 'Type of Service' field (for short TOS) describes how IP packets should preferably be treated (but need not be), i.e. it reflects the preferred processing procedure intended by the generator of this IP packet. TOS has the following structure in this context:

| Bit 7, 6 | Bit 5                 | Bit 4                   | Bit 3             | Bit 2, 1, 0 |
|----------|-----------------------|-------------------------|-------------------|-------------|
| Unused   | Reliable transmission | High <b>T</b> hroughput | Low <b>d</b> elay | Precedence  |

The **R** and the **D** bit are evaluated and the behavior adapted to its circumstances by the routing methods.

A set **R** bit requires secured transmission of the associated IP packet. Packets identified as such are always transmitted over a "secured" queue corresponding to their reception sequence. In an extreme case this can result in a "normal" packet that is already in a transmission queue being removed and placed back into the heap to make room for the packet to be sent. This occurs if the maximum number of buffers for the associated connection has already been used. However, the transmission sequence between packets with a set **R** bit and 'normal' bits is not changed by this mechanism.

The secured transmission can be activated for all ICMP packets independently of the entry in the 'Type of Service' field. Because an ICMP packet identified as such is sent without changing the transmission sequence, the throughput delays of a *ELSA LANCOM* can be determined by 'ping' or 'traceroute'.

With a set **D** bit the generator requests the fastest possible forwarding of an IP packet. IP packets identified as such are transmitted over an 'urgent' queue before the send queue packets corresponding to their reception sequence. On one hand, this results in changes in the transmission sequence, because an IP packet identified as last received

is sent first. On the other hand, there is the possibility that a packet already in the send queue will be removed from it again to make room for the IP packet that is to be sent (see above).

Packets that are already in the secured or urgent queue are not rejected. If there is no longer a packet in the normal send, secured or urgent queue, no more packets can be sent. Received IP packets are therefore rejected even with the **D** or **R** bit set.

## **Examples**

With the setting

Setup/IP-router-module/Routing-method/IP TOS

the 'Type of Service' field of the IP header of a received packet is evaluated as described above, ie IP packets with set **D** bit are placed in the urgent queue and packets with set **R** bit in the secured queue. All other packets are placed in the normal send queue.

This means simultaneously that any "normal" IP packets from "secured" or "urgent" packets can be removed (with maximum filling of the send queue of this connection) or changes in the packet sequence can be made.

In the 'normal' setting all IP packets are treated equally, in accordance with the routing regulations of the Internet protocol.

With the setting

Setup/IP-router-module/Routing-method/ICMP-routing-method

all received ICMP packets are transmitted as if they had the **R** bit in the 'Type of Service' field of the IP header. (see above)

This means that the secured transmission of ICMP packet may result in errors in other data flows. The latency period of the router is however not influenced, because the ICMP packet is taken into the send queue as the last in spite of this.

With the 'normal' setting ICMP packets are treated like all other IP packets in accordance with the routing regulations of the Internet protocol.